### Oracle Financial Services Regulatory Reporting for US Federal Reserve – Integration Pack

**User Guide** 

Release 8.1.1.0.0

March 2022

**ORACLE** Financial Services

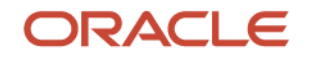

Oracle Financial Services Regulatory Reporting for US Federal Reserve – Integration Pack User Guide

Copyright © 2022 Oracle and/or its affiliates. All rights reserved.

This software and related documentation are provided under a license agreement containing restrictions on use and disclosure and are protected by intellectual property laws. Except as expressly permitted in your license agreement or allowed by law, you may not use, copy, reproduce, translate, broadcast, modify, license, transmit, distribute, exhibit, perform, publish, or display any part, in any form, or by any means. Reverse engineering, disassembly, or decompilation of this software, unless required by law for interoperability, is prohibited.

The information contained herein is subject to change without notice and is not warranted to be errorfree. If you find any errors, please report them to us in writing.

If this is software or related documentation that is delivered to the U.S. Government or anyone licensing it on behalf of the U.S. Government, then the following notice is applicable.

U.S. GOVERNMENT END USERS: Oracle programs, including any operating system, integrated software, any programs installed on the hardware, and/or documentation, delivered to U.S. Government end users are "commercial computer software" pursuant to the applicable Federal Acquisition Regulation and agency-specific supplemental regulations. As such, use, duplication, disclosure, modification, and adaptation of the programs, including any operating system, integrated software, any programs installed on the hardware, and/or documentation, shall be subject to license terms and license restrictions applicable to the programs. No other rights are granted to the U.S. Government.

This software or hardware is developed for general use in a variety of information management applications. It is not developed or intended for use in any inherently dangerous applications, including applications that may create a risk of personal injury. If you use this software or hardware in dangerous applications, then you shall be responsible to take all appropriate fail-safe, backup, redundancy, and other measures to ensure its safe use. Oracle Corporation and its affiliates disclaim any liability for any damages caused by use of this software or hardware in dangerous applications.

Oracle and Java are registered trademarks of Oracle and/or its affiliates. Other names may be trademarks of their respective owners.

Intel and Intel Xeon are trademarks or registered trademarks of Intel Corporation. All SPARC trademarks are used under license and are trademarks or registered trademarks of SPARC International, Inc. AMD, Opteron, the AMD logo, and the AMD Opteron logo are trademarks or registered trademarks of Advanced Micro Devices. UNIX is a registered trademark of The Open Group.

This software or hardware and documentation may provide access to or information about content, products, and services from third parties. Oracle Corporation and its affiliates are not responsible for and expressly disclaim all warranties of any kind with respect to third-party content, products, and services unless otherwise set forth in an applicable agreement between you and Oracle. Oracle Corporation and its affiliates will not be responsible for any loss, costs, or damages incurred due to your access to or use of third-party content, products, or services, except as set forth in an applicable agreement between you and Oracle.

For information on third party licenses, click here.

# **Document Control**

| Version Number | Revision Date      | Change Log                                                                                |
|----------------|--------------------|-------------------------------------------------------------------------------------------|
| 06             | March 15, 2022     | Updated: Recommendations to execute 8.0.x runs in RRF without Run Management UI section.  |
| 05             | February 10, 2022  | Added the section Recommendations to execute 8.0.x runs in RRF without Run Management UI. |
| 04             | December 17, 2021  | Updated: Report Templates to be used in AgileREPORTER section.                            |
| 03             | September 09, 2021 | Updated: Report Templates to be used in AgileREPORTER section for 8.1.1.1.0 release       |
| 02             | July 09, 2021      | Updated: Final draft published                                                            |
| 01             | May 18, 2021       | Created: Draft published                                                                  |

# **Table of Contents**

| 1 Pr | eface                                                                         |    |
|------|-------------------------------------------------------------------------------|----|
| 1.1  | What is New in this Release for OFS REG REP US FED                            | 9  |
| 1.1. | 1 New Features for 8.1.1.1.0                                                  | 9  |
| 1.1. | 2 New Features for 8.1.1.0.0                                                  | 9  |
| 1.2  | Deprecated Features                                                           | 9  |
| 1.3  | Desupported Features                                                          |    |
| 1.4  | Scope of the Guide                                                            |    |
| 1.5  | Intended Audience                                                             |    |
| 1.6  | Access to Oracle Support                                                      |    |
| 1.7  | Related Information Sources                                                   | 10 |
| 1.8  | How This Guide is Organized                                                   | 11 |
| 1.9  | Conventions Used                                                              | 11 |
| 2 In | troduction                                                                    | 13 |
| 2.1  | Overview                                                                      | 13 |
| 2.2  | OFSAA Regulatory Reporting Architecture                                       | 13 |
| 2.3  | Scope                                                                         | 14 |
| 3 Ge | etting Started                                                                |    |
| 3.1  | Prerequisites                                                                 | 24 |
| 3.2  | Assumptions                                                                   | 24 |
| 3.3  | Accessing the OFSDF Interface or OFS REG REP US FED Interface                 | 27 |
| 3.4  | Organization of Interface for User Roles                                      | 28 |
| 3.4  | 1.1 Process Execution Summary                                                 |    |
| 3.4  | 1.2 Marking Run as Final                                                      |    |
| 3.4  | 1.3 Reporting Flag for Run through Process Execution Summary                  |    |
| 3.4  | 1.4 Executing Batch to Resave Derived Entities                                |    |
| 3.4  | 1.5 Retrieving the Returns from AgileREPORTER                                 |    |
| 3.4  | 1.6 Report Verification - Drill-down from AgileREPORTER to OFSAA Results Area |    |
| 4 Re | egulatory Reporting Solution Data Flow                                        | 43 |
| 4.1  | Data Preparation                                                              | 43 |
| 4.1  | .1 Assumptions for Data Preparation                                           |    |

| 4.1.2             | Prerequisite Tasks for US FED Run Execution                                         | 46              |
|-------------------|-------------------------------------------------------------------------------------|-----------------|
| 4.1.3             | US FED RUN CHART                                                                    | 46              |
| 4.1.4             | Reclassification of Reporting Dimensions                                            | 47              |
| 4.1.5             | Configuring Setup Tables for Standard Set of Values                                 | 57              |
| 4.1.6             | Backward Compatibility Support                                                      | 64              |
| 4.1.7             | Run or Execution Expectations                                                       | 65              |
| 4.1.8             | Consolidation                                                                       | 65              |
| 4.1.9             | Projection Data                                                                     | 70              |
| 4.1.10            | Data Flow from Source Systems to Staging Area                                       | 71              |
| 4.1.11            | Data Flow from Staging to Results Area                                              | 72              |
| 4.1.12            | Data Flow from Staging to Processing Area                                           | 74              |
| 4.1.13            | Data Flow from Processing to Results Area                                           | 74              |
| 4.1.14            | Computation of Offset and Netting Balances for Assets and Liabilities               | 74              |
| 4.1.15<br>Impleme | Guidelines for Data Loading to Result Area Tables in Data Foundation for Regulatory | Reporting<br>75 |
| 4.1.16            | FSDF Entity Information                                                             | 80              |
| 4.1.17            | Fact Tables or Entities                                                             | 80              |
| 4.1.18            | Inclusion of GL Recon Reconciled Accounts in Reporting                              | 80              |
| 4.2 Ba            | sel Processing to US FED Results Integration                                        | 81              |
| 4.2.1             | Overview of Basel Processing to US FED Results Integration Tables                   | 81              |
| 4.2.2             | Overview of Basel Processing to US FED Results Integration                          | 82              |
| 4.2.3             | Executing the BASEL Processing to US FED Results Integration T2Ts                   | 83              |
| 4.2.4             | Checking the Execution Status                                                       | 84              |
| 4.2.5             | BASEL Processing to US FED Results Integration Results T2Ts                         | 85              |
| 4.3 LL            | FP Processing to US FED Results Integration                                         | 85              |
| 4.3.1             | Overview of LLFP Processing to US FED Results Integration Tables                    | 85              |
| 4.3.2             | Overview of LLFP Processing to US FED Results Integration                           | 86              |
| 4.3.3             | Executing the LLFP Processing to US FED Results Integration T2Ts                    | 86              |
| 4.3.4             | Checking the Execution Status                                                       | 87              |
| 4.3.5             | LLFP Processing to US FED Results Integration Results T2Ts                          | 87              |
| 4.4 LR            | M Processing to US FED Results Integration                                          | 87              |
| 4.4.1             | Overview of LRM Processing to US FED Results Integration Tables                     | 88              |
| 4.4.2             | Overview of LRM Processing to US FED Results Integration                            | 88              |

| 4.4.3  | Executing the LRM Processing to US FED Results Integration T2Ts |     |
|--------|-----------------------------------------------------------------|-----|
| 4.4.4  | 4.4.4 Checking the Execution Status                             |     |
| 4.4.5  | LRM Processing to US FED Results Integration Results T2Ts       |     |
| 4.5 C  | overview of OFS REG REP User Interface                          |     |
| 4.5.1  | Logging in to OFS REG REP UI                                    |     |
| 4.5.2  | Viewing Report Summary                                          |     |
| 4.5.3  | Viewing Schedule Summary                                        | 94  |
| 4.5.4  | Viewing Data Elements                                           |     |
| 4.5.5  | Viewing Cell Summary                                            | 96  |
| 4.6 D  | ata Schedule Mapping                                            |     |
| 4.6.1  | Prerequisites                                                   |     |
| 4.6.2  | Navigating to Mapping Window                                    |     |
| 4.6.3  | Mapping Window                                                  |     |
| 4.6.4  | Adding Derived Entity                                           | 102 |
| 4.6.5  | Mapping Procedure                                               |     |
| 4.6.6  | Saving Mapping Configuration                                    |     |
| 4.7 A  | djustment Feature for Template-based Reports                    | 106 |
| 4.7.1  | Implementing the Adjustment Feature                             |     |
| 4.8 D  | irect Upload for Data Schedules                                 | 108 |
| 4.8.1  | Setting up Shadow Derived Entity                                |     |
| 4.8.2  | Defining Shadow Derived Entity                                  |     |
| 4.8.3  | Mapping Data Schedule                                           |     |
| 4.8.4  | Executing View Creation Batch                                   |     |
| 4.9 D  | ata Schedule Migration                                          | 110 |
| 4.9.1  | Prerequisites                                                   |     |
| 4.9.2  | Assumptions                                                     |     |
| 4.9.3  | Steps for Source Environment                                    |     |
| 4.9.4  | Steps for Destination Environment                               |     |
| 4.10 N | lapping of Results to Reporting Requirements of Vermeg          | 111 |
| 4.11 A | gileREPORTER: Submission                                        | 113 |
| 5 OFSA | A Features                                                      | 114 |
| 5.1 C  | FSAA Infrastructure                                             | 114 |

| 5.2           | Business Metadata                                                                               | 115               |
|---------------|-------------------------------------------------------------------------------------------------|-------------------|
| 5.3           | Derived Entity                                                                                  | 115               |
| 5.3.          | 1 Creation of Derived Entity                                                                    | 117               |
| 5.3.          | 2 Refreshing Derived Entities                                                                   |                   |
| 5.4           | Run Rule Framework Features                                                                     |                   |
| 5.5           | Dimension Mapping                                                                               |                   |
| 6 Ex          | ecuting Run through Process Modelling Framework in OFS REG REP US FED                           | 120               |
| 6.1           | Overview                                                                                        | 120               |
| 6.2           | Designing a Pipeline in OFS REG REP US FED                                                      | 120               |
| 6.2           | 1 Selecting the Run Parameters and Executing the Run                                            | 121               |
| 6.2           | 2 Verifying the Run Execution                                                                   | 123               |
| 6.2           | 3 Verifying the Execution Logs                                                                  | 124               |
| 6.3<br>Interf | Recommendations to Execute 8.0.x Regulatory Reporting Run (RRF) in 8.1.x without Run Manage ace | ement User<br>126 |
| 7 Da          | ta Extracts                                                                                     | 138               |
| 7.1           | Create an Export Definition                                                                     | 138               |
| 7.2           | Edit and View an Export Definition                                                              | 139               |
| 7.3           | Delete an Export Definition                                                                     | 140               |
| 7.4           | Executing the Regulatory Data Export Definition through Process Modelling Framework             | 140               |
| 8 Me          | etadata Browser                                                                                 | 141               |
| 8.1           | Reporting Metadata                                                                              | 141               |
| 8.2           | Business Metadata                                                                               |                   |
| 8.2           | 1 Base Metadata                                                                                 | 143               |
| 8.2           | 2 Derived Metadata                                                                              |                   |
| 8.3           | Metadata Report Utility                                                                         | 146               |
| 8.3           | 1 Prerequisites                                                                                 | 146               |
| 8.3           | 2 Verifying Logs                                                                                | 151               |
| 8.3           | 3 Validating Lineage Outputs                                                                    | 152               |
| 8.3           | 4 User Access                                                                                   | 152               |
| 8.3           | 5 Create and Export Metadata Report Templates                                                   | 152               |
| 8.3           | 6 View Metadata Report Templates                                                                |                   |

| 8.3.8       Delete Metadata Report Templates       169         8.4       Viewing Data Elements Summary       169         9       Report Submission       172         9.1       Report Submission: AgileREPORTER to Regulator       172         9.2       Edit Checks or Validity Check or Quality Checks       172         9.3       Report Templates to be used in AgileREPORTER       172         9.4       Supported Report Template Version and Activation Date       175         10       Maintenance       177         11       Validation or Edit Checks for Data Schedules       179         11.1       Overview of Edit Check Process       179         11.2       Configuration Steps       179         11.2       Sett Check Process       179         11.2       Sett Check Process       179         11.2       Sett Check Process       179         11.2       Sett Process       179         11.2       Sett Process       179         11.3       Execution Steps       181         11.4       How to Execute the Batches?       181         11.5       Logs and Status       183         11.6       FR 2052A Post-Submission Validation Checks       187 <t< th=""><th>8.3</th><th>.7 Modify or Edit Metadata Report Templates</th><th></th></t<> | 8.3   | .7 Modify or Edit Metadata Report Templates             |     |
|----------------------------------------------------------------------------------------------------|-------|---------------------------------------------------------|-----|
| 8.4       Viewing Data Elements Summary       169         9       Report Submission       172         9.1       Report Submission: AgileREPORTER to Regulator       172         9.2       Edit Checks or Validity Check or Quality Checks       172         9.3       Report Templates to be used in AgileREPORTER       172         9.4       Supported Report Template Version and Activation Date       177         10       Maintenance       177         11       Validation or Edit Checks for Data Schedules       179         11.1       Overview of Edit Check Forcess       179         11.2       Configuration Steps       179         11.2       Sett Check Process       179         11.3       Execution Steps       179         11.4       How to Execute the Batches?       181         11.5       Logs and Status       183         11.6       FR 2052A Post-Submission Validation Checks       186         12.1       Prorequisites       189         12.2       Troubleshooting Guidelines       189         12.1       Prerequisites       189         12.2       Troubleshooting Guidelines       189         12.1       Prerequisites       189                                                                                            | 8.3   | .8 Delete Metadata Report Templates                     |     |
| 9       Report Submission.       172         9.1       Report Submission: AgileREPORTER to Regulator       172         9.2       Edit Checks or Validity Check or Quality Checks       172         9.3       Report Templates to be used in AgileREPORTER       172         9.4       Supported Report Template Version and Activation Date       175         10       Maintenance       177         11       Validation or Edit Checks for Data Schedules       179         11.1       Overview of Edit Check Process       179         11.2       Configuration Steps       179         11.2       Source Model Generation       179         11.2       SetUP_MASTER Table       181         11.3       Execution Steps       181         11.4       How to Execute the Batches?       181         11.5       Logs and Status       183         11.6       FR 2052A Post-Submission Validation Checks       188         12       Troubleshooting Guidelines       189         12.1       Prerequisites       189         12.2       Invalid Filter Combination for the Given Return       190         12.2.1       Unable to Generate Report       190         12.2.1       Unable to Generate Report                                                           | 8.4   | Viewing Data Elements Summary                           |     |
| 9.1       Report Submission: AgileREPORTER to Regulator       172         9.2       Edit Checks or Validity Check or Quality Checks       172         9.3       Report Templates to be used in AgileREPORTER       172         9.4       Supported Report Template Version and Activation Date       177         10       Maintenance       177         11       Validation or Edit Checks for Data Schedules       179         11.1       Overview of Edit Check Process       179         11.2       Configuration Steps       179         11.2       Source Model Generation       179         11.2.2       SETUP_MASTER Table       181         11.3       Execution Steps       181         11.4       How to Execute the Batches?       181         11.5       Logs and Status       183         11.6       FR 2052A Post-Submission Validation Checks       187         11.7       FR Y-14MD2 Post-Submission Validation Checks       188         12.1       Prorequisites       189         12.2       Troubleshooting Guidelines       189         12.1       Prerequisites       189         12.1       Prerequisites       189         12.2       Invalid Filter Combination for the Given Return                                                      | 9 Re  | port Submission                                         |     |
| 9.2       Edit Checks or Validity Check or Quality Checks       172         9.3       Report Templates to be used in AgileREPORTER       172         9.4       Supported Report Template Version and Activation Date       177         10       Maintenance       177         11       Validation or Edit Checks for Data Schedules       179         11.1       Overview of Edit Checks for Data Schedules       179         11.2       Configuration Steps       179         11.2       Source Model Generation       179         11.3       Execution Steps       181         11.4       How to Execute the Batches?       181         11.5       Logs and Status       183         11.6       FR 2052A Post-Submission Validation Checks       188         12.1       Prerequisites       189         12.2       Troubleshooting Guidelines       189         12.1       Prerequisites       189         12.2       Invalid Filter Combination for the Given Return       190         12.2.3       Data Unavailable in AgileREPORTER       191         12.2.4       Data Available in AgileREPORTER but Not as Expected       192         12.3       Data Unavailable in AgileREPORTER but Not as Expected       192                                          | 9.1   | Report Submission: AgileREPORTER to Regulator           |     |
| 9.3       Report Templates to be used in AgileREPORTER.       172         9.4       Supported Report Template Version and Activation Date       175         10       Maintenance.       177         11       Validation or Edit Checks for Data Schedules       179         11.1       Overview of Edit Checks for Data Schedules       179         11.2       Configuration Steps.       179         11.2       Configuration Steps.       179         11.2.1       Source Model Generation       179         11.2.2       SETUP_MASTER Table       181         11.3       Execution Steps       181         11.4       How to Execute the Batches?       183         11.5       Logs and Status       183         11.6       FR 2052A Post-Submission Validation Checks       187         11.7       FR Y-14MD2 Post-Submission Validation Checks       188         12       Troubleshooting Guidelines       189         12.1       Prerequisites       189         12.2       Invalid Filter Combination for the Given Return       190         12.2.3       Data Unavailable in AgileREPORTER       191         12.4       Data Available in AgileREPORTER but Not as Expected       192         13       App                                                | 9.2   | Edit Checks or Validity Check or Quality Checks         |     |
| 9.4       Supported Report Template Version and Activation Date       175         10       Maintenance       177         11       Validation or Edit Checks for Data Schedules       179         11.1       Overview of Edit Check Process       179         11.2       Configuration Steps       179         11.2.1       Source Model Generation       179         11.2.2       SETUP_MASTER Table       181         11.3       Execution Steps       181         11.4       How to Execute the Batches?       181         11.5       Logs and Status       183         11.6       FR 2052A Post-Submission Validation Checks       187         11.7       FR Y-14MD2 Post-Submission Validation Checks       188         12       Troubleshooting Guidelines       189         12.1       Prerequisites       189         12.2       Invalid Filter Combination for the Given Return       190         12.2.3       Data Unavailable in AgileREPORTER       191         12.4       Data Available in AgileREPORTER but Not as Expected       192         13       Appendix 1       197         13.1       FR Y-14Q A10 Data Migration       197                                                                                                    | 9.3   | Report Templates to be used in AgileREPORTER            |     |
| 10 Maintenance       177         11 Validation or Edit Checks for Data Schedules       179         11.1 Overview of Edit Check Process       179         11.2 Configuration Steps       179         11.2 Configuration Steps       179         11.2 Source Model Generation       179         11.2.2 SETUP_MASTER Table       181         11.3 Execution Steps       181         11.4 How to Execute the Batches?       181         11.5 Logs and Status       183         11.6 FR 2052A Post-Submission Validation Checks       187         11.7 FR Y-14MD2 Post-Submission Validation Checks       188         12 Troubleshooting Guidelines       189         12.1 Prerequisites       189         12.2 Invalid Filter Combination for the Given Return       190         12.2.3 Data Unavailable in AgileREPORTER       191         12.4 Data Available in AgileREPORTER but Not as Expected       192         13 Appendix 1       197         13.1 FR Y-14Q A10 Data Migration       197                                                                                                    | 9.4   | Supported Report Template Version and Activation Date   |     |
| 11 Validation or Edit Checks for Data Schedules       179         11.1 Overview of Edit Check Process       179         11.2 Configuration Steps       179         11.2 Configuration Steps       179         11.2 Source Model Generation       179         11.2.1 Source Model Generation       179         11.2.2 SETUP_MASTER Table       181         11.3 Execution Steps       181         11.4 How to Execute the Batches?       181         11.5 Logs and Status       183         11.6 FR 2052A Post-Submission Validation Checks       187         11.7 FR Y-14MD2 Post-Submission Validation Checks       187         11.7 FR Y-14MD2 Post-Submission Validation Checks       188         12 Troubleshooting Guidelines       189         12.1 Prerequisites       189         12.2 Troubleshooting Use Cases       189         12.2.1 Unable to Generate Report       190         12.2.2 Invalid Filter Combination for the Given Return       190         12.2.3 Data Unavailable in AgileREPORTER but Not as Expected       192         13 Appendix 1       197         13.1 FR Y-14Q A10 Data Migration       197                                                                                                    | 10 Ma | aintenance                                              | 177 |
| 11.1       Overview of Edit Check Process       179         11.2       Configuration Steps       179         11.2.1       Source Model Generation       179         11.2.2       SETUP_MASTER Table       181         11.3       Execution Steps       181         11.4       How to Execute the Batches?       181         11.5       Logs and Status       183         11.6       FR 2052A Post-Submission Validation Checks       187         11.7       FR Y-14MD2 Post-Submission Validation Checks       187         11.7       FR Y-14MD2 Post-Submission Validation Checks       188         12       Troubleshooting Guidelines       189         12.1       Prerequisites       189         12.2       Invalid Filter Combination for the Given Return       190         12.2.2       Invalid Filter Combination for the Given Return       190         12.2.3       Data Unavailable in AgileREPORTER       191         12.2.4       Data Available in AgileREPORTER but Not as Expected       192         13       Appendix 1       197         13.1       FR Y-14Q A10 Data Migration       197                                                                                                    | 11 Va | lidation or Edit Checks for Data Schedules              |     |
| 11.2       Configuration Steps       179         11.2.1       Source Model Generation       179         11.2.2       SETUP_MASTER Table       181         11.3       Execution Steps       181         11.4       How to Execute the Batches?       181         11.5       Logs and Status       183         11.6       FR 2052A Post-Submission Validation Checks       187         11.7       FR Y-14MD2 Post-Submission Validation Checks       188         12       Troubleshooting Guidelines       189         12.1       Prerequisites       189         12.2       Troubleshooting Use Cases       189         12.2.1       Unable to Generate Report       190         12.2.2       Invalid Filter Combination for the Given Return       190         12.2.3       Data Unavailable in AgileREPORTER       191         12.2.4       Data Available in AgileREPORTER but Not as Expected       192         13       Appendix 1       197         13.1       FR Y-14Q A10 Data Migration       197                                                                                                    | 11.1  | Overview of Edit Check Process                          |     |
| 11.2.1       Source Model Generation       179         11.2.2       SETUP_MASTER Table       181         11.3       Execution Steps       181         11.4       How to Execute the Batches?       181         11.5       Logs and Status       183         11.6       FR 2052A Post-Submission Validation Checks       187         11.7       FR Y-14MD2 Post-Submission Validation Checks       187         12.7       FR Y-14MD2 Post-Submission Validation Checks       188         12       Troubleshooting Guidelines       189         12.1       Prerequisites       189         12.2       Troubleshooting Use Cases       189         12.2.1       Unable to Generate Report       190         12.2.2       Invalid Filter Combination for the Given Return       190         12.2.3       Data Unavailable in AgileREPORTER       191         12.2.4       Data Available in AgileREPORTER but Not as Expected       192         13       Appendix 1       197         13.1       FR Y-14Q A10 Data Migration       197                                                                                                    | 11.2  | Configuration Steps                                     |     |
| 11.2.2       SETUP_MASTER Table                                                                                                    | 11.2  | 2.1 Source Model Generation                             |     |
| 11.3Execution Steps18111.4How to Execute the Batches?18111.5Logs and Status18311.6FR 2052A Post-Submission Validation Checks18711.7FR Y-14MD2 Post-Submission Validation Checks18812Troubleshooting Guidelines18912.1Prerequisites18912.2Troubleshooting Use Cases18912.2.1Unable to Generate Report19012.2.2Invalid Filter Combination for the Given Return19012.2.3Data Unavailable in AgileREPORTER19112.4Data Available in AgileREPORTER but Not as Expected19213.1FR Y-14Q A10 Data Migration197                                                                                                    | 11.2  | 2.2 SETUP_MASTER Table                                  |     |
| 11.4How to Execute the Batches?18111.5Logs and Status18311.6FR 2052A Post-Submission Validation Checks18711.7FR Y-14MD2 Post-Submission Validation Checks18812Troubleshooting Guidelines18912.1Prerequisites18912.2Troubleshooting Use Cases18912.2.1Unable to Generate Report19012.2.2Invalid Filter Combination for the Given Return19012.2.3Data Unavailable in AgileREPORTER19112.2.4Data Available in AgileREPORTER but Not as Expected19213Appendix 119713.1FR Y-14Q A10 Data Migration197                                                                                                    | 11.3  | Execution Steps                                         |     |
| 11.5Logs and Status18311.6FR 2052A Post-Submission Validation Checks18711.7FR Y-14MD2 Post-Submission Validation Checks18812Troubleshooting Guidelines18912.1Prerequisites18912.2Troubleshooting Use Cases18912.2.1Unable to Generate Report19012.2.2Invalid Filter Combination for the Given Return19012.2.3Data Unavailable in AgileREPORTER19112.2.4Data Available in AgileREPORTER but Not as Expected19213Appendix 119713.1FR Y-14Q A10 Data Migration197                                                                                                    | 11.4  | How to Execute the Batches?                             |     |
| 11.6FR 2052A Post-Submission Validation Checks18711.7FR Y-14MD2 Post-Submission Validation Checks18812Troubleshooting Guidelines18912.1Prerequisites18912.2Troubleshooting Use Cases18912.2.1Unable to Generate Report19012.2.2Invalid Filter Combination for the Given Return19012.2.3Data Unavailable in AgileREPORTER19112.2.4Data Available in AgileREPORTER but Not as Expected19213Appendix 119713.1FR Y-14Q A10 Data Migration197                                                                                                    | 11.5  | Logs and Status                                         |     |
| 11.7       FR Y-14MD2 Post-Submission Validation Checks                                                                                                    | 11.6  | FR 2052A Post-Submission Validation Checks              |     |
| 12       Troubleshooting Guidelines       189         12.1       Prerequisites       189         12.2       Troubleshooting Use Cases       189         12.2.1       Unable to Generate Report       190         12.2.2       Invalid Filter Combination for the Given Return       190         12.2.3       Data Unavailable in AgileREPORTER       191         12.2.4       Data Available in AgileREPORTER but Not as Expected       192         13       Appendix 1       197         13.1       FR Y-14Q A10 Data Migration       197                                                                                                    | 11.7  | FR Y-14MD2 Post-Submission Validation Checks            |     |
| 12.1       Prerequisites                                                                                                    | 12 Tr | oubleshooting Guidelines                                |     |
| 12.2Troubleshooting Use Cases18912.2.1Unable to Generate Report19012.2.2Invalid Filter Combination for the Given Return19012.2.3Data Unavailable in AgileREPORTER19112.2.4Data Available in AgileREPORTER but Not as Expected19213Appendix 119713.1FR Y-14Q A10 Data Migration197                                                                                                    | 12.1  | Prerequisites                                           |     |
| 12.2.1       Unable to Generate Report                                                                                                    | 12.2  | Troubleshooting Use Cases                               |     |
| <ul> <li>12.2.2 Invalid Filter Combination for the Given Return</li></ul>                                                                                                    | 12.2  | 2.1 Unable to Generate Report                           |     |
| 12.2.3       Data Unavailable in AgileREPORTER       191         12.2.4       Data Available in AgileREPORTER but Not as Expected       192 <b>13 Appendix 1 197</b> 13.1       FR Y-14Q A10 Data Migration       197                                                                                                    | 12.2  | 2.2 Invalid Filter Combination for the Given Return     |     |
| 12.2.4       Data Available in AgileREPORTER but Not as Expected       192         13       Appendix 1       197         13.1       FR Y-14Q A10 Data Migration       197                                                                                                    | 12.2  | 2.3 Data Unavailable in AgileREPORTER                   |     |
| 13 Appendix 1         197           13.1         FR Y-14Q A10 Data Migration                                                                                                    | 12.2  | 2.4 Data Available in AgileREPORTER but Not as Expected |     |
| 13.1 FR Y-14Q A10 Data Migration197                                                                                                    | 13 Ap | pendix 1                                                | 197 |
|                                                                                                    | 13.1  | FR Y-14Q A10 Data Migration                             |     |

# 1 Preface

Welcome to Release 8.1.1.0.0 of the Oracle Financial Services Regulatory Reporting for US Federal Reserve – Integration Pack User Guide.

This section provides a brief description of the scope, the audience, the references, concepts, and the organization of the user guide and conventions incorporated into the user guide. The topics in this section are organized as follows:

- What is New in this Release for OFS REG REP US FED
- Scope of the Guide
- Intended Audience
- Access to Oracle Support
- <u>Related Information Sources</u>
- How This Guide is Organized
- <u>Conventions Used</u>

#### 1.1 What is New in this Release for OFS REG REP US FED

This section lists new features and changes in OFS REG REP USFED release v8.1.1.0.0 and 8.1.1.1.0.

#### 1.1.1 New Features for 8.1.1.1.0

There are no new features in this release.

#### 1.1.2 New Features for 8.1.1.0.0

The new features introduced in this release are as follows:

- Conversion of existing Run Rule Framework to the new OFSAAI Process Modelling Framework feature. For more information, see the <u>Executing Run through Process Modelling Framework in</u> <u>OFS REG REP USFED</u>.
- New USFED Menu to access Data Extracts, Metadata Browse, and Reports (Report Summary and Data Elements Summary). For more information, see the <u>Data Extracts</u>, <u>Metadata Browser</u>, and <u>Viewing Report Summary</u>.
- Enabling the Reporting Flag for a run through the new Process Execution Summary module. For more information, see the <u>Reporting Flag for Run through Process Execution Summary</u>
- New Drill down User Interface. For more information see the <u>Report Verification Drill down from</u> <u>AgileREPORTER to OFSAA Results Area</u>.

### **1.2** Deprecated Features

There are no deprecated features in this manual.

### **1.3 Desupported Features**

The desupported feature for OFS REG REP USFED Release v8.1.1.0.0 is the Run Execution and Run Management features through the Run Rule Framework.

## **1.4** Scope of the Guide

The objective of this user guide is to provide a comprehensive working knowledge on Oracle Financial Services Regulatory Reporting for US Federal Reserve – Lombard Risk Integration Pack, Release 8.1.1.0. This user guide is intended to help you understand the key features and functionalities of Oracle Financial Services Regulatory Reporting for US Federal Reserve – Lombard Risk Integration Pack (Oracle Financial Services Data Foundation (OFSDF) Interface with Lombard Risk for US FED) release 8.1.1.0 and details the process flow and methodologies used.

## **1.5** Intended Audience

This guide is intended for:

- Regulatory Reporting (Reg Rep) Analyst who bears the responsibility to verify and submit the results. The Reg Rep Analyst is also entrusted to maintain the dimensional values across multiple reporting requirements, maintain the results area structure of Oracle Financial Services Data Foundation.
- Data Analysts, who clean, validate, and import data into the Oracle Financial Services Download Specification format, and ensure that data is populated in the relevant tables as per the specifications and executions required for regulatory reporting.
- System Administrator (SA), instrumental in making the application secure and operational and configures the user roles providing necessary access to users.

# **1.6** Access to Oracle Support

Oracle customers have access to electronic support through My Oracle Support. For information, visit <u>http://www.oracle.com/pls/topic/lookup?ctx=acc&id=info</u> or visit <u>http://www.oracle.com/pls/topic/lookup?ctx=acc&id=trs</u> if you are hearing impaired.

## **1.7** Related Information Sources

In addition to this user guide you can refer to the following documents in the <u>OHC</u> documentation library:

- Oracle Financial Services Regulatory Reporting for US Federal Reserve Integration Pack
  Installation Manual Release 8.1.1.0.0
- Oracle Financial Services Data Foundation User Guide Release 8.1.1.0.0
- Oracle Financial Services Data Foundation Installation Manual Release 8.1.1.0.0
- Oracle Financial Services Analytical Applications Infrastructure User Guide Release 8.1.1.0.0 (present in the <u>OHC</u> documentation library)

## **1.8** How This Guide is Organized

The Oracle Financial Services Regulatory Reporting for US Federal Reserve – Integration Pack User Guide includes the following topics:

- Chapter 2: Introduction
- <u>Chapter 3: Getting Started</u>
- Chapter 4: Regulatory Reporting (REG REP) Solution Data Flow
- <u>Chapter 5: OFSAA Features</u>
- Chapter 6: Executing Run through Run Management for OFS REG REP US FED
- Chapter 7: Data Extracts
- Chapter 8: Metadata Browser
- <u>Chapter 9: Report Submission</u>
- Chapter 10: Maintenance
- <u>Chapter 11: Validation or Edit Checks for Data Schedules</u>
- <u>Chapter 12: Troubleshooting Guidelines</u>
- Chapter 13: Appendix 1

### **1.9** Conventions Used

The following table lists the conventions used in this guide.

#### Table 1: Conventions Used in this Guide

| Conventions                                                                        | Description                                                                                   |
|------------------------------------------------------------------------------------|-----------------------------------------------------------------------------------------------|
| References to sections or chapters in the manual are indicated in <i>Italics</i> . |                                                                                               |
| Screen names are indicated in the following manner: <b>Introduction</b> screen     |                                                                                               |
| Options and buttons are indicated in <b>Bold</b> .                                 |                                                                                               |
| <b>Code-related text is indicated in</b><br>Monospace.                             |                                                                                               |
| OFSAAI                                                                             | Oracle Financial Services Analytical Applications Infrastructure                              |
| OFS AAAI                                                                           | Oracle Financial Services Advanced Analytical Applications<br>Infrastructure Application Pack |
| RHEL                                                                               | Red Hat Enterprise Linux                                                                      |
| Atomic Schema                                                                      | Database Schema where the application data model is uploaded                                  |
| Config Schema                                                                      | Database Schema which contains setup related configurations and metadata                      |

| Conventions       | Description                                                                              |
|-------------------|------------------------------------------------------------------------------------------|
| OFS REG REP USFED | Oracle Financial Services Regulatory Reporting for US Federal Reserve – Integration Pack |

# 2 Introduction

This chapter provides an understanding of the Oracle Financial Services Regulatory Reporting for the US Federal Reserve – Integration Pack application and its scope. It includes:

- Overview
- OFSAA Regulatory Reporting Architecture
- <u>Scope</u>

#### 2.1 Overview

Regulatory reporting and financial services have evolved to be an inseparable combination. It has worsened since the 2008 financial crisis. Today, banks and financial institutions must file hundreds of regulatory reports. For the U.S. Federal Reserve alone, institutions must file multiple submissions of FFIEC-101, call reports, stress testing reports, and so on. Reporting requirements increase rapidly in number and complexity for banks operating regionally or globally, where they must file in multiple jurisdictions.

The OFS REG REP US FED solution enables financial services organizations to manage and execute regulatory reporting in a single integrated environment. It automates end-to-end processes from data capture through submission with industry-leading solutions. It leverages Oracle Financial Services Analytical Application (OFSAA) and Oracle Financial Services Data Foundation (OFSDF) for managing analytical application data. The AgileREPORTER in Regulatory Reporting (REG REP) Solution enables firms to automate the final mile of the reporting process. It provides pre-built integration to Lombard Risk Reporting, eliminating the need for further manual intervention. The solution ensures data integrity allowing banks to focus more time on analyzing and gaining new business insight from their growing stores of data instead of preparing data and reports with the sole objective of meeting submission deadlines.

# 2.2 OFSAA Regulatory Reporting Architecture

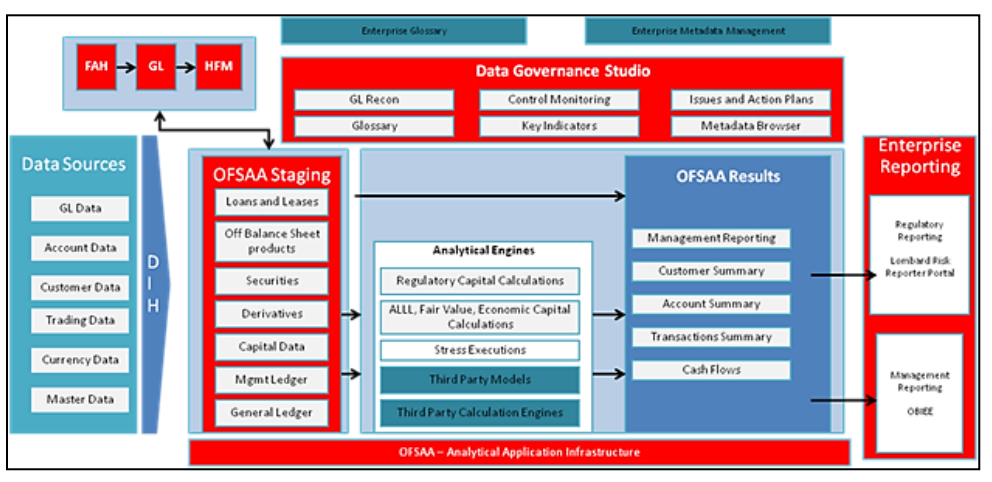

Figure 1: Regulatory Reporting (REG REP) Solution Architecture

This interface connects the Oracle FSDF to Vermeg Portal. As you can see in the Architecture figure above, Data flows from OFSAA to Vermeg Portal.

OFSDF is an analytical data warehouse platform for the Financial Services industry. It combines an industry data model for Financial Services along with a set of management and infrastructure tools that allows Financial Services Institutions to develop, deploy, and operate analytical solutions spanning key functional areas in Financial Services, including:

- 1. Enterprise Risk Management
- 2. Enterprise Performance Management
- 3. Customer Insight
- 4. Financial Crime and Compliance Management

OFSDF is a comprehensive data management platform that helps institutions to manage the analytical data life cycle from sourcing to reporting and business intelligence/BI using a unified, consistent platform and toolset.

AgileREPORTER is a form and workflow tool that enables both creation and submission of regulatory returns. AgileREPORTER addresses the financial reporting requirements of both domestic and international banks and financial institutions by automating compliance with mandated reports to central banks, regulatory agencies. AgileREPORTER works easily with multiple sources of information as it standardizes data elements and automates regulatory report production in prescribed templates with the associated workflow for automatic submission. It is a reliable and efficient infrastructure to compile, generate, and submit regulatory reports. It collects data from a wide universe (not just OFSAA Results). It provides automated repeated manual adjustments, variance analysis, and validation checks. It provides features to explain and justify a number quickly, including links to OBIEE.

The solution provides a pre-built interface or integration between FSDF and AgileREPORTER. With this integration, you can automate the end-to-end reporting process covering data preparation to the last mile of reporting.

#### 2.3 Scope

Oracle Financial Services Regulatory Reporting for US Federal Reserve – Integration Pack covers the following regulatory reports for specified release as mentioned in the table:

| Report     | Report Name                                                                                                    | Released Version |
|------------|----------------------------------------------------------------------------------------------------|------------------|
| FR Y-9C    | Consolidated Financial Statements for Holding Companies                                                                         | 8.1.1.0.0        |
| FR Y-20    | Financial Statements for a Bank Holding Company<br>Subsidiary Engaged in Bank-Ineligible Securities<br>Underwriting and Dealing | 8.1.1.0.0        |
| FR Y-15    | Banking Organization Systemic Risk Report                                                                                       | 8.1.1.0.0        |
| FFIEC-009  | Country Exposure Report                                                                                                    | 8.1.1.0.0        |
| FFIEC-009A | Country Exposure Information Report                                                                                             | 8.1.1.0.0        |
| FR Y-11    | Financial Statements of U.S. Nonbank Subsidiaries of U.S.<br>Holding Companies                                                  | 8.1.1.0.0        |
| FR Y-11S   | Abbreviated Financial Statements of U.S. Nonbank<br>Subsidiaries of U.S. Holding Companies                                      | 8.1.1.0.0        |

Table 2: Scope of Regulatory Reports and Schedules

| Report     | Report Name                                                                                                    | Released Version |
|------------|----------------------------------------------------------------------------------------------------|------------------|
| FR-2314    | Financial Statements of Foreign Subsidiaries of U.S.<br>Banking Organizations                                                                     | 8.1.1.0.0        |
| FR-2314S   | Abbreviated Financial Statements of Foreign Subsidiaries of U.S. Banking Organizations                                                            | 8.1.1.0.0        |
| FR Y-9LP   | Parent Company Only Financial Statements for Large<br>Holding Companies                                                                           | 8.1.1.0.0        |
| FFIEC-031  | Consolidated Reports of Condition and Income for a Bank with Domestic and Foreign Offices                                                         | 8.1.1.0.0        |
| FR Y-12    | Consolidated Holding Company Report of Equity<br>Investments in Nonfinancial Companies                                                            | 8.1.1.0.0        |
| FFIEC-041  | Consolidated Reports of Condition and Income for a Bank with Domestic Offices Only                                                                | 8.1.1.0.0        |
| FR-2052A   | Complex Institution Liquidity Monitoring Report                                                                                                   | 8.1.1.0.0        |
| FR Y-7N    | Financial Statements of U.S. Nonbank Subsidiaries Held<br>by Foreign Banking Organizations                                                        | 8.1.1.0.0        |
| FR Y-7NS   | Abbreviated Financial Statements of U.S. Nonbank<br>Subsidiaries Held by Foreign Banking Organizations                                            | 8.1.1.0.0        |
| FR-2644    | Weekly Report of Selected Assets and Liabilities of<br>Domestically Chartered Commercial Banks and U.S.<br>Branches and Agencies of Foreign Banks | 8.1.1.0.0        |
| FR-2886B   | Cash and Balances Due from Depository Institutions                                                                                                | 8.1.1.0.0        |
| FR-2900    | Report of Transaction Accounts, Other Deposits, and Vault Cash (Commercial Banks)                                                                 | 8.1.1.0.0        |
| FR Y-14Q   | Schedule M.1 – Balances                                                                                                    | 8.1.1.0.0        |
| FR Y-14Q   | Schedule K – Supplemental                                                                                                    | 8.1.1.0.0        |
| FR Y-14Q   | Schedule A – Retail                                                                                                    | 8.1.1.0.0        |
| FR Y-14Q   | Schedule H – Wholesale Risk                                                                                                    | 8.1.1.0.0        |
| FR Y-14M   | Capital Assessments and Stress Testing Report - Monthly                                                                                           | 8.1.1.0.0        |
| FFIEC-101  | Regulatory Capital Reporting for Institutions Subject to the Advanced Capital Adequacy Framework                                                  | 8.1.1.0.0        |
| FDIC-8020  | Statement of Deposits                                                                                                    | 8.1.1.0.0        |
| FFIEC-002  | Assets and Liabilities of U.S. Branches and Agencies of Foreign Banks                                                                             | 8.1.1.0.0        |
| FR 2420    | Selected Money Market Rates                                                                                                    | 8.1.1.0.0        |
| FFIEC-030  | Foreign Branch Report of Condition                                                                                                    | 8.1.1.0.0        |
| FFIEC-030S | Abbreviated Foreign Branch Report of Condition                                                                                                    | 8.1.1.0.0        |

| Report   | Report Name                                                                          | Released Version |
|----------|--------------------------------------------------------------------------------------|------------------|
| FR Y-7Q  | The Capital and Asset Report for Foreign Banking Organizations                       | 8.1.1.0.0        |
| FR 2835A | Quarterly Report of Credit Card Plans                                                | 8.1.1.0.0        |
| FR 2502Q | Quarterly Report of Assets and Liabilities of Large Foreign<br>Offices of U.S. Banks | 8.1.1.0.0        |

The following table lists the detailed scope.

Table 3: Detailed Scope of Reports and Schedules

| SI. No. | Report Code | Schedule Code | Schedule Name                                            |
|---------|-------------|---------------|----------------------------------------------------------|
| 1       | FDIC-8020   | -             | Statement of Deposits                                    |
| 2       | FFIEC-009   | C Part I      | Claims on an Immediate Risk Basis                        |
| 3       | FFIEC-009   | C Part II     | Claims on an Ultimate Risk Basis and<br>Memorandum Items |
| 4       | FFIEC-009   | D             | Claims from Positions in Derivative Contracts            |
| 5       | FFIEC-009   | L             | Foreign-Office Liabilities                               |
| 6       | FFIEC-009   | 0             | Off-Balance-Sheet Items                                  |
| 7       | FFIEC-009A  | А             | Country Exposure Information Report Part A               |
| 8       | FFIEC-009A  | В             | Country Exposure Information Report Part B               |
| 9       | FFIEC-031   | RC-S          | Servicing, Securitization, and Asset Sale<br>Activities  |
| 10      | FFIEC-031   | RC-V          | Variable Interest Entities                               |
| 11      | FFIEC-031   | RC            | Balance Sheet                                            |
| 12      | FFIEC-031   | RC-A          | Cash and Balances Due from Depository<br>Institutions    |
| 13      | FFIEC-031   | RC-B          | Securities(bugs)                                         |
| 14      | FFIEC-031   | RC-C          | Loans and Lease Financing Receivables(bugs)              |
| 15      | FFIEC-031   | RC-D          | Trading Assets and Liabilities                           |
| 16      | FFIEC-031   | RC-E          | Deposit Liabilities                                      |
| 17      | FFIEC-031   | RC-F          | Other Assets                                             |
| 18      | FFIEC-031   | RC-G          | Other Liabilities                                        |
| 19      | FFIEC-031   | RC-H          | Selected Balance Sheet Items for Domestic<br>Offices     |
| 20      | FFIEC-031   | RC-I          | Assets and Liabilities of IBFs                           |
| 21      | FFIEC-031   | RC-K          | Quarterly Averages                                       |
| 22      | FFIEC-031   | RC-L          | Derivatives and Off-Balance-Sheet Items                  |

| Sl. No. | Report Code | Schedule Code | Schedule Name                                                                 |  |
|---------|-------------|---------------|-------------------------------------------------------------------------------|--|
| 23      | FFIEC-031   | RC-M          | Memoranda                                                                     |  |
| 24      | FFIEC-031   | RC-N          | Past Due and Nonaccrual Loans, Leases, and<br>Other Assets                    |  |
| 25      | FFIEC-031   | RC-O          | Other Data for Deposit Insurance and FICO<br>Assessments                      |  |
| 26      | FFIEC-031   | RC-P          | 1–4 Family Residential Mortgage Banking<br>Activities in Domestic Offices     |  |
| 27      | FFIEC-031   | RC-Q          | Assets and Liabilities Measured at Fair Value regularly                       |  |
| 28      | FFIEC-031   | RC-R Part I   | Regulatory Capital Components and Ratios                                      |  |
| 29      | FFIEC-031   | RC-R Part II  | Risk-Weighted Assets                                                          |  |
| 30      | FFIEC-031   | RC-T          | Fiduciary and Related Services                                                |  |
| 31      | FFIEC-031   | RI            | Income Statement                                                              |  |
| 32      | FFIEC-031   | RI-A          | Changes in Equity Capital                                                     |  |
| 33      | FFIEC-031   | RI-B          | Charge-offs and Recoveries and Changes in Allowance for Loan and Lease Losses |  |
| 34      | FFIEC-031   | RI-C          | Disaggregated Data on the Allowance for Loan<br>and Lease Losses              |  |
| 35      | FFIEC-031   | RI-D          | Income from Foreign Offices                                                   |  |
| 36      | FFIEC-031   | RI-E          | Explanations                                                                  |  |
| 37      | FFIEC-041   | RC            | Balance Sheet                                                                 |  |
| 38      | FFIEC-041   | RC-A          | Cash and Balances Due from Depository<br>Institutions                         |  |
| 39      | FFIEC-041   | RC-B          | Securities                                                                    |  |
| 40      | FFIEC-041   | RC-C          | Loans and Lease Financing Receivables                                         |  |
| 41      | FFIEC-041   | RC-D          | Trading Assets and Liabilities                                                |  |
| 42      | FFIEC-041   | RC-E          | Deposit Liabilities                                                           |  |
| 43      | FFIEC-041   | RC-F          | Other Assets                                                                  |  |
| 44      | FFIEC-041   | RC-G          | Other Liabilities                                                             |  |
| 45      | FFIEC-041   | RC-K          | Quarterly Averages                                                            |  |
| 46      | FFIEC-041   | RC-L          | Derivatives and Off-Balance-Sheet Items                                       |  |
| 47      | FFIEC-041   | RC-M          | Memoranda                                                                     |  |
| 48      | FFIEC-041   | RC-N          | Past Due and Nonaccrual Loans, Leases, and<br>Other Assets                    |  |
| 49      | FFIEC-041   | RC-O          | Other Data for Deposit Insurance and FICO<br>Assessments                      |  |

| Sl. No. | Report Code | Schedule Code | Schedule Name                                                                              |  |
|---------|-------------|---------------|--------------------------------------------------------------------------------------------|--|
| 50      | FFIEC-041   | RC-P          | 1–4 Family Residential Mortgage Banking<br>Activities                                      |  |
| 51      | FFIEC-041   | RC-Q          | Assets and Liabilities Measured at Fair Value on a Recurring Basis                         |  |
| 52      | FFIEC-041   | RC-R Part I   | Regulatory Capital Components and Ratios                                                   |  |
| 53      | FFIEC-041   | RC-R Part II  | Risk-Weighted Assets                                                                       |  |
| 54      | FFIEC-041   | RC-S          | Servicing, Securitization, and Asset Sale<br>Activities                                    |  |
| 55      | FFIEC-041   | RC-T          | Fiduciary and Related Services                                                             |  |
| 56      | FFIEC-041   | RC-V          | Variable Interest Entities                                                                 |  |
| 57      | FFIEC-041   | RI            | Income Statement                                                                           |  |
| 58      | FFIEC-041   | RI-A          | Changes in Bank Equity Capital                                                             |  |
| 59      | FFIEC-041   | RI-B          | Charge-offs and Recoveries and Changes in Allowance for Loan and Lease Losses              |  |
| 60      | FFIEC-041   | RI-C          | Disaggregated Data on the Allowance for Loan and Lease Losses                              |  |
| 61      | FFIEC-041   | RI-E          | Explanations                                                                               |  |
| 62      | FFIEC-101   | -             | Advanced Capital Adequacy Framework                                                        |  |
| 63      | FR Y-11     | BS            | Balance Sheet                                                                              |  |
| 64      | FR Y-11     | BS-A          | Loans and Lease Financing Receivables                                                      |  |
| 65      | FR Y-11     | BS-M          | Memoranda                                                                                  |  |
| 66      | FR Y-11     | IS            | Income Statement (calendar year-to-date)                                                   |  |
| 67      | FR Y-11     | IS-A          | Changes in Equity Capital                                                                  |  |
| 68      | FR Y-11     | IS-B          | Changes in Allowance for Loan and Lease<br>Losses                                          |  |
| 69      | FR Y-11S    | List          | Detailed Listing of Subsidiaries                                                           |  |
| 70      | FR Y-12     | А             | Type of Investments                                                                        |  |
| 71      | FR Y-12     | В             | Type of Security                                                                           |  |
| 72      | FR Y-12     | С             | Type of Entity within the Banking Organization                                             |  |
| 73      | FR Y-12     | D             | Non-financial Investment Transactions During<br>Reporting Period                           |  |
| 79      | FR Y-14M    | -             | Capital Assessments and Stress Testing Report                                              |  |
| 80      | FR Y-14M    | A-1           | Domestic First Lien Closed-end 1-4 Family<br>Residential Loan Data – Loan Level Table      |  |
| 81      | FR Y-14M    | A-2           | Domestic First Lien Closed-end 1-4 Family<br>Residential Loan Data – Portfolio Level Table |  |

| Sl. No. | Report Code               | Schedule Code | Schedule Name                                                             |  |
|---------|---------------------------|---------------|---------------------------------------------------------------------------|--|
| 82      | FR Y-14M                  | B-1           | Domestic Home Equity Loan and Home Equity<br>Line – Loan Level Table      |  |
| 83      | FR Y-14M                  | B-2           | Domestic Home Equity Loan and Home Equity<br>Line – Portfolio Level Table |  |
| 84      | FR Y-14M                  | C-1           | Address Matching Loan Level Data                                          |  |
| 85      | FR Y-14M                  | D-1           | Domestic Credit Card Data – Loan Level Table                              |  |
| 86      | FR Y-14M                  | D-2           | Domestic Credit Card Data – Portfolio Level<br>Table                      |  |
| 87      | FR Y-14QA1                | _             | Retail                                                                    |  |
| 88      | FR Y-14QBAL               | М             | Balances                                                                  |  |
| 89      | FR Y-14QCIL               | H.1           | Corporate Loan Data                                                       |  |
| 90      | FR Y-14QCRE               | H.2           | Commercial Real Estate                                                    |  |
| 91      | FR Y-14QFVOHFS            | J             | Retail Fair Value Option/Held for Sale<br>(FVO/HFS)                       |  |
| 92      | FR Y-14QMSR               | 1             | MSR Valuation                                                             |  |
| 93      | FR Y-14QopsriskBL         | E.2           | Business Line                                                             |  |
| 94      | FR Y-14QopsriskMS         | E.1           | Operational Loss History                                                  |  |
| 95      | FR Y-14QOpsriskRFR        | E.5           | Legal Reserves Frequency                                                  |  |
| 96      | FR Y-14QopsriskTH         | E.4           | Threshold Information                                                     |  |
| 97      | FR Y-14QOpsriskUOM        | E.3           | Unit-Of-Measure                                                           |  |
| 98      | FR Y-14QPPNR              | G             | Pre-Provision Net Revenue                                                 |  |
| 99      | FR Y-14QRCI               | С             | Regulatory Capital Instruments                                            |  |
| 100     | FR Y-14QRCT               | D             | Regulatory Capital Transitions                                            |  |
| 101     | FR Y-14QretailAuto        | A.2           | US Auto Loan                                                              |  |
| 102     | FR Y-14QretailIntauto     | A.1           | International Auto Loan                                                   |  |
| 103     | FR Y-14QretailIntcard     | A.3           | International Credit Card                                                 |  |
| 104     | FR Y-14QretailIntfm       | A.5           | International First Lien Mortgage                                         |  |
| 105     | FR Y-14QRetailINTHE       | A.4           | International Home Equity                                                 |  |
| 106     | FR Y-14QretailIntlothcons | A.6           | International Other Consumer Schedule                                     |  |
| 107     | FR Y-14QretailIntsb       | A.8           | International Small Business                                              |  |
| 108     | FR Y-14QretailStudent     | A.10          | Student Loan                                                              |  |
| 109     | FR Y-14QretailUSothcons   | A.7           | US Other Consumer                                                         |  |
| 110     | FR Y-14QretailUssb        | A.9           | US Small Business                                                         |  |
| 111     | FR Y-14QSEC               | В             | Securities                                                                |  |
| 112     | FR Y-14QSUPMNT            | К             | Supplemental                                                              |  |

| Sl. No. | Report Code     | Schedule Code | Schedule Name                                                                                                    |  |  |
|---------|-----------------|---------------|----------------------------------------------------------------------------------------------------|--|--|
| 113     | FR Y-14QTRADING | F             | Trading                                                                                                    |  |  |
| 114     | FR Y-15         | -             | Banking Organization Systemic Risk Report                                                                                       |  |  |
| 115     | FR Y-15         | А             | Size Indicator                                                                                                    |  |  |
| 116     | FR Y-15         | В             | Interconnectedness Indicators                                                                                                   |  |  |
| 117     | FR Y-15         | С             | Substitutability Indicators                                                                                                    |  |  |
| 118     | FR Y-15         | D             | Complexity Indicators                                                                                                    |  |  |
| 119     | FR Y-15         | E             | Cross-Jurisdictional Activity Indicators                                                                                        |  |  |
| 120     | FR Y-15         | F             | Ancillary Indicators                                                                                                    |  |  |
| 121     | FR Y-15         | G             | Short-Term Wholesale Funding Indicator                                                                                          |  |  |
| 122     | FR Y-15         | н             | FBO Size Indicator                                                                                                    |  |  |
| 123     | FR Y-15         | 1             | FBO Interconnectedness Indicators                                                                                               |  |  |
| 124     | FR Y-15         | J             | FBO Substitutability Indicators                                                                                                 |  |  |
| 125     | FR Y-15         | к             | FBO Complexity Indicators                                                                                                    |  |  |
| 126     | FR Y-15         | L             | FBO Cross-Jurisdictional Activity Indicators<br>(Column B) Combined U.S. Operations<br>(Column A) U                             |  |  |
| 127     | FR Y-15         | м             | FBO Ancillary Indicators                                                                                                    |  |  |
| 128     | FR Y-15         | N             | FBO Short-Term Wholesale Funding Indicator                                                                                      |  |  |
| 129     | FR Y-20         | _             | Financial Statements for a Bank Holding<br>Company Subsidiary Engaged in Bank-Ineligible<br>Securities Underwriting and Dealing |  |  |
| 130     | FR Y-7N         | _             | Financial Statements of U.S. Nonbank<br>Subsidiaries Held by Foreign Banking<br>Organizations                                   |  |  |
| 131     | FR Y-7N         | IS            | Income Statement                                                                                                    |  |  |
| 132     | FR Y-7N         | IS-A          | Changes in Equity Capital                                                                                                    |  |  |
| 133     | FR Y-7N         | IS-B          | Changes in Allowance for Loan and Lease<br>Losses                                                                               |  |  |
| 134     | FR Y-7N         | BS            | Balance Sheet                                                                                                    |  |  |
| 135     | FR Y-7N         | BS-A          | Loans and Lease Financing Receivables                                                                                           |  |  |
| 136     | FR Y-7N         | BS-M          | Memoranda                                                                                                    |  |  |
| 137     | FR Y-7NS        | _             | Abbreviated Financial Statements of U.S.<br>Nonbank Subsidiaries Held by Foreign Banking<br>Organizations                       |  |  |
| 138     | FR Y-9C         | -             | Consolidated Financial Statements for Holding<br>Companies                                                                      |  |  |
| 139     | FR Y-9C         | н             | Consolidated Income Statement                                                                                                   |  |  |

| Sl. No. | Report Code | Schedule Code | Schedule Name                                                                                           |  |
|---------|-------------|---------------|----------------------------------------------------------------------------------------------------|--|
| 140     | FR Y-9C     | HI-A          | Changes in Holding Company Equity Capital                                                               |  |
| 141     | FR Y-9C     | HI-B          | Charge-Offs and Recoveries on Loans and<br>Leases and Changes in Allowance for Loan and<br>Lease Losses |  |
| 142     | FR Y-9C     | HI-C          | Disaggregated Data on the Allowance for Loan and Lease Losses                                           |  |
| 143     | FR Y-9C     | НС            | Consolidated Balance Sheet                                                                              |  |
| 144     | FR Y-9C     | HC-B          | Securities                                                                                              |  |
| 145     | FR Y-9C     | HC-C          | Loans and Lease Financing Receivables                                                                   |  |
| 146     | FR Y-9C     | HC-D          | Trading Assets and Liabilities                                                                          |  |
| 147     | FR Y-9C     | HC-E          | Deposit Liabilities1                                                                                    |  |
| 148     | FR Y-9C     | HC-F          | Other Assets                                                                                            |  |
| 149     | FR Y-9C     | HC-G          | Other Liabilities                                                                                       |  |
| 150     | FR Y-9C     | HC-H          | Interest Sensitivity                                                                                    |  |
| 151     | FR Y-9C     | HC-I          | Insurance-Related Underwriting Activities<br>(Including Reinsurance)                                    |  |
| 152     | FR Y-9C     | НС-К          | Quarterly Averages                                                                                      |  |
| 153     | FR Y-9C     | HC-L          | Derivatives and Off-Balance-Sheet Items                                                                 |  |
| 154     | FR Y-9C     | HC-M          | Memoranda                                                                                               |  |
| 155     | FR Y-9C     | HC-N          | Past Due and Nonaccrual Loans, Leases, and<br>Other Assets                                              |  |
| 156     | FR Y-9C     | HC-P          | 1–4 Family Residential Mortgage Banking<br>Activities in Domestic Offices                               |  |
| 157     | FR Y-9C     | HC-Q          | Assets and Liabilities Measured at Fair Value on a Recurring Basis                                      |  |
| 158     | FR Y-9C     | HC-R          | Regulatory Capital                                                                                      |  |
| 159     | FR Y-9C     | HC-S          | Servicing, Securitization, and Asset Sale<br>Activities                                                 |  |
| 160     | FR Y-9C     | HC-V          | Variable Interest Entities                                                                              |  |
| 161     | FR Y-9LP    | -             | Parent Company Only Financial Statements for<br>Large Holding Companies                                 |  |
| 162     | FR Y-9LP    | PI            | Parent Company Only Income Statement                                                                    |  |
| 163     | FR Y-9LP    | PI-A          | Cash Flow Statement                                                                                     |  |
| 164     | FR Y-9LP    | PC            | Parent Company Only Balance Sheet                                                                       |  |
| 165     | FR Y-9LP    | PC-A          | Investments in Subsidiaries and Associated<br>Companies                                                 |  |
| 166     | FR Y-9LP    | PC-B          | Memoranda                                                                                               |  |

| Sl. No. | Report Code | Schedule Code | Schedule Name                                                                                                    |  |
|---------|-------------|---------------|----------------------------------------------------------------------------------------------------|--|
| 167     | FR-2052A    | -             | Complex Institution Liquidity Monitoring Report                                                                                                    |  |
| 168     | FR-2314     | _             | Financial Statements of Foreign Subsidiaries of U.S. Banking Organizations                                                                           |  |
| 169     | FR-2314     | IS            | Income Statement (calendar year-to-date)                                                                                                    |  |
| 170     | FR-2314     | IS-A          | Changes in Equity Capital                                                                                                    |  |
| 171     | FR-2314     | IS-B          | Changes in Allowance for Loan and Lease<br>Losses                                                                                                    |  |
| 172     | FR-2314     | BS            | Balance Sheet                                                                                                    |  |
| 173     | FR-2314     | BS-A          | Loans and Lease Financing Receivables                                                                                                    |  |
| 174     | FR-2314     | BS-M          | Memoranda                                                                                                    |  |
| 175     | FR-2314S    | _             | Abbreviated Financial Statements of Foreign<br>Subsidiaries of U.S. Banking Organizations                                                            |  |
| 176     | FR-2644     | _             | Weekly Report of Selected Assets and Liabilities<br>of Domestically Chartered Commercial Banks<br>and U.S. Branches and Agencies of Foreign<br>Banks |  |
| 177     | FR-2886B    | RI-A          | Changes in Equity Capital                                                                                                    |  |
| 178     | FR-2886B    | RC-B          | Securities                                                                                                    |  |
| 179     | FR-2886B    | RC            | Balance Sheet                                                                                                    |  |
| 180     | FR-2886B    | RC-C          | Loans and Lease Financing Receivables                                                                                                    |  |
| 181     | FR-2886B    | RC-M          | Claims on and Liabilities to Related<br>Organizations                                                                                                |  |
| 182     | FR-2886B    | RC-N          | Past Due and Nonaccrual Loans, Leases, and<br>Other Assets                                                                                           |  |
| 183     | FR-2886B    | RC-R          | Regulatory Capital                                                                                                    |  |
| 184     | FR-2886B    | RI            | Income Statement                                                                                                    |  |
| 185     | FR-2886B    | RI-B          | Changes in Allowance for Loan and Lease<br>Losses                                                                                                    |  |
| 186     | FR-2886B    | RC-A          | Cash and Balances Due from Depository<br>Institutions                                                                                                |  |
| 187     | FR-2886B    | RC-L          | Derivatives and Off-Balance Sheet Items                                                                                                    |  |
| 188     | FR-2900     | _             | Report of Transaction Accounts, Other Deposits, and Vault Cash                                                                                       |  |
| 189     | FR-2420     | А             | Federal Funds                                                                                                    |  |
| 190     | FR-2420     | АА            | Selected Borrowings from Non-Exempt Entities                                                                                                    |  |
| 191     | FR-2420     | В             | Eurodollars                                                                                                    |  |
| 192     | FR-2420     | С             | Time Deposits and Certificates of Deposit (CDs)                                                                                                    |  |

| Sl. No. | Report Code | Schedule Code | Schedule Name                                                                   |  |
|---------|-------------|---------------|---------------------------------------------------------------------------------|--|
| 193     | FFIEC-002   | RAL           | Assets and Liabilities                                                          |  |
| 194     | FFIEC-002   | A             | Cash and Balances Due from Depository<br>Institutions                           |  |
| 195     | FFIEC-002   | C Part I      | Loans and Leases                                                                |  |
| 196     | FFIEC-002   | C Part II     | Loans to Small Businesses and Small Farms                                       |  |
| 197     | FFIEC-002   | E             | Deposit Liabilities and Credit Balances                                         |  |
| 198     | FFIEC-002   | К             | Quarterly Averages                                                              |  |
| 199     | FFIEC-002   | L             | Derivatives and Off-Balance-Sheet Items                                         |  |
| 200     | FFIEC-002   | N             | Past Due, Nonaccrual, and Restructured Loans                                    |  |
| 201     | FFIEC-002   | 0             | Other Data for Deposit Insurance Assessments                                    |  |
| 202     | FFIEC-002   | Р             | Other Borrowed Money                                                            |  |
| 203     | FFIEC-002   | Q             | Financial Assets and Liabilities Measured at Fair<br>Value on a Recurring Basis |  |
| 204     | FFIEC-002   | Т             | Fiduciary and Related Services                                                  |  |

# 3 Getting Started

This chapter provides an understanding of the prerequisites, general, and data preparation assumptions, and logging into the application. It includes:

- Prerequisites
- Assumptions
- Accessing the OFSDF Interface or OFS REG REP USFED Interface
- Organization of the Interface for User Roles

The OFS REG REP US FED application allows you to perform the following activities:

- Manage Data Loading and Transformation from various source systems to staging, processing, and results.
- Manage relevant OFSAA metadata for regulatory reporting purposes. This includes creating, modifying, and viewing the metadata used in reporting.
- View the report metadata for mapping.
- Drill-down from AgileREPORTER to OFSAA results area.

## 3.1 Prerequisites

For prerequisites and detailed instructions on installing this Interim Release, see the <u>Oracle Financial</u> <u>Services Regulatory Reporting for US Federal Reserve – Integration Pack Installation Guide Release</u> <u>8.1.1.0</u>.

### 3.2 Assumptions

OFSDF interface with Vermeg for US FED is a Reporting Application and it does not perform any risk or stress calculations. Following listed are the assumptions for the application:

- Textual and other related portions of reports like personal details, contact details, Yes / No choices must be updated on Report Portal directly and FSDF does not have a placeholder for it.
- Data provided is post reconciliation to ensure that the accuracy of data being reported (nonprescribed by regulators) is performed in OFSAA using various components – General Ledger (GL) reconciliation.
- Validity checks such as edit checks, cross-validation checks, and so on prescribed by the regulator are performed within the AgileREPORTER.
- All monetary amounts are expected to be positive in number, except valuation outputs which can be positive or negative. There are few exceptions like Excess payments scenarios in Loans/cards where Balance loaded can be in Negative Signage. Rules are constructed assuming the negative sign of valuation amounts wherever applicable.
- The application populates a few specific dimension tables, known as seeded / sample tables as part of the installation script. Since they are used in the metadata, changes in data values have an impact on overall functioning.

- All percentage data are expected in decimal format meaning 9% must be provided as 9 and not 0.09.
- For data provided as of date, such as the last day of the quarter of the reporting year: Quarterly and Year to Date (YTD) report for the given date display the same value for those measures which are of as of the date in nature. For example, the Annual and Quarterly Balance Sheet and BASEL report generated as of 31-MAR show the same values for all measures such as Account Balance, where the reporting year is from April 01 to March 31.
- In FR-2052A, for PIDs I.O.9 and 0.0.22, there is no OOTB rule provided by OFSAA to identify these PIDs. The accounts which must be reported under PIDs are purely Reporter's Discretion. So, a Custom Rule can be built to report these PIDs.
- Reporting currency identification in FR-2052A must be done by populating setup\_master table, in which V\_COMPONENT\_CODE = 'ENTITY\_REPORTING\_CD' that is defaulted to 'N', must be changed to 'Y' if the Reporting entity has greater than \$700 billion in total consolidated assets and greater than \$10 trillion in assets under custody.
- Data load for FR Y-14M Report must include all the loans closed from the previous month.
- In FR-2052A, few Processing Dimension tables like DIM\_ASSET\_LEVEL, DIM\_RESULT\_BUCKET are
  used. These tables contain values other than the ones required by the Vermeg Field Structures
  template provided by Vermeg as they are consumed by the processing application too. For
  example, the Seeded Script of DIM\_ASSET\_LEVEL has node values not to be considered for FR2052A. Only the following values must be considered for FR-2052A execution from the
  DIM\_ASSET\_LEVEL table.

| V_ASSET_LEVEL_CODE |        |      |       |  |  |  |
|--------------------|--------|------|-------|--|--|--|
| A-0                | E-4    | L-10 | S-1-Q |  |  |  |
| A-0-Q              | G-1    | L-11 | S-2   |  |  |  |
| A-1                | G-1-Q  | L-2  | S-2-Q |  |  |  |
| A-1-Q              | G-2    | L-3  | S-3   |  |  |  |
| A-2                | G-2-Q  | L-4  | S-3-Q |  |  |  |
| A-2-Q              | G-3    | L-5  | S-4   |  |  |  |
| A-3                | G-3-Q  | L-6  | S-4-Q |  |  |  |
| A-3-Q              | G-4    | L-7  | S-5   |  |  |  |
| A-4                | IG-1   | L-8  | S-5-Q |  |  |  |
| A-4-Q              | IG-1-Q | L-9  | S-6   |  |  |  |
| A-5                | IG-2   | N-1  | S-6-Q |  |  |  |
| A-5-Q              | IG-2-Q | N-2  | S-7   |  |  |  |
| C-1                | IG-3   | N-3  | S-7-Q |  |  |  |
| E-1                | IG-4   | N-4  | S-8   |  |  |  |
| E-1-Q              | IG-5   | N-5  | Y-1   |  |  |  |

#### Table 4: DIM\_ASSET\_LEVEL

| V_ASSET_LEVEL_CODE |      |     |     |  |  |
|--------------------|------|-----|-----|--|--|
| E-2                | IG-6 | N-6 | Y-2 |  |  |
| E-2-Q              | IG-7 | N-7 | Y-3 |  |  |
| E-3                | L-1  | S-1 | Z-1 |  |  |

- For FR-2052A for DIM\_RESULT\_BUCKET, values under v\_bucket\_type = 'FRY2052A' should be considered, the rest of the values can be ignored as they are consumed by the processing application.
- For FR-2900, deposit data is expected to be provided on a net or reciprocal basis in applicable cases as per regulatory instructions.
- For FR-2900, the regulatory template needs to update the CEN Code 1, 2, 3, or Blank for each branch. The definition is as follows:
  - The CEN Code identifies estimated deposit totals, consolidated offices, or locations that do not accept deposits. Complete this item only if applicable by entering 1 for estimated deposits, 2 for deposits consolidated with a different location (applicable for limited-service locations only), or 3 for a non-deposit accepting location. If you are reporting actual deposits for a location, the CEN Code should be left blank.
  - This CEN Code must be populated manually by the client as FSDF provides only accurate deposits. There is no mechanism to identify the use case of estimated deposits and hence CEN Code 1 must be entered manually. FSDF runs consolidation for an Entity and it does not identify a location for consolidation. Hence, consolidation with different locations must be updated manually. If deposits are available in FSDF, the location is expected to be deposit accepting. Hence, the non-deposit accepting location must be populated manually.
  - Adjustment Entries Expectation for FR-2900: FR-2900 Data Expectation for Account / GL granularity is daily. The reporting happens on Monday where the Derived Entity picks one week prior, that is, Tuesday of Last Week to current Monday (Reporting date). But the adjustment Entries for this report are expected to be populated only on Reporting Date (that is, Monday) for all the Cell IDs (MDRM Codes). Each Cell ID represents each Regulator Specific MDRM Code and Weekday (that is, MON, TUE, and so on).
- For FR Y15-B, an effective notional amount in respect of sold credit derivatives is expected to be populated in the FCT\_NET\_EXPOSURES table.
- Payment data is expected to be loaded as per the trade date or as per the settlement date basis if it remains consistent between periods.
- Data in the STG\_CAP\_INSTR\_POSITIONS table is expected as incremental load and not as a complete snapshot at a point in time.
- For FR Y15- schedules about FBO, it is expected that the reporting entity will provide the data for the combined US operations of an FBO excluding section 2 (h) (2) of the Bank Holding Company Act.

### 3.3 Accessing the OFSDF Interface or OFS REG REP US FED Interface

After the application is installed and configured, to access the OFS REG REP US FED application you must log in to the OFSAAI environment using the OFSAAI login page.

To access the application, follow these steps:

**1.** Enter the OFSAAI URL in your browser. The OFSAAI login page is displayed.

#### Figure 2: OFSAAI Log In

| ORACLE <sup>*</sup> Financial Services Analytical Applications | ≅ <u>About</u>                                           |
|----------------------------------------------------------------|----------------------------------------------------------|
|                                                                |                                                          |
|                                                                |                                                          |
|                                                                |                                                          |
| Language                                                       | US-English ~                                             |
| User ID                                                        |                                                          |
| Password                                                       |                                                          |
|                                                                | Login                                                    |
| Version 8.1.0.1.0<br>Copyright © 1993,                         | 2020, Oracle and/or its affiliates. All rights reserved. |

- 2. Select the desired language from the Language drop-down list.
- 3. Enter your User ID and Password. When you log into OFSAAI, the OFSAAI Applications page is displayed.

#### Figure 3: OFSAAI Applications Page

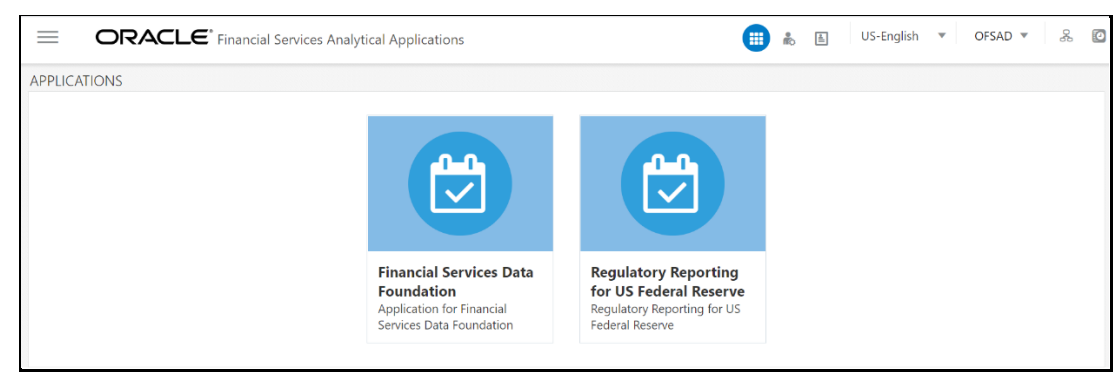

 Select the Financial Services Data Foundation option to navigate to the FSDF application or select the Regulatory Reporting for US Federal Reserve to navigate to the OFS REG REP US FED application.

## 3.4 Organization of Interface for User Roles

This section explains the various features used by an analyst. It describes the organization of the user interface and provides step-by-step instructions for navigating through the application to carry out these activities.

To access the Process Execution Summary, the following roles must be assigned to the user:

- **1.** Modify Run Parameters
- **2.** Approve Reporting Flag
- **3.** Override Reporting Flag
- **4.** Request Reporting Flag
- 5. Run Reporting Flag
- 6. View Run Details

Data Analysts are expected to perform the following activities:

- 1. Executing Batch to Refresh Derived Entities
- 2. Drill-down from AgileREPORTER to OFSDF

Regulatory Report Analysts are expected to perform the following activities:

- 1. Drill-down from AgileREPORTER to OFSDF
- 2. Using Metadata Browser to check schedule-wise Metadata
- **3.** Using Metadata Browser to check metadata usage across schedules

#### **Topics:**

- Process Execution Summary
- Marking Run as Final
- Reporting Flag for Run through Process Execution Summary
- Executing Batch to Resave Derived Entities
- <u>Retrieving the Returns from AgileREPORTER</u>
- <u>Report Verification Drill-down from AgileREPORTER to OFSAA Results Area</u>

#### 3.4.1 Process Execution Summary

This section provides information on the Runs that apply to USFED. The Process Execution Summary is launched after the Runs are executed from the Processing Modelling Framework.

#### 3.4.2 Marking Run as Final

Various applications provide the data for regulatory reporting. You must mark specific executions for regulatory reporting as the final run.

1. After logging into the OFSAAI applications page, navigate to **Regulatory Reporting for US Federal Reserve,** select **Process and Operations,** and then select **Process Execution Summary.**  Figure 4: Process Execution Summary Screen

| 希 Home                                                  |   | =      | ORACLE <sup>®</sup> Regulatory Reporting for U              | JS Federal Reserve | n de la composición de la composición de la comp | # |
|---------------------------------------------------------|---|--------|-------------------------------------------------------------|--------------------|----------------------------------------------------------------------------------------------------|---|
| < Process and Operati                                   |   |        |                                                             |                    |                                                                                                    |   |
| Process Modelling Framework > Process Execution Summary |   |        |                                                             |                    |                                                                                                    |   |
| Process Execution Summary                               |   | search |                                                             |                    |                                                                                                    |   |
| Operations                                              | > | PR     | PRFD_FRAS_INDICATOR_RULES<br>Process Name                   | 3<br>Instances     |                                                                                                    |   |
|                                                         |   | PR     | PRFD_FDB_BAND_RULES<br>Process Name                         | 3<br>Instances     |                                                                                                    |   |
|                                                         |   | PR     | PRFD_FR2052A_RECLASS_RULES_02<br>Process Name               | 3<br>Instances     |                                                                                                    |   |
|                                                         |   | PR     | PRFD_FRY14M_RECLASS_RULES<br>Process Name                   | 3<br>Instances     |                                                                                                    |   |
|                                                         |   | UR     | USFED Regulatory Reporting FR-2052A Process<br>Process Name | 3<br>Instances     |                                                                                                    |   |
|                                                         |   | UR     | USFED Regulatory Reporting Run<br>Process Name              | 7<br>Instances     |                                                                                                    |   |
|                                                         |   | PR     | PRFD_FCBS_BAND_RULES Process Name                           | 3<br>Instances     |                                                                                                    |   |
|                                                         |   | PR     | PRFD_FRY14Q_MEASURE_COLUMN_RULES                            | 3                  |                                                                                                    |   |

2. Scroll towards the right and click **Filter**, select the **Run Pipeline** from the available pipeline selection list. Click **OK**.

| Figure 5: | Pipeline | Selection | Screen |
|-----------|----------|-----------|--------|
|-----------|----------|-----------|--------|

| =      | ORACLE <sup>*</sup> Regulatory Reporting for US Fed         | leral Reserve   | 🛄 歳 🗎 US-English 🔻 OFSAD 🔻 🐰 🕻          |
|--------|-------------------------------------------------------------|-----------------|-----------------------------------------|
| Proce  | ss Execution Summary                                        |                 |                                         |
| search |                                                             |                 | Filter 😂                                |
| PR     | PRFD_FRAS_INDICATOR_RULES<br>Process Name                   | 13<br>Instances | Pipeline Selection<br>Business Pipeline |
| PR     | PRFD_FDB_BAND_RULES Process Name                            | 13<br>Instances | Run Pipeline                            |
| PR     | PRFD_FRY14M_RECLASS_RULES Process Name                      | 13<br>Instances |                                         |
| PR     | PRFD_FR2052A_RECLASS_RULES_02<br>Process Name               | 13<br>Instances |                                         |
| UR     | USFED Regulatory Reporting FR-2052A Process<br>Process Name | 13<br>Instances |                                         |
| UR     | USFED Regulatory Reporting Run<br>Process Name              | 65<br>Instances |                                         |
| PR     | PRFD_FCBS_BAND_RULES Process Name                           | 13<br>Instances |                                         |
| PR     | PRFD_FRY14Q_MEASURE_COLUMN_RULES Process Name               | 13<br>Instances | Of Court                                |
| PR     | PRFD_FRY14Q_SCD_CLASS_RULES Process Name                    | 13<br>Instances | UK Cancel                               |
| PR     | PRFD_FRPC_LIQ_CASH_FLOW_RULES                               | 13              |                                         |

- After the Run execution, the Process Execution Summary is generated in the list format as illustrated in the following steps. The summary page displays the **Process Names** for which the **Run Parameters** are generated.
- **4.** Scroll towards the right and click View in the Process Name row.

#### Figure 6: Process Execution Summary View Screen

| $\equiv$               | ORACLE <sup>®</sup> Regulatory Repor           | ting for US Federal Reserve | ĥ | <u>+</u> | US-English | * | OFSAD | Ŧ     | 00  | 0 |
|------------------------|------------------------------------------------|-----------------------------|---|----------|------------|---|-------|-------|-----|---|
| <b>Proce</b><br>search | ss Execution Summary                           |                             |   |          |            |   |       | Filte | r Q |   |
| UR                     | USFED Regulatory Reporting Run<br>Process Name | 65<br>Instances             |   |          |            |   | ň     |       |     |   |

You can view the detailed definition of a Run in a read-only mode. The **Process Execution Details** page displays the execution details for the selected Execution Key with the color band displaying the status of each Execution Key.

| LIFEED Bogulatory Poporting Run |         |          |                     |                        |                                                                                                    |          |
|---------------------------------|---------|----------|---------------------|------------------------|----------------------------------------------------------------------------------------------------|----------|
| (+<br>-                         | April   | Success  | Talies Ruhning Pend | ng roi Appioar 🖷 Appio | Execution Key: 10     Execution Key: 9     Execution Key: 9     Execution Key: 5     Execution Key: 5     Exe |          |
| February March                  | April N | lay June | July Augu           | st September           | October November                                                                                                    | December |
| A Execution Details             |         |          |                     |                        |                                                                                                    | ¤ © ≈ A  |

Figure 7: Process Execution Details Screen

The execution keys and the corresponding execution details are as follows:

- **Process Description**: The USFED Regulatory Run appears as the process description when the user executes the Regulatory Run.
- MIS Date: The Extraction Date is displayed in this field.
- Start Time: It displays the Execution Date and the Execution Time when the Execution Run starts.
- End Time: It displays the End Execution Date and Execution Time.
- **Process Execution Key**: Unique identifiers are assigned to each Process Execution.
- **Approval Status**: It displays the Approval status of the Execution as Completed, Failed, or Ongoing.
- **Process Monitor**: This helps to show the run definition as defined in the Process Modeling Framework. There are four icons in the Process Monitor as follows:
  - **PMF Launch**: Click **View** to view the Process flow associated with the selected Run.
  - Request Report Flag: To request for a Reporting Run, select an Execution ID in the Process
     Execution Summary page and click the Request Report Flag
     A dialog box appears for you to input your comments. Click Submit and the status of this Run is displayed in the Reporting Flag Section. Only a successful execution can be requested for reporting. For the selected Run and Execution date, there can be only one reporting flag.
  - Approve Report Flag: After submitting the Reporting Run in the earlier section, the Approve Report Flag is enabled. When you click the Approve Report Flag, a dialog box is displayed with User Comments and Approver Comments. The Approver can update the comments in the Approver Comments field and then click Approve or Reject.
  - Override Report Flag: Any reporting execution can be overwritten with another execution.
     Select a successfully triggered batch on the Process Execution Summary Page. The Override

**Report Flag** is enabled if the execution is already marked as a Reporting Flag. You can override the execution by updating your comments. This must be approved by the approver and the procedure is similar to the procedure detailed in the Approve Report Flag for a Run Section.

#### 3.4.3 Reporting Flag for Run through Process Execution Summary

To request, approve, and override a flag for the process execution, perform the following steps:

1. After logging into the OFSAAI Applications Page, navigate to **Regulatory Reporting for US Federal Reserve,** select **Process and Operations,** and then select **Process Execution Summary.** 

Figure 8: Process Execution Summary Page

| A Home                      |   |        | ORACLE <sup>®</sup> Regulatory Reporting for US Federal Rese | rve            | n de la comercia de la comercia de l | 4 |
|-----------------------------|---|--------|--------------------------------------------------------------|----------------|----------------------------------------------------------------------------------------------------|---|
| < Process and Operati       |   |        |                                                              |                |                                                                                                    | _ |
| Process Modelling Framework | > | Proce  | ss Execution Summary                                         |                |                                                                                                    |   |
| Process Execution Summary   |   | search |                                                              |                |                                                                                                    |   |
| Operations                  | > | PR     | PRFD_FRAS_INDICATOR_RULES Process Name                       | 3<br>Instances |                                                                                                    |   |
|                             |   | PR     | PRFD_FDB_BAND_RULES Process Name                             | 3<br>Instances |                                                                                                    |   |
|                             |   | PR     | PRFD_FR2052A_RECLASS_RULES_02 Process Name                   | 3<br>Instances |                                                                                                    |   |
|                             |   | PR     | PRFD_FRY14M_RECLASS_RULES Process Name                       | 3<br>Instances |                                                                                                    |   |
|                             |   | UR     | USFED Regulatory Reporting FR-2052A Process<br>Process Name  | 3<br>Instances |                                                                                                    |   |
|                             |   | UR     | USFED Regulatory Reporting Run<br>Process Name               | 7<br>Instances |                                                                                                    |   |
|                             |   | PR     | PRFD_FCBS_BAND_RULES Process Name                            | 3<br>Instances |                                                                                                    |   |
|                             |   | PR     | PRFD_FRY14Q_MEASURE_COLUMN_RULES                             | 3              |                                                                                                    |   |

2. Scroll towards the right and click **Filter**, select the **Run Pipeline** from the available pipeline selection list. Click **OK**.

Figure 9: Process Execution Summary Filter Search Result Pane

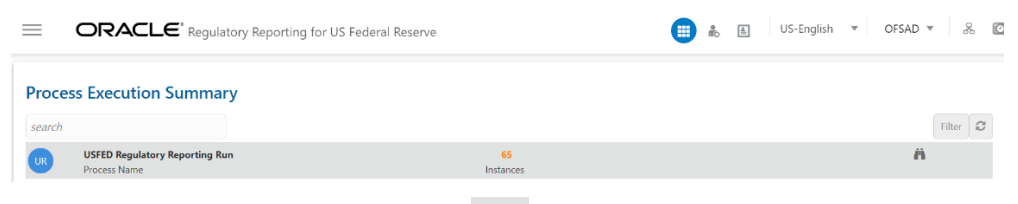

**3.** Scroll towards the right and click View in the **Process Name** row.

Figure 10: Process Execution Details Page

| Regulatory Reporting for US Federal Res | erve                   |                                    |                  | 🐁 🗈 US-English | v OFSAD v    |
|-----------------------------------------|------------------------|------------------------------------|------------------|----------------|--------------|
| Process Execution Details               |                        |                                    |                  |                | Back         |
| USFED Regulatory Reporting Run          | Success                | Failed 🔳 Running 📕 Pending For App | roval 🔳 Approved |                |              |
| +                                       |                        |                                    |                  |                |              |
| $\overline{\Theta}$                     |                        |                                    |                  |                |              |
|                                         |                        |                                    |                  |                |              |
|                                         |                        |                                    |                  |                |              |
| Execution Key: 75                       |                        |                                    |                  |                |              |
| CARCUTOT 10, 1000092099749              |                        |                                    |                  |                |              |
| CreeC01011 02 1000052059745             |                        |                                    |                  |                |              |
| 11/29                                   | 12/06                  | 12/13                              |                  | 12/20          |              |
| 11/29                                   | 12/06                  | 12/13                              |                  | 12/20          |              |
| 4 Execution Details                     | 12/06                  | 12/13                              |                  | 12/20          | 9 9 <b>9</b> |
| 11/29                                   | 12/06<br>Start Time: J | 12/13<br>an 02. 2000 12:3459 AM    | Pn               | 12/20          | 9 9 <b>9</b> |

**4.** Select **Request Report Flag** is to request a reported flag for the selected run execution.

| Reporting Flag |          |                       | × |
|----------------|----------|-----------------------|---|
| User Comments  |          |                       |   |
|                | Comments | Enabling Report Flag. |   |
|                |          | Submit Cancel         |   |
|                |          |                       |   |
|                |          |                       |   |

Figure 11: Request Report Flag Window

**5.** Enter information in the **Comments** field and click **Submit**. The request report flag for a run is saved successfully.

Figure 12: Request Report Flag Save Page

| ORACLE' Regulatory Reporting for US Federal Reserve              |                          |                                                      | 🌐 歳 🖪 US-English                                                   | ▼ OFSAD ▼ |
|------------------------------------------------------------------|--------------------------|------------------------------------------------------|--------------------------------------------------------------------|-----------|
| Process Execution Details<br>USFED Regulatory Reporting Run      | Success                  | 🛙 Failed 🔳 Running 💻 Pending For App                 | roval 🔳 Approved                                                   | Back      |
| •                                                                |                          |                                                      |                                                                    |           |
| Execution Key: 75<br>Concurso list 1666892099749                 |                          |                                                      |                                                                    |           |
| 11/29                                                            | 12/05                    | 12/13                                                | 12/20                                                              |           |
| ✓ Execution Details                                              |                          |                                                      |                                                                    | 4 0 1 A   |
| Process Description; Reg run execution<br>MIS Date; Dec 02, 2020 | Start Time:<br>End Time: | Jan 02, 2020 12:24:59 AM<br>Jan 02, 2020 01:50:40 PM | Process Execution Key: 75<br>Approval Status: Pending For Approval |           |
|                                                                  |                          |                                                      | Information<br>Saved Successfully                                  |           |

#### **3.4.3.1** Approve Report Flag for a Run

To approve the report flag, perform the following steps:

- Navigate to the Process Execution Summary page and select the process name for which the report flag must be approved.
- **2.** Click **Approve**  $\bigcirc$  to approve the request.

#### Figure 13: Approve Request Report Flag

| ORACLE <sup>*</sup> Regulatory Reporting for US Federal Reserve                     |                                                                            | 🌐 💩 🔝 US-                                                  | čnglish ▼ OFSAD ▼ |
|-------------------------------------------------------------------------------------|----------------------------------------------------------------------------|------------------------------------------------------------|-------------------|
| Process Execution Details                                                           |                                                                            |                                                            | Back              |
| USFED Regulatory Reporting Run                                                      | Success Failed Running Pending For                                         | r Approval 📕 Approved                                      |                   |
| Execution Key: 68     Execution Key: 71     Execution Key: 71     Execution Key: 71 |                                                                            |                                                            |                   |
| Execution Key: 67<br>Execution Key: 64<br>Execution k: 16059/2073950                | Execution Key: 75<br>Execution is: 1606892099749                           |                                                            |                   |
|                                                                                     |                                                                            |                                                            |                   |
| 11/22                                                                               | 11/29                                                                      | 12/06                                                      | 12/13             |
| A Execution Details                                                                 |                                                                            |                                                            |                   |
| Process Description; usfed reg run - 8<br>MIS Date; Dec 31, 2015                    | Start Time; Jan 23, 2020 11:03:31 AM<br>End Time; Jan 23, 2020 12:58:03 AM | Process Execution Key: 1<br>Approval Status; Pending For A | 74<br>Ipproval    |
|                                                                                     |                                                                            |                                                            |                   |

3. Enter the information on the Approve Request Flag page.

#### Figure 14: Approve Request Report Flag Window

| Approve                |                      | × |
|------------------------|----------------------|---|
| ▲ User Comments        |                      |   |
| Existing Report Skey   |                      |   |
| Requesting Report Skey | 74                   |   |
| Requested By           | OFSAD                |   |
| Requested Date         | 2020-12-02 00:00:00  |   |
| Requested Comments     | Enabling Report Flag |   |
| Approver Comments      | Approved             |   |
|                        | Approve Reject       |   |

4. Click **Approve** to approve the requested report flag.

#### **3.4.3.2** Override Report Flag for a Run

To override the report flag for a successful run, perform the following steps:

1. Navigate to the **Process Execution Summary** page and select the process name for which the report flag must be overridden.

2. Click **Override Report Flag** <sup>C</sup> to override the report flag.

Figure 15: Override Request Report Flag

| = | ORACLE <sup>®</sup> Regulatory Repo                         | rting for US Federa       | Reserve |                      |                                                          |                  |                 | 🔲 💩 🗉                                                                                                 | US-English                                                                                                    | ▼ OFSAD ▼ | & |
|---|-------------------------------------------------------------|---------------------------|---------|----------------------|----------------------------------------------------------|------------------|-----------------|----------------------------------------------------------------------------------------------------|----------------------------------------------------------------------------------------------------|-----------|---|
|   | Process Execution Details<br>USFED Regulatory Reporting Run |                           |         | Succe                | iss 📕 Failed 🔳 Runni                                     | ng 📒 Pending For | Approval 🔳 Appr | oved                                                                                                  |                                                                                                    | Back      |   |
|   | +                                                           | April                     |         |                      | July                                                     |                  |                 | Execution I<br>Execution I<br>Execution I<br>Execution I<br>Execution I<br>Execution I<br>Execution I | Key: 10<br>3: 1602680540228<br>key: 9<br>4: 1602676273213616<br>ry: 5<br>1602489135000<br>ry: 4<br>1602469531863 |           |   |
|   | February March                                              | April                     | May     | June                 | July                                                     | August           | September       | October                                                                                               | November                                                                                                    | December  |   |
|   | ✓ Execution Details                                         |                           |         |                      |                                                          |                  |                 |                                                                                                    |                                                                                                    |           |   |
|   | Process Description; u<br>MIS Date; Dec 3                   | isfed reg run1<br>1, 2015 |         | Start Tin<br>End Tin | me; Jan 12, 2020 07:57:09<br>ne; Jan 12, 2020 07:57:10 / | AM<br>AM         |                 | Process Exe<br>Approve                                                                                | cution Key; 4<br>Il Status;                                                                                      |           |   |

3. Enter the information in the Override Report Flag window.

#### Figure 16: Override Report Flag Details Window

| Reporting Flag       |                 | × |
|----------------------|-----------------|---|
| User Comments        |                 |   |
| Existing Report Skey | 74              |   |
| Comments             |                 |   |
|                      | Override Cancel |   |

4. Click **Override** to override the requested report flag.

#### Figure 17: Report Flag Pending for Approval

| Process Execution Details                                                                                                    |                                     |                              | Back   |
|----------------------------------------------------------------------------------------------------|-------------------------------------|------------------------------|--------|
| USFED Regulatory Reporting Run                                                                                                    | 🔳 Success 📕 Failed 📕 Running 💻 Pend | ling For Approval 📕 Approved |        |
| Evention to 190410511842     Evention to 190410511842     Evention to 190410511842     Evention to 1904105118421925     Evention to 190410512921914     Evention to 19041052921914     Evention to 20041052921914     Evention to 20041052921914 |                                     |                              | 1      |
| 11/22                                                                                                    | 11/29                               | 12/06                        | 12/13  |
| ⊿ Execution Details                                                                                                    |                                     |                              | M >= 0 |
|                                                                                                    |                                     |                              |        |

**5.** Click **Approve Report Flag** to approve the override report flag request.

| Figure 18 | : Figure | 19: Approve | <b>Override Report F</b> | ag Window |
|-----------|----------|-------------|--------------------------|-----------|
|-----------|----------|-------------|--------------------------|-----------|

| Approve                |                     | × |
|------------------------|---------------------|---|
| User Comments          |                     |   |
| Existing Report Skey   | 74                  |   |
| Requesting Report Skey | 74                  |   |
| Requested By           | OFSAD               |   |
| Requested Date         | 2020-12-02 00:00:00 |   |
| Requested Comments     | Approve             |   |
| Approver Comments      | Approved            |   |
|                        | Approve Reject      |   |

6. Enter the information in the **Approver Comments** field and click **Approve** and the report flag is overridden successfully.

Figure 20: Figure 21: Overridden Report Flag

| ORACLE <sup>®</sup> Regulatory Reporting for US Federal Reserve                                                                                                    |                                                                            | iii 🔒 🗈 US-Er                                          | glish 🔻 OFSAD 🔻 |
|----------------------------------------------------------------------------------------------------|----------------------------------------------------------------------------|--------------------------------------------------------|-----------------|
| Process Execution Details                                                                                                    |                                                                            |                                                        | Back            |
| USFED Regulatory Reporting Run                                                                                                    | Success Failed Running Pending For Ap                                      | oproval E Approved                                     |                 |
| tesedion kit 16030168/k7/10     tesedion kit 16030168/k7/10     tesedion kit 16030169/27/18     tesedion kit 16050197/2018     tesedion kit 1609017988     tesedion kit 1609017988     tesedion kit 1609017988 | Recordian Kay 75<br>Execution 10 105090209740                              |                                                        |                 |
| 11/22                                                                                                    | 11/29                                                                      | 12/06                                                  | 12/13           |
|                                                                                                    |                                                                            |                                                        | A M O M         |
| ✓ Execution Details                                                                                                    |                                                                            |                                                        |                 |
| Process Description: usfed reg run - 8<br>MIS Date: Dec 31, 2015                                                                                                    | Start Time: Jan 23, 2020 11:03:31 AM<br>End Time: Jan 23, 2020 12:58:03 AM | Process Execution Key: 74<br>Approval Status: Approved |                 |
|                                                                                                    |                                                                            | Information<br>Saved Successfully                      |                 |
|                                                                                                    |                                                                            |                                                        |                 |

#### 3.4.4 Executing Batch to Resave Derived Entities

To execute the batch to resave derived entities, follow these steps:

- 1. Navigate to **Operations,** and then select **Batch Execution.**
- 2. Select the batch <<INFODOM>>\_RESAVE\_DE\_<<REPORT NAME>> to resave all the reporting DEs used in that <<REPORT NAME>>.

| ~Batch Mode                                            |                                                                      |
|--------------------------------------------------------|----------------------------------------------------------------------|
| Mode      Run      Restart      Rerun                  |                                                                      |
| ~ Search                                               | Q Search "D                                                          |
| Batch ID Like FSDFINFO_                                | Batch Description Like USFED                                         |
| Module                                                 | Last Modification Date Between 🛍 And                                 |
| - Detek Dete lie                                       |                                                                      |
| VBatch Details                                         |                                                                      |
| Batch ID A                                             | Batch Description                                                    |
|                                                        | Populates Metadata for Union View for Data Schedule of USFED         |
|                                                        | Resaves Union View for Data Schedule of USFED                        |
|                                                        | This Database the DBC USED Metabolised View for ADULETATION          |
|                                                        | This Batch Persues the RRS USEED Derived Entity for Creating MUTEWIS |
|                                                        | Populater Edit Check Summary for 140, 41 USED                        |
|                                                        | Populates Edit Check Summary for 14Q_A1 OSPED                        |
|                                                        | Populates Edit Check Summary for 140_A2 USEED                        |
|                                                        | Populates Edit Check Summary for 14Q_A2 USEED                        |
| FSDEINEO USEED EDIT CHECK ERV 140 A4                   | Populates Edit Check Summary for 14Q A4 USEED                        |
| ESDEINED USEED EDIT CHECK ERV 140 A5                   | Populates Edit Check Summary for 140 A5 USEED                        |
| FSDFINFO USFED EDIT CHECK FRY 140 A6                   | Populates Edit Check Summary for 14O A6 USFED                        |
| FSDFINFO USFED EDIT CHECK FRY 140 A7                   | Populates Edit Check Summary for 14O A7 USFED                        |
| FSDFINFO_USFED_EDIT_CHECK_FRY_14Q_A8                   | Populates Edit Check Summary for 14Q_A8 USFED                        |
| FSDFINFO_USFED_EDIT_CHECK_FRY_14Q_A9                   | Populates Edit Check Summary for 14Q_A9 USFED                        |
| Page 1 of 6 (1-15 of 88 items) K < > >                 | Records Per Page                                                     |
| Task Details<br>ask ID Task Description Metadata Value | Component ID Precedence Task Statu                                   |
| lo data found                                          |                                                                      |
| age 0 of 0 (0-0 of 0 items) K < > >                    | Records Per Page                                                     |
| Information Date                                       |                                                                      |
| Date                                                   |                                                                      |
|                                                        |                                                                      |

Figure 22: Batch Maintenance Screen

3. Monitor the status of the batch using the **Batch Monitor** link (Navigate to **Regulatory Reporting** for US Federal Reserve, select **Operations**, and then select **Batch Monitor**.)

Figure 23: Batch Monitor Screen

| Batch Monitor                       |                                      |   |                                                                     |                                                              |                  | ?     |  |
|-------------------------------------|--------------------------------------|---|---------------------------------------------------------------------|--------------------------------------------------------------|------------------|-------|--|
|                                     |                                      |   |                                                                     |                                                              | Q Search D       | Reset |  |
| Batch ID Like                       | FSDFINFO_                            |   | Batch Description Like                                              |                                                              |                  |       |  |
| Module                              | V                                    |   | Status                                                              |                                                              | ~                |       |  |
| Start Date                          |                                      |   | End Date                                                            | <b>**</b>                                                    |                  |       |  |
| ∨Batch Details                      |                                      |   |                                                                     |                                                              |                  |       |  |
| Batch ID 🔺                          |                                      |   | Batch Description                                                   |                                                              |                  |       |  |
| FSDFINFO_DS_POP_UNION_ME            | FSDFINFO_DS_POP_UNION_METADATA_USFED |   |                                                                     | Populates Metadata for Union View for Data Schedule of USFED |                  |       |  |
| FSDFINFO_DS_RESAVE_UNION_VIEW_USFED |                                      |   | Resaves Union View for Data Schedule of USFED                       |                                                              |                  |       |  |
| FSDFINFO_POP_DATES_DIM              |                                      |   | Populate DIM_DATES                                                  |                                                              |                  |       |  |
| FSDFINFO_USFED_FFIEC031_RESAVEDE    |                                      |   | This Batch Resaves the RRS USFED Derived Entity for Creating MVIEWS |                                                              |                  |       |  |
| FSDFINFO_USFED_FRY14Q_H1H2_RESAVEDE |                                      |   | This Batch Resaves the RRS USFED Derived Entity for Creating MVIEWS |                                                              |                  |       |  |
| FSDFINFO_USFED_FRY14Q_RET_RESAVEDE  |                                      |   | This Batch Resaves the RRS USFED Derived Entity for Creating MVIEWS |                                                              |                  |       |  |
| Page 1 of 1 (1-6 of 6 items) K      | к <>                                 |   |                                                                     |                                                              | Records Per Page | 15    |  |
| v Batch Run Details 🛛 📓 Start M     | onitoring 🛲 Stop Monitoring 🖱 Reset  |   |                                                                     |                                                              |                  |       |  |
| Information Date                    | ~                                    |   | Monitor Refresh Rate (seconds)                                      | 5                                                            |                  |       |  |
| Batch Run ID                        |                                      | ~ |                                                                     |                                                              |                  |       |  |

For more information on the list of RESAVE and REFRESH batches, see the MOS
## 3.4.5 Retrieving the Returns from AgileREPORTER

The Retrieve Return Functionality in AgileREPORTER fetches data from OFSAA derived entities and embeds them on AgileREPORTER templates. This runs the decision table process in Lombard Risk. You can view the relevant OFSAA Data on various schedules of the AgileREPORTER using this functionality.

| AgileREPORT    | ER | Dashboard          |            |         |                            |                 |      |                 | Job Manager        | XBRL CI             | ecker 👻 hi aruser | ¢ 0      |
|----------------|----|--------------------|------------|---------|----------------------------|-----------------|------|-----------------|--------------------|---------------------|-------------------|----------|
|                |    | Show Delete        | d Returns  | Dele    | ete Return Log             | Create N        | lew  | Import adjustme | ents v Submit      | Export              | Retrieve R        | eturn    |
| Regulator :    |    | RETURNS \$         | VERSION \$ | REFER   | RENCE DATE \$              | JOB STATUS      | WOF  | KFLOW<br>LVXAS  | APPROVAL           | EDITIONS            | SUBMISSION FILE   | AN.      |
| US FED Reserve | •  | FR2644             | 4          | 12/31/2 | 015                        | 00              | Q R  |                 | Not Approved (0/1) | Manage     Editions |                   | Variance |
| Entity         |    | FR2420A            | 4          | 12/31/2 | 015                        | 80              | 0    |                 | Not Approved (0/1) | Nanage     Editions |                   | Variance |
| WFBNA          | ~  | FRY14QSEC          | 5          | 12/31/  | Retrieve Retu              | Irn             | ×    |                 | Not Approved (0/1) | Manage     Editions |                   | Variance |
| Form           |    | FRY14QAUSSB        | 3          | 12/31/3 | Entity                     |                 |      |                 | Not Approved (0/1) | Manage     Editions |                   | Variance |
| All            | ~  | FRY14QAUSOTHCONS   | 2          | 12/31/3 | WFBNA<br>Consolidation : C | Consolidated    | ~    |                 | Not Approved (0/1) | Manage     Editions |                   | Variance |
| Available date |    | FRY14QASTUDENT     | 3          | 12/31/3 | Reference Date             |                 |      |                 | Not Approved (0/1) | Manage     Editions |                   | Variance |
| All            | ~  | FRY14QAINTSB       | 2          | 12/31/3 | 12/31/2015                 |                 |      |                 | Not Approved (0/1) | Manage     Editions |                   | Variance |
|                |    | FRY14QAINTLOTHCONS | 2          | 12/31/3 | Form                       |                 | ~    |                 | Not Approved (0/1) | Nanage<br>Editions  |                   | Variance |
|                |    |                    | 2          | 12/31/3 | Log level                  |                 |      |                 | Not Approved (0/1) | Manage     Editions |                   | Variance |
|                |    | FRY14QAINTEM       | 2          | 12/31/3 | Debug                      |                 | ~    |                 | Not Approved (0/1) | Manage<br>Editions  |                   | Variance |
|                |    | FRY14QAINTCARD     | 2          | 12/31/3 |                            | Execution       |      |                 | Not Approved (0/1) | Manage     Editions |                   | Variance |
|                |    |                    | 2          | 12/31/3 | Run_Status                 |                 | ~    |                 | Not Approved (0/1) | Manage     Editions |                   | Variance |
|                |    | FRY14QAAUTO        | 2          | 12/31/  | Run_Exec_ID                |                 |      |                 | Not Approved (0/1) | Manage     Editions |                   | Variance |
|                |    | FRY70              | 2          | 12/31/3 | Run Skey - 74 -            | 1606109611842 - | us 🗸 |                 | Not Approved (0/1) | Manage     Editions |                   | Variance |
|                |    | • FR2886B          | 4          | 12/31/3 | Initialise to              | zeros           |      |                 | Not Approved (0/1) | Manage     Editions |                   | Variance |
|                |    | FR2835A            | 3          | 12/31/3 | ок                         | Cancel          |      |                 | Not Approved (0/1) | Nanage     Editions |                   | Variance |

#### Figure 24: Retrieve Returns Page

## 3.4.6 Report Verification - Drill-down from AgileREPORTER to OFSAA Results Area

Drill-down functionality enables you to view the accounts included in the aggregation. Following these steps to drill-down from AgileREPORTER to OFSAA:

**1.** Log in to the AgileREPORTER.

Figure 25: AgileREPORTER Login Page

| Agil                           | eREPORTER by <b>vermeg</b>                                                                                                    |
|--------------------------------|----------------------------------------------------------------------------------------------------|
|                                |                                                                                                    |
| Autom                          | nated regulatory compliance                                                                                                    |
| Highly scalable other business | or global volume processing capability enables AgileREPORTER to be extended for units and geographies as business requirements evolve |
|                                |                                                                                                    |
|                                | Sign in                                                                                                    |
|                                | User Id                                                                                                    |
|                                |                                                                                                    |
|                                | Password                                                                                                    |
|                                | Sign in                                                                                                    |
|                                |                                                                                                    |

2. You can view the list of reports on the main page. Click any report name in the Returns column, for example, **FR Y-9C**.

| AgileREPOR     | TER | Dashboard          |            |                   |            |                     | Job Manager        | XBRL Ch              | ecker 👻 hi aruser | * 0      |
|----------------|-----|--------------------|------------|-------------------|------------|---------------------|--------------------|----------------------|-------------------|----------|
|                |     | Show Delete        | d Returns  | Delete Return Log | Create N   | ew 😭 Import adjustn | ients - Submit     | Export               | Retrieve R        | əturn    |
| Regulator :    |     | RETURNS \$         | VERSION \$ | REFERENCE DATE \$ | JOB STATUS | WORKFLOW            | APPROVAL           | EDITIONS             | SUBMISSION FILE   | AN,      |
| US FED Reserve | ~   | ER2644             | 4          | 12/31/2015        | BO         |                     | Not Approved (0/1) | Manage     Editions  |                   | Variance |
| Faith          |     | FR2420A            | 4          | 12/31/2015        | 80         |                     | Not Approved (0/1) | Manage     Editions  |                   | Variance |
| WFBNA          | ~   | FRY14QSEC          | 5          | 12/31/2015        | 00         | o 🖪 🗆 🗆 🗆 🗆         | Not Approved (0/1) | Manage     Editions  |                   | Variance |
| Form           |     | ERY14QAUSSE        | 3          | 12/31/2015        | BO         | 0 🖪 🗆 🗆 🗆 🗆         | Not Approved (0/1) | L Manage<br>Editions |                   | Variance |
| All            | ~   | FRY14QAUSOTHCONS   | 2          | 12/31/2015        | <b>B</b> O | 0 🖪 🗆 🗆 🗆 🗆         | Not Approved (0/1) | Manage     Editions  |                   | Variance |
| Available date |     | FRY14QASTUDENT     | 3          | 12/31/2015        | 80         | o 🖪 🗆 🗆 🗆 🗆         | Not Approved (0/1) | L Manage             |                   | Variance |
| All            | ~   | ERY14QAINTSB       | 2          | 12/31/2015        | BO         | 😋 🖪 🗆 🗆 🗆 🗆         | Not Approved (0/1) | L Manage<br>Editions |                   | Variance |
|                |     | FRY14QAINTLOTHCONS | 2          | 12/31/2015        | 80         | o 🖪 🗆 🗆 🗆 🗆         | Not Approved (0/1) | Manage     Editions  |                   | Variance |
|                |     | ERY14QAINTHE       | 2          | 12/31/2015        | <b>B</b> O |                     | Not Approved (0/1) | Manage     Editions  |                   | Variance |
|                |     | ERY14QAINTEM       | 2          | 12/31/2015        | 80         | • • • • • • • • • • | Not Approved (0/1) | Manage     Editions  |                   | Variance |
|                |     | ERY14QAINTCARD     | 2          | 12/31/2015        | BO         |                     | Not Approved (0/1) | Manage     Editions  |                   | Variance |
|                |     | ERY14QAINTAUTO     | 2          | 12/31/2015        | 80         | o 🖪 🗆 🗆 🗆 🗆         | Not Approved (0/1) | Manage     Editions  |                   | Variance |
|                |     | ERY14QAAUTO        | 2          | 12/31/2015        | ßO         | • • • • • • • • • • | Not Approved (0/1) | Manage     Editions  |                   | Variance |
|                |     | ERYZQ              | 2          | 12/31/2015        | 60         | 080000              | Not Approved (0/1) | Manage     Editions  |                   | Variance |
|                |     | • FR2886B          | 4          | 12/31/2015        | 80         | 0000                | Not Approved (0/1) | Manage     Editions  |                   | Variance |
|                |     | FR2835A            | 3          | 12/31/2015        | BO         | 0 🖪 🗆 🗆 🗆 🖸         | Not Approved (0/1) | Manage     Editions  |                   | Variance |

Figure 26: AgileREPORTER Main Page

**3.** The schedule list is displayed on the left-hand side. Click any schedule name, for example, **Schedule HC-E**.

| AgileREPORTER" FRYSC v11 US FED RA                                                                                                    | serve / WFBNA 12/31/2015                                  |                                                                               | Not Approved (              | ¥1)                  |                   |      |
|----------------------------------------------------------------------------------------------------|-----------------------------------------------------------|-------------------------------------------------------------------------------|-----------------------------|----------------------|-------------------|------|
| 💼 🖬 🛦 Show Import Log 🛛 Export to File 👻 Adjustments 👻                                                                                | Submit 🔂 Live Validation                                  | Validate Nov - Workflow                                                       | Return Sources              | v Reports v Analysis |                   |      |
|                                                                                                    |                                                           |                                                                               | Editions 11/12/2020 18:32:0 | 3#1 · O ti           | tions Instances 1 | - 00 |
| All numeric cells are deno<br>(000%) except those in bit                                                                              | minated in THOUSANDS<br>ue outline.                       | Show Scale @III                                                               |                             | -                    | Sch HC-8 (2 of 3) |      |
|                                                                                                    |                                                           | Page 1 of 72                                                                  | internet of 1, and 22       |                      | Sch HC-8 (3 of 3) |      |
| Board of Governors of the Federal Reserve                                                                                             | e System                                                  |                                                                               |                             |                      | Sch HC-C (1 of 5) |      |
|                                                                                                    |                                                           |                                                                               |                             |                      | Sch HC-C (2 of 5) |      |
| Consolidated Finance                                                                                                    | ial Statements f                                          | or                                                                            |                             |                      | Sch HC-C (3 of 5) |      |
| Holding Companies                                                                                                    | - FR Y-9C                                                 |                                                                               |                             |                      | Sch HC-C (4 of 5) |      |
|                                                                                                    |                                                           |                                                                               |                             |                      | Sch HC-C (5 of 5) |      |
|                                                                                                    |                                                           |                                                                               |                             |                      | Sch HC-D (1 of 3) |      |
| Report at the close of business as of the last ca                                                                                     | ilendar day of the quar                                   | ter                                                                           |                             |                      | Sch HC-D (2 of 3) |      |
| This Report is required by law: Section 5(c) of the BHC Act                                                                           | companies meeting certa                                   | in criteria must file this report (FR Y-                                      | 9C)                         |                      | Sch HC-D (3 of 3) |      |
| (HOLA) (12 U.S.C. § 1644(c)), section 10 of Home Owners' Loan Act<br>(HOLA) (12 U.S.C. § 1467a(b)), section 618 of the Dodd-Frank Act | ther information. Howeve                                  | ege 1 of the general instructions for<br>c, when such holding companies ow    | n or                        |                      | Sch HC-E          |      |
| (12 U.S.C. § 1850a(c)(1)), section 165 of the Dodo-Frank Act<br>(12 U.S.C. § 5385), and section 252.153(b)(2) of Regulation YY        | control, or are owned or o<br>only the top-tier holding o | controlled by, other holding company<br>company must file this report for the | es,<br>con-                 |                      | Sch HC-F          |      |
| (12 CFR 252.153(b)(2)).                                                                                                    | solidated holding compar<br>may not conduct or spon       | ty organization. The Federal Reserv<br>sor, and an organization (or a persor  | te<br>n) ks                 |                      | Sch HC-0          |      |
| This report form is to be filed by holding companies with total<br>consolidated assets of \$3 billion or more. In addition, holding   | not required to respond to<br>plays a currently valid ON  | b, a collection of information unless i<br>/IB control number.                | t dis-                      |                      | Sch HC-H          |      |
|                                                                                                    |                                                           |                                                                               |                             |                      | Sch HC-I          |      |
| NOTE: Each holding company's board of directors and senior man-                                                                       | Date of Report Di                                         | cember 31, 2015                                                               |                             |                      | Sch HC-K          |      |
| agement are responsible for establishing and maintaining an effec-                                                                    | Mo                                                        | with / Day / Year (BHCK 9999)                                                 |                             |                      | Sch HC-L (1 of 4) |      |
| Consolidated Financial Statements for Holding Companies. The                                                                          |                                                           |                                                                               |                             |                      | Sch HC-L (2 of 4) |      |

#### Figure 27: AgileREPORTER Page Displaying List of Schedules

**4.** Click any cell to drill-down.

| Figure 28: | AgileREPORTER | Schedule | Details | Page |
|------------|---------------|----------|---------|------|
|------------|---------------|----------|---------|------|

| AgileREPORTER FRYSC v11 US FED Reserve / WFBNA 12/31/2                                                                                                    | 015                          | Not Approved (0/1)                |            | ж                        |
|----------------------------------------------------------------------------------------------------|------------------------------|-----------------------------------|------------|--------------------------|
| 🛄 🛋 Show Import Log Export to File 👻 Adjustments 👻 Submit 💽 Live Valid                                                                                            | lation 🔂 Validate Now 👻 Work | flow 🖵 Return Sources 👻 Reports 👻 | Analysis   |                          |
|                                                                                                    |                              | Editions 11/12/2020 16:32:03 #1   | * C Manage | 🖞 Instances 1 🔹 💿 😑      |
|                                                                                                    | FR                           | Y-9C                              | A          | Pages                    |
|                                                                                                    | Pag                          | ge 30 of 72                       |            |                          |
| Schedule HC-E—Deposit Liabilities <sup>1</sup>                                                                                                    |                              |                                   |            | Summary                  |
| Dollar Amounts in Thousand                                                                                                    | s BHCB Amount                |                                   |            | Validation Rule Failures |
| 1. Deposits held in domestic offices of commercial bank subsidiaries of the reporting                                                                             |                              |                                   |            | O Critical               |
| holding company:                                                                                                    |                              |                                   |            | Warning                  |
| a. Noninterest-bearing balances <sup>2</sup>                                                                                                    | 2210 136,880,013             | I.a.                              |            |                          |
| b. Interest-bearing demand deposits, NOW, ATS, and other transaction accounts                                                                                     | 3187 990,173                 | 1.b.                              |            | Cover                    |
| c. Money market deposit accounts and other savings accounts                                                                                                    | 2389 3,491,104               | I.c.                              |            | 00101                    |
| d. Time deposits of \$250,000 or less                                                                                                    | HK29 37,671                  | I.d.                              |            | Sch HI (1 of 5)          |
| e. Time deposits of more than \$250,000                                                                                                    | J474 11,713,875 1            | I.e.                              |            | Sch HI (2 of 5)          |
| <ol><li>Deposits held in domestic offices of other depository institutions that are subsidiaries of the</li></ol>                                                 | 21/22                        |                                   |            |                          |
| reporting holding company:                                                                                                    | 2100 11 111 14C              |                                   |            | Sch HI (3 of 5)          |
| a. Noninterest-bearing balances*                                                                                                    | 2107 110 121                 | 2.8.                              |            | Sch HI (4 of 5)          |
| <ul> <li>Interest-bearing demand deposits, NOW, ALS, and other transaction accounts</li> <li>Money market deposit accounts and other services accounts</li> </ul> | 2389 247 289                 | 2.0.                              |            | Sch HI (5 of 5)          |
| <ul> <li>d Time deposit accounts and orier savings accounts</li> </ul>                                                                                            | HK29 7.506                   | 24                                |            | 00111 (0 01 0)           |
| e. Time deposits of according \$250,000                                                                                                    | J474 4.228.891               | 2 e.                              |            | Sch HI-A                 |
|                                                                                                    |                              |                                   |            | Sch HI-B (1 of 3)        |
| Mawaranda                                                                                                    |                              |                                   |            | Sch HI-B (2 of 3)        |
| Dollar Amounts in Thousand                                                                                                    | BHDM Amount                  |                                   |            | Sch HI-B (3 of 3)        |
| 1 Brokered deposits \$250,000 or less with a remaining maturity of one year or less                                                                               | HK06 15,170 M                | 41                                |            |                          |
| 2. Brokered deposits \$250,000 or less with a remaining maturity of more than one year                                                                            | HK31 21,096                  | 12                                |            | Sch HI-C (1 of 2)        |
| 3 Time deposits of more than \$250 000 with a remaining maturity of one year or less                                                                              | HK32 6.360.637               | 43                                | *          | Sch HI-C (2 of 2)        |

5. Figure 29 displays drill-down for the first cell in Column A. The OFSAA icon is displayed. It provides information about the amounts against different MDRM codes here. In the figure, the first MDRM code – BHCB 2210 indicates the amount of deposit held by the bank that is of a non-interest-bearing variant. Click the cell, and the OFSAA icon, to view how this cell was populated from OFSAA results. You are redirected to the OFSAA drill-down page.

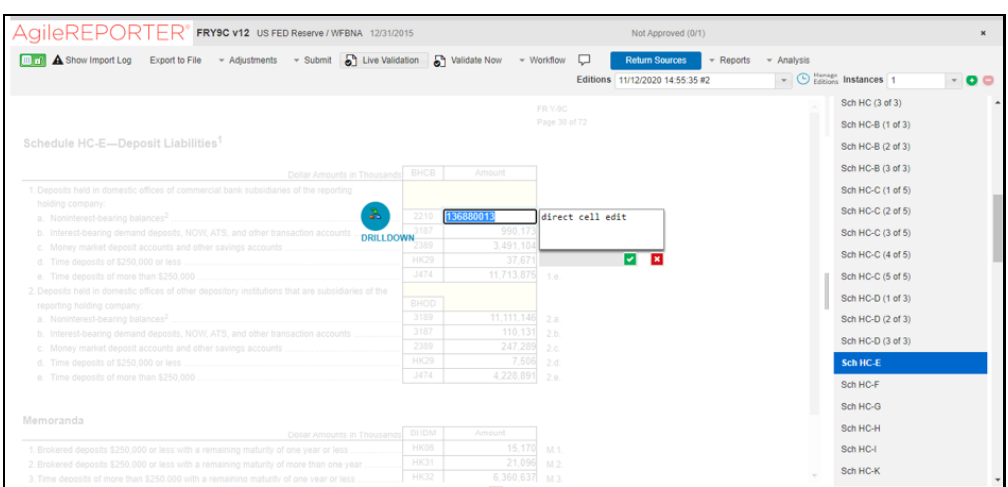

#### Figure 29: AgileREPORTER Drill-Down the page

This cell is populated from the derived entity (DE) mentioned in the grid header *DE – Deposit Liabilities – Schedule HC-E*. The value in the derived entity grid 136,880,013 must match that of the cell in the report. The derived entity is an aggregate built on top of the OFSAA Results Model to serve regulatory template requirements.

The DE is built using Dimensions, Measures, and Business Processors. The dimensions that participate in determining the cell value are displayed with data. Click the derived entity link in the grid header.

6. Click the **OFSAA** icon, to view how this cell was populated (provides information about the amounts reported in a cell) from OFSAA results. You are redirected to the OFSAA Drill- Down the page.

| ORACLE A              | nalytical Applications | ; Drill down       |                   |                   |                     |                     |                 | •                    |
|-----------------------|------------------------|--------------------|-------------------|-------------------|---------------------|---------------------|-----------------|----------------------|
| RIAD4435              |                        |                    |                   |                   |                     | 6M                  | MS - RR Mgmt R  | Rep Movement YTD RCY |
| 0                     | 1M                     | 2M                 | 3M                | 4M                | 5M                  | 6M                  | Adjusted Amoun  | 1                    |
| 6.42M Adjusted Am     | ount                   |                    |                   |                   |                     |                     | Column Selector | Export 💌             |
|                       |                        | Fact Regulatory R  | eport Adjustments |                   |                     | Regulatory Reportin | Adjusted Amount | Calendar Date        |
| Adjustment Identifier | Cell Surrogate Key     | Adjustment Page In | Calendar Date     | Legal Entity Code | Run Execution Ident | Cell Surrogate Key  | Adjusted amount | Calendar Date        |
| 1386                  | 9974                   | 1                  | 30 June 2019      | 100               | 1578676952721       | 9974                | 6,422,000       | 30 June 2019         |
|                       |                        |                    |                   |                   |                     |                     |                 |                      |

Figure 30: AgileREPORTER Drill-Down Screen

7. Click the **Column Selector** button on the header of the second table.

|                                             | Column Selector                                                          |   |                                                                                                    |                                 | •                   |
|---------------------------------------------|--------------------------------------------------------------------------|---|----------------------------------------------------------------------------------------------------|---------------------------------|---------------------|
| RIAD4435<br>0 11/                           | Available Attributes                                                     |   | Selected Attributes      Cart Regulatory Report Adjustments      Regulatory Reporting Cell Dimension | MS - RR Mgmt Ri Adjusted Amount | ap Movement YTD RCY |
| 6.42M Adjusted Amount                       | Org Structure Entity Code                                                |   | Adjusted Amount                                                                                      | olumn Selector                  | Export 💌            |
| Adjustment Identifier Cell Sur<br>1386 9974 | Kun Description      Execution Description                               | > | Calendar Date     Calendar Date     Run Description                                                  | sted amount                     | Calendar Date       |
|                                             | Extraction Date     Extraction Date     Historical Observed Value Indica | < | Org Structure Entity Code     Gegulatory Report Code                                                 |                                 |                     |
|                                             |                                                                          |   | Regulatory Report Cell Identifier      Page Instance Identifier                                      |                                 |                     |
|                                             | I atort Decord Indicator                                                 |   |                                                                                                    |                                 |                     |
|                                             | Jeden                                                                    |   | Apply Close                                                                                          |                                 |                     |

| Figure 31: | Drill-Down | Attribute | Selector |
|------------|------------|-----------|----------|
|------------|------------|-----------|----------|

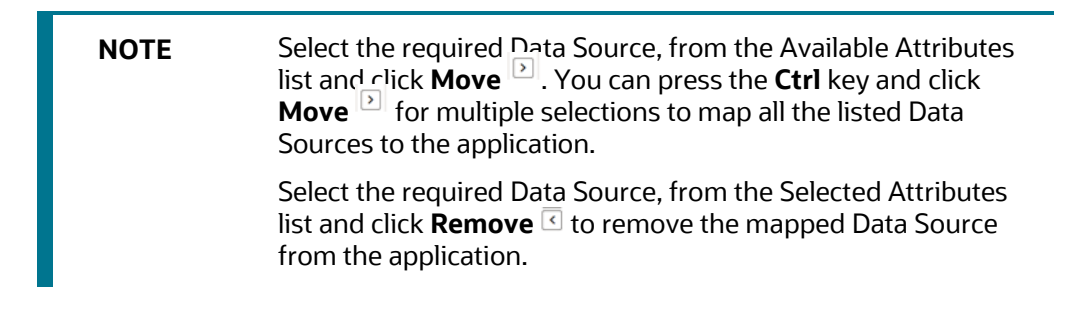

8. Expand Dataset and select the Attribute to be shown in the Drill-Down. Click Apply.

Figure 32: Drill-Down Columns

| RIAD4435                                    |                            |                                         |                                    |                   |                     | 6M                                        | Adjusted Amour                                        | Rep Movement YTD RCY              |
|---------------------------------------------|----------------------------|-----------------------------------------|------------------------------------|-------------------|---------------------|-------------------------------------------|-------------------------------------------------------|-----------------------------------|
| 0                                           | 1M                         | 2M                                      | зм                                 | 4M                | SM                  | 6M                                        | 7M                                                    |                                   |
|                                             |                            |                                         |                                    |                   |                     |                                           |                                                       |                                   |
| 6.42M Adjusted Arr                          | ount                       | Fact Regulatory R                       | eport Adjustments                  |                   |                     | Regulatory Reportin                       | Column Selector<br>Adjusted Amount                    | Export  Calendar Da               |
| 6.42M Adjusted Arr<br>Adjustment Identifier | ount<br>Cell Surrogate Key | Fact Regulatory R<br>Adjustment Page In | eport Adjustments<br>Calendar Date | Legal Entity Code | Run Execution Ident | Regulatory Reportin<br>Cell Surrogate Key | Column Selector<br>Adjusted Amount<br>Adjusted amount | r Export  Calendar Da Calendar Da |

### 3.4.6.1 Drill-Down Hints

For better drill-down results, read the following hints:

1. Generic SQL Hints for the second drill-down:

The SQL hint configured by you in the table SETUP\_MASTER is applied to the second drill-down query for all cell IDs. This hint must be generic and not specific to any table.

The hint returned from the output of this query is applied to the drill-down query:

```
select v_component_value from setup_master where
v_component_code='DRILLDOWN GENERIC HINT'
```

```
For seeding v_component_value as 'DEFAULT', you can modify:
v_component_code='DRILLDOWN_GENERIC_HINT'
```

#### For example:

These are some of the sample hints which the user can seed:

/\*+PARALLEL(4)\*/
/\*+ALL\_ROWS\*/
/\*+FIRST ROWS(n)\*/

2. Dataset specific SQL Hints for the second drill-down:

Additionally, you can also seed dataset-specific hints for the second drill-down. v\_component\_code in the SETUP\_MASTER table should be seeded using this naming convention: DRILLDOWN\_<DATSET\_CODE>\_HINT

For example DRILLDOWN DS1234 HINT

If both DRILLDOWN\_GENERIC\_HINT and DRILLDOWN\_<DATSET\_CODE>\_HINT are seeded by the user, then the DRILLDOWN\_<DATSET\_CODE>\_HINT takes precedence for that cell ID / Dataset combination.

**3.** You cannot drill-down further for non-aggregate Derived Entities. For such DEs, a hyperlink for BP / Measure columns is unavailable in the first drill-down.

It can check if DE is non-aggregate by firing the query below:

```
select v_element_value from metadata_element_master where v_metadata_Code
= '<Derived Entity code>' and n_metadata_version = 0 and v_element_code
='AGGREGATIONREQUIRED'
```

If v element value = 'N', then the DE is non-aggregate.

# 4 Regulatory Reporting Solution Data Flow

This chapter provides an understanding of the data flow. It explains what happens within data flow and how various processing aspects are integrated with the overall data flow.

Topics:

- Data Preparation
- Basel Processing to US FED Results Integration
- LLFP Processing to US FED Results Integration
- LRM Processing to US FED Results Integration
- Overview of OFS REG REP US FED User Interface
- Data Schedule Mapping
- Adjustment Feature for Template-based Reports
- Direct Upload for Data Schedules
- Data Schedule Migration
- Mapping of Results to Line Items in Reporting
- AgileREPORTER: Submission

## 4.1 Data Preparation

This section explains the input data preparation from OFSAA.

Topics:

- <u>Assumptions for Data Preparation</u>
- Prerequisite Tasks for US FED Run Execution
- US FED Run Chart
- <u>Reclassification of Reporting Dimensions</u>
- <u>Configuring Setup Tables for Standard Set of Values</u>
- Backward Compatibility Support
- Run or Execution Expectations
- <u>Consolidation</u>
- Projection Data
- Data Flow from Sources Systems to Staging Area
- Data Flow from Staging to Results Area
- Data flow from Staging to Processing Area
- Data Flow from Processing to Results Area
- <u>Computation of Offset and Netting Balances for Assets and Liabilities</u>

- Guidelines for Data Loading to Result Area Tables in Data Foundation for Regulatory Reporting
  Implementations
- FSDF Entity Information
- Fact Tables or Entities
- Inclusion of GL Recon reconciled Accounts in Reporting

## 4.1.1 Assumptions for Data Preparation

The following are the assumptions for data preparation:

- REG REP is a reporting solution, which uses data from underlying fact tables directly for reporting. You are expected to prepare the load for the required data in the reporting area accordingly. Although this has a thin processing layer to reclassify regulatory dimensions and bands, all the processing measures are expected to be from respective applications and provide as required.
- **2.** It is integrated with the results area of the respective processing application, and any change in the underlying processing can disturb the REG REP data sourcing.
- **3.** Baseline and stress data must be populated with appropriate codes. Inaccurate mappings lead to inaccurate results. For details please refer to <u>Relationship between Run and Stress</u>.
- **4.** For usage of consolidation dimension (which has values like Actual, Budget, Forecast, and so on), all historical data is expected to be tagged as actual to report vintage data, as per report requirements. For projection data, for a given run and Projection Period (quarter/year), only one set of data is expected to be stored.
- **5.** All processing reporting requirements requiring cash flows, integration package expects bucketed cash flow as an input (meaning a time bucket for cash flow and cash flow amount is expected as input).
- **6.** FR 2900, FFIEC-031 RC-K, FFIEC-041 RC-K, FR Y-9C HC-K, FFIEC-031 RC-O, and FFIEC-041 RC-O reports require the averaging of the balances as of the close of business for each day for the calendar quarter or an average of the balances as of the close of business on each Wednesday during the calendar quarter. Oracle Financial Services Regulatory Reporting for US Federal Reserve Vermeg Integration supports both the above methods.
- **7.** You must update V\_COMPONENT\_VALUE in SETUP\_MASTER with the method followed at the respective financial institution:
  - a. For daily averaging, populate the value 'EVERY-DAY'.
  - b. For weekly averaging, populate the value 'EVERY-WEDNESDAY'.

You must update the FSI\_CAL\_MIS\_DATE\_MAP table with dates for which averaging is required.

The table FSI\_CAL\_MIS\_DATE\_MAP (D\_CALENDAR\_DATE DATE, D\_MIS\_DATE DATE) must be populated for Reports – FR 2900, FFIEC-031 RC-K, FFIEC-041 RC-K, FR Y-9C HC-K, FFIEC-031 RC-0, and FFIEC-041 RC-0.

FSI\_CAL\_MIS\_DATE\_MAP is an entity used to generate the quarterly average report with two date columns: D\_CALENDAR\_DATE and D\_MIS\_DATE.

- **a.** D\_CALENDAR\_DATE holds the date details for the calendar year. This includes the holiday date.
- **b.** D\_MIS\_DATE holds the effective date to be considered for quarterly average report generation. This column is excluding the holiday date.

**c.** If the calendar date falls on a holiday, then D\_MIS\_DATE has value (date) for the last working date or any other date value as per the client's requirement.

The above-mentioned reports are generated only if FSI\_CAL\_MIS\_DATE\_MAP is populated. Example of data in FSI\_CAL\_MIS\_DATE\_MAP:

| D_CALENDAR_DATE | D_MIS_DATE | Comments                                                                                    |
|-----------------|------------|---------------------------------------------------------------------------------------------|
| 05-Jan-17       | 05-Jan-17  | -                                                                                           |
| 06-Jan-17       | 06-Jan-17  | -                                                                                           |
| 07-Jan-17       | 06-Jan-17  | There is no data loaded from the source. Consider balance from 06-Jan-2017 for 07-Jan-2017. |
| 08-Jan-17       | 06-Jan-17  | There is no data loaded from the source. Consider balance from 06-Jan-2017 for 08-Jan-2017. |

Table 5: FSI\_CAL\_MIS\_DATE\_MAP

When performing averaging:

- **a.** For each date, reporting execution is selected.
- **b.** A business processor holds the average function for the data selected.

Post average calculation averaged data is sent to AgileREPORTER.

8. Addition of Setup Master Entries for Branch/FED level reporting:

To ensure retrieval at the Branch/FED level, the RUNEXESUMM view must have the relevant information. This information can be configured by changing the entries for SETUP\_MASTER tables as follows:

**a.** The relevant component code for the configuration in the SETUP\_MASTER table is 'BRANCH\_FED\_DIST\_IDENTIFIER' for the following default configuration.

| V_COMPONENT_CODE           | V_COMPONENT_DESC                     | V_COMPONENT_VALUE |
|----------------------------|--------------------------------------|-------------------|
| BRANCH_FED_DIST_IDENTIFIER | Branch or FED District<br>Identifier | DEFAULT           |

**b.** To enable RUNEXESUMM entries for Branch/FED District, the V\_COMPONENT\_VALUE must be changed to the V\_ACCT\_BRANCH\_CODE / V\_FED\_RESERVE\_DISTRICT value as per the DIM\_GEOGRAPHY table respectively. This Branch/FED District value must be the one for which retrieval is done.

The RUNEXESUMM view now reflects the entries for the Branch/FED District for retrieval purposes.

9. "FCT\_REG\_ACCOUNT\_SUMMARY.F\_READILY\_DETER\_FAIR\_VALUE must be populated by a Custom Rule by User based on the availability of FCT\_IFRS\_ACCOUNT\_SUMMARY.N\_IFRS\_FAIR\_VALUE\_LEVEL1\_RCY, N\_IFRS\_FAIR\_VALUE\_LEVEL2\_RCY or other logic which you deem as Appropriate."

"The Code 'OTHLIAB' with description 'Other Liabilities' is introduced in Table DIM\_REG\_PRODUCT\_TYPE to facilitate reporting of Other Liabilities in specific line items according

to the User Requirements. There is no OOTB Rule to populate this value as the composition of this value is not mentioned explicitly in the Regulatory instructions and can vary from user to user."

"FSI\_REG\_REPORTING\_PARAM is used in Reporting of certain Line Items which requires specific inputs from the user, notably ASU Adoption Check for which Logic for Reporting varies based on whether ASU Accounting Standard is adopted by the Reporting Institution or not and Sanctioned Limit Threshold in Schedules like FR Y-14Q Schedule K (Supplemental) which can be different from the Regulator prescribed value for few reporters.

For example:

v\_Regulator\_code = 'USFED' v\_reg\_reporting\_param = ASU201601ADOPTION v\_reg\_reporting\_param\_val = 'Y'

Sample values in this table are provided as part of the configuration as mentioned above and can be updated based on the user requirements."

## 4.1.2 Prerequisite Tasks for US FED Run Execution

US FED Run (RNUS\_REG\_RUN) has tasks that populate data into the Run-enabled tables. Few tasks are prerequisites for US FED Run.

These tasks have data flow for non-Run-enabled tables, and hence these tasks must be executed only once per FIC\_MIS\_DATE irrespective of the number of Apps installed/number of Batches or Run having the same task.

### 4.1.2.1 Recommendations for OFSAA Apps Integration with REG REP US FED

As the prerequisite Batches/Run must be executed only once per FIC\_MIS\_DATE. These are expected to be a non-Run enabled task, hence re-execution causes inconsistency.

If the customer has multiple OFSAA applications that share common metadata like SCD, T2T which are of non-Run enabled in nature, then those tasks must be combined in a single Batch/Run by eliminating all duplicate tasks from all apps.

For example: ##INFODOM##\_REG\_US\_COMMON\_SCD can have overlapping Task with OFS\_CAP\_PACK's ##INFODOM##\_SCD. As both applications use the same SCD metadata, the task re-execution can cause inconsistency in Surrogate Keys. Hence, such tasks must be de-duped before integrating the App Runs.

The main Run can continue to be a separate Run as it has only Run-enabled flows and each Run represents the data required for each Application.

## 4.1.3 US FED RUN CHART

Oracle Financial Services Regulatory Reporting for US Federal Reserve – Lombard Risk Integration Pack provides the US FED RUN Chart listing the tasks required for the population of data for US FED Reports. This covers the following tasks:

- Set up table population
- Stage Dimension Load
- Seeded Dimension Data Population

- Common data Population
- Common Tasks like Exchange Rate Population
- US FED Specific Data Population and Transformation
- Derived Entity Refresh

Download the US FED 8.1.1.1.0 RUN Chart from the MOS.

## 4.1.4 Reclassification of Reporting Dimensions

This section provides information about Reporting Dimension Tables in the Regulatory Reporting for US Federal Reserve – Lombard Risk Integration Pack (OFS REG REP US FED) application and step-by-step instructions to use this section.

This section includes the following topics:

- Overview of Reclassification of Reporting Dimensions
- Overview of Reclassification of Reporting Dimensions Population
- Dimension Data Expectations through SCD
- Overview of Mappers for Reclassification of Reporting Dimensions
- Maintenance of Mappers for Reclassification of Reporting Dimensions
- Loading Mapper Maintenance through Backend
- Usage of Mapper Tables in Data Flow and Reports

### 4.1.4.1 Overview of Reclassification of Reporting Dimensions

There are certain Reporting Dimensions in OFS REG REP US FED, which are pre-populated with a standard set of values. These values are used by downstream applications for various reporting requirements. There are equivalent customer-specific dimension tables that are populated using a Slowly Changing Dimension (SCD) process. It is required to reclassify these user-specific values to standard / regulatory specific values as the reporting expects these standard sets of values. The reclassification is done using out-of-the-box Mapper Definitions under the Mapper Maintenance screen.

### 4.1.4.1.1 Overview of Reclassification of Standard Dimensions Population

These are the out of the box User Specific dimensions to Standard Dimensions reclassification available in OFS REG REP US FED:

| User Specific Dimension |                     | Standard Dimension          |                                 |
|-------------------------|---------------------|-----------------------------|---------------------------------|
| DIM_BALANCE_CATEGORY    | Balance Category    | DIM_STD_BALANCE_CATEGORY    | Standard Balance Category       |
| DIM_CREDIT_LINE_PURPOSE | Credit Line Purpose | DIM_STD_CREDIT_LINE_PURPOSE | Standard Credit Line<br>Purpose |
| DIM_CREDIT_LINE_TYPE    | Credit Line Type    | DIM_STD_CREDIT_LINE_TYPE    | Standard Credit Line Type       |
| DIM_IRC                 | Interest Rate Curve | DIM_STANDARD_IRC            | Standard Interest Rate<br>Curve |

#### Table 6: Standard Dimension Reclassification

| User Specific Dimension |                   | Standard Dimension        |                                 |
|-------------------------|-------------------|---------------------------|---------------------------------|
| DIM_LOB                 | Line of Business  | DIM_STANDARD_LOB          | Standard Line of Business       |
| DIM_MITIGANT_TYPE       | Mitigant Type     | DIM_STD_MITIGANT_TYPE     | Standard Mitigant Type          |
| DIM_PARTY_TYPE          | Party Type        | DIM_STANDARD_PARTY_TYPE   | Standard Party Type             |
| DIM_PRODUCT             | Product           | DIM_STANDARD_PRODUCT_TYPE | Standard Product Type           |
| DIM_GL_ACCOUNT          | General Ledger    | DIM_STD_GL_TYPE           | Standard General Ledger<br>Type |
| DIM_VEHICLE_TYPE        | Vehicle Type      | DIM_STD_VEHICLE_TYPE      | Standard Vehicle Type           |
| DIM_WRITE_OFF_REASONS   | Write Off Reasons | DIM_STD_WRITE_OFF_REASONS | Standard Write Off<br>Reasons   |
| DIM_RECOVERY_TYPE       | Recovery Type     | DIM_STD_RECOVERY_TYPE     | Standard Recovery Type          |

### 4.1.4.1.2 Overview of Reclassification of Regulatory Dimensions Population

These are the out of the box User Specific dimensions to Regulatory Dimensions reclassification available in OFS REG REP US FED:

| User Specific Dimension |                                 | Regulatory Dimension        |                                                |
|-------------------------|---------------------------------|-----------------------------|------------------------------------------------|
| DIM_ACCOUNT_PURPOSE     | Account Purpose<br>Dimension    | DIM_REG_ACCOUNT_PURPOSE     | Regulatory Account<br>Purposes Dimension       |
| DIM_ACCOUNT_PURPOSE     | Account Purpose<br>Dimension    | DIM_REG_LOAN_PURPOSE        | Regulatory Loan Purpose<br>Dimension           |
| DIM_ACCT_STATUS         | Account Status<br>Dimension     | DIM_REG_ACCT_STATUS         | Regulatory Account Status<br>Dimension         |
| DIM_ACCT_STATUS         | Account Status<br>Dimension     | DIM_REG_CREDIT_STATUS       | Regulatory Credit Status<br>Dimension          |
| DIM_APPLICATION_STATUS  | Application<br>Status Dimension | DIM_REG_APPLICATION_STATUS  | Regulatory Application<br>Status Dimension     |
| DIM_DOCUMENT_TYPE       | Document Type<br>Dimension      | DIM_REG_PARTY_DOCUMENT_TYPE | Regulatory Party<br>Document Type<br>Dimension |
| DIM_INDUSTRY            | Industry<br>Dimension           | DIM_REG_INDUSTRY            | Regulatory Industry Type                       |
| DIM_ORG_UNIT            | Org Unit Bi<br>Hierarchy        | DIM_STD_SECONDARY_LOB       | Standard Secondary Line<br>Of Business         |
| DIM_LOB                 | Line Of Business<br>Dimension   | DIM_STD_SECONDARY_LOB       | Standard Secondary Line<br>Of Business         |
| DIM_PROPERTY_TYPE       | Property Type<br>Dimension      | DIM_REG_PROPERTY_TYPE       | Regulatory Property Type<br>Dimension          |

#### Table 7: Regulatory Dimension Reclassification

| DIM_SEC_POOL_TYPE   | Securitization<br>Pool Type            | DIM_REG_SEC_POOL_TYPE   | Regulatory Securitization<br>Pool Type Dimension |
|---------------------|----------------------------------------|-------------------------|--------------------------------------------------|
| DIM_UNDERLYING_TYPE | Underlying Type<br>Master<br>Dimension | DIM_REG_UNDERLYING_TYPE | Regulatory Underlying<br>Type Master Dimension   |

### 4.1.4.2 Dimension Data Expectations through SCD

By default, all standard dimensions are pre-populated with seeded data. It is mandatory to have data in user-specific dimensions and then maintain the reclassifications. Therefore, you must execute the SCDs and then map the reclassification codes under Mapper Maintenance.FCT

### 4.1.4.3 Mappers for Reclassification of Standard Dimensions

These are out of the box mappers that are available in OFS REG REP US FED for the standard dimension reclassifications:

- MAP\_PROD\_CODE\_STD\_PROD\_TYPE: Mapper for Product Code to Standard Product Code
- MAP\_PARTY\_TYP\_STD\_PARTY\_TYP: Mapper for Party Type Code to Standard Party Type Code
- MAP\_CRDLN\_TYP\_STD\_CRDLN\_TYP: Mapper for Credit Line Type to Standard Credit Line Type
- MAP\_DIM\_IRC\_STD\_IRC: Mapper for Interest Rate Code to Standard Interest Rate Code
- MAP\_DIM\_LOB\_STD\_LOB: Mapper for Line of Business Code to Standard Line of Business Code
- MAP\_BAL\_CAT\_STD\_BAL\_CAT: Mapper for Balance Category to Standard Balance Category
- MAP\_CRDLN\_PUR\_STD\_CRDLN\_PUR: Mapper for Credit Line Purpose to Standard Credit Line Purpose
- MAP\_MITG\_TYP\_STD\_MITGN\_TYP: Mapper for Mitigant Type to Standard Mitigant Type
- MAP\_CREDIT\_SCR\_MDL\_REG\_MDL: Mapper for Credit Score Model To Reg Credit Score Model
- MAP\_DIM\_GL\_ACCT\_STD\_GL\_TYPE: Mapper for General Ledger Account to Standard General Ledger Account Type
- MAP\_GL\_CODE\_REP\_LINE: Mapper for GL Code to Repline Code
- MAP\_RECVR\_TYP\_STD\_RECVR\_TYP: Mapper for Common Recovery Type to Standard Recovery Type
- MAP\_VEHCL\_TYP\_STD\_VEHCL\_TYP: Mapper for Vehicle Type to Standard Vehicle Type
- MAP\_WRTOFF\_STD\_WRTOFF\_REASN: Mapper for Write Off Reasons to Standard Write Off Reasons

### 4.1.4.4 Mappers for Reclassification of Regulatory Dimensions

These are out of the box mappers that are available in OFS REG REP US FED for the regulatory dimension reclassifications:

- MPFD\_ACCT\_REG\_ACCT\_PURPOSE: Reg US Mapper for Regulatory Account Purpose
- MPFD\_ACCT\_REG\_ACCT\_STATUS: Reg US Mapper for Regulatory Account Status
- MPFD\_APLCN\_REG\_APLCN\_STATUS: Reg US Mapper for Regulatory Application Status

- MPFD\_ACCT\_REG\_CREDIT\_STATUS: Reg US Mapper for Regulatory Credit Status
- MPFD\_DOC\_TYPE\_REG\_DOC\_TYPE: Reg US Mapper for Regulatory Document Type
- MPFD\_ACC\_INDSTR\_REG\_INDSTRY: Reg US Mapper for Regulatory Industry
- MPFD\_ACCT\_REG\_LOAN\_PURPOSE: Reg US Mapper for Regulatory Loan Purpose
- MPFD\_PROP\_REG\_PROPERTY\_TYPE: Reg US Mapper for Regulatory Property Type
- MPFD\_SEC\_POOL\_REG\_SEC\_POOL: Reg US Mapper for Regulatory Sec Pool Type
- MPFD\_UNDERLYNG\_REG\_UND\_TYPE: Reg US Mapper for Regulatory Underlying Type
- MPFD\_ORGUNT\_LOB\_STD\_SEC\_LOB: Reg US Mapper for Std Secondary Line of Business

### 4.1.4.5 Maintenance of Mappers for Reclassification of Standard Dimensions

The mapper can be maintained under OFSAAI.

1. After logging into the OFSAAI applications page, navigate to **Regulatory Reporting for US Federal Reserve**, select **Administration**, and then select **Map Maintenance**.

| 쇍 Home           | _   | ORA            | CLE       | Regulatory Reporting for US Federal Reserve                               |         |         |       | ŝ    | 4      |
|------------------|-----|----------------|-----------|---------------------------------------------------------------------------|---------|---------|-------|------|--------|
| < Administration |     |                |           |                                                                           |         |         |       |      |        |
| 1                | Мар | Maintenance    |           |                                                                           |         |         |       |      |        |
| Map Maintenance  | ×м  | ap Maintenance |           |                                                                           |         |         |       |      |        |
| Save Metadata    |     | Informat       | ion Dom   | ain FSDFINFO                                                              | Se      | egment  | FSDFS | EG   |        |
|                  |     | Default S      | ecurity M | lap Not Set                                                               |         |         |       |      |        |
|                  | +,  | Add 📑 View 📝   | Edit 🖷    | Copy 📋 Delete 📲 Mapper Maintenance 💄 Default Security Map                 |         |         |       |      |        |
|                  |     | Name           | Version   | Description                                                               | Dynamic | Inherit | membe | r Ma | ap ty  |
|                  |     | 1514359600480  | 1         | Mapper for Balance Category to Standard Balance Category                  | Yes     | Yes     |       | Dat  | ta Fil |
|                  |     | 1524045220417  | 1         | Mapper for Common Recovery Type to Standard Recovery Type                 | Yes     | Yes     |       | Dat  | ta Fil |
|                  |     | 1511528494678  | 1         | Mapper for Credit Line Purpose to Standard Credit Line Purpose            | Yes     | Yes     |       | Dat  | ta Fil |
|                  |     | 1511527713328  | 1         | Mapper for Credit Line Type to Standard Credit Line Type                  | Yes     | Yes     |       | Dat  | ta Fil |
|                  |     | 1497513837744  | 1         | Mapper for Credit Score Model To Reg Credit Score Model                   | Yes     | Yes     |       | Dat  | ta Fil |
|                  |     | 1523447233065  | 1         | Mapper for General Ledger Account to Standard General Ledger Account Type | Yes     | Yes     |       | Da   | ta Fil |
|                  |     | 1494610765133  | 1         | Mapper for GL Code to Repline Code                                        | Yes     | Yes     |       | Dat  | ta Fil |
|                  |     | 1511442223838  | 1         | Mapper for Interest Rate Code to Standard Interest Rate Code              | Yes     | Yes     |       | Dat  | ta Fil |
|                  |     | 1511442482993  | 1         | Mapper for Line of Business Code to Standard Line of Business Code        | Yes     | Yes     |       | Dat  | ta Fil |
|                  |     | 1514359498413  | 1         | Mapper for Mitigant Type to Standard Mitigant Type                        | Yes     | Yes     |       | Dat  | ta Fil |
|                  |     | 1511441945154  | 1         | Mapper for Party Type Code to Standard Party Type Code                    | Yes     | Yes     |       | Dat  | ta Fil |
|                  |     | 1511441227779  | 1         | Mapper for Product Code to Standard Product Code                          | Yes     | Yes     |       | Dat  | ta Fil |
|                  |     | 1524044256132  | 1         | Mapper for Vehicle Type to Standard Vehicle Type                          | Yes     | Yes     |       | Dat  | ta Fil |
|                  |     | 1534044617133  | 4         | Manage for Write Off Deserve to Grandeed Write Off Deserve                | Vee     | Vee     |       | De   | 4 . TO |

2. For illustration, we have selected Mapper for Mitigant Type to Standard Mitigant Type. Click Mapper Maintenance.

#### Figure 33: Map Maintenance page

| ap | Maintenance    |              |                                                                           |         |                |             |                             |
|----|----------------|--------------|---------------------------------------------------------------------------|---------|----------------|-------------|-----------------------------|
| Ma | ap Maintenance |              |                                                                           |         |                |             |                             |
|    | Informa        | tion Doma    | in FSDFINFO                                                               | Se      | gment FSDFSEG  |             | $\sim$                      |
|    | D ( 110        |              | NICI                                                                      |         |                |             |                             |
|    | Default S      | ecurity M    | ap Not Set                                                                |         |                |             |                             |
| A  | dd 📑 View 🗭    | Edit 🔁 Ce    | opy 🗐 Delete 💷 Mapper Maintenance 🤳 Default Security Map                  |         |                |             |                             |
|    | Name           | Version      | Description                                                               | Dynamic | Inherit member | Map type    | Database View name          |
|    | 1514359600480  | 1            | Mapper for Balance Category to Standard Balance Category                  | Yes     | Yes            | Data filter | MAP_BAL_CAT_STD_BAL_CAT     |
|    | 1524045220417  | 1            | Mapper for Common Recovery Type to Standard Recovery Type                 | Yes     | Yes            | Data filter | MAP_RECVR_TYP_STD_RECVR_TYP |
|    | 1511528494678  | 1            | Mapper for Credit Line Purpose to Standard Credit Line Purpose            | Yes     | Yes            | Data filter | MAP_CRDLN_PUR_STD_CRDLN_PUR |
|    | 1497513837744  | 1            | Mapper for Credit Score Model To Reg Credit Score Model                   | Yes     | Yes            | Data filter | MAP_CREDIT_SCR_MDL_REG_MDL  |
|    | 1523447233065  | 1            | Mapper for General Ledger Account to Standard General Ledger Account Type | Yes     | Yes            | Data filter | MAP_DIM_GL_ACCT_STD_GL_TYPE |
|    | 1494610765133  | 1            | Mapper for GL Code to Repline Code                                        | Yes     | Yes            | Data filter | MAP_GL_CODE_REP_LINE        |
|    | 1511442223838  | 1            | Mapper for Interest Rate Code to Standard Interest Rate Code              | Yes     | Yes            | Data filter | MAP_DIM_IRC_STD_IRC         |
|    | 1511442482993  | 1            | Mapper for Line of Business Code to Standard Line of Business Code        | Yes     | Yes            | Data filter | MAP_DIM_LOB_STD_LOB         |
|    | 1514359498413  | 1            | Mapper for Mitigant Type to Standard Mitigant Type                        | Yes     | Yes            | Data filter | MAP_MITG_TYP_STD_MITGN_TYP  |
|    | 1511441945154  | 1            | Mapper for Party Type Code to Standard Party Type Code                    | Yes     | Yes            | Data filter | MAP_PARTY_TYP_STD_PARTY_TYP |
|    | 1511441227779  | 1            | Mapper for Product Code to Standard Product Code                          | Yes     | Yes            | Data filter | MAP_PROD_CODE_STD_PROD_TYPE |
|    | 1524044256132  | 1            | Mapper for Vehicle Type to Standard Vehicle Type                          | Yes     | Yes            | Data filter | MAP_VEHCL_TYP_STD_VEHCL_TYP |
|    | 1524044617123  | 1            | Mapper for Write Off Reasons to Standard Write Off Reasons                | Yes     | Yes            | Data filter | MAP_WRTOFF_STD_WRTOFF_REASN |
|    | 1 of 1 (1-13   | 3 of 13 iter | ms) K < > >I                                                              |         |                |             | Records Per Page 12         |

Figure 34: Mapper for Mitigant Type to Standard Mitigant Type

The OFS REG REP US FED maps OTH and MSG out-of-the-box for this mapper. The remaining mappings can be maintained by the user according to user-specific values.

Figure 35: Map Maintenance Search page

| OFSAAI Metadata Map - Internet Explorer                                    | and the second second   |                                          |                               |              |                        | X |  |
|----------------------------------------------------------------------------|-------------------------|------------------------------------------|-------------------------------|--------------|------------------------|---|--|
| ORACLE                                                                     |                         |                                          |                               |              | US-English 🔻 OFSAD 🔻   | E |  |
| Mapper Maintenance >> Search<br>Map - Mapper for Mitigant Type to Standard | d Mitigant Type - 15143 | 59498413 - 1                             |                               |              |                        |   |  |
| Search Search PReset                                                       | Hier -                  | Map Common Standard<br>Mitigant Type:    |                               |              | ~                      |   |  |
| ✓ Member combinations(2) + Add X Res                                       | move 📃 Pushdown         |                                          | <b>₩</b> Page                 | К < 1/1 > Я  | se View name           |   |  |
| Hier - Map Common Mitigant Type                                            | Macro                   | Hier - Map Common Standard Mitigant Type | Macro                         | Excluded     |                        |   |  |
| MSG -                                                                      | Self & Desc             | MSG - Missing                            | Self & Desc                   | N            |                        |   |  |
| - OTH -                                                                    | Self & Desc             | OTH - Others                             | Self & Desc                   | N            | REDIT SCR MDL REC MDL  |   |  |
| Search Search & Reset                                                      |                         |                                          |                               |              |                        |   |  |
| Nine Man Common Millions                                                   | 10.00                   | Man Common Standard                      |                               |              | CODE PER LINE          |   |  |
| Type:                                                                      | niei -                  | Mitigant Type:                           |                               |              | M IRC STD IRC          |   |  |
| 0                                                                          |                         | 0                                        |                               |              | IM LOB STD LOB         |   |  |
| <ul> <li>Mapped members(2)</li> </ul>                                      |                         |                                          | ⇒ Page                        | К < 1 /1 > Э | ITG TYP STD MITGN TYP  |   |  |
| Use Mer Commen Mitigant Taxa                                               |                         | User Man Common Chandred Million Tran    |                               |              | ARTY TYP STD PARTY TYP |   |  |
| MsG -                                                                      |                         | MSG - Miesing                            |                               |              | ROD_CODE_STD_PROD_TYPE |   |  |
| OTH -                                                                      |                         | OTH - Others                             | MSG - Missing<br>OTH - Others |              |                        |   |  |
|                                                                            |                         |                                          |                               |              | RTOFF_STD_WRTOFF_REASN |   |  |
|                                                                            |                         | Close                                    |                               |              | Records Per Page 12    |   |  |
|                                                                            |                         |                                          |                               |              |                        |   |  |
|                                                                            |                         |                                          |                               |              |                        |   |  |

#### **Prerequisites for Mapper Maintenance**

- After logging into the OFSAAI applications page, navigate to Regulatory Reporting for US Federal Reserve, select Administration, and then select Save Metadata. Load all the required user-specific dimensions using SCD.
- 2. To Resave these hierarchies, select these hierarchies and click Save.

- HCMDF001 Hier Map Common Product
- HCMDF002 Hier Map Common Standard Product Type
- HCMDF003 Hier Map Common Party Type
- HCMDF004 Hier Map Common Standard Party Type
- HCMDF005 Hier Map Common Interest Rate Curve
- HCMDF006 Hier Map Common Standard Interest Rate Curve
- HCMDF007 Hier Map Common Line of Business
- HCMDF008 Hier Map Common Standard Line of Business
- HCMDF009 Hier Map Common Credit Line Type
- HCMDF010 Hier Map Common Standard Credit Line Type
- HCMDF011 Hier Map Common Credit Line Purpose
- HCMDF012 Hier Map Common Standard Credit Line Purpose
- HCMDF013 Hier Map Common Mitigant Type
- HCMDF014 Hier Map Common Standard Mitigant Type
- HCMDF015 Hier Map Common Balance Category
- HCMDF016 Hier Map Common Standard Balance Category
- HCMDF017 Hier Map Common General Ledger Code
- HCMDF018 Hier Map Common Standard General Ledger Type
- HCMDF019 Hier Map Common Vehicle Type
- HCMDF020 Hier Map Common Standard Vehicle Type
- HCMDF021 Hier Map Common Write Off Reasons
- HCMDF022 Hier Map Common Standard Write Off Reasons
- HCMDF023 Hier Map Common Recovery Type
- HCMDF024 Hier Map Common Standard Recovery Type
- HRLMP001 HIR RLMP Industry Codes
- HRLMP002 HIR RLMP Regulatory Industry Codes
- HRLMP003 HIR RLMP Application Status
- HRLMP004 HIR RLMP Regulatory Application Status
- HRLMP005 HIR RLMP Document Type
- HRLMP006 HIR RLMP Regulatory Document Type
- HRLMP007 HIR RLMP Account Status
- HRLMP008 HIR RLMP Regulatory Account Status
- HRLMP009 HIR RLMP Regulatory Account Purpose
- HRLMP010 HIR RLMP Organization Unit Code

- HRLMP011 HIR RLMP Line of Business Code
- HRLMP012 HIR RLMP Std Secondary Line of Business
- HRLMP013 HIR RLMP Underlying Type
- HRLMP014 HIR RLMP Regulatory Underlying Type
- HRLMP501 HIR RLMP Property Type
- HRLMP502 HIR RLMP Regulatory Property Type
- HRLMP503 HIR RLMP Account Purpose
- HRLMP504 HIR RLMP Regulatory Loan Purpose
- HRLMP505 HIR RLMP Account Status Code
- HRLMP506 HIR RLMP Regulatory Credit Status
- HRLMP507 HIR RLMP Sec Pool Type
- HRLMP508 HIR RLMP Regulatory Sec Pool Type

#### Figure 36: Metadata Resave page

|                            | galactory responding for our rederar heading                                                                                                    |                   | <b>W</b> 10 E |  |   |
|----------------------------|----------------------------------------------------------------------------------------------------|-------------------|---------------|--|---|
| Metadata Resave            |                                                                                                    |                   |               |  | ? |
| Metadata Resave            |                                                                                                    |                   |               |  |   |
| √Metadata Details          |                                                                                                    |                   |               |  |   |
| Information Domain F       | SDFINF181                                                                                                    |                   |               |  |   |
| Hierarchy O Derived Entity | Available Metadata<br>A2 Account Portfolio Hierarchy - HRA2901<br>AHLIM Execution date Hierarchy - HRR2993<br>AOCI Opt Out Election Option Hierarchy - HIRCR994<br>AOCI Opt Out Election Option Hierarchy - HIRCR9<br>ATS Account Hearthy - HIRLCR1<br>ATS Account: Boolean Higa - HIEDT511<br>AAGENCY GUARANTOR_TYPE1 - HIEDT031<br>A_STD_PARTY_ISSUER1 - HIED7031<br>Acs Skey - IFRS Account Summary - HIRHCB11<br>Arr Skew - Ren Transaction Summary - HIRHCB11 | Selected Metadata |               |  |   |

#### **Possible Mapping Combinations**

One Standard Dimension table in the source can be mapped only to one Standard Dimension table. One to Many or Many to Many mapping leads to an error in T2T as the records are duplicated. From the illustration, the possible combinations for Mitigant Type to Standard Mitigant Type Mapping are One to One and Many to One Mapping.

- **One to One Mapping**: You can map one Mitigant Type data model to one Standard Mitigant Type data model using the Mapper Maintenance screen. Here, you must select one value in the Mitigant Type data model and one value in the Standard Mitigant Type Data Model.
- **Many to One Mapping**: You can map many values in the Mitigant Type Data Model to one value in the Standard Mitigant Type Data Model using the Mapper Maintenance Screen.

To conduct One to One or Many to One mapping:

1. After logging into the OFSAAI Applications Page, navigate to **Regulatory Reporting for US Federal Reserve**, select **Administration**, and then select **Map Maintenance**.

| =        | ORA             | CLE               | Regulatory Reporting for US Federal Reserve                                |         |               | ≜ l         | JS-English ▼ RRRUSER ▼ & E  |
|----------|-----------------|-------------------|----------------------------------------------------------------------------|---------|---------------|-------------|-----------------------------|
| Map      | o Maintenance   | 9                 |                                                                            |         |               |             |                             |
| $\sim N$ | lap Maintenance |                   |                                                                            |         |               |             |                             |
|          | Informa         | tion Dom          | ain FSDFINF181                                                             | Se      | egment FSDFS  | EG          | ~                           |
| +        | Default S       | ecurity N<br>Edit | flap Not Set<br> Copy 👕 Delete 💷 Mapper Maintenance 🦂 Default Security Map |         |               |             |                             |
|          | Name            | Version           | Description                                                                | Dynamic | Inherit membe | Map type    | Database View name          |
|          | 1514359600480   | 1                 | Mapper for Balance Category to Standard Balance Category                   | Yes     | Yes           | Data Filter | MAP_BAL_CAT_STD_BAL_CAT     |
|          | 1524045220417   | 1                 | Mapper for Common Recovery Type to Standard Recovery Type                  | Yes     | Yes           | Data Filter | MAP_RECVR_TYP_STD_RECVR_TYP |
|          | 1511528494678   | 1                 | Mapper for Credit Line Purpose to Standard Credit Line Purpose             | Yes     | Yes           | Data Filter | MAP_CRDLN_PUR_STD_CRDLN_PUR |
|          | 1511527713328   | 1                 | Mapper for Credit Line Type to Standard Credit Line Type                   | Yes     | Yes           | Data Filter | MAP_CRDLN_TYP_STD_CRDLN_TYP |
|          | 1497513837744   | 1                 | Mapper for Credit Score Model To Reg Credit Score Model                    | Yes     | Yes           | Data Filter | MAP_CREDIT_SCR_MDL_REG_MDL  |
|          | 1523447233065   | 1                 | Mapper for General Ledger Account to Standard General Ledger Account Type  | Yes     | Yes           | Data Filter | MAP_DIM_GL_ACCT_STD_GL_TYPE |
|          | 1494610765133   | 1                 | Mapper for GL Code to Repline Code                                         | Yes     | Yes           | Data Filter | MAP_GL_CODE_REP_LINE        |
|          | 1511442223838   | 1                 | Mapper for Interest Rate Code to Standard Interest Rate Code               | Yes     | Yes           | Data Filter | MAP_DIM_IRC_STD_IRC         |
|          | 1511442482993   | 1                 | Mapper for Line of Business Code to Standard Line of Business Code         | Yes     | Yes           | Data Filter | MAP_DIM_LOB_STD_LOB         |
|          | 1514359498413   | 1                 | Mapper for Mitigant Type to Standard Mitigant Type                         | Yes     | Yes           | Data Filter | MAP_MITG_TYP_STD_MITGN_TYP  |
|          | 1511441945154   | 1                 | Mapper for Party Type Code to Standard Party Type Code                     | Yes     | Yes           | Data Filter | MAP_PARTY_TYP_STD_PARTY_TYP |
|          | 1511441227779   | 1                 | Mapper for Product Code to Standard Product Code                           | Yes     | Yes           | Data Filter | MAP_PROD_CODE_STD_PROD_TYPE |
|          | 1524044256132   | 1                 | Mapper for Vehicle Type to Standard Vehicle Type                           | Yes     | Yes           | Data Filter | MAP_VEHCL_TYP_STD_VEHCL_TYP |

Figure 37: Map Maintenance Page

- Click Create new Map icon to create a new map or select an existing Map. For illustration, Mapper for Party Type Code to Standard Party Type Code value is selected. Click the Mapper Maintenance icon.
- 3. The Mapper Maintenance window opens (in this illustration, the Map Mapper for Party Type Code to Standard Party Type Code Window opens). To conduct One to One or Many to One mapping, in the Member Combinations section, click Add.

| i igaio coi map mantonanco / aa i ag | Figure | 38: | Мар | Maintenance | Add | Page |
|--------------------------------------|--------|-----|-----|-------------|-----|------|
|--------------------------------------|--------|-----|-----|-------------|-----|------|

| OFSAAI Metadata Map - Internet Explorer                                                            | THE OWNER DESIGNATION. |                                                        |                 |            | -                                          | _ 0 ×            |
|----------------------------------------------------------------------------------------------------|------------------------|--------------------------------------------------------|-----------------|------------|--------------------------------------------|------------------|
| ORACLE                                                                                             |                        |                                                        |                 |            | ▲ -English ▼                               | OFSAD 🔻          |
| Mapper Maintenance → Search<br>Map - Mapper for Party Type Code to<br>∨ Search ♀ Search ♣ Reset    | Standard Party Type    | e Code - 1511441945154 - 1                             |                 |            |                                            |                  |
| Hier - Map Common Party Type:                                                                      | Yana Bad               | Hier - Map Common Standard<br>Party Type:              | - Data K        |            | name<br>_STD_BAL_CA<br>YP_STD_RECV         | T<br>IR_TYP      |
| Hier - Man Common Party Type                                                                       | Macro                  | Hier - Man Common Standard Party Type                  | Marro           | Evcluded   | UR_STD_CRD                                 | LN_PUR           |
|                                                                                                    | Colf & Doss            | MSG Missing                                            | Self & Dess     | N          | ACCT STD GL                                | TYPE             |
| OTH - Others                                                                                       | Self & Desc            | OTH - Others                                           | Self & Desc     | N          | REP LINE                                   | cinc             |
| ✓ Search ♀ Search ♣ Reset                                                                          |                        |                                                        |                 |            | STD_IRC                                    |                  |
| Hier - Map Common Party Type:                                                                      |                        | Hier - Map Common Standard<br>Party Type:              |                 |            | P_STD_MITGN                                | L_TYP            |
|                                                                                                    |                        | 0                                                      |                 |            | DDE_STD_PRO                                | DD_TYPE          |
|                                                                                                    |                        |                                                        |                 |            |                                            |                  |
|                                                                                                    |                        |                                                        |                 |            | YP_STD_VEHO                                | L_TYP            |
| <ul> <li>Mapped members(2)</li> </ul>                                                              |                        |                                                        | <b>₽</b> Page K | < 1/1 > ×  | YP_STD_VEHC                                | L_TYP<br>S_REASN |
| <ul> <li>Mapped members(2)</li> <li>Hier - Map Common Party Type</li> </ul>                        |                        | Hier - Map Common Standard Party Type                  | ⇒Page K         | K (1/1 > X | YP_STD_VEHO<br>_STD_WRTOFI<br>cords Per Pa | F_REASN          |
| <ul> <li>Mapped members(2)</li> <li>Hier - Map Common Party Type</li> <li>MSG - Missing</li> </ul> |                        | Hier - Map Common Standard Party Type<br>MSG - Missing | ⊎ Page K        | < 1/1 > x  | VP_STD_VEHC<br>_STD_WRTOFI<br>cords Per Pa | F_REASN<br>ge 12 |

4. The Add Mappings pop-up window opens. In this illustration:

 To map One to One, select one value in the Hier - Map Common Mitigant Type Data Model and one value in the Hier - Map Common Standard Mitigant Type Data Model, and click Go. Repeat this step for each One to One data model mapping, and then click Save.

In this illustration, **MSG - Missing** is mapped to **AFC - Auto Financing Company**.

Figure 39: One to One Mapping Page

| d Mappings      |                |               |     |                          |                               |                                |          |                   |  |
|-----------------|----------------|---------------|-----|--------------------------|-------------------------------|--------------------------------|----------|-------------------|--|
| 配值运行 E          | Ban 보 🌲 🕕 📧    | Chow Paculte  | î   | 民前 Lini 日 111 日          | B L L II 🖸                    | here                           | î l      |                   |  |
|                 | Show Members   | Show Results  |     | Show Hierarchy           | Show Mem                      | bers                           |          |                   |  |
| MSG - Missing   | (i)            |               |     | AFC - Auto Finance       | ing Company (1)               |                                |          |                   |  |
| OTH - Others    | 1              |               |     | - AFCs - Asset Finar     | nce Companies (1)             |                                |          |                   |  |
|                 |                |               |     | AGENCY - Agenci          | es (1)                        |                                |          | name              |  |
|                 |                |               |     | ANC - Ancillary Sy       | stems (i)                     |                                |          | STD BAL CAT       |  |
|                 |                |               |     | AOP - Association        | of Persons (1)                |                                |          | YP STD RECVR TYP  |  |
|                 |                |               |     | ARC - Asset Restri       | A strat Management Comp       |                                |          | PUR STD CRDLN PUR |  |
|                 |                |               |     | ArticleXIICompany - New  | v York State investment comp  | anies (chartered under Article |          | CR_MDL_REG_MDL    |  |
|                 |                |               |     | BANBANKCOM -             | Bankers banks that are organi | zed as commercial banks (1)    |          | ACCT_STD_GL_TYPE  |  |
|                 |                |               |     | BFIS - Bank for Int      | ernational Settlements (i)    |                                |          | E_REP_LINE        |  |
|                 |                |               | ~   | More                     |                               |                                | ~        | _STD_IRC          |  |
| <               |                |               | >   | <                        |                               | >                              |          | _STD_LOB          |  |
|                 |                |               | Ge  | Poret                    |                               |                                |          | P_STD_MITGN_TYP   |  |
|                 |                |               | 60  | Neser                    |                               |                                |          | YP_STD_PARTY_TYP  |  |
| List(1) 💥 Re    | move           |               |     |                          |                               | ₽Page K                        | (1/1) >> | DDE_STD_PROD_TYPE |  |
| Hier - Map Comm | non Party Type | Macro         | Hie | er - Map Common Standard | Party Type                    | Macro                          | Excluded | YP_STD_VEHCL_TYP  |  |
|                 |                |               |     |                          | 7.77-                         |                                |          | STD_WRTOFF_REASN  |  |
| MSG - Missing   |                | Self & Desc 🗸 | AFC | - Auto Financing Company | V                             | Self & Desc 🗸                  | No 🗸     | cords Per Page 12 |  |

 To map Many to One, select multiple (two in this illustration) values in the Hier - Map Common Mitigant Type Data Model and one value in the Hier - Map Common Standard Mitigant Type Data Model, and then click Go. Click Save.

In this illustration, **MSG-Missing** and **OTH-Others** are mapped to the **AFC-Auto Financing Company**.

| dd Mappings                                                                                                    |             |                                          |                                                                                                    |                                                      |                                      |                      |                                                               |  |
|----------------------------------------------------------------------------------------------------|-------------|------------------------------------------|----------------------------------------------------------------------------------------------------|------------------------------------------------------|--------------------------------------|----------------------|---------------------------------------------------------------|--|
|                                                                                                    |             |                                          | 1 1                                                                                                    |                                                      |                                      | _                    |                                                               |  |
| Her - Map Common Party Type ()     Her - Map Common Party Type ()     Her - Map Common Party Type ()     Get - Map Common Party Type ()     Get - Others () |             |                                          | s Common Standard Petry Type (1)<br>Auto Financiong Company (2)<br>Auto Finance Companie (1)<br>Yr - Agencies (2)<br>Ancillary Systems (2)<br>Association of Persons (2)<br>Association of Persons (2)<br>Asset Restructuring Company (1)<br>GMNT COM - Asset Management Company (1) |                                                      |                                      |                      | aw pama                                                       |  |
|                                                                                                    |             | ArticleXIICon<br>BANBJ<br>BFIS -<br>More | spany - New York State investment companies<br>UNKCOM - Bankers banks that are organized a<br>Bank for International Settlements $\left\{ j_{i} \right\}$                                                                                                    | (chartered under Article :<br>s commercial banks (1) |                                      |                      | IT_STD_BAL_CAT<br>_TYP_STD_RECVR_TYP<br>_PUR_STD_CRDLN_PUR    |  |
| Q                                                                                                    |             | <b>~</b>                                 | Q                                                                                                    | v                                                    |                                      | LDII<br>M_GP         | _SCR_MDL_REG_MDL                                              |  |
| <ul> <li>List(2) X Remove</li> </ul>                                                                                                    | >           | Go R                                     | leset                                                                                                    | ><br>#P                                              | age K < 1/1                          | .col<br>И_IR<br>И_LC | DE_REP_LINE<br>C_STD_IRC<br>DB_STD_LOB                        |  |
| Hier - Map Common Party Type                                                                                                    | Macro       | Hier - Map C                             | ommon Standard Party Type                                                                                                    | Macro                                                | Excluded                             | RTY                  | TYP STD PARTY TYP                                             |  |
| MSG - Missing                                                                                                    | Self & Desc | AFC - Auto Fi<br>AFC - Auto Fi           | nancing Company<br>nancing Company                                                                                                    | Self & Desc                                          | <ul> <li>No </li> <li>No </li> </ul> | DD_<br>HCL           | CODE_STD_PROD_TYPE<br>TYP_STD_VEHCL_TYP<br>F_STD_WRTOFF_REASN |  |
|                                                                                                    |             | Save                                     | Close                                                                                                    |                                                      |                                      | R                    | ecords Per Page 12                                            |  |

Figure 40: One to Many Mapping Windows

 An acknowledgment is displayed: Confirm Save? To confirm and save data, click Yes. In the Mapper Maintenance Window, in the Mapped combinations and the Mapped Member's Sections, you can see the newly conducted mapping.

### 4.1.4.6 Loading Mapper Maintenance through Backend

Load each Physical table in Atomic Schema with V\_MAP\_ID as mentioned against each mapper,

V\_MEMBER\_1 => Customer Specific Value Dimension's Member Code, V\_MEMBER\_2 => Standard Dimension's Member Code.

This is the list of Mapper Physical Tables and required details:

#### Table 8: Mapper Physical Tables

| PHYSICAL TABLE              | V_MAP_ID      |
|-----------------------------|---------------|
| MAP_MITG_TYP_STD_MITGN_TYP  | 1514359498413 |
| MAP_DIM_IRC_STD_IRC         | 1511442223838 |
| MAP_PROD_CODE_STD_PROD_TYPE | 1511441227779 |
| MAP_DIM_LOB_STD_LOB         | 1511442482993 |
| MAP_CRDLN_PUR_STD_CRDLN_PUR | 1511528494678 |
| MAP_PARTY_TYP_STD_PARTY_TYP | 1511441945154 |
| MAP_BAL_CAT_STD_BAL_CAT     | 1514359600480 |
| MAP_CRDLN_TYP_STD_CRDLN_TYP | 1511527713328 |
| MAP_CREDIT_SCR_MDL_REG_MDL  | 1497513837744 |
| MAP_DIM_GL_ACCT_STD_GL_TYPE | 1523447233065 |
| MAP_GL_CODE_REP_LINE        | 1494610765133 |
| MAP_RECVR_TYP_STD_RECVR_TYP | 1524045220417 |
| MAP_VEHCL_TYP_STD_VEHCL_TYP | 1524044256132 |
| MAP_WRTOFF_STD_WRTOFF_REASN | 1524044617123 |
| MPFD_ACC_INDSTR_REG_INDSTRY | 1534620323364 |
| MPFD_APLCN_REG_APLCN_STATUS | 1534579625179 |
| MPFD_ACCT_REG_ACCT_STATUS   | 1543562058387 |
| MPFD_DOC_TYPE_REG_DOC_TYPE  | 1543562182116 |
| MPFD_PROP_REG_PROPERTY_TYPE | 1543562526068 |
| MPFD_ACCT_REG_LOAN_PURPOSE  | 1558941832652 |
| MPFD_ACCT_REG_CREDIT_STATUS | 1572098887021 |
| MPFD_SEC_POOL_REG_SEC_POOL  | 1572203012147 |
| MPFD_ACCT_REG_ACCT_PURPOSE  | 1577049770867 |
| MPFD_ORGUNT_LOB_STD_SEC_LOB | 1577049895116 |

| MPFD_UNDERLYNG_REG_UND_TYPE 1 | 1577049533335 |
|-------------------------------|---------------|
|-------------------------------|---------------|

### 4.1.4.7 Usage of Mapper Tables in Data Flow and Reports

The mapper maintenance output is always physically stored in the underlying tables. These tables are registered in OFSAA as an object. Therefore, these tables can be used, without any restrictions, in any of the metadata that requires reclassification. OFS REG REP US FED Data Flows (T2Ts and Rules) make use of this information to populate the Standard Dimension Surrogate Keys of Results area tables.

## 4.1.5 Configuring Setup Tables for Standard Set of Values

The following are the setup configurations that are required to be done before executing the US FED Regulatory Reporting Run.

### 4.1.5.1 SETUP\_MASTER Table

The SETUP\_MASTER table in an Atomic Schema must be modified with the required values for US FED.

| V_COMPONENT_<br>CODE          | V_COMPONENT_<br>DESC                       | V_COMPONENT_<br>VALUE | Description                                                                                                    |
|-------------------------------|--------------------------------------------|-----------------------|----------------------------------------------------------------------------------------------------|
| DEFAULT_FINANCIAL_<br>ELEMENT | Default Financial<br>Element               | DEFAULT               | Component Value to be updated<br>according to the values used in<br>STG_GL_DATA.V_FINANCIAL_E<br>LEMENT_CODE. This is used for<br>Fact Management Reporting<br>T2T.                  |
| DEFAULT_FX_RATE_SR<br>C       | Default FX Rate<br>Source                  | DEFAULT               | Component Value to be updated<br>according to the values used in<br>STG_EXCHANGE_RATE_HIST.V_<br>RATE_DATA_ORIGIN. This is<br>used for Calculating the<br>Reporting Currency.        |
| DEFAULT_MARKET_CE<br>NTER     | Market Center<br>Identifier                | DEFAULT               | Component Value to be updated<br>according to the values used in<br>STG_INSTRUMENT_MARKET_P<br>RICES.V_MKT_CENTER_ID. This<br>is used for Calculating the<br>Instrument Close Price. |
| USFED_DEFAULT_PD_<br>MODEL    | PD Model for USFED<br>Regulatory Reporting | DEFAULT               | Component Value to be updated<br>according to the values used in<br>STG_PD_MODEL_MASTER.V_P<br>D_MODEL_CODE. This is used<br>for Calculating PD Model Band<br>Skey.                  |

#### Table 9: Setup Master

### 4.1.5.2 FSI\_REGREPORTING\_PARAM

The FSI\_REGREPORTING\_PARAM table in an Atomic Schema must be modified with the required values for US FED as a one-time activity.

The V\_REG\_REPORTING\_PARAM\_VAL must be updated to **B** for Branch and **D** for Fed District, based on the report submitted for Branch or Fed District entities.

The default value of this parameter is **O**.

### Table 10: FSI\_REGREPORTING\_PARAM

| V_REG_REPORTING_P | V_REG_REPORTING | V_REGULATOR_ | Description                                                                                                    |
|-------------------|-----------------|--------------|----------------------------------------------------------------------------------------------------|
| ARAM              | _PARAM_VAL      | CODE         |                                                                                                    |
| FFIEC002_AR_TYPE  | 0               | USFED        | To retrieve FFIEC-002 and<br>FFIEC-002S, this parameter<br>must be updated with the<br>required values. The list of<br>values supported is <b>B</b> for Branch<br>and <b>D</b> for Fed District, based on<br>the report submitted for Branch<br>or Fed District entities. |

### 4.1.5.3 FSI\_PARTY\_STD\_PARTY\_MAP

In the US FED Regulatory Reporting, there is a reporting requirement for certain Party which is a Regulatory Standard. As the Party Dimension is an SCD table and the values of Party Identifier Code (V\_PARTY\_ID) can change from bank to bank, the FSI\_PARTY\_STD\_PARTY\_MAP is used for mapping the bank-specific V\_PARTY\_ID to Regulatory-specific V\_STD\_PARTY\_CODE. Here, you must modify the V\_PARTY\_ID column according to the bank-specific V\_PARTY\_ID of the corresponding Party, which is stored in the Party Dimension (DIM\_PARTY).

The following are the STD Party Codes used in the US FED Regulatory Reporting.

| V_STD_PARTY_CODE | V_STD_PARTY_NAME                                               | V_PARTY_ID |
|------------------|----------------------------------------------------------------|------------|
| ADB              | Asian Development Bank (ADB)                                   | ADB        |
| ADC              | Andean Development Corporation                                 | ADC        |
| AFDB             | African Development Bank (AfDB)                                | AFDB       |
| AFESD            | Arab Fund for Economic and Social Development (AFESD)          | AFESD      |
| AIC              | Arab Investment Company                                        | AIC        |
| AIGC             | Inter-Arab Investment Guarantee Corporation                    | AIGC       |
| AJIC             | Arab Joint Investment Company (U.A.E Egypt Investment Company) | AJIC       |
| AMF              | Arab Monetary Fund                                             | AMF        |

#### Table 11: Standard Party Codes

| V_STD_PARTY_CODE | V_STD_PARTY_NAME                                                                                                    | V_PARTY_ID |
|------------------|----------------------------------------------------------------------------------------------------|------------|
| ARAAI            | Arab Authority for Agricultural Investment and Development                                                                    | ARAAI      |
| ARACAG           | Cooperation Council for the Arab States of the Gulf (also Gulf Cooperation Council (GCC))                                     | ARACAG     |
| ARAFTA           | Arab Fund for Technical Assistance to Arab<br>and African Countries                                                           | ARAFTA     |
| ARAPIC           | Arab Petroleum Investment Company                                                                                             | ARAPIC     |
| ASEAN            | Association of Southeast Asian Nations<br>(ASEAN)                                                                             | ASEAN      |
| ASPC             | Asia and Pacific Council                                                                                                    | ASPC       |
| BADEA            | Arab Bank for Economic Development in Africa (BADEA)                                                                          | BADEA      |
| BCEAO            | Central Bank of West African States                                                                                           | BCEAO      |
| BEAC             | Bank of Central African States                                                                                                | BEAC       |
| BIS              | Bank of International Settlements                                                                                             | BIS        |
| BLADEX           | Banco Latino Americano De Exportaciones, SA<br>(BLADEX)                                                                       | BLADEX     |
| BOC              | Bank of Canada                                                                                                    | BOC        |
| BOE              | Bank of England                                                                                                    | BOE        |
| вој              | Bank of Japan                                                                                                    | вој        |
| CABEI            | Central American Bank of Economic<br>Integration (CABEI) (also: Banco<br>Centralamericano de Integracion Economica<br>(BCIE)) | CABEI      |
| САСМ             | Central American Common Market (CACM)                                                                                         | САСМ       |
| CAMDC            | Central American Development Corporation                                                                                      | CAMDC      |
| CAMMS            | Central American Fund for Monetary<br>Stabilization                                                                           | CAMMS      |
| CAMRII           | Central American Research Institute for<br>Industry                                                                           | CAMRII     |
| CAN              | Andean Community of Nations (CAN)<br>(formerly Andean Group)                                                                  | CAN        |
| CARDA            | Caribbean Regional Development Agency                                                                                         | CARDA      |
| CARICOM          | Caribbean Community and Common Market<br>(CARICOM)                                                                            | CARICOM    |
| CDB              | Caribbean Development Bank                                                                                                    | CDB        |
| CENTO            | Central Treaty Organizations (CENTO)                                                                                          | CENTO      |
| CICO             | Caribbean Investment Corporation                                                                                              | CICO       |

| V_STD_PARTY_CODE | V_STD_PARTY_NAME                                                                      | V_PARTY_ID |
|------------------|---------------------------------------------------------------------------------------|------------|
| CNDI             | Conseil de l'Entente                                                                  | CNDI       |
| COLPCO           | Colombo Plan for Co-Operative Economic and Social Development in Asia and the Pacific | COLPCO     |
| EACSO            | East African Common Service Organization                                              | EACSO      |
| EAS              | East African Community                                                                | EAS        |
| EASADB           | East African Development Bank                                                         | EASADB     |
| EASCDB           | East Caribbean Development Bank                                                       | EASCDB     |
| EBRD             | European Bank for Reconstruction and Development (EBRD)                               | EBRD       |
| ECB              | European Central Bank                                                                 | ECB        |
| ECCB             | Eastern Caribbean Central Bank                                                        | ECCB       |
| ECSC             | European Coal and Steel Community (ECSC)                                              | ECSC       |
| EDF              | European Development Fund (EDF)                                                       | EDF        |
| EFTA             | European Free Trade Association (EFTA)                                                | EFTA       |
| EIB              | European Investment Bank (EIB)                                                        | EIB        |
| EU               | European Union (EU) (includes the EC)                                                 | EU         |
| EUAEC            | European Atomic Energy Community<br>(Euratom)                                         | EUAEC      |
| EUC              | Council of Europe                                                                     | EUC        |
| EUCON            | Eurocontrol                                                                           | EUCON      |
| EUF              | Eurofima                                                                              | EUF        |
| EUIF             | European Investment Fund                                                              | EUIF       |
| FAMC             | Federal Agricultural Mortgage Corporation                                             | FAMC       |
| FAO              | Food and Agriculture Organization (FAO)                                               | FAO        |
| FAOIC            | Fund for Arab Oil Importing Countries                                                 | FAOIC      |
| FDIC             | Federal Deposit Insurance Corporation                                                 | FDIC       |
| FEDFINBNK        | Federal Financing Bank                                                                | FEDFINBNK  |
| FHA              | Federal Housing Administration                                                        | FHA        |
| FHLB             | Federal Home Loan Banks                                                               | FHLB       |
| FHLMC            | Federal Home Loan Mortgage Corporation                                                | FHLMC      |
| FICO             | Financing Corporation                                                                 | FICO       |
| FLAR             | Latin American Reserve Fund (FLAR) (formerly<br>Andean Reserve Fund)                  | FLAR       |
| FLB              | Federal Land Banks                                                                    | FLB        |
| FNMA             | Federal National Mortgage Association                                                 | FNMA       |

| V_STD_PARTY_CODE | V_STD_PARTY_NAME                                                                  | V_PARTY_ID |
|------------------|-----------------------------------------------------------------------------------|------------|
| FRB              | Federal Reserve Bank                                                              | FRB        |
| FZ               | Franc Zone                                                                        | FZ         |
| FmHA             | Farmers Home Administration                                                       | FmHA       |
| GNMA             | Government National Mortgage Association                                          | GNMA       |
| GUC              | Gulf Investment Corporation                                                       | GUC        |
| IAEA             | International Atomic Energy Agency                                                | IAEA       |
| IBRD             | International Bank for Reconstruction and Development (IBRD) (part of World Bank) | IBRD       |
| ICAO             | International Civil Aviation Organization                                         | ICAO       |
| ICC              | International Criminal Court                                                      | ICC        |
| IDA              | International Development Association (IDA)<br>(part of World Bank)               | IDA        |
| IDB              | Inter-American Development Bank (IDB)                                             | IDB        |
| IFAD             | International Fund for Agricultural<br>Development                                | IFAD       |
| IFC              | International Finance Corporation (IFC)                                           | IFC        |
| IIF              | Institute of International Finance (Ditchley Institute)                           | lif        |
| ILO              | International Labor Organization (ILO)                                            | ILO        |
| IMF              | International Monetary Fund                                                       | IMF        |
| INDB             | Inter-American Development Bank                                                   | INDB       |
| INTAIC           | Inter-American Investment Corporation                                             | INTAIC     |
| INTASL           | Inter-American Savings and Loan Bank                                              | INTASL     |
| ЮМ               | Intergovernmental Committee for Migration                                         | IOM        |
| IRC              | International Red Cross                                                           | IRC        |
| IRO              | International Refugee Organization                                                | IRO        |
| ISDB             | Islamic Development Bank                                                          | ISDB       |
| ISF              | Islamic Solidarity Fund                                                           | ISF        |
| LATAIA           | Latin American Integration Association                                            | LATAIA     |
| MIGA             | Multilateral Investment Guaranty Agency<br>(MIGA)                                 | MIGA       |
| MWL              | Muslim World League                                                               | MWL        |
| NADB             | North American Development Bank<br>(NADBank)                                      | NADB       |
| NATO             | North Atlantic Treaty Organization (NATO)                                         | NATO       |
| NCUA             | National Credit Union Administration                                              | NCUA       |

| V_STD_PARTY_CODE | V_STD_PARTY_NAME                                                                           | V_PARTY_ID |
|------------------|--------------------------------------------------------------------------------------------|------------|
| NCUSIF           | National Credit Union Share Insurance Fund                                                 | NCUSIF     |
| NOIB             | Nordic Investment Bank                                                                     | NOIB       |
| OAPEC            | Organization of Arab Petroleum<br>ExportingCountries (OAPEC), which includes:              | OAPEC      |
| OAPF             | OAPEC Oil Facility                                                                         | OAPF       |
| OAPS             | OAPEC Special Account                                                                      | OAPS       |
| OAS              | Organization of American States (OAS) (Pan<br>American Union) and affiliated organizations | OAS        |
| OAU              | Organization of African Unity (OAU)                                                        | OAU        |
| OCAM             | Organisation Commune Africaine et<br>Mauricienne (OCAM)                                    | OCAM       |
| OCAS             | Organization of Central American States<br>(OCAS)                                          | OCAS       |
| OECD             | Organization for Economic Cooperation and Development (OECD)                               | OECD       |
| OECS             | Organization of Eastern Caribbean States<br>(OECS)                                         | OECS       |
| OICN             | Organization of the Islamic Conference                                                     | OICN       |
| OPES             | OPEC Special Fund                                                                          | OPES       |
| РАНО             | Pan American Health Organization (Pan<br>American Sanitary Bureau)                         | РАНО       |
| PCCN             | Preparatory Commission for the<br>Comprehensive Nuclear-Test-Ban Treaty<br>Organization    | PCCN       |
| PERSGT           | Permanent Secretariat of the General Treaty on Central American Economic Integration       | PERSGT     |
| POSTMST          | Postmaster's Demand Deposit Accounts                                                       | POSTMST    |
| RBA              | Reserve Bank of Australia                                                                  | RBA        |
| REFCORP          | Resolution Funding Corporation                                                             | REFCORP    |
| RIVPBC           | River Plate Basin Commission                                                               | RIVPBC     |
| SAFA             | Special Arab Fund for Africa                                                               | SAFA       |
| SAUERC           | Saudi-Egyptian Reconstruction Company                                                      | SAUERC     |
| SBA              | Small Business Administration                                                              | SBA        |
| SEIC             | Saudi-Egyptian Industrial Investment<br>Company                                            | SEIC       |
| SELA             | Sistema Economico Latinamericano (SELA)<br>(Latin American Economic System)                | SELA       |
| SNB              | Swiss National Bank                                                                        | SNB        |

| V_STD_PARTY_CODE | V_STD_PARTY_NAME                                                                                                 | V_PARTY_ID |
|------------------|----------------------------------------------------------------------------------------------------|------------|
| SOLFES           | Solidarity Fund for Economic and Social<br>Development in Non-aligned Countries                                  | SOLFES     |
| SPEFAN           | Special Fund for Arab Non-oil Producers                                                                          | SPEFAN     |
| TCRM             | Tripartite Commission for the Restitution of<br>Monetary Gold                                                    | TCRM       |
| TENVAL           | Tennessee Valley Authority                                                                                       | TENVAL     |
| UDEAC            | Union Douaniere et Economique de l'Afrique<br>Centrale (UDEAC) (Customs and Economic<br>Union of Central Africa) | UDEAC      |
| UMOA             | Union Monetaire Ouest-Africaine (UMOA)<br>(West African Monetary Union)                                          | UMOA       |
| UN               | United Nations                                                                                                   | UN         |
| UNIASC           | United Arab Shipping Company                                                                                     | UNIASC     |
| UNICEF           | International Childrens Emergency Fund                                                                           | UNICEF     |
| UNIDEA           | Union Douaniere des Etats de l'Afrique de<br>l'Ouest                                                             | UNIDEA     |
| UNIEAC           | Union des Etats de l'Afrique Centrale                                                                            | UNIEAC     |
| UNSAC            | United Nations (UN), and Specialized Agencies and Commissions                                                    | UNSAC      |
| UPU              | Universal Postal Union                                                                                           | UPU        |
| USDOT            | US Department of Treasury                                                                                        | USDOT      |
| VA               | Veteran Affairs                                                                                                  | VA         |
| VTF              | Venezuela Trust Fund                                                                                             | VTF        |
| WB               | World Bank                                                                                                    | WB         |
| WBG              | West Bank and Gaza                                                                                               | WBG        |
| WHO              | World Health Organization (WHO)                                                                                  | WHO        |
| WIPO             | World Intellectual Property Organization (WIPO)                                                                  | WIPO       |
| WTO              | World Trade Organization (WTO)                                                                                   | WTO        |

## 4.1.5.4 FSI\_REG\_MORT\_INSURER

In the US FED Regulatory Reporting, there is a reporting requirement for certain Mortgage Issuers which are considered to be Regulatory Standard. As Party Dimension is an SCD table and the values of Party Identifier Code (V\_PARTY\_ID) can change bank to bank, the FSI\_REG\_MORT\_INSURER table is used for mapping the bank-specific V\_PARTY\_ID to Regulatory-specific V\_REG\_MORT\_ISSUER\_CD. Here, you must modify the V\_PARTY\_ID column according to the bank-specific V\_PARTY\_ID of the corresponding Party, which is stored in Party Dimension (DIM\_PARTY).

The following are the Regulatory Specific Issuer Codes that are getting used in US FED Regulatory Reporting.

| V_REG_MORT_ISSUER_CD | V_REG_MORT_ISSUER_NAME                           | V_PARTY_ID |
|----------------------|--------------------------------------------------|------------|
| Arch MI              | Arch MI                                          | Arch MI    |
| CMG                  | CMG Insurance Company                            | CMG        |
| CRA                  | Community Reinvestment Act Loans                 | CRA        |
| ESNT                 | Essent                                           | ESNT       |
| FHA                  | Federal Housing Administration                   | FHA        |
| FHAP                 | FHA Project                                      | FHAP       |
| FHAR                 | FHA Residential                                  | FHAR       |
| GE                   | Genworth Mortgage Insurance                      | GE         |
| HUD                  | Department of Housing and Urban<br>Development   | HUD        |
| HUDL                 | HUD 235 Loans                                    | HUDL       |
| INT                  | Integon                                          | INT        |
| MGIC                 | Mortgage Guarantee Insurance Company             | MGIC       |
| MSG                  | Missing                                          | MSG        |
| NMI                  | National Mortgage Insurance                      | NMI        |
| ОТН                  | Others                                           | ОТН        |
| PMI                  | Private Mortgage Insurance Company               | PMI        |
| RAD                  | Radian                                           | RAD        |
| RMIC                 | Republic Mortgage Insurance Company              | RMIC       |
| TRD                  | Triad                                            | TRD        |
| UGIC                 | United Guaranty Residential Insurance<br>Company | UGIC       |
| VA                   | Department of Veteran Affairs                    | VA         |
| VAR                  | VA Residential                                   | VAR        |

### Table 12 Issuer Codes

## 4.1.6 Backward Compatibility Support

The changes in the seeded dimension values can impact the sourcing in the Staging layer as the values expected in the reporting condition can mismatch with the existing source data. To support the old values along with the new configurations, you can use the Backward Compatibility Data Transformation batch for every MIS Date along with the regular Run Chart executions.

The batch which is packaged out-of-the-box is <INFODOM>\_UPDATE\_BACKWARD\_COMP. This must be executed after every Stage data load.

**1.** Entity Type Changes

During the past releases, there were changes in the Entity Type Dimension values for supporting the changes in reporting conditions. To continue to source old values and use a new configuration, you can use the batch which updates the Stage Org Structure Master Table Entity Type column with the reporting requirement using the old sourcing values.

2. Subordinated Debt

There were changes in the Subordinated Debt sourcing requirement for supporting the changes in reporting conditions. Earlier, the Instrument Type was used to identify the subordinated debt products, whereas now a flag is used in the Stage Borrowings table. The batch can be used to update the flag using the instrument type and continue to source the values in the instrument type.

3. Counter Party CVA Table

There were changes in the reporting conditions for the Counter Party CVA. Earlier, the report was retrieved from the Customer Summary table, which is moved to the Counter Party CVA (Basel Processing Output) table. Now, there is a new T2T (T2T\_FCT\_CP\_CVA\_DETAILS\_MIGRATION) introduced to support the backward compatibility that can be added to the Run after the Task for T2T\_FCT\_REG\_ACCOUNT\_SUMMARY. This T2T is not included in out-of-the-box Run but can be added to the Run at the customer site to load the table.

## 4.1.7 Run or Execution Expectations

Run refers to execution. It is assumed that at different periods, different combinations of parameters, and different data require different executions. From a reporting perspective, as required by regulators, the RRDF application requires data for the following executions:

- 1. Current Data / Execution
  - a. Reporting month-end data
  - b. Projection Data
- 2. Historical (trend/vintage) Data
  - c. Yearly
  - d. Quarterly
- 3. Stressed Data

## 4.1.8 Consolidation

Consolidation is handled as part of the Financial Services Data Foundation (FSDF). Consolidation in FSDF refers to the elimination of intracompany transactions, that is, any kind of transactions between two parties or entities which are part of the reporting organizational hierarchy for a given execution. When there is only one legal entity involved in an execution it is called SOLO Entity vs the earlier one as CONSOLIDATED Entity.

It is expected that in the staging area, the customer loads the data from the source system and then uses consolidation logic to arrive at the consolidated output for results.

• The scope of consolidation is about a list of Entities that participate in consolidation.

- Legal Entity Structure is looked at through ORGANIZATION STRUCTURE DIMENSION. This stores a parent-child relationship. This is stored only once.
- While moving the data, Legal Entity can move related entities to the processing/reporting area.
- The legal structure being finalized once, this structure only stores one parent-child relationship.

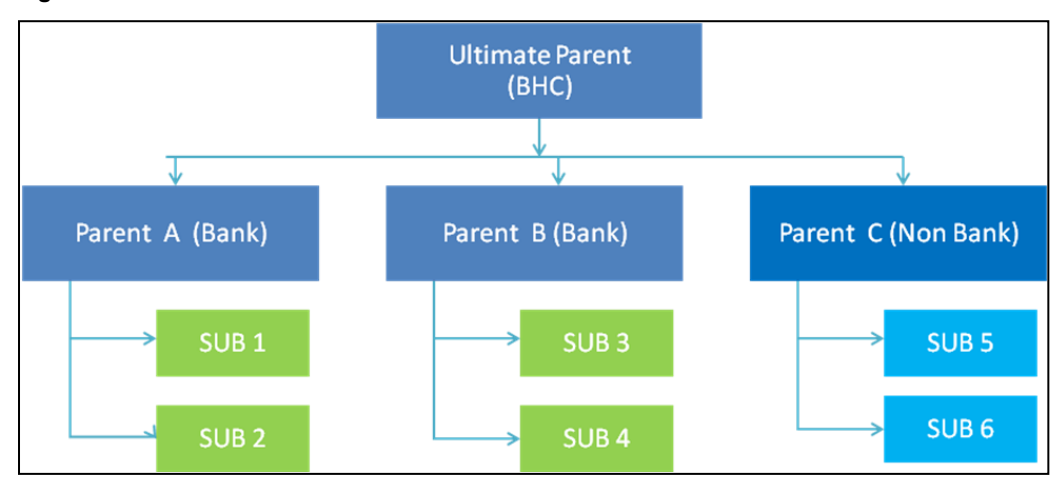

### Figure 41: Consolidation workflow

- Transaction/exposure between SUB 1 and SUB 2 should be eliminated while reporting for Parent A.
- Transaction/exposure between SUB 1 and SUB 3 should not be eliminated while reporting for Parent A.
- It is a customer for banking products and issuer for traded securities which are considered for the intracompany elimination.

Consider the following example:

#### Table 13: Consolidation

| FSDF AREA                     | ENTITY CODE | ACCOUNT NUMBER | CUSTOMER | ISSUER |
|-------------------------------|-------------|----------------|----------|--------|
| STAGE LOAN CONTRACTS          | SUB 1       | ACCOUNT 1      | SUB 2    |        |
| STAGE LOAN CONTRACTS          | SUB 1       | ACCOUNT 2      | PARTY 1  |        |
| STAGE INVESTMENT<br>CONTRACTS | SUB 1       | ACCOUNT 3      | PARTY 1  | SUB 2  |
| FCT COMMON ACCOUNT<br>SUMMARY | SUB 1       | ACCOUNT 2      | PARTY 1  |        |
| FSI INTRA COMPANY ACCOUNT     | SUB 1       | ACCOUNT 1      | SUB 2    |        |
| FSI INTRA COMPANY ACCOUNT     | SUB 1       | ACCOUNT 3      | PARTY 1  | SUB 2  |

As shown in the preceding table, Account 1 is moved to the FSI INTRA COMPANY ACCOUNT and Account Summary tables. Run Enabled tables contain records specific to the selected legal entity and consolidation type.

Consolidation is also linked to multiple hierarchies banking organizations have. Multiple hierarchies refer to the different grouping of group entities under different parents for the given regulatory requirements.

Refer to the following representation where FR Y-9C and FR-2052A are two regulatory reporting requirements.

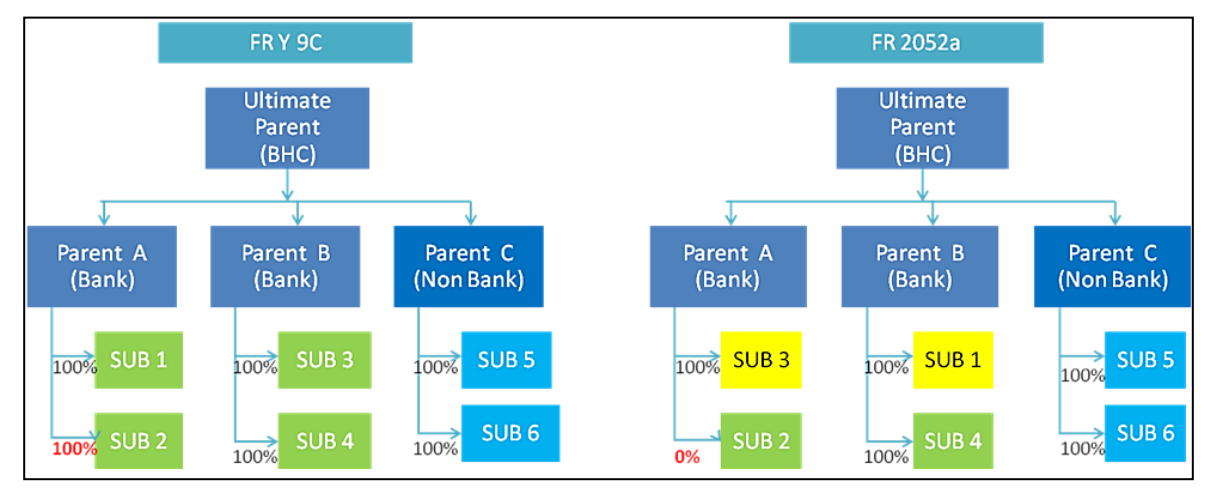

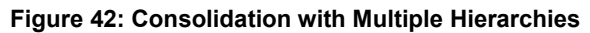

Consolidation percentage refers to the percentage of asset or liability of a Child Entity that is brought under the Parent Heading. Except for Joint ventures and similar organization structures, Child Entities are moved under the Parent or they are not. This means the consolidation percentage is either 100% or 0%. For proportionate consolidation (Joint venture is an example for this), a given Child is moved under two Parents with all assets and liabilities divided as per the Joint Venture Agreement. Currently, in FSDF 804, proportionate consolidation is not handled.

The hierarchy structure is thus the primary input to the consolidation process. Depending on whether you have multiple hierarchies or not, there are two data flows.

Consolidation with Multiple Organization Structure Hierarchy:

- You load Organization Structure Hierarchy to the STAGE ORG STRUCTURE MASTER table, which is moved to the ORG STRUCTURE DIMENSION using the SCD component.
- Execution-specific organization structure hierarchies along with parent and child entity codes are populated in the STAGE LEGAL ENTITY HIERARCHY INTERFACE table, which is moved to the LEGAL ENTITY HIERARCHIES DIMENSION using the SCD component.
- Execution-specific Consolidation percentage is loaded in the STAGE ENTITY CONSOLIDATION PERCENTAGE table, where the child entity code, parent entity code, and the consolidation percentage are populated. This is moved to the FACT ENTITY CONSOLIDATION PERCENTAGE table using Table-to-Table transformation. In FSDF 804 release, this feature is not supported yet.

The STAGE LEGAL ENTITY HIERARCHY is used for the Consolidation process and not the one from ORGANIZATION STRUCTURE DIMENSION.

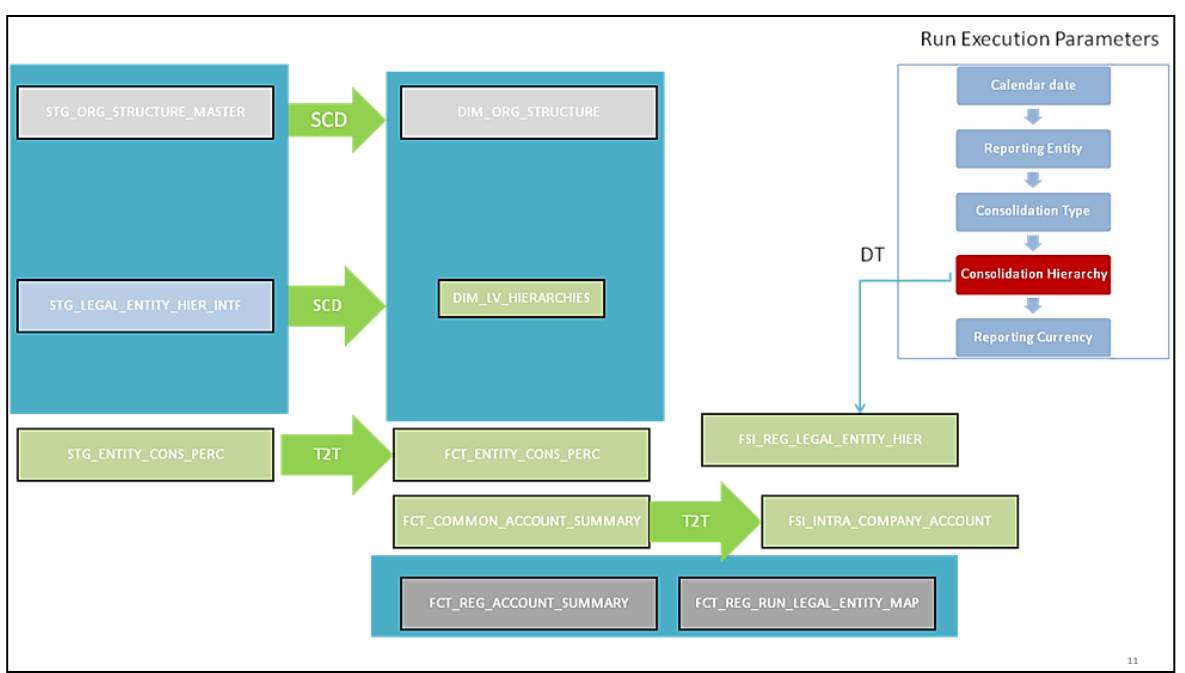

Figure 43: Consolidation with Multiple Organization Structure Hierarchy

If you do not have Multiple Hierarchies, STAGE LEGAL ENTITY HIERARCHY which is used for the Consolidation process can be populated from ORG STRUCTURE DIMENSION instead of the STAGE LEGAL ENTITY HIERARCHY.

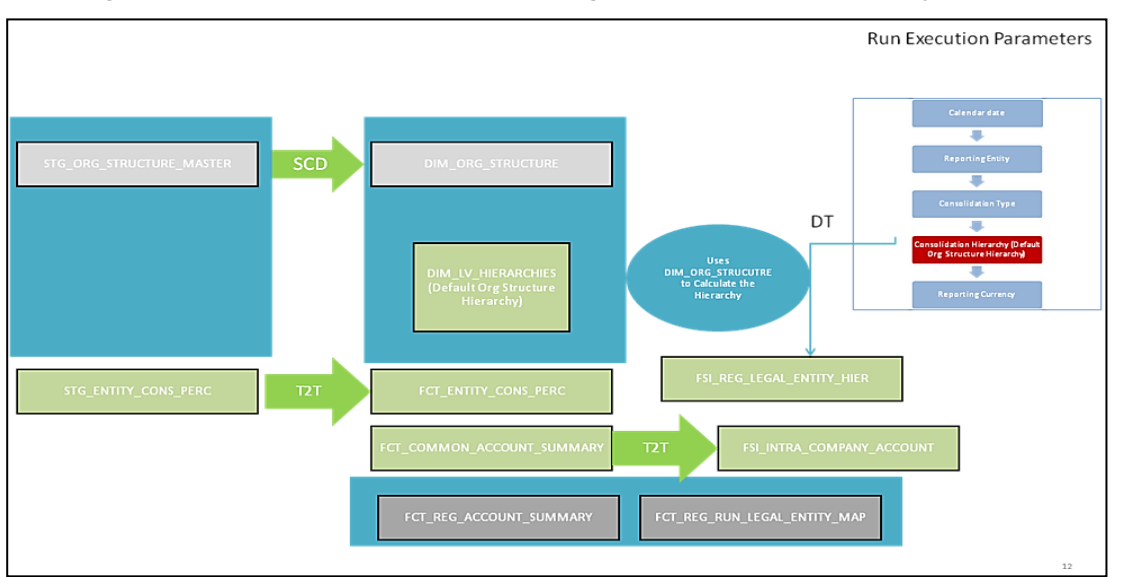

Figure 44: Consolidation without Multiple Organization Structure Hierarchy

A Solo Run does not require any type of consolidation of the elimination of accounts with other entities.

### Additional Data Preparations to handle Consolidation

The entity FCT\_REG\_RUN\_LEGAL\_ENTITY\_MAP is used once you select REPORTING ENTITY from AgileREPORTER. This table is populated as part of the USFED Run Execution.

| RUN TYPE     | FIC MIS DATE | REPORTING ENTITY | RUN EXECUTION |
|--------------|--------------|------------------|---------------|
| SOLO         | 20151231     | LE1              | 12            |
| SOLO         | 20151231     | LE2              | 14            |
| CONSOLIDATED | 20151231     | LE1              | 16            |
| CONSOLIDATED | 20151231     | LE2              | 16            |
| CONSOLIDATED | 20151231     | LE3              | 16            |

Table 14: Reporting Entity in AgileREPORTER

For the solo run, only one reporting entity is expected to be included whereas a consolidated run includes all entities involved in execution. This entity provides flexibility to select one REPORTING ENTITY in AgileREPORTER and select relevant data for the particular execution based on if it is consolidated or solo.

### 4.1.8.1 Relationship between Run and Stress

The REG REP application for example in FRY 14 Annual, picks up reporting data based on the Reporting Run that populates the underlying Fact Table(s). Reporting Run is a flag, which must be marked as 'Y' in a DIM\_RUN table so that, the OBIEE reporting layer selects a particular run execution.

In this application, a Run comprises:

**Baseline Run**: The Bank Holding Company (BHC) may have multiple runs. The run used for reporting is marked with a **Reporting Flag = Y**. This is the Baseline run for a given reporting date. It is referred to as a Baseline because the values that it represents are not stressed and the BHC may use these base values for stressing them according to various scenarios. A history of such runs accumulated over some time provides historical runs. For more information on updating the reporting flag, refer to section Updating Reporting Flag.

**NOTE** For retrieving multiple Runs in AgileREPORTER for the same date, you must refresh the Derived Entities for each Run separately by enabling and disabling the **Reporting Flag** in a sequence.

**Stress Run**: Stress runs hold data, which are stressed by a certain percentage/basis point over the Baseline figures. The BHC expects these figures to reflect the business/risk position under predetermined business scenarios/economic conditions.

Identification of Baseline and Stress Run occurs from STRESS DIMENSION.

In this application, the required stress runs are tagged to a Baseline Run. If the BHC performs several Stress Runs, the Relevant Runs which are intended for reporting are identified and tagged with a reporting Baseline Run using the V\_RUN\_ID in the DIM\_RUN.

DIM RUN stores n\_run\_skey / v\_execution\_id, which are execution specific for every Run definition which is v\_run\_id. Therefore, the Run definition can remain constant over some time and different executions provide different outputs due to underlying data changes.

DIM\_STRESS conveys the stress definition. Additionally, it links the original run Definition (v\_run\_id) and Stressed run ID (v\_stressed\_run\_id). You must refer to the DIM\_RUN table to get the expected run execution of these runs definitions about a particular date / n\_mis\_date\_skey.

The same fact table stores both the Baseline data and the Stressed data, uniquely identified through Scenario Codes (and Run Skeys).

Refer to the *Business Metadata.xls* present in the installer package for details on different Fact tables used for related reports.

### 4.1.9 **Projection Data**

The following points provide information on the Projection Data:

- 1. The baseline Run also populates Projected Date Data.
- 2. This application requires projected data at two levels Quarterly and Annual.
- **3.** The **DIM\_CONSOLIDATION** table is used to identify the projections. It contains the codes for projected quarters and years as required by the templates.
- **4.** In the Fact tables, projection data is referred to with the respective Consolidation Codes (scenario code for **FCT\_MGMT\_REPORTING**). BHC must populate the data accordingly.
- 5. In the following example, FQ1 means Financial Quarter 1, FY1 means Financial Year 1, and so on.

#### Table 15: Projection Data Example 1

| Consolidation<br>Code | Consolidation<br>Description | Reporting Line | Scenario | EOP Balance |
|-----------------------|------------------------------|----------------|----------|-------------|
| 100                   | Actual                       | 100            | BSL      | 426,367     |
| 400                   | FQ1                          | 100            | BSL      | 608,618     |
| 401                   | FQ2                          | 100            | BSL      | 870,502     |
| 402                   | FQ3                          | 100            | BSL      | 567,736     |
| 403                   | FQ4                          | 100            | BSL      | 846,196     |
| 404                   | FQ5                          | 100            | BSL      | 775,027     |
| 410                   | FY1                          | 100            | BSL      | 470,092     |
| 411                   | FY2                          | 100            | BSL      | 473,880     |
| 412                   | FY3                          | 100            | BSL      | 942,034     |
| 413                   | FY4                          | 100            | BSL      | 497,889     |
| 414                   | FY5                          | 100            | BSL      | 807,813     |

NOTE For Movement measures data is not carried from one reporting period to another. For example, Profit or Loss. Where General ledger balances such as loan outstanding are carried forward from one year to another, profit and loss are period specific. Therefore, unlike the End of Period (EoP) balance, movement values for guarter actuals must be derived for reporting. For historical data, net sales for guarter 3 is the difference between the sales figure as of the end of quarters 2 and 3. You need not provide this difference as a download. Movement data for actual is identified through different runs and respective values are summed up. Only those records, whose corresponding runs fall between the fiscal month start date and end date of the reporting quarter are selected for summation. Each Run has an associated date and runs can be performed daily. Assuming that runs are performed daily in a given guarter (90 days), REG REP sums up data points across all 90 days to arrive at a guarter-end movement figure.

| Code | Projected<br>Period | Reporting<br>Line | Scenario | Run ID   | Date      | Projected<br>Amount | Movement |
|------|---------------------|-------------------|----------|----------|-----------|---------------------|----------|
| 100  | Actual              | 100               | BSL      | RUNID001 | 10-Oct-13 | 300,000             |          |
| 100  | Actual              | 100               | BSL      | RUNID002 | 15-Nov-13 | 100,000             | 000 000  |
| 100  | Actual              | 100               | BSL      | RUNID003 | 20-Nov-13 | 300,000             | 900,000  |
| 100  | Actual              | 100               | BSL      | RUNID004 | 30-Dec-13 | 200,000             |          |
| 400  | FQ1                 | 100               | BSL      |          |           |                     | 608,618  |
| 401  | FQ2                 | 100               | BSL      |          |           |                     | 870,503  |
| 402  | FQ3                 | 100               | BSL      |          |           |                     | 567,736  |
| 410  | FY1                 | 100               | BSL      |          |           |                     | 470,093  |
| 411  | FY2                 | 100               | BSL      |          |           |                     | 473,881  |
| 412  | FY3                 | 100               | BSL      |          |           |                     | 942,035  |

### Table 16: Projection Data Example 2

However, when the projection of net sales for quarter 2 next year is to be performed, no derivation is required. Projections data for the said quarter can be directly downloaded in the respective Fact table(s) for reporting.

## 4.1.10 Data Flow from Source Systems to Staging Area

The staging area is populated with data from various data sources, such as GL data, Account data, Customer data, Trading data, Currency data, and Master data. See the <u>Data Integration Hub (DIH) User</u> <u>Guide</u> in OHC Documentation Library for details. DIH enables to load of the data from the source systems to the OFSAA staging tables, through logical interfaces, known as Application Data Interfaces (ADI). DIH provides a set of User Interfaces (UI), which is used to define and maintain External Data Descriptor (EDD), Application Data Interfaces, and map the EDDs and ADIs through connectors.

## 4.1.11 Data Flow from Staging to Results Area

This section details the pass-through data, transformed data, and classification.

Topics:

- Pass-Through Data
- Derived or Transformed Data and Reclassifications
- <u>Reclassified to Regulatory Classifications</u>

### 4.1.11.1 Pass-Through Data

Pass through data refers to the static data that is pre-processed and flows to the results area directly. The Common Staging Area (CSA) model represents the data entry point into the FSDF. CSA provides a simplified, unified data sourcing area for inputs required by analytical applications and engines. It consists of over 400 tables and nearly 9000 columns organized into distinct subjects.

The staging area is a physical data model, which is deployed using the Analytical Application Infrastructure, which manages it. The design of the staging area data model is to allow efficient data loading for analytics. It thus has crucial differences from a general-purpose repository of operational or transactional data across a bank.

The staging area acts as the single source of data and contains unified data requirements for various banking areas such as Loans and Losses, Off-balance Sheet products, Securities, Derivatives, Capital Data, Management Ledger, and General Ledger. A common example of this category includes various monetary amounts, dates, and so on.

### 4.1.11.2 Derived or Transformed Data and Reclassifications

OFSDF Interface with Lombard Risk for OFS REG REP US FED requires specific hierarchies and data to be transformed and reclassified to regulator-specific values.

| Source Hierarchy               | Target Hierarchy                             |                                         |                                                         |
|--------------------------------|----------------------------------------------|-----------------------------------------|---------------------------------------------------------|
| ISSUER TYPE = US<br>GOVT / FED | INSTRUMENT RISK<br>FACTOR = INTEREST<br>RATE | INSTRUMENT<br>DERIVATIVE TYPE =<br>SPOT | DIM REG INSTR<br>CLASSIFICATION = US<br>GOVT SECURITIES |
| PROPERTY TYPE =<br>1-4Units    | LTV Ratio < 2                                |                                         | DIM REG PRODUCT<br>CLASSIFICATION                       |

### Table 17: Data Transformation Example

For example, data from banks has attributes such as issuer type and bank instrument type. However, these values are bank-specific and must be converted or reclassified to a regulatory specific set of values such as DIM REG INSTR CLASSIFICATION as mentioned above.

Reporting derived entities use these reclassified dimensions. Some of the reclassifications are performed in the respective application area.
For example, DIM BASEL PRODUCT TYPE. This reclassification is performed in Basel application processing and is available for reporting directly.

Other transformations include various bands such as delinquency band, loan purpose, and so on.

### 4.1.11.3 Reclassified to Regulatory Classifications

After transformation, the regulatory data is reclassified as follows.

#### Table 18: Data Reclassification Example 1

| Source            |                | Target                      |
|-------------------|----------------|-----------------------------|
| DIM PROPERTY TYPE | LTV Band Ratio | DIM REG PROD CLASSIFICAITON |
| 1TO4UNITS         | >2             | 1-4FAMCONLOAN               |

#### Table 19: Data Reclassification Example 2

| FCT REG ACCOUNT SUMMARY |                         |                        |                  |  |  |  |
|-------------------------|-------------------------|------------------------|------------------|--|--|--|
| Account Number          | REG PROD Classification | Residual Maturity Band | Delinquency Band |  |  |  |
| 1                       | 1-4FAMCONLOAN           | 1                      | 3                |  |  |  |

The sample reclassifications performed to transform the existing hierarchies to regulatory specific hierarchies are:

- Regulatory Product Classification
- Regulatory Instrument Classification
- Regulatory Deposit Classification
- Trading Account Book Type Classification
- Claim Amount Population for Country Risk
- Immediate Counterparty Classification for Country Risk
- Claim Sector Reclassification for Country Risk
- Risk Sector Reclassification for Country Risk
- Cross Border Claim Reclassification for Country Risk
- Guarantee Amount Population for Country Risk

The additional transformations that are performed are:

- Remaining Time to Maturity Band
- Next Repricing Date Band
- Regulatory Delinquency Band

See <u>Business Metadata</u> for details of these reclassifications.

### 4.1.12 Data Flow from Staging to Processing Area

The staging area of the FSDF serves as a container for analytical processing from sourcing to consumption. Such processing is usually delivered in the form of discrete units called analytical applications, spanning different analytical use cases ranging from Finance to Risk to Compliance.

These applications include custom-built computational engines and numerical libraries and can execute processes on the data that range from simple aggregations to complex, multi-step stochastic processes such as Monte-Carlo simulation.

Hence, analytical applications place varying demands on the data infrastructure in terms of volumes and speed and hence place different demands on the data architecture. In practice, the normalized (3NF) design favored for enterprise data warehouses often fails to be efficient or performant when it comes to analytical processing across a wide range of use cases.

Therefore, the OFSDF recognizes the need for distinct application-specific working stores, separate from the staging and reporting area. For example, the OFSAA Asset and Liability Management (ALM) application have a distinct set of ALM-specific tables, as does the Market Risk solution.

**NOTE** The structure of these processing area stores is decided by the actual analytical application and engine used. The OFSAA Suite of applications is organized this way, with each application managing a specific set of tables or schemas within the processing area.

The processing area tables or schemas are not part of the OFSDF. This is because OFSDF is intended to be an open platform. Other analytical applications and engines can equally provision data out of OFSDF by mapping their input requirements appropriately to the OFSDF Staging Area Model.

# 4.1.13 Data Flow from Processing to Results Area

This step is similar to <u>Data Flow from Staging to Results Area</u>. It involves either pass through data from processing to results or loading directly to results. This is mostly due to processing measures such as Fair Value, Risk-Weighted Assets, and Averages as prescribed by the Regulator, and so on.

### 4.1.14 Computation of Offset and Netting Balances for Assets and Liabilities

The computation of Offset and Netting Balances for Assets and Liabilities are as follows:

- Loan and Deposit Offset Computation: For the reporting of balances for Loans and Deposits, the offsetting of the Loan and the Hypothecated Deposit Balances are done.
  - If the Loan Balance is greater than the Hypothecated Balance, then the Net Balance is reported as Loan Balance.
  - If the Hypothecated Balance is greater than the Loan Balance, then the net balance is reported as Deposit Balance.

For an Offset Deposit Account associated with Multiple Loan Accounts, the Loan Accounts are ranked based on the balance with the lowest balance specified as the Top rank and which is first netted.

- Asset Liability Netting using Netting Agreement: Asset and Liability Balances with depository institutions should be reported after netting the balances of accounts part of a netting agreement. Deposit Balances part of a netting agreement is netted, post the offsetting with loan balances if applicable.
- Fiduciary Account Netting for Derivatives and Overdrafts: Overdrafts and Derivatives Contracts are netted as part of the Reporting of Fiduciary Contracts in the schedule RC-T. Fiduciary balances are netting against the Overdraft and Derivative Balances of the Party of the Parent Account of the Fiduciary Contracts.

# 4.1.15 Guidelines for Data Loading to Result Area Tables in Data Foundation for Regulatory Reporting Implementations

Regulatory reports make use of data available across several fact tables in the OFSAA data foundation model and these result tables are either loaded from the raw data sourced from source systems via out-of-the-box T2Ts or processed data output from various OFSAA applications.

For example, Fact LRM Account Summary (FCT\_LRM\_ACCOUNT\_SUMMARY) which stores the liquidity risk-related attributes and metrics computed by OFSAA LRM application, Fact Loan Loss Forecasting and Provision Account Summary (FCT\_LLFP\_ACCOUNT\_SUMMARY) which stores the attributes and measures computed by OFSAA LLFP application. However, there can be several implementations use cases in the regulatory reporting space where the customer cannot have licensed any of the OFSAA applications and hence must put additional custom effort to design an ETL process to load the required data elements into the respective fact tables referenced by the report. The following section highlights some of the guidelines that the customer can consider when designing a data flow for such a use case.

Consistent Usage of Run Identifier

Most of the fact tables used in regulatory reporting are run enabled and have a composite primary key inclusive of run identifier that enables the same snapshot of data to be loaded multiple times into the target fact table for any given Execution Date. All the out of the box processes that impact data used in regulatory reports are executed as part of an integrated run to ensure that run identifier is consistent across fact tables. Since the reporting is done on an integrated schema, the customs data flow design must keep this integrity intact. This essentially means that the custom ETL Processes designed to load the data directly into the fact tables must be able to leverage the run identifier generated by the run engine during execution. Run Identifier information is available in the DIM\_RUN table.

• Correct Dimensional Lookup Configuration

Dimensional identifiers are typically part of referential integrity constraints with the fact table so the custom ETL processes must ensure that lookups retrieve a valid surrogate key for a given value of the business key. The intermediate staging structure must ensure all the business keys are persisted correctly and the lookup condition is designed on the correct Dimension Table.

For example, FCT\_LRM\_ACCOUNT\_SUMMARY.n\_asset\_level\_skey refers DIM\_ASSET\_LEVEL.n\_asset\_level\_skey. The business key (v\_asset\_level\_code) must be sourced and persisted to ensure correct values are populated in the target column, that is, FCT\_LRM\_ACCOUNT\_SUMMARY.n\_asset\_level\_skey.

- Data Loading Guidelines for handling Negative or Credit Balances
- To handle Negative Balances in Regulatory Reporting, there are two primary sources of the negative balances:

- a. Natural asset negative balances from the system of records
- **b.** Adjustment entries or Plug entries.

The reporting requirement is to show the genuine asset negative balances as liabilities where adjustment entries should be aggregated to the same heading assets or liabilities as they are loaded. USFED uses the General Ledger type from the General Ledger Account dimension. Primarily following two General Ledger Type codes are used for this purpose.

- a. ASSET
- **b.** LIABILITY

General Ledger is available in every contract or product processor table as General Ledger code. Following products are considered for the treatment of negative balances:

- **a.** Loans and Cards
  - i. Loans are reported under the Assets category in the Balance Sheet. There are cases when a customer makes an excess payment towards the loan account which makes the end of the period account balance becoming credit balance or negative balance.
  - **ii.** When excess payment is made, then the account does not fall under the Asset category, but it becomes a liability for the financial institution and must be reported as non-interest-bearing demand deposits in respective line items.
- **iii.** To avoid reporting the excess payment as assets, you must assign a General Ledger code to the given account with V\_GL\_TYPE\_CODE = 'LIAB'.
- When for any loan regulatory reclassification assigned with GL code having
   V\_GL\_TYPE\_CODE = 'LIAB', it excludes the reporting for all asset line items and is added to
   Liability in respective line items.
- Accounts created for Adjustment or Plug entries must have General Ledger code having V\_GL\_TYPE\_CODE = 'AST'. This adds up to the same asset line item resulting in the addition or reduction of the overall reporting amount for a given line item based on the sign of the end of the period balance.
- vi. Accounts created for Adjustment or Plug entries for excess payments must have General Ledger code having V\_GL\_TYPE\_CODE = 'LIAB'. This adds up to the same Liability line item resulting in the addition or reduction of the overall reporting amount for a given line item based on the sign of the end of the period balance.

|                                              | FR Y-9C     |         |           |         |              |              |           |
|----------------------------------------------|-------------|---------|-----------|---------|--------------|--------------|-----------|
| Use Case                                     | Product     | Account | GL TYPE   | Balance | HC-C<br>6. a | НС-Е<br>1. а | НС-Н<br>1 |
| Genuine Debit Balance                        | Credit Card | AC 001  | ASSET     | 400     | 400          |              | 400       |
| Excess Payments: Genuine<br>Negative Balance | Credit Card | AC 002  | Liability | -600    |              | 600          |           |
| Adjustment Positive Entry                    | Credit Card | AC 003  | ASSET     | 100     | 100          |              | 100       |

#### Table 20: Data Loading to Result Area Tables

| Adjustment Negative Entry                     | Credit Card | AC 004 | ASSET     | -250 | -250 |      | -250 |
|-----------------------------------------------|-------------|--------|-----------|------|------|------|------|
| Excess Payments: Adjustment<br>Positive Entry | Credit Card | AC 005 | LIABILITY | 200  |      | -200 |      |
| Excess Payments: Adjustment<br>Negative Entry | Credit Card | AC 006 | LIABILITY | -300 |      | +300 |      |
| Total                                         |             |        |           |      |      | 700  | 250  |

HC-C Line Item 6. a: Credit Cards

HC-E Line Item 1. a: Non-Interest-Bearing Balances

HC-H Line Item 1: Earning Assets

### Impact of Negative Balances on Derivative GL Reconciliation Scenarios

Derivatives (Trading Assets / Trading Liabilities / All Other Assets / All Other Liabilities)

- 1. Derivatives are not expected to have genuine negative notional amounts or end-of-period balances as in the case of loans or cards. The fair value of a derivative can be loaded as a Positive or Negative value as available.
- 2. The application runs a rule called a Trading Account Type dimension which checks for GL code having V\_GL\_TYPE\_CODE. If GL type is ASSET, it is shown under Trading Assets / All Other Assets. If GL type is 'LIAB', it is shown under Trading Liabilities or All Other Liabilities.

Currently, this feature is enabled for FR Y-11 / FR 2314 / FR 2052A Reports only. Other reports to uptake this feature in subsequent releases.

DATA PREPARATION

| Table 21: Impact of Negative Balances | on Derivative GL | <b>Reconciliation Scenarios</b> |
|---------------------------------------|------------------|---------------------------------|
|---------------------------------------|------------------|---------------------------------|

|                                            |                          |       |            |        |           |                                    | FR Y-11 / FR                        | 2314 / FR Y-                              | 9C                                                 |                                |
|--------------------------------------------|--------------------------|-------|------------|--------|-----------|------------------------------------|-------------------------------------|-------------------------------------------|----------------------------------------------------|--------------------------------|
| Use Case                                   | Natural or<br>Adjustment | ACC   | GL<br>Type | GL Bal | SL<br>BAL | Fair Value /<br>Unrealized<br>Gain | Other<br>Assets<br>BS 7 /<br>HC-F 6 | Other<br>Liabilities<br>BS 14 /<br>HC-G 3 | Revaluation<br>Gains<br>BS M 4.e or 6.e<br>HC-D 11 | Revaluation<br>Loss<br>HC-D 14 |
| GL and SL match                            | Natural                  | AC 01 | Asset      | 800    | 800       | 800                                | 800                                 |                                           | 800                                                |                                |
| GL and SL match                            | Natural                  | AC 02 | LIAB       | -1500  | -1500     | -1500                              |                                     | 1500                                      |                                                    | 1500                           |
| GL has Assets higher than SL data          | Natural                  | AC 03 | Asset      | 1100   | 1000      | 1000                               | 1000                                |                                           | 1000                                               |                                |
| GL has Assets higher than SL data          | Adjustment               | AC 04 | Asset      |        | 100       | 100                                | 100                                 |                                           | 100                                                |                                |
| GL has lower assets than the SL data       | Natural                  | AC 05 | Asset      | 1200   | 1500      | 1500                               | 1500                                |                                           | 1500                                               |                                |
| GL has lower assets than the SL data       | Adjustment               | AC 06 | Asset      |        | -300      | -300                               | -300                                |                                           | -300                                               |                                |
| GL has higher liabilities than the SL data | Natural                  | AC 07 | LIAB       | -2000  | -1750     | -1750                              |                                     | 1750                                      |                                                    | 1750                           |
| GL has higher liabilities than the SL data | Adjustment               | AC 08 | LIAB       |        | -250      | -250                               |                                     | 250                                       |                                                    | 250                            |
| GL has lower liabilities than the SL data  | Natural                  | AC 09 | LIAB       | -1250  | -1750     | -1750                              |                                     | 1750                                      |                                                    | 1750                           |
| GL has lower liabilities than the SL data  | Adjustment               | AC 10 | LIAB       |        | 500       | 500                                |                                     | -500                                      |                                                    | -500                           |

From the OFSAA technical infrastructure standpoint, the mentioned options are available to the customer to design and implement the custom ETL process explained above. OFSAA strongly recommends the following options to maintain consistency in terms of data lineage in the Metadata browser as the configured metadata can be made available in the meta-model through MDB publish:

- 1. Data Integration Hub (DIH) Connectors
- 2. Data Mapping (T2T) option in Application Infrastructure
- 3. Data File Mapping (F2T) option in Application Infrastructure

### Topics:

- DIH Connectors
- Data Mapping (T2T)
- Data File Mapping (Flat File to RDBMS Target F2T)

### 4.1.15.1 DIH Connectors

If you have a licensed DIH to source the data from the external systems into OFSAA, a DIH connector is the recommended approach to load the data into results. The Source data could either reside in a relational structure or a file structure. The mappings maintained in DIH are logical and they abstract the physical references including the Dimensional lookups seamlessly without the need for any additional join or configuration.

See the <u>Data Integration Hub (DIH) User Guide</u>, for more information about loading the data into a result area table.

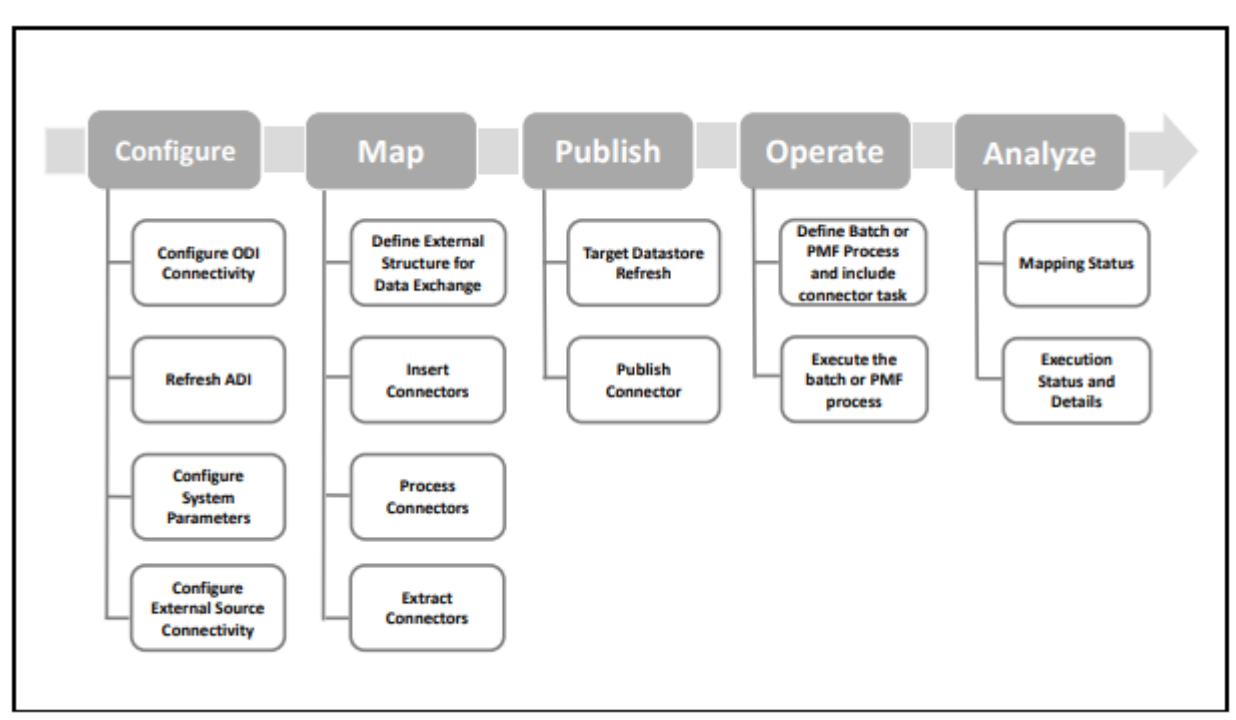

#### Figure 45: DIH Connectors

### 4.1.15.2 Data Mapping (T2T)

Data Mapping refers to the process of retrieving unstructured data from data sources for further data processing, storage, or migration. This feature is commonly known as the RDBMS source to RDBMS target (T2T) framework in the OFSAA world and can be leveraged when source data is available in the Oracle database. Dimensional lookups must be handled via the T2T's join condition and expressions. See the <u>OFSAAI User Guide</u> for more details on configuring a T2T.

### 4.1.15.3 Data File Mapping (Flat File to RDBMS Target - F2T)

If the source data is available in file structures, the OFSAA F2T component can be used to bring the data into the OFSAA ecosystem. As lookups cannot be configured in an F2T, this component must be used in conjunction with the T2T component, that is, data is first loaded from the file to an interim staging structure using the F2T component followed by data load to the target result area table using the T2T component. This is the least recommended approach as there is a need for interim table structure in the data model and involves multiple data hops that add to the overhead.

See the OFSAAI User Guide, for more details on configuring an F2T.

### 4.1.16 FSDF Entity Information

The FSDF entity information is given in the Dimension Tables and Data Elements documents available on the <u>MOS</u> page.

OFS Regulatory Reporting for US Federal Reserve - Dimension Tables <release version>

OFS Regulatory Reporting for US Federal Reserve - Data Elements <release version>

### 4.1.17 Fact Tables or Entities

For all tables with data flow type tagged as a Processing, it is recommended that you map data directly to the result area if the processing application is not part of the OFSAA product suite. For example, Basel computations, RWA Numbers, and Capital Ratio are taken from the processing area which is populated by OFSAA or other Basel applications.

For processed tables, you can look for the following options:

- OFSAA Data Integration Hub (DIH) product
- Flat File
- Table-to-Table Transformation with the source being processing application

The list of processing output tables is available in the OFS Regulatory Reporting for US Federal Reserve - Data Elements <release version> document on the <u>MOS</u> page.

# 4.1.18 Inclusion of GL Recon Reconciled Accounts in Reporting

By default, the Regulatory Reporting expects reconciliation data in the staging area for all the reports. For OFS Data Management (OFSDM) pack (OFS General Ledger Reconciliation Application (GL Recon)) installed in the same Infodom as Regulatory Reporting is installed, the results area tables will have accounts with account numbers (having prefixes defined in REVELEUS\_PARAMETER\_MASTER.V\_PARAM\_VALUE column for the

REVELEUS\_PARAMETER\_MASTER.V\_PARAM\_CODE = 'ADJUSTMENT\_EXP\_PREFIX' used in GL Recon application).

Report-specific treatment for such accounts is handled in the Regulatory Reporting application for cases like several accounts that must be reported.

For example FR Y-14Q Retail (A1 to A10) and FR Y-14M

# 4.2 Basel Processing to US FED Results Integration

This chapter provides information about Basel Processing to US FED Results Integration in the Oracle Financial Services Data Foundation application and step-by-step instructions to use this section.

This chapter includes the following topics:

- Overview of Basel Processing to US FED Results Integration Tables
- Overview of Basel Processing to US FED Results Integration
- Executing the BASEL Processing to US FED Results Integration T2Ts
- Checking the Execution Status
- BASEL Processing to US FED Results Integration Results T2Ts

### 4.2.1 Overview of Basel Processing to US FED Results Integration Tables

As part of Basel processing to US FED results in integration, US FED tables are loaded from Basel Processing tables using Table to Table (T2T) component of Oracle Financial Services Analytical Applications Infrastructure (OFSAAI) framework. Following are the Results Tables that store integrated results:

- FCT\_FORECAST\_REG\_CAP\_SUMMARY
- FCT\_MITIGANT\_REG\_CAPITAL
- FCT\_MR\_CAPITAL\_SUMMARY
- FCT\_MR\_VAR\_PORTFOLIO\_SUMMARY
- FCT\_MR\_VAR\_SUMMARY
- FCT\_REG\_ACCT\_MITIGANT\_MAPPING
- FCT\_REG\_CAP\_PLCD\_COLL\_SUMMARY
- FCT\_REG\_CAP\_POOL\_SUMMARY
- FCT\_REG\_CP\_CAPITAL\_SUMMARY
- FCT\_REG\_LE\_CAPITAL\_SUMMARY
- FCT\_REG\_OR\_CAPITAL\_SUMMARY
- FCT\_REG\_POOL\_MITIGANT\_MAP
- FCT\_REG\_CAP\_ACCOUNT\_SUMMARY

As part of Basel processing results to US FED integration, US FED is packaging the aforementioned T2Ts. These are optional T2Ts that are deployed only when OFS\_CAP\_ADQ\_PACK is installed.

### 4.2.2 Overview of Basel Processing to US FED Results Integration

Table-to-Table seeded definitions are provided for loading data into the target tables:

| SI. No. | Source Table Name                  | Target Table Name                 | T2T Definition Name                        |
|---------|------------------------------------|-----------------------------------|--------------------------------------------|
| 1       | FCT_CCP_DETAILS                    | FCT_REG_CP_CAPITAL_SUMM<br>ARY    | T2T_FRCCS_FCT_CCP_DETAIL<br>S              |
| 2       | FSI_CAP_SFT_EXPOSURES              | FCT_REG_CAP_ACCOUNT_SU<br>MMARY   | T2T_FRCAS_FSI_CAP_SFT_EXP<br>OSURES        |
| 3       | FSI_CAP_INVESTMENT_EXPOS<br>URES   | FCT_REG_CAP_ACCOUNT_SU<br>MMARY   | T2T_FRCAS_FSI_CAP_INVEST<br>MENT_EXPOSURES |
| 4       | FSI_CAP_DERIVATIVES                | FCT_REG_CAP_ACCOUNT_SU<br>MMARY   | T2T_FRCAS_FSI_CAP_DERIVAT<br>IVES          |
| 5       | FSI_CAP_BANKING_EXPOSURES          | FCT_REG_CAP_ACCOUNT_SU<br>MMARY   | T2T_FRCAS_FSI_CAP_BANKIN<br>G_EXPOSURES    |
| 6       | FSI_CAP_EXP_MITIGANT_MAPP<br>ING   | FCT_REG_ACCT_MITIGANT_M<br>APPING | T2T_FRAMM_NET_POOL_EXP_<br>MITIGANT_MAP    |
| 7       | FSI_CAP_SUB_EXPOSURES              | FCT_REG_ACCT_MITIGANT_M<br>APPING | T2T_FRAMM_FSI_CAP_SUB_EX<br>POSURES        |
| 8       | FSI_CAP_MITIGANTS                  | FCT_MITIGANT_REG_CAPITAL          | T2T_FMRC_FSI_CAP_MITIGAN<br>TS             |
| 9       | FCT_SECURITIZATION_POOL            | FCT_REG_SEC_POOL_SUMMA<br>RY      | T2T_FCT_REG_SEC_POOL_SU<br>MMARY           |
| 10      | FCT_OPS_RISK_DATA                  | FCT_REG_OR_CAPITAL_SUMM<br>ARY    | T2T_FCT_REG_OR_CAPITAL_S<br>UMMARY         |
| 11      | FCT_MARKET_RISK_EXPOSURE<br>S      | FCT_REG_MARKET_RISK_EXP<br>OSURES | T2T_FCT_REG_MARKET_RISK_<br>EXPOSURES      |
| 12      | FCT_STANDARD_ACCT_HEAD             | FCT_REG_LE_CAPITAL_SUMM<br>ARY    | T2T_FCT_REG_LE_CAPITAL_S<br>UMMARY         |
| 13      | FCT_PARTY_GROUP_LARGE_EX<br>POSURE | FCT_REG_LARGE_EXP_CP_LIM<br>ITS   | T2T_FCT_REG_LARGE_EXP_CP<br>_LIMITS        |
| 14      | FCT_COUNTERPARTY_EXPOSU<br>RE      | FCT_REG_CP_CAPITAL_SUMM<br>ARY    | T2T_FCT_REG_CP_CAPITAL_S<br>UMMARY         |
| 15      | FSI_CAP_NETTABLE_POOL              | FCT_REG_CAP_POOL_SUMMA<br>RY      | T2T_FCT_REG_CAP_POOL_SU<br>MMARY           |
| 16      | FSI_PLACED_COLLATERAL              | FCT_REG_CAP_PLCD_COLL_S<br>UMMARY | T2T_FCT_REG_CAP_PLCD_COL<br>L_SUMMARY      |
| 17      | FSI_CAP_INVESTMENT_EXPOS<br>URES   | FCT_REG_CAP_ACCOUNT_SU<br>MMARY   | T2T_FCT_REG_CAP_FIXED_AS<br>ST_SUMMARY     |

#### Table 22: Table to Table Seeded Definitions

| Sl. No. | Source Table Name                 | Target Table Name                  | T2T Definition Name                    |
|---------|-----------------------------------|------------------------------------|----------------------------------------|
| 18      | FSI_CAP_BANKING_EXPOSURES         | FCT_REG_CAP_CREDIT_LINE_S<br>UMMRY | T2T_FCT_REG_CAP_CREDIT_LI<br>NE_SUMMRY |
| 19      | FSI_CAP_BANKING_EXPOSURES         | FCT_REG_CAP_ASSET_SOLD_S<br>UMMARY | T2T_FCT_REG_CAP_ASSET_SO<br>LD_SUMMARY |
| 20      | FCT_MR_VAR_SUMMARY_DAT<br>A       | FCT_MR_VAR_SUMMARY                 | T2T_FCT_MR_VAR_SUMMARY                 |
| 21      | FCT_MR_VAR_SUMMARY_DAT<br>A       | FCT_MR_VAR_PORTFOLIO_SU<br>MMARY   | T2T_FCT_MR_VAR_PORTFOLI<br>O_SUMMARY   |
| 22      | FCT_MARKET_RISK_IR_CAPITAL        | FCT_MR_CAPITAL_SUMMARY             | T2T_FCT_MR_CAPITAL_SUMM<br>ARY_FMRIRC  |
| 23      | FCT_MARKET_RISK_FOREX_CA<br>PITAL | FCT_MR_CAPITAL_SUMMARY             | T2T_FCT_MR_CAPITAL_SUMM<br>ARY_FMRFRXC |
| 24      | FCT_MARKET_RISK_EQ_CAPITA<br>L    | FCT_MR_CAPITAL_SUMMARY             | T2T_FCT_MR_CAPITAL_SUMM<br>ARY_FMREQC  |
| 25      | FCT_MARKET_RISK_COM_CAPI<br>TAL   | FCT_MR_CAPITAL_SUMMARY             | T2T_FCT_MR_CAPITAL_SUMM<br>ARY_FMRCC   |
| 26      | FSI_FORECAST_RWA                  | FCT_FORECAST_REG_CAP_SU<br>MMARY   | T2T_FCT_FORECAST_REG_CA<br>P_SUMMARY   |
| 27      | FCT_MARKET_RISK_CAPITAL           | FCT_MARKET_RISK_REPORTIN<br>G      | MKT_RISK_REPORTING_POP_I<br>R          |
| 28      | FSI_CAP_SUB_EXPOSURES             | FCT_REG_POOL_MITIGANT_M<br>AP      | T2T_FRPMM_FSI_CAP_SUB_EX<br>POSURES    |

### 4.2.3 Executing the BASEL Processing to US FED Results Integration T2Ts

For Basel - US FED integration, you must have US FED and Basel installed on the same INFODOM. Also, you must ensure that US FED and Basel are running the same version.

There are two ways to integrate Basel and US FED:

 Creating Integrated Run at Implementation Site: During implementation, you can merge the tasks of both BASEL and US FED and create an integrated Run to execute each time. The processes inside Run should be ordered as Basel first, then US FED, and finally the Basel - US FED Integration process. In this Run, the Basel processing area and the US FED results in area tables must have the same Run SKEY across all tables.

For BASEL - US FED Integration Run, please use the US FED Run Management screen as the Request Report Flag, Override Report Flag, and Approve Report Flag options are not available in the Basel Run Management Screen to enable the Reporting Flag.

2. Using approved Basel Run Execution ID in US FED Run: In this case, you can use the out-of-the-box Basel Run as-is for execution. After the execution, if the values are correct, you can execute the out-of-the-box US FED Run by selecting the required Basel Run SKEY from the Run Management

screen. In this case, the Basel processing area has one RUN SKEY and for the same data, US FED has a different RUN SKEY in US FED results area tables, where the data is getting reported. Sample report generation is as follows:

- **a.** Log in to Oracle Financial Services Analytical Applications interface with your credentials.
- **b.** Navigate to **Regulatory Reporting for US Federal Reserve**, select **Process Modelling Framework**, and then select **Process Modeller**.
- c. Select a Run and click Execute Run.
- d. The Run Details and Run Execution Parameters window is displayed.
- e. Enter the **Run Name** and **Run Execution Description**. The **Basel Run Execution Identifier** and **FIC MIS Date** is auto-populated from the Basel Run report used.
- f. Click OK.

Resave Hierarchy **HFSDF004** (US FED - Basel Run Execution Identifier for Run) after Basel execution for getting values in this Basel Run Execution Identifier.

#### Figure 46: Basel Metadata Resave Screen

| Jata Resave<br>Itadata Details<br>Information Domain FSDFINFO                                                                                                    |                   |
|----------------------------------------------------------------------------------------------------|-------------------|
| itadata Details<br>Information Domain FSDFINFO                                                                                                    |                   |
| tadata Details<br>Information Domain FSDFINFO                                                                                                    |                   |
| Information Domain FSDFINFO                                                                                                    |                   |
|                                                                                                    |                   |
| Hierarchy 🔍 Derived Entity                                                                                                    |                   |
| Available Metadata                                                                                                    | Selected Metadata |
| A Group Structure Country ID - EHRR5048<br>A Group Structure Entity code - EHRR5045<br>A Group Structure Entity tote - EHRR5047<br>A Group Structure Entry date - EHRR5047<br>A Group Structure LEI code - EHRR5053<br>A Holding Entity Name - EHRR5055<br>A Holding Entity Name - EHRR5055<br>A Holding Entity Name - EHRR5054<br>ANA Party Role - EHRR7513<br>ANAC Balance Recog Ind Desc - EHRR7402<br>ANAC Collective Flag - EHRR7409<br>ANAC Collective Flag - EHRR7408<br>ANAC Collective Flag - EHRR7408<br>ANAC Collective Flag - EHRR7408 |                   |

**3.** Select only one Basel Run from the **Available Hierarchies** for the execution and click **Save**. The **Run Management Summary** window is displayed.

### 4.2.4 Checking the Execution Status

The status of execution can be monitored using the Batch Monitor screen.

For more comprehensive coverage of configuration and execution of a batch, see <u>OFS Analytical</u> <u>Applications Infrastructure User Guide</u>.

The status messages in Batch Monitor are:

- N Not Started
- 0 On Going
- F Failure
- S Success

The execution log can be accessed on the application server in the following directory ftpshare/logs/<Run\_Date>/FSDFINFO/LOAD DATA.
The file name has the Batch Execution ID.
Following are the error log tables in the Atomic Schema:

- FCT\_FORECAST\_REG\_CAP\_SUMMARY\$
- FCT\_MITIGANT\_REG\_CAPITAL\$
- FCT\_MR\_CAPITAL\_SUMMARY\$
- FCT\_MR\_VAR\_PORTFOLIO\_SUMMARY\$
- FCT\_MR\_VAR\_SUMMARY\$
- FCT\_REG\_ACCT\_MITIGANT\_MAPPING\$
- FCT\_REG\_CAP\_PLCD\_COLL\_SUMMARY\$
- FCT\_REG\_CAP\_POOL\_SUMMARY\$
- FCT\_REG\_CP\_CAPITAL\_SUMMARY\$
- FCT\_REG\_LE\_CAPITAL\_SUMMARY\$
- FCT\_REG\_OR\_CAPITAL\_SUMMARY\$
- FCT\_REG\_POOL\_MITIGANT\_MAP\$
- FCT\_REG\_CAP\_ACCOUNT\_SUMMARY\$

# 4.2.5 BASEL Processing to US FED Results Integration Results T2Ts

T2T definitions can be retrieved as an excel document for reference from the metadata browser of the Unified Metadata Manager (UMM) component of OFSAAI.

# 4.3 LLFP Processing to US FED Results Integration

This chapter provides information about US FED Processing to US FED Results Integration in the Oracle Financial Services Data Foundation Application and step-by-step instructions to use this section.

This chapter includes the following topics:

- Overview of LLFP Processing to US FED Results Integration Tables
- Overview of LLFP Processing to US FED Results Integration
- <u>Executing the LLFP Processing to US FED Results Integration T2Ts</u>
- <u>Checking the Execution Status</u>
- LLFP Processing to US FED Results Integration Results T2Ts

### 4.3.1 Overview of LLFP Processing to US FED Results Integration Tables

As part of LLFP processing to FSDF results integration, US FED Tables are loaded from LLFP Processing Tables using Table to Table (T2T) component of Oracle Financial Services Analytical Applications Infrastructure (OFSAAI) Framework. Following are the Results Tables that store integrated results:

### • FCT\_LLFP\_ACCOUNT\_SUMMARY

As part of LLFP processing results to FSDF integration, FSDF is packaging the aforementioned T2Ts. These are optional T2Ts that are deployed only when OFS\_IFRS\_PACK is installed.

### 4.3.2 Overview of LLFP Processing to US FED Results Integration

Table-to-Table seeded definitions are provided for loading data into the Target Tables.

#### Table 23: Table to Table Seeded Definitions

| Sl. No. | Source Table Name   | Target Table Name            | T2T Definition Name              |
|---------|---------------------|------------------------------|----------------------------------|
| 1       | FCT_ACCOUNT_DETAILS | FCT_LLFP_ACCOUNT<br>_SUMMARY | T2T_FCT_LLFP_ACCOUNT<br>_SUMMARY |

### 4.3.3 Executing the LLFP Processing to US FED Results Integration T2Ts

For LLFP - US FED integration, you must have US FED and LLFP installed on the same INFODOM. There are two ways to integrate LLFP and US FED:

 Creating Integrated Run at Implementation Site: During implementation, you can merge the tasks of both LLFP and US FED and create an integrated Run to execute each time. The processes inside Run should be ordered as LLFP first, then US FED, and finally the LLFP - US FED Integration process. In this Run, the LLFP processing area and the FSDF results area tables must have the same Run SKEY across all tables.

For LLFP - US FED Integration Run, please use the FSDF Run Management screen as the Request Report Flag, Override Report Flag, and Approve Report Flag options are not available in the LLFP Run Management Screen to enable the Reporting Flag.

- 2. Using approved LLFP Run Execution ID in US FED Run: In this case, you can use the out-of-the-box LLFP Run as-is for execution. After the execution, if the values are correct, you can execute the out-of-the-box US FED Run by selecting the required LLFP Run SKEY from the Run Management screen. In this case, the LLFP processing area has one RUN SKEY and for the same data, US FED has a different RUN SKEY in US FED results area tables, where the data is getting reported. Sample report generation is as follows:
  - g. Log in to Oracle Financial Services Analytical Applications Interface with your credentials.
  - h. Navigate to Regulatory Reporting for US Federal Reserve, select Process Modelling Framework, and then select Process Modeller.
  - i. Select a Run and click Execute Run.
  - j. The Run Details and Run Execution Parameters Window is displayed.
  - **k.** Enter the **Run Name** and **Run Execution Description**. The **LLFP Run Execution Identifier** and **FIC MIS Date** is auto-populated from the LLFP Run Report used.
  - I. Click Ok.

Resave Hierarchy **HFSDF007** (US FED - LLFP Run Execution Identifier for Run) after LLFP execution for getting values in this LLFP Run Execution Identifier.

Table 24: Metadata Resave Hierarchy for USFED-LLFP Run Execution Page

| Metadata Resave            |                                                                                                    |                                         | • |
|----------------------------|----------------------------------------------------------------------------------------------------|-----------------------------------------|---|
| Metadata Resave            |                                                                                                    |                                         |   |
| √Metadata Details          |                                                                                                    |                                         |   |
| Information Domain         | FSDFINFO                                                                                                    |                                         |   |
| Hierarchy O Derived Entity |                                                                                                    |                                         |   |
|                            | Available Metadata                                                                                                    | Selected Metadata                       |   |
|                            | FSDF Basel Run Execution Identifier for Run - HFSL<br>FSDF FDIC Run Execution Identifier for Run - HFSC<br>FSDF EGAP Code for Run - HFSDF005<br>FSDF LLFP Run Execution Identifier for Run - HFSDF<br>FSDF Legal Entity Code for Run - HFSDF001<br>FSDF Legal Entity Code for Run - HFSDF003<br>FSDF Reporting Currency Code for Run - HFSDF003<br>FSDF Reporting Currency Code for Run - HFSDF003<br>FSDF Reporting Currency Code for Run - HFSDF003<br>FSDF Reporting Currency Code for Run - HFSDF003<br>FSDF Reporting Currency Code for Run - HFSDF003<br>FSDF Reporting Currency Code for Run - HFSDF003<br>FSJ - Issuer Code - HIRHCM14<br>FSI Issuer Hierarchy - HIRLD0002<br>FSI Mont Issuer - HIRIAM44<br>FSI Party Hierarchy - HIRCD001<br>FSI Party Mercedy - HIRL20046<br>FSI Party Man Code Invest - HPI120046 | > > > < < < < < < < < < < < < < < < < < |   |

**3.** Select only one LLFP Run from the **Available Hierarchies** for the execution and click **Save**. The *Run Management Summary* window is displayed.

# 4.3.4 Checking the Execution Status

The status of execution can be monitored using the Batch Monitor screen.

For more comprehensive coverage of configuration and execution of a batch, see <u>OFS Analytical</u> <u>Applications Infrastructure User Guide</u>.

The status messages in Batch Monitor are:

- N Not Started
- 0 On Going
- F Failure
- S Success

The execution log can be accessed on the Application Server in the following directory ftpshare/logs/<Run\_Date>/FSDFINFO/LOAD DATA.
The file name has the Batch Execution ID.
Following is the error log table in the Atomic Schema:

• FCT\_LLFP\_ACCOUNT\_SUMMARY\$

# 4.3.5 LLFP Processing to US FED Results Integration Results T2Ts

T2T definitions can be retrieved as an Excel document for reference from the Metadata Browser of the Unified Metadata Manager (UMM) component of OFSAAI.

# 4.4 LRM Processing to US FED Results Integration

This section provides information about LRM Processing to US FED Results Integration in the Oracle Financial Services Data Foundation application and step-by-step instructions to use this section.

### **Topics:**

- Overview of LRM Processing to US FED Results Integration Tables
- Overview of LRM Processing to US FED Results Integration
- Executing the LRM Processing to US FED Results Integration T2Ts
- <u>Checking the Execution Status</u>
- LRM Processing to US FED Results Integration Results T2Ts

### 4.4.1 Overview of LRM Processing to US FED Results Integration Tables

As part of LRM processing to US FED results in integration, US FED tables are loaded from LRM Processing tables using Table to Table (T2T) component of Oracle Financial Services Analytical Applications Infrastructure (OFSAAI) framework. Following are the Results Tables that store integrated results:

• FCT\_LRM\_ACCOUNT\_SUMMARY

As part of LRM processing results to US FED integration, US FED is packaging the aforementioned T2Ts. These are optional T2Ts that are deployed only when OFS\_TR\_PACK is installed.

### 4.4.2 Overview of LRM Processing to US FED Results Integration

Table-to-Table seeded definitions are provided for loading data into the target tables.

| SI.<br>No. | Source Table Name  | Target Table Name       | T2T Definition Name             |
|------------|--------------------|-------------------------|---------------------------------|
| 1          | FSI_LRM_INSTRUMENT | FCT_LRM_ACCOUNT_SUMMARY | T2T_FCT_LRM_ACCOUNT<br>_SUMMARY |

### Table 25: Table to Table Seeded Definitions

# 4.4.3 Executing the LRM Processing to US FED Results Integration T2Ts

For LRM - US FED integration, you must have US FED and LRM installed on the same INFODOM. There are two ways to integrate LRM and US FED:

 Creating Integrated Run at Implementation Site: During implementation, you can merge the tasks of both LRM and US FED and create an integrated Run to execute each time. The processes inside Run should be ordered as LRM first, then US FED, and finally the LRM - US FED Integration process. In this Run, the LRM processing area and the FSDF results in area tables must have the same Run SKEY across all tables.

For LRM - US FED Integration Run, please use the US FED Run Management screen as the Request Report Flag, Override Report Flag, and Approve Report Flag options are not available in the LRM Run Management Screen to enable the Reporting Flag.

2. Using approved LRM Run Execution ID in US FED Run: In this case, you can use the out-of-the-box LRM Run as-is for execution. After the execution, if the values are correct, you can execute the out-of-the-box US FED Run by selecting the required LRM Run SKEY from the Run Management screen.

In this case, the LRM processing area has one RUN SKEY and for the same data, US FED has a different RUN SKEY in FSDF results area tables, where the data is getting reported. Sample report generation is as follows:

- **a.** Log in to Oracle Financial Services Analytical Applications interface with your credentials.
- **b.** Navigate to **Regulatory Reporting for US Federal Reserve**, select **Process Modelling Framework**, and then select **Process Modeller**.
- c. Select a Run and click Execute Run.
- d. The *Run Details* and *Run Execution Parameters* window is displayed.
- e. Enter the **Run Name** and **Run Execution Description**. The **LRM Run Execution Identifier** and **FIC MIS Date** is auto-populated from the LRM Run report used.
- f. Click Ok.

Resave Hierarchy **HFSDF006** (US FED - LRM Run Execution Identifier for Run) after LRM execution for getting values in this LRM Run Execution Identifier.

| Metadata Resave             |                                                                                                    |                           |                   |   |
|-----------------------------|----------------------------------------------------------------------------------------------------|---------------------------|-------------------|---|
| Metadata Resave             |                                                                                                    |                           |                   |   |
| Metadata Resave             |                                                                                                    |                           |                   |   |
| Metadata Details            |                                                                                                    |                           |                   |   |
| Information Domain FSDFINFO |                                                                                                    |                           |                   |   |
| Hierarchy Orived Entity     |                                                                                                    |                           |                   |   |
|                             | Available Metadata                                                                                                    |                           | Selected Metadata |   |
|                             | FRAS Curr Acc Crdt Limit Flag - HRR7112<br>FRAS Sanctioned Limit - HANA081<br>FRCAS Risk Weight Method Code - HIEB6017<br>FSDF Basel Run Execution Identifier for Run - HFSI<br>FSDF FDIC Run Execution Identifier for Run - HFSI<br>FSDF LEP Run Execution Identifier for Run - HFSI<br>FSDF LEP Run Execution Identifier for Run - HFSI<br>FSDF LEP Run Execution Identifier for Run - HFSI<br>FSDF LEP Run Execution Identifier for Run - HFSI<br>FSDF LEP Run Execution Identifier for Run - HFSI<br>FSDF Legal Entity Code for Run - HFSDF003<br>FSDF Reporting Currency Code for Run - HFSDF003<br>FSDF Reporting Type Code - EHRR5012<br>Facility Committed Tag - HRR1031<br>Facility Irrecoverable Indicator - HRR195<br>Failed Trade Flag - EHRR3051 | ><br>><br><<br>«<br>vve R | eset              | • |

**3.** Select only one LRM Run from the **Available Hierarchies** for the execution and click **Save**. The *Run Management Summary* window is displayed.

### 4.4.4 Checking the Execution Status

The status of execution can be monitored using the Batch Monitor screen.

For more comprehensive coverage of configuration and execution of a batch, see <u>OFS Analytical</u> <u>Applications Infrastructure User Guide</u>.

The status messages in Batch Monitor are:

- N Not Started
- 0 On Going
- F Failure
- S Success

The execution log can be accessed on the application server in the following directory ftpshare/logs/<Run\_Date>/FSDFINFO/LOAD DATA.
The file name has the Batch Execution ID.
Following is the error log table in the Atomic Schema:

• FCT\_LRM\_ACCOUNT\_SUMMARY\$

# 4.4.5 LRM Processing to US FED Results Integration Results T2Ts

T2T definitions can be retrieved as an excel document for reference from the Metadata Browser of the Unified Metadata Manager (UMM) component of OFSAAI.

# 4.5 **Overview of OFS REG REP User Interface**

This section provides details to log in to the OFSAA Application, View Report Summary, View Schedule Summary, View Cells, and Map Data Schedules. It includes:

- Logging in to OFS REG REP UI
- <u>Viewing Report Summary</u>
- <u>Viewing Schedule Summary</u>
- <u>Viewing Data Elements</u>
- <u>Viewing Cell Summary</u>

### 4.5.1 Logging in to OFS REG REP UI

After the applications are installed and configured, to access the OFS REG REP UI you must log in to the OFSAAI Environment using the OFSAAI Login Page.

NOTE

The built-in security system ensures that you are permitted to access the window and actions based on the authorization only.

To access the OFS REG REP UI, follow these steps:

1. Enter the OFSAAI URL in your browser. The OFSAAI Login Page is displayed.

#### Figure 47: OFSAAI Log In

| ORACLE <sup>®</sup> Financial Services Analytical Applications |                                                                    | ■ <u>About</u> |
|----------------------------------------------------------------|--------------------------------------------------------------------|----------------|
|                                                                |                                                                    |                |
|                                                                |                                                                    |                |
|                                                                |                                                                    |                |
|                                                                |                                                                    |                |
|                                                                |                                                                    |                |
|                                                                |                                                                    |                |
|                                                                |                                                                    |                |
| langua                                                         | ne US-English                                                      |                |
| User ID                                                        |                                                                    |                |
| Passwoi                                                        | rd                                                                 |                |
|                                                                | Login                                                              |                |
| Version 8.1.                                                   | 10.0<br>1993 2020 Oracle and/or its affiliates All rights received |                |
| Copyright ©                                                    | rood, boed, ondere analytic to annaeco na rights recercuit         |                |
|                                                                |                                                                    |                |
|                                                                |                                                                    |                |
|                                                                |                                                                    |                |

- 2. Select the desired language from the Language drop-down list.
- **3.** Enter your **User ID** and **Password**. When you log into OFSAAI, the **OFSAA Applications** page is displayed.

Figure 48: OFSAA Applications Screen

| ORACLE <sup>®</sup> Financial Services Analy | tical Applications                                                                             |                                                                                                  | no A | US-English | • | OFSAD 🔻 | 00 | 0 |
|----------------------------------------------|------------------------------------------------------------------------------------------------|--------------------------------------------------------------------------------------------------|------|------------|---|---------|----|---|
| APPLICATIONS                                 |                                                                                                |                                                                                                  |      |            |   |         |    |   |
|                                              | Financial Services Data<br>Foundation<br>Application for Financial<br>Services Data Foundation | Regulatory Reporting<br>for US Federal Reserve<br>Regulatory Reporting for US<br>Federal Reserve |      |            |   |         |    |   |

4. Select the Financial Services Data Foundation. The FSDF landing page is displayed.

Figure 49: Financial Services Data Foundation Landing Page

| A Home                             |  | ORACLE' Financial Services Data Foundation |  |
|------------------------------------|--|--------------------------------------------|--|
| Navigation List                    |  |                                            |  |
| Financial Services Data Foundation |  |                                            |  |
|                                    |  |                                            |  |

Or select the **Regulatory Reporting for US Federal Reserve**. The Regulatory Reporting for Reporting for US Federal Reserve landing page is displayed.

| Home                        |   | ORACLE <sup>®</sup> Regulatory Reporting for US Federal Reserve | ŝ | E. |
|-----------------------------|---|-----------------------------------------------------------------|---|----|
| Navigation List             |   |                                                                 |   |    |
| Data Elements               |   |                                                                 |   |    |
| Administration              | > |                                                                 |   |    |
| 🔄 Data Management           | > |                                                                 |   |    |
| Metadata Management         | > |                                                                 |   |    |
| Process Modelling Framework | > |                                                                 |   |    |
| Derations                   | > |                                                                 |   |    |
| 🖉 Regulatory Data Extract   |   |                                                                 |   |    |
| 🖉 Metadata Browser          |   |                                                                 |   |    |
|                             |   |                                                                 |   |    |

Figure 50: Regulatory Reporting for US Federal Reserve Page

# 4.5.2 Viewing Report Summary

The Report Summary data comes pre-seeded based on the applications that are installed. The Report Summary enables you to view all the configured reports for the jurisdiction.

After logging into the OFS REG REP UI, navigate to **Regulatory Reporting Metadata** and select **Reports** to view **the Reports Summary** window.

| arch Configured Reports                                                                      |                                                    |                                                                  |                                                                                               |                                                                                                 |
|----------------------------------------------------------------------------------------------|----------------------------------------------------|------------------------------------------------------------------|-----------------------------------------------------------------------------------------------|-------------------------------------------------------------------------------------------------|
| FR-2314s                                                                                     | FR-2052A                                           | FRY-14Q                                                          | FRY-14A                                                                                       | FFIEC-031                                                                                       |
| 2                                                                                            | 128                                                | 52                                                               | 37                                                                                            | 28                                                                                              |
| Schedules                                                                                    | Schedules                                          | Schedules                                                        | Schedules                                                                                     | Schedules                                                                                       |
| 4 Cells Derived Entities                                                                     | Cells Derived Entities                             | Cells Derived Entities                                           | Cells Derived Entities                                                                        | Cells Derived Entities                                                                          |
| Abbreviated Financial Statements of<br>Foreign Subsidiaries of U.S. Banking<br>Organizations | Complex Institution Liquidity Monitoring<br>Report | Capital Assessments and Stress Testing<br>information collection | Capital Assessments and Stress Testing<br>information collection (Reporting Form FR<br>Y-14A) | Consolidated Reports of Condition and<br>Income for a Bank with Domestic and<br>Foreign Offices |
| FR-2886B                                                                                     | FFIEC-041                                          | FRY7N                                                            | FFIEC101                                                                                      | FR-2900                                                                                         |
| 14                                                                                           | 25                                                 | 6                                                                | 18                                                                                            | 1                                                                                               |
| Schedules                                                                                    | Schedules                                          | Schedules                                                        | Schedules                                                                                     | Schedules                                                                                       |
| 177 21                                                                                       | 1711 126                                           | 99 24                                                            | 2429 23                                                                                       | 80 14                                                                                           |
| Cells Derived Entities                                                                       | Cells Derived Entities                             | Cells Derived Entities                                           | Cells Derived Entities                                                                        | Cells Derived Entities                                                                          |

Figure 51: Report Summary Screen

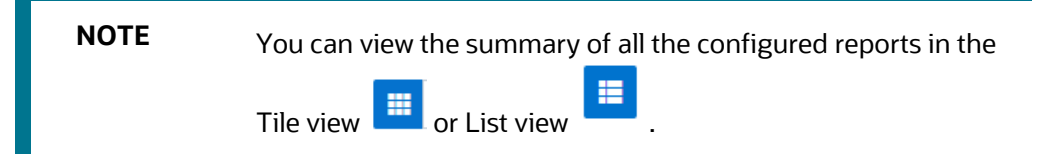

The Search Bar helps you to find the required information from the database. You can enter the nearest matching keywords to search and filter the results by entering information in the search box. You can search for a Report using either the name or description.

#### Figure 52: Report Summary Search Bar

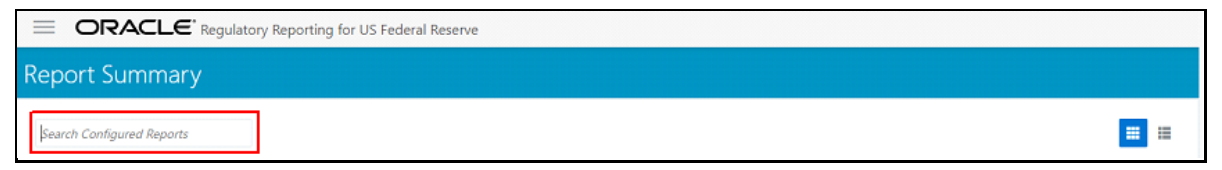

The Paging option at the bottom right corner allows you to see more reports than the ones currently displayed on the window.

#### Figure 53: Report Summary Paging Option

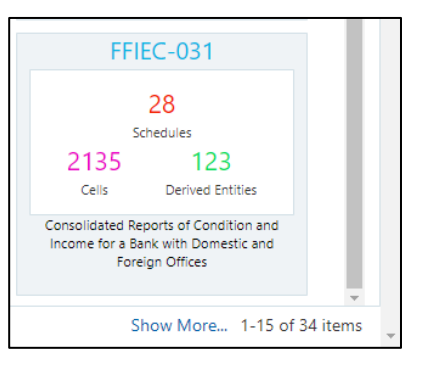

### 4.5.2.1 Report Information

Each tile or list on the Report Summary window corresponds to one report. For each report, you can view the report code, report description, number of schedules within the report, the number of configured non-derived cells, and count of utilized derived entities.

For example, the CRSA report in the tile or list view is displayed as follows:

#### Figure 54: Report in Tile View

| FRY-                     | 9C                              | æ        |
|--------------------------|---------------------------------|----------|
|                          | 23                              |          |
| S                        | chedules                        |          |
| 1457                     | 92                              |          |
| Cells                    | Derived Ent                     | ities    |
| Consolidated F<br>Holdir | inancial Statem<br>ng Companies | ents for |

#### Figure 55: Report in List View

| FRY-9C                                                  | 1655  | 105      | 23        |
|---------------------------------------------------------|-------|----------|-----------|
| Consolidated Financial Statements for Holding Companies | Cells | Entities | Schedules |
|                                                         |       |          |           |

Select the **Report Code** to navigate to the **Schedule Summary** window.

#### Figure 56: Report Information

| FRY-                     | 9C                                | æ      |
|--------------------------|-----------------------------------|--------|
|                          | 23                                |        |
| S                        | chedules                          |        |
| 1457                     | 92                                |        |
| Cells                    | Derived Entitie                   | es     |
| Consolidated F<br>Holdir | inancial Statemen<br>ng Companies | ts for |

# 4.5.3 Viewing Schedule Summary

The Schedule Summary window provides the component schedules for the corresponding report. Select the Report Code in the Report Summary window to navigate to the Schedule Summary window (as shown in Figure 66).

For example, the Schedule Summary window for the **FR Y-9C** report is displayed as follows.

| chedule Sumr             | mary for FRY-9        | )C                          |               |                                           |                                |                                                                   |                        | ≣n<br>F∎               |
|--------------------------|-----------------------|-----------------------------|---------------|-------------------------------------------|--------------------------------|-------------------------------------------------------------------|------------------------|------------------------|
| Search Configured Sched  | ules                  |                             |               |                                           |                                |                                                                   |                        |                        |
| HC                       |                       | HC-B                        |               | HC-C                                      |                                | HC-D                                                              |                        | HC-E                   |
| 28<br>Cells Derive       | 6 14<br>d Enities Cei | 1 14<br>Ils Derived Enities | 72<br>Cells   | 9<br>Derived Enities                      | 118<br><sub>Cells</sub>        | 3<br>Derived Enities                                              | 14<br>Cells            | 2<br>Derived Enities   |
| Schedule HC-Consolidated | Balance Sheet So      | chedule HC-B-Securities     | Schedule HC-I | -Loans and Lease Financing<br>Receivables | Schedule HC-D-T                | rading Assets and Liabilities                                     | Schedule H             | -E-Deposit Liabilities |
| HC-F                     |                       | HC-G                        |               | HC-H                                      |                                | HC-I                                                              |                        | НС-К                   |
| 9 Celis Derive           | 3 3<br>d Enities Cell | 2<br>Is Derived Enities     | 5<br>Celis    | 4<br>Derived Enities                      | 13<br>Cells                    | 1<br>Derived Enities                                              | 20<br><sub>Cells</sub> | 4<br>Derived Enities   |
| Schedule HC-F-Othe       | r Assets Sche         | dule HC-G-Other Liabilities | Schedule      | HC-H-Interest Sensitivity                 | Schedule H<br>Underwritin<br>R | C-I-Insurance-Related<br>og Activities (Including<br>leinsurance) | Schedule HC            | -K-Quarterly Averages  |

Figure 57: Schedule Summary Screen

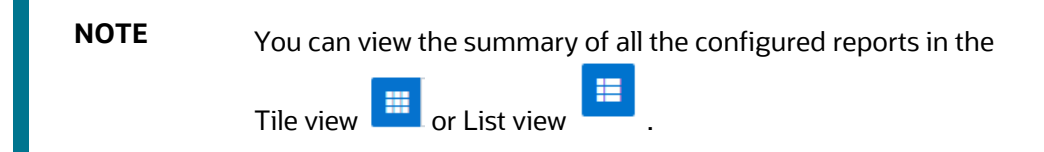

The Search Bar helps you to find the required information from the database. You can enter the nearest matching keywords to search and filter the results by entering information in the search box. You can search for a Schedule using either the name or description.

The Paging option (Figure 58) at the bottom right corner allows you to see more reports than the ones currently displayed on the window.

NOTE Select the icon on the top right corner to return to the Report Summary window.

### 4.5.3.1 Schedule Information

Each tile or list on the Schedule Summary window corresponds to one schedule under the report. For each schedule, you can view the schedule code and the description, the number of configured non-derived cells for the schedule, and the count of utilized derived entities.

For example, the Schedule Page3 tile is displayed as follows. Select the Schedule Code to navigate to the Cell Information window.

#### Figure 58: Schedule Information

|                | <u>HC</u>                 |
|----------------|---------------------------|
| 28             | 6                         |
| Cells          | Derived Enities           |
|                |                           |
| Schedule HC-Co | onsolidated Balance Sheet |
|                |                           |

# 4.5.4 Viewing Data Elements

Each tile or list on the Report Summary window corresponds to one report. For each report, you can view the report code, report description, number of schedules within the report, the number of configured non-derived cells, and count of utilized derived entities.

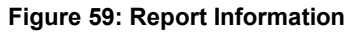

| FRY-                     | 9 <b>C %</b>                            |
|--------------------------|-----------------------------------------|
|                          | 23                                      |
| 1457                     | 92                                      |
| Cells                    | Derived Entities                        |
| Consolidated F<br>Holdir | inancial Statements for<br>1g Companies |

1. Click the chain icon on the right top corner to display the data elements for the respective item. The data elements view option is available at the report schedule and cell level.

#### Figure 60: Data Elements Screen

| Data Elements for FR     | RY-9C                        |                                                   |                                    | ≣n<br>⊨∎          |
|--------------------------|------------------------------|---------------------------------------------------|------------------------------------|-------------------|
| T Data Ele               | ments : 1517                 |                                                   |                                    |                   |
| Entity                   | Attribute                    | Definition                                        | Application                        | Element Type      |
| Account Load Run Map     | Account Or Contract Number   | This column stores the unique identifier of th    | Financial Services Data Foundation | Data Transformati |
| Account Load Run Map     | Extraction Date              | This column stores the date as on which the       | Financial Services Data Foundation | Data Transformati |
| Account Load Run Map     | Gaap Code                    | Unique identifier of Generally Accepted Acco      | Financial Services Data Foundation | Data Transformati |
| Account Load Run Map     | Latest Load Run Flag         | This column indicates the latest version of th    | Financial Services Data Foundation | Data Transformati |
| Account Load Run Map     | Load Run Identifier          | This column stores the load run identifier. Lo    | Financial Services Data Foundation | Data Transformati |
| Accrual Status Dimension | Accrual Status Code          | This column stores the accrual status codes       | Financial Services Data Foundation | Seeded Dimension  |
| Accrual Status Dimension | Accrual Status Surrogate Key | This column stores the loan accrual status su     | Financial Services Data Foundation | Seeded Dimension  |
| Accrual Status Dimension | Extraction Date              | This column stores the date as on which the       | Financial Services Data Foundation | Seeded Dimension  |
| Accrual Status Dimension | Latest Record Indicator      | Identifies the latest records for a particular co | Financial Services Data Foundation | Seeded Dimension  |
| Accrual Status Dimension | Record End Date              | Date till which the record is valid               | Financial Services Data Foundation | Seeded Dimension  |
|                          |                              | Page 1 of 102 (1                                  | -15 of 1517 items) K < 1 2 3       | 4 5 102 > X       |

2. Select **Filter** to apply filters on the selected data. The filter pane allows filtering data on specific columns.

#### Figure 61: Filters

| Filters      |               |
|--------------|---------------|
| Apply Filter | Clear Filters |
| Entity       |               |
|              |               |
| Attribute    |               |
|              |               |
| Application  |               |
|              |               |
| Element Type |               |
|              |               |
| Table        |               |
|              |               |
| Column       |               |
|              |               |

- 3. Select **Apply Filter** to apply the required filters on the selected data.
- 4. Select **Clear Filter** to clear the applied filters and display all records for the component.
- 5. Select **Export to CSV** to export the data displayed in the window.

### 4.5.5 Viewing Cell Summary

The Cell Summary window provides the non-derived cells or MDRMs configured as a part of the solution for the corresponding schedule under a report. Select the Schedule Code in the Schedule Summary window to navigate to the Cell Summary window (as shown in Figure 62).

For example, the **Cells for Schedule Page3** summary window under the CRSA report is displayed as follows.

#### Cells for Schedule HC 14 |-11 .... Search Cells BHCK2145 BHCK5369 1 2 2 1 Derived Entities rived Entities ved Entities Derived Entities Derived Entities 1 2 4 2 6 1 3 Hierarchies Hierarchies Hierarchies Measures Hierarchies Hierarchies Measures Measure Measures BHDMB993 ВНСКВ995 BHDM6636 BHCK3247 BHCKA130 1 1 2 1 1 Derived Entities Derived Entities Derived Entities Derived Entities Derived Entities 2 1 1 1 4 1 2 Measures Measures Measures Hierarchie Hierarchie Measures Hierarchie:

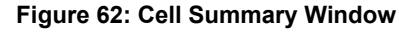

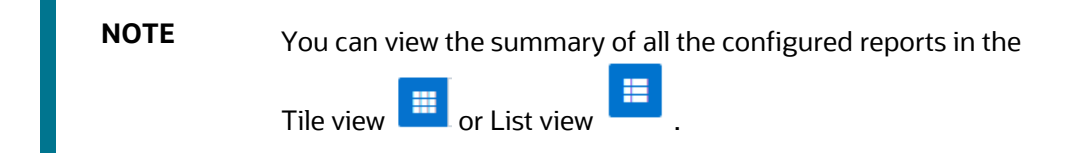

The Search Bar helps you to find the required information from the database. You can enter the nearest matching keywords to search and filter the results by entering information in the search box. You can search for a Cell using either the name or description.

The Paging option (Figure 62) at the bottom right corner allows you to see more reports than the ones currently displayed on the window.

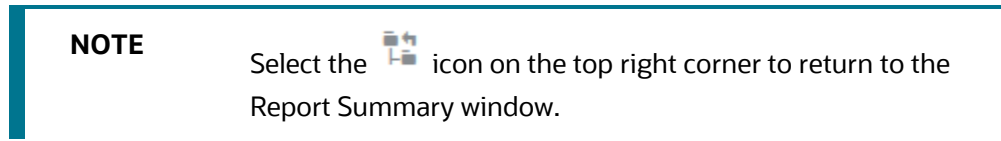

**Topics:** 

- <u>Cell Information</u>
- Derived Entity
- <u>Measure</u>
- Filters

### 4.5.5.1 Cell Information

Each tile or list on the Cell Summary window corresponds to one cell or MDRM under the schedule. For each cell, you can view the MDRM name, count of utilized derived entities, count of utilized OFSAA hierarchies, and measures for that cell.

For example, the cell CRSAR040C180 tile is displayed as follows. Select the cell or MDRM Code to navigate to the Cell Information window.

#### Figure 63: Cell Information

| BHCK           | 081         |                       |
|----------------|-------------|-----------------------|
| 2<br>Derived E | ntities     |                       |
| 2              | 7           |                       |
| Measures       | Hierarchies |                       |
|                |             | <b>Q</b> <sup>0</sup> |

The Cell Information window is displayed as follows.

#### Figure 64: Cell Information Window

| Cell Information for BHCK0 | 081                                                                                            | ≣4<br>18 |
|----------------------------|------------------------------------------------------------------------------------------------|----------|
| Derived Entity: DE - N     | Aanagement Reporting for EOP Measure: Eop Balance RCY                                          |          |
|                            | Filters                                                                                        |          |
|                            | Consolidation Code Reporting Line Code                                                         |          |
|                            | Entity: Consolidation Dimension<br>Hierarchy Description: DIM_CONSOLIDATION.N_CONSOLIDATION_CD |          |
|                            | 100                                                                                            |          |
|                            | Actual                                                                                         |          |
|                            |                                                                                                |          |

Each section in the Cell Information window displays the relevant OFSAA Metadata and filters used for the cell.

### 4.5.5.2 Derived Entity

This displays the name of the OFSAA Materialized View or View that contributes to the Cell.

### 4.5.5.3 Measure

This displays the name of the OFSAA Measure that is reported for the particular Cell.

### 4.5.5.4 Filters

The Filter conditions are as follows:

- 1. All filters that are applied to the cell are displayed under the filter section. It displays all the applied filters as their OFSAA description.
- 2. On selection, the filter is marked by a 🚩 sign on the top left corner of the selected filter.
- **3.** The section that follows displays the entity or table on top of which the filter is based and the OFSAA Level Description for the selected filter.

**4.** All filter values that apply to the particular MDRM are available as a ribbon. Each filter value is in a separate box.

For example, in the previous case for MDRM CRSAR040C180, the applied filters are Consolidation Code and Reporting Line Code. Currently, the Consolidation Code filter is selected and the required filter values for the same are *100*.

In the case of multiple values, the filters are displayed as follows with an arrow mark.

#### Figure 65: Multiple Filter Values

| Derived Entity: DE - Management Re | porting for EOP                                                              | Mea                                   | asure: Eop Balance R | CY |
|------------------------------------|------------------------------------------------------------------------------|---------------------------------------|----------------------|----|
|                                    | Filters                                                                      |                                       |                      |    |
|                                    | Consolidation Code                                                           | eporting Line Code                    |                      |    |
| н                                  | Entity: Reporting Line Dimensi<br>ierarchy Description: DIM_REP_LINE.N_REP_L | on<br>INE_CD                          |                      |    |
|                                    | 8110000841                                                                   |                                       |                      |    |
| Cash items in p                    | process of collection checks or drafts drawn or<br>process of collecti       | n the Treasury of theUnited Sta<br>on | tes that are in      | >  |

The filters in case of not in condition are highlighted in red are displayed as follows.

#### Figure 66: Not in Condition Filters

| Cell Info | rmation for BHCK(          | 0081                        |                                                        |                                          |                                           |      | an<br>Fa |
|-----------|----------------------------|-----------------------------|--------------------------------------------------------|------------------------------------------|-------------------------------------------|------|----------|
|           |                            |                             |                                                        |                                          |                                           |      | _        |
|           | Derived Entity: DE - Conso | lidated Balance She         | et - Schedule HC2                                      | I                                        | Measure: Eop Balance -                    | FRAS |          |
|           |                            |                             | Filt                                                   | ters                                     |                                           |      |          |
|           | Hold                       | ding Type Code<br>Hierarchy | Regulatory Product<br>Classification Hierarchy         | Depository Institution Flag<br>Hierarchy | Non Interest bearing<br>deposit Hierarchy | g    |          |
|           |                            | Hierar                      | Entity: Holding Type D<br>chy Description: DIM_HOLDING | imension<br>_TYPE.V_HOLDING_TYPE         |                                           |      |          |
|           | HFT                        |                             |                                                        |                                          |                                           |      |          |
|           |                            |                             | Held Fo                                                | r Trading                                |                                           |      |          |
|           |                            |                             |                                                        |                                          |                                           |      |          |

# 4.6 Data Schedule Mapping

Data Schedule-based reports utilize wrapper views to report data. For Adjustments & for addition on newer granularity not provided by OFSAA solutions for data schedule-based reports, this feature allows mapping new derived entity columns to the corresponding wrapper view columns. The topics in this section are taken as an example and organized as follows:

Prerequisites

- Navigating to Mapping Window
- Mapping Window
- Adding Derived Entity
- Mapping Procedure
- Saving Mapping Configuration

### 4.6.1 **Prerequisites**

The prerequisites for Data Schedule Mapping are as follows:

- All Derived Entities and the Wrapper Views should be resaved through resave batch pages and by the execution of scripts packaged as Postscripts with installer respectively.
- Execute the batch **<INFODOM>\_DS\_POP\_UNION\_METADATA\_USFED** available in the batch execution page post the step above.

### 4.6.2 Navigating to Mapping Window

Select the **Navigation Menu** in the Regulatory Reporting for US FED home page to navigate to the **Report Summary** window. Navigate to the data schedule-based report for which mappings are to be done.

For example: to map schedules under the FR Y-14 report, select the FRY-14Q report.

#### Figure 67: Report Information

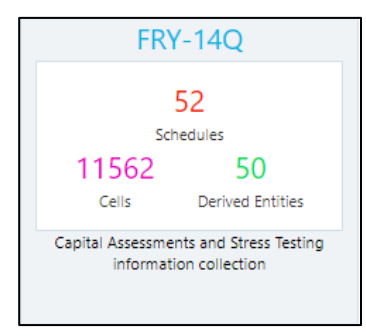

Select the report code (Figure 68) to navigate to the schedules. All schedules under the report are available in this window.

#### Figure 68: Schedules Information

|                                   | porting for US Federal Reserve      |                                            |                                |                                  |                                 |  |          |
|-----------------------------------|-------------------------------------|--------------------------------------------|--------------------------------|----------------------------------|---------------------------------|--|----------|
| Schedule Summary for FRY-14Q 12 1 |                                     |                                            |                                |                                  |                                 |  | ##<br>## |
| Search Co.                        | nfigured Schedules                  |                                            |                                |                                  |                                 |  |          |
|                                   | A1                                  | A1-Detail                                  | A10                            | A10-Detail                       | A2                              |  | î        |
|                                   | 288 1<br>Celis Derived Enities      | 33 1<br>Cells Derived Enities              | 210 1<br>Celis Derived Enities | 33 1<br>Celis Derived Enities    | 378 1<br>Cells Derived Entities |  |          |
|                                   | Retail A1 - International Auto Loan | Retail A1-Detail - International Auto Loan | Retail A10 - Student Loan      | Retail A10-Detail - Student Loan | Retail A2 - Us Auto Loan        |  |          |

Schedules for which mapping feature is available can be clearly distinguished by the Edit icon available in the schedule tile. Schedules for which the feature is not available do not have the edit icon present in the corresponding tile.

Select Edit <sup>b</sup> to navigate to the mapping window.

# 4.6.3 Mapping Window

The Mapping window displays the wrapper view utilized for the data schedule and the contributing OFSAA derived entities to the wrapper view. The window also displays the line items of the data schedule-based report along with the internal derived entity columns mapped to it.

| Figure | 69: | Mapping | Window |
|--------|-----|---------|--------|
|--------|-----|---------|--------|

| ORACLE <sup>®</sup> Regulatory Reporting for US Federal Reserve |                           |           |                                                     |                                                   |          |
|-----------------------------------------------------------------|---------------------------|-----------|-----------------------------------------------------|---------------------------------------------------|----------|
| DataSchedule Mapping for H2-Detail [ DEFD_14Q_H2_VW ]           |                           |           |                                                     |                                                   | 12<br>12 |
| Derived Entities                                                |                           |           | Mapping                                             |                                                   |          |
| DE - Management Reporting for EOP [DEREG001]                    | Column Name               | Data Type | Internal Entity                                     | Child Column                                      |          |
| DE - H2 CL - Credit Line Details [DEFD5230]                     | ASC31030                  | NUMBER    | DE - H2 AC - Stand Alone Account Details [DEFD5232] | BP - H2 AC - ASC31030 [BPFD5847]                  |          |
| DE - H2 UCL - Undisbursed Credit Line [DEFD5231]                | CrossCollateralizedLoans  | VARCHAR2  | DE - H2 UCL - Undisbursed Credit Line [DEFD5231]    | BP - H2 UCL - CrossCollaterlizedLoans [BPFD5744]  |          |
| DE H2 AC Stand Alone Account Datails (DECD222)                  | LastNOIDate               | DATE      | DE - H2 UCL - Undisbursed Credit Line [DEFD5231]    | BP - H2 UCL - LastNOIDate [BPFD5741]              |          |
| DE • H2 AC • Stand Alone Account Details (DEPOS252)             | InterestReserves          | NUMBER    | DE - H2 UCL - Undisbursed Credit Line [DEFD5231]    | BP - H2 UCL - InterestReserves [BPFD5733]         |          |
|                                                                 | CurrentOccupancy          | VARCHAR2  | DE - H2 UCL - Undisbursed Credit Line [DEFD5231]    | BP - H2 UCL - CurrentOccupancy [BPFD5723]         |          |
| Add Derived Entity                                              | AnchorTenant              | VARCHAR2  | DE - H2 CL - Credit Line Details [DEFD5230]         | BP - H2 CL - AnchorTenant [BPFD5624]              |          |
|                                                                 | FrequencyofRateReset      | VARCHAR2  | DE - H2 CL - Credit Line Details [DEFD5230]         | BP - H2 CL - FrequencyofRateReset [BPFD5632]      |          |
|                                                                 | ParticipationFlag         | NUMBER    | DE - H2 AC - Stand Alone Account Details [DEFD5232] | BP - H2 AC - ParticipationFlag [BPFD5807]         |          |
|                                                                 | InterestReserves          | NUMBER    | DE - H2 CL - Credit Line Details [DEFD5230]         | BP - H2 CL - InterestReserves [BPFD5633]          |          |
|                                                                 | FairValueAdjustment       | CHAR      | DE - H2 AC - Stand Alone Account Details [DEFD5232] | HIR - US Null Value [HIFD5102]                    |          |
|                                                                 | LoanStatus                | CHAR      | DE - H2 UCL - Undisbursed Credit Line [DEFD5231]    | HIR - US Null Value [HIFD5102]                    |          |
|                                                                 | FileDate                  | DATE      | DE - H2 UCL - Undisbursed Credit Line [DEFD5231]    | Calendar Date [HIREG001]                          |          |
|                                                                 | ID_RSSD                   | NUMBER    | DE - H2 AC - Stand Alone Account Details [DEFD5232] | HIR - US RSSD Identifier [HIFD5103]               |          |
|                                                                 | RenewalDate               | DATE      | DE - H2 UCL - Undisbursed Credit Line [DEFD5231]    | BP - H2 UCL - RenewalDate [BPFD5753]              |          |
|                                                                 | TroubledDebtRestructuring | NUMBER    | DE - H2 CL - Credit Line Details [DEFD5230]         | BP - H2 CL - TroubledDebtRestructuring [BPFD5648] |          |
|                                                                 | 0.000                     | 10000     |                                                     |                                                   | *        |

### 4.6.3.1 Mapping Window Components

The Mapping window components are as follows.

Schedule Name

The Schedule Name is displayed on the top left corner of the window.

Wrapper View

The Wrapper view utilized for the schedule is mentioned with square brackets in the top pane along with the schedule name.

Contributing Derived Entities

The left section of the report lists down the OFSAA derived Entities that contribute to the Wrapper View. The list contains derived entities that are by default provided by the OFSAA solution and the ones added by the user.

#### **Figure 70: Derived Entities**

| Derived Entities                            |  |
|---------------------------------------------|--|
| DE - H1 CL - Credit Line Details [DEFD5220] |  |
| DE - H1 UCL - Undisbursed Credit Line [DEF  |  |
| DE - H1 AC - Stand Alone Account Details [  |  |
| DE - H1 FN - Fronting Account Details [DEF  |  |
| DE - Securities AFS OCI by Portfolio [DER X |  |
| Add Derived Entity                          |  |

#### • Mapping Table

The mapping table shows all contributing components to the line item of the data schedule. The columns of the mapping table are in Table 26.

| Table     | 26: | Mapping | Table     | Com  | ponents   |
|-----------|-----|---------|-----------|------|-----------|
| 1 4 5 1 0 |     | mapping | 1 4 5 1 5 | •••• | 001101110 |

| Table Column    | Description                                                                                       |
|-----------------|---------------------------------------------------------------------------------------------------|
| Column Name     | This defines the line item of the data schedule for which mapping is to be done.                  |
| Data Type       | This column defines the data type of the line item as per OFS REG REP US FED instructions.        |
| Internal Entity | This column defines the contributing derived entity.                                              |
| Child Column    | This column defines the derived entity metadata which maps to the line item of the data schedule. |

# 4.6.4 Adding Derived Entity

To add a new derived entity, follow these steps:

#### 1. Select Add Derived Entity.

#### Figure 71: Add Derived Entity

| Derived Entities                           |
|--------------------------------------------|
| DE H1 CL Credit Line Details (DEED5220)    |
| DE H1UCL Undirburged Credit Line IDEE      |
| DE - H1 AC - Stand Alone Account Details [ |
| DE - H1 EN - Fronting Account Details (DEE |
|                                            |
| Add Derived Entity                         |

**2.** This lists the available Derived Entities that are present in the current Infodom. The Derived Entities can be searched by either code or name in the search box.

**Figure 72: Derived Entities List** 

|                 | THITTEE                                                  | 10.00 | -   |
|-----------------|----------------------------------------------------------|-------|-----|
| Enter Dei       | rived Entity Code                                        | >     | <   |
| DE Code         | DEREGOO                                                  | ¥     |     |
|                 | Dataset [DEREG004]                                       | *     |     |
|                 | DE - Securities AFS OCI by Portfolio [DEREG008]          |       |     |
|                 | DE - Securities OTTI by CUSIP [DEREG006]                 |       |     |
| 1               | DE - Proj Actions and Bal Reporting - Redemptions        |       | H   |
| PayableCurrent  | [DEREG003]                                               |       | Н   |
|                 | DE-Proj Actions and Bal Reporting - Issuances [DEREG004] |       | - 1 |
| ReceivableCurre | DE - Regulatory Planned Action Reporting [DEREG002]      | -     | н   |

3. Select the desired Derived Entity that must be added for adjustments and click Add.

**Figure 73: Selected Derived Entity** 

| Enter De | rived Entity Code                               | ×      |
|----------|-------------------------------------------------|--------|
| DE Code  | DE - Securities AFS OCI by Portfolio [DEREG008] | •      |
|          | Add                                             | Cancel |

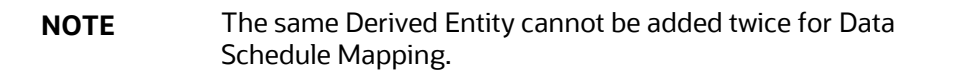

4. On adding the new Derived Entity, the Mapping Window is displayed as follows.

Figure 74: Mapping Window with New Derived Entity

| DataSchedule Mapping for H                  | H-Detail [ DEFD_14Q_H1_  | .VW ]                         |                      | 12 |
|---------------------------------------------|--------------------------|-------------------------------|----------------------|----|
| Derived Entities                            |                          | Mapping for DE - Securities A | AFS OCI by Portfolio |    |
| DE - H1 CL - Credit Line Details [DEFD5220] | Column Name              | Column Data Type              | Metadata             |    |
| DE - H1 UCL - Undisbursed Credit Line [DEF  | LineReportedOnFRY9C      | VARCHAR2                      |                      | ·  |
| DE - H1 AC - Stand Alone Account Details [  | ObligorName              | VARCHAR2                      |                      |    |
| DE - H1 FAL Franking Associate Datails (DEF | IndustryCode             | VARCHAR2                      |                      |    |
| DE - HT FN - Fronting Account Details [DEF  | TKR                      | VARCHAR2                      |                      |    |
| DE - Securities AFS OCI by Portfolio [DER × | NonAccrualDate           | DATE                          |                      |    |
|                                             | ParticipationFlag        | NUMBER                        |                      |    |
| Add Derived Entity                          | InterestRate             | NUMBER                        |                      |    |
|                                             | InterestRateIndex        | VARCHAR2                      |                      |    |
|                                             | ShortTermDebt            | NUMBER                        |                      |    |
|                                             | FairValueAdjustmentDrawn | VARCHAR2                      |                      |    |
|                                             |                          | Save Configure                | ation                |    |

5. Derived entities added through the above method can be distinguished from OFSAA based derived

entities through a **Remove** present at the end of the derived entity tab. This mark enables the removal of the derived entity. Derived Entities that are from the OFSAA provided granularities

do not have the **Remove** mark and thus mapping for such derived entities cannot be removed or modified from this window.

### 4.6.5 Mapping Procedure

The Mapping Window for any added derived entity allows mapping columns of the derived entity to the line item of the Data Schedule.

For example, the mapping window for Derived Entity DE - Securities AFS OCI by Portfolio [DEREG008] is displayed as follows.

| DataSchedule Mapping for I                  | H1-Detail [ DEFD_14Q_H1_VW ] |                           |                      |   |
|---------------------------------------------|------------------------------|---------------------------|----------------------|---|
| Derived Entities                            | Марр                         | ing for DE - Securities A | .FS OCI by Portfolio |   |
| DE - H1 CL - Credit Line Details [DEFD5220] | Column Name                  | Column Data Type          | Metadata             |   |
| DE - H1 UCL - Undisbursed Credit Line [DEF  | LineReportedOnFRY9C          | VARCHAR2                  |                      | * |
| DE - H1 AC - Stand Alone Account Details [  | ObligorName                  | VARCHAR2                  |                      |   |
| DE - H1 FN - Fronting Account Details [DEF  | IndustryCode                 | VARCHAR2                  |                      |   |
|                                             | TKR                          | VARCHAR2                  |                      |   |
| DE - Securities AFS OCI by Portfolio [DER 🗙 | NonAccrualDate               | DATE                      |                      |   |
|                                             | ParticipationFlag            | NUMBER                    |                      |   |
| Add Derived Entity                          | InterestRate                 | NUMBER                    |                      |   |
|                                             | InterestRateIndex            | VARCHAR2                  |                      |   |
|                                             | ShortTermDebt                | NUMBER                    |                      |   |
|                                             | FairValueAdjustmentDrawn     | VARCHAR2                  |                      | - |
|                                             |                              | Save Configura            | ation                |   |

Figure 75: Data Schedule Mapping Window

The mapping of the line item to the derived entity column can be modified by double-clicking on the respective row in the **Metadata** column of the Mapping Table.

When the row is clicked, all the columns of the Derived Entity are listed and can be selected to map that to the corresponding line item listed under the **Column Name** Column of the table. If no mapping is required, then select the **No Mapping Needed** option.

Example for Derived Entity DE - Securities AFS OCI by Portfolio [DEREG008] is displayed as follows.

| Маррі                    | ng for DE - Securities A | IFS OCI by Portfolio           |          |
|--------------------------|--------------------------|--------------------------------|----------|
| Column Name              | Column Data Type         | Metadata                       |          |
| LineReportedOnFRY9C      | VARCHAR2                 |                                | *        |
| ObligorName              | VARCHAR2                 |                                |          |
| IndustryCode             | VARCHAR2                 | 1                              | •        |
| TKR                      | VARCHAR2                 | [No Mapping Needed]            | <b>A</b> |
| NonAccrualDate           | DATE                     | Market Value - IFRS [MSREG093] |          |
| ParticipationFlag        | NUMBER                   | OCI Amount [MSREG010]          |          |
| InterestRate             | NUMBER                   | Calendar Date [HIREG001]       |          |
| InterestRateIndex        | VARCHAR2                 | Consolidation Code [HIREG005]  |          |
| ShortTermDebt            | NUMBER                   | Run Description [HIREG002]     | -        |
| FairValueAdjustmentDrawn | VARCHAR2                 |                                | -        |
|                          | Save Configura           | ation                          |          |

Figure 76: Metadata Mapping Window

NOTE

Ensure that the data type of the selected metadata matches the Column Data Type.

# 4.6.6 Saving Mapping Configuration

After the mapping is complete as described in earlier sections, select **Save Configuration** at the bottom of the window to save the configuration. The following message is displayed after the configuration is saved.

Figure 77: Saving Mapping Configuration Page

|                                             | ng for US Federal Reserv | e                            |                        |                       |          |
|---------------------------------------------|--------------------------|------------------------------|------------------------|-----------------------|----------|
| DataSchedule Mapping for H                  | H1-Detail [ DEF[         | D_14Q_H1_VW ]                |                        |                       | en<br>Fe |
| Derived Entities                            |                          | Маррі                        | ng for DE - Securities | AFS OCI by Portfolio  |          |
| DE - H1 CL - Credit Line Details [DEFD5220] | Column Name              |                              | Column Data Type       | Metadata              |          |
| DE - H1 UCL - Undisbursed Credit Line [DEF  | LineReportedOnFRY9C      |                              | VARCHAR2               |                       | <b>^</b> |
| DE - H1 AC - Stand Alone Account Details [  | ObligorName              | Success                      | ×                      |                       |          |
| DE - H1 FN - Fronting Account Details (DEF  | IndustryCode             | Carferration Same Summer     |                        | OCI Amount [MSREG010] |          |
|                                             | TKR                      | Configuration save successio | iny                    |                       |          |
| DE - Securities AFS OCI by Portfolio [DER 🗙 | NonAccrualDate           |                              | Close                  |                       |          |
|                                             | ParticipationFlag        |                              | NUMBER                 |                       |          |

Click Close.

# 4.7 Adjustment Feature for Template-based Reports

The adjustments feature is a new enhancement to adjust the differing values of the report systems. The Adjustments Derived Entity derives its values from the Adjustments Fact table (FCT\_REG\_REPORT\_ADJUSTMENTS) that specifies the adjustment value and the seeded table (DIM\_REG\_REPORT\_CELL) that specifies the Cell ID or MDRM Code and the Report Code to which the MDRM belongs. This ensures that there can be direct adjustments made to MDRM(s) such that the values from both the derived entities are traceable and efficiently reported.

**Topics:** 

Implementing the Adjustment Feature

# 4.7.1 Implementing the Adjustment Feature

To implement the Adjustment Feature, identify the Cell ID for the report and the line item where adjustment must be implemented.

For example FRY-9C Report

Schedule: HC-C

### Line Item: 1.b Loans Secured by Real Estate / Secured by farmland

Cell ID: BHDM1420

NOTE

The Adjustment feature works only for fixed table cells (Open Y cells are not supported).

The report currently displays a Total value = 12,490,492 for the identified cell as shown in the following figure.

#### Figure 78: Adjustment Feature

| Schedule HC-C—Loans and Lease Financing Receival                                                                                                    | oles                             |                                                                    |                    |                                            |         |
|----------------------------------------------------------------------------------------------------|----------------------------------|--------------------------------------------------------------------|--------------------|--------------------------------------------|---------|
| Do not deduct the allowance for loan and lease losses from amounts reported<br>at the lower of cost or fair value, (2) loans and leases held for investment, net<br>for at fair value under a fair value option. Exclude assets held for trading and o | l in this s<br>of unea<br>commer | schedule. Report (1) loa<br>rned income, and (3) lo<br>cial paper. | ans and<br>ans and | leases held for sale<br>d leases accounted |         |
|                                                                                                    |                                  | (Column A)                                                         |                    | (Column B)                                 |         |
|                                                                                                    |                                  | Consolidated                                                       | In                 | Domestic Offices                           |         |
| Dollar Amounts in Thousand                                                                                                    | BHCK                             | Amount                                                             | BHDM               | Amount                                     |         |
| 1. Loans secured by real estate                                                                                                    | 1410                             | 303,087,371                                                        | 1                  |                                            | 1.      |
| a. Construction, land development, and other land loans:                                                                                                    |                                  |                                                                    | BHCK               |                                            |         |
| (1) 1- 4 family residential construction loans                                                                                                    |                                  |                                                                    | F158               | 106,980,106                                | 1.a.(1) |
| (2) Other construction loans and all land development and other                                                                                                    |                                  |                                                                    |                    | _                                          |         |
| land loans                                                                                                    |                                  |                                                                    | F159               | 4,411,092                                  | 1.a.(2) |
|                                                                                                    |                                  |                                                                    | BHDM               |                                            |         |
| b. Secured by farmland                                                                                                    |                                  |                                                                    | 1420               | 12,490,492                                 | 1.b.    |
| <ul> <li>Secured by 1– 4 family residential properties;</li> </ul>                                                                                                    |                                  |                                                                    |                    |                                            |         |

Now, the requirement is to adjust this amount to 12,500,492,000.00

### Topics:

- Populating Base Tables
- <u>Refreshing Adjustment Derived Entity</u>
- Lombard Verification

### 4.7.1.1 **Populating Base Tables**

FCT\_REG\_REPORT\_ADJUSTMENTS: This table must be populated with the requisite *Adjustment Amount* and other related columns.

For example:

### N\_ADJUSTED\_AMT = 10000000

The corresponding **N\_CELL\_SKEY** value must be picked from DIM\_REG\_REPORT\_CELL for the respective **CELL\_ID**. The DIM\_REG\_REPORT\_CELL table is pre-seeded with cell IDs for reports supported for this feature.

The following columns must also be updated accordingly:

- 1. N\_ENTITY\_SKEY
- 2. N\_RUN\_SKEY
- 3. N\_MIS\_DATE\_SKEY

### 4.7.1.2 Refreshing Adjustment Derived Entity

Execute the resave batch for Adjustments (<<INFODOM>>\_REG\_ADJUSTMENT\_RESAVE), to save the Adjustment derived entity - DEADJ001.

This ensures that the adjustment amount is reflected in the adjustment-derived entity DEADJ001.

### 4.7.1.3 Lombard Verification

Post adjustments, the retrieved report should reflect the amount that is coming from the sourced systems and the adjusted amount.

The retrieved report should reflect the amount after adjustments as shown in the following figure.

(12,490,492,000.00 +10000000) = 12,500,492,000.00

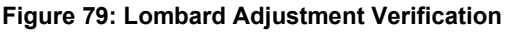

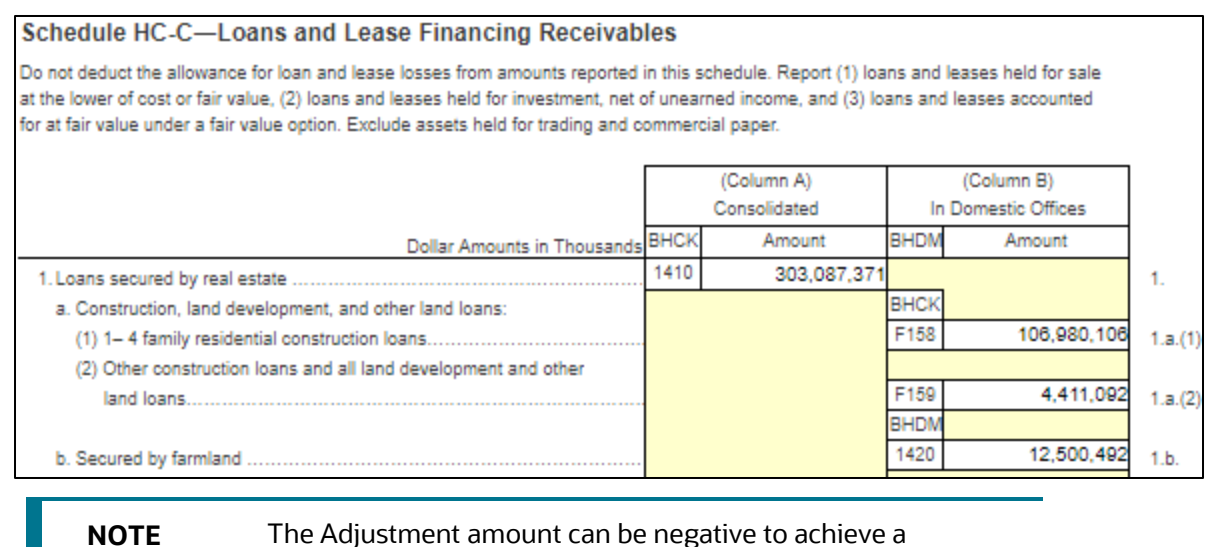

subtracted amount.

# 4.8 Direct Upload for Data Schedules

This product feature allows line items for data schedule-based reports to be directly mapped to data sourced from various systems that are not captured through OFSAA regular granularities (for example, Portfolio granularity). The Direct Upload option involves using wrapper views and shadow-derived entities for managing data from regular granularities and non-OFSAA granularities to be exposed together to the Lombard Agile Reporter.

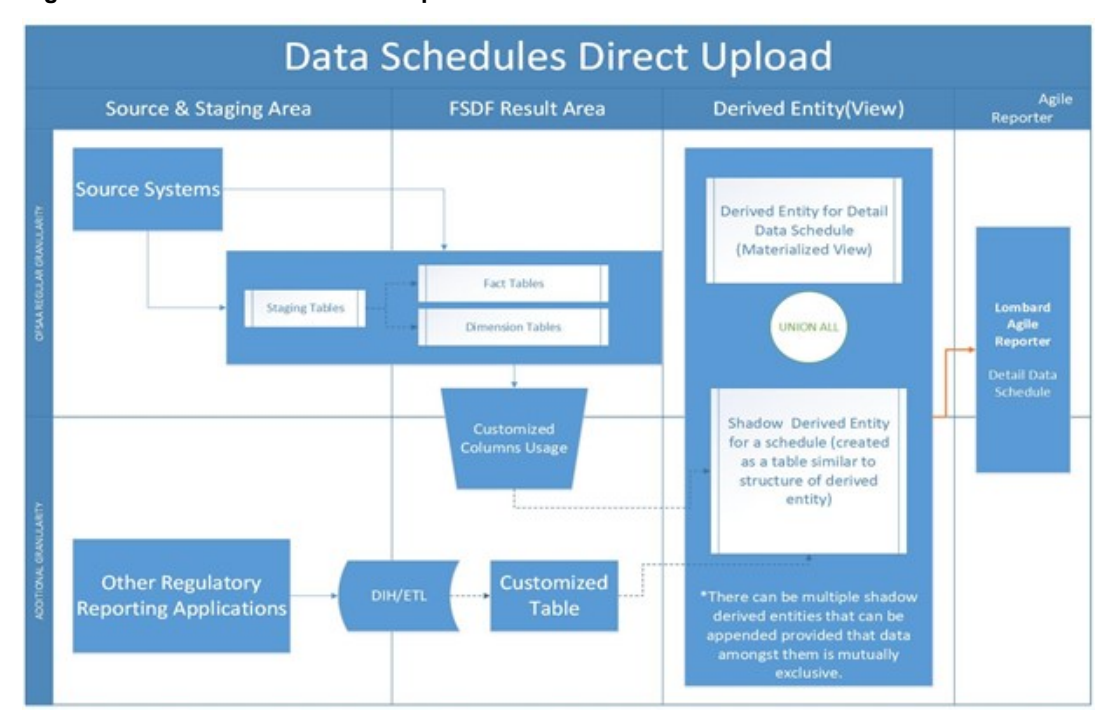

Figure 80: Data Schedules Direct Upload
### **Topics:**

- <u>Setting up Shadow Derived Entity</u>
- Defining Shadow Derived Entity
- Mapping Data Schedule
- Executing View Creation Batch

### 4.8.1 Setting up Shadow Derived Entity

The initial step to enable a data schedule involves setting up a shadow-derived entity that holds data from sources that are not provided by OFSAA regular granularities.

### 4.8.2 Defining Shadow Derived Entity

The shadow-derived entity and all the underlying objects which include the Datasets, Hierarchies, Measures, and Business Processors must be defined from the OFSAA UI page under the **Financial Services Data Foundation**, select **Unified Analytical Metadata**, and then select **Business Metadata**.

See OFS Analytical Applications Infrastructure User Guide for more details.

| NOTE | For populating the shadow derived entity cases where a new<br>is introduced which are not already a part of the OFSAA data<br>model, ensure that the following conditions are met: |                                                                                                    |  |
|------|----------------------------------------------------------------------------------------------------|----------------------------------------------------------------------------------------------------|--|
|      | 1.                                                                                                    | The primary key of the shadow table is the same as the granularity of the data required for the data schedule.                                                   |  |
|      | 2.                                                                                                    | Data is expected to be mutually exclusive between OFSAA results and the shadow table.                                                                            |  |
|      | 3.                                                                                                    | Customer to load data into shadow tables through ETL or DIH.                                                                                                    |  |
|      | 4.                                                                                                    | Run Identifier, MIS Date, and Entity Identifier must be mandatory attributes and part of the primary key.                                                        |  |
|      | 5.                                                                                                    | This table can be created by extending the OFSAA data model followed by executing the source model generation to enable table visibility in the OFSAA framework. |  |

### 4.8.3 Mapping Data Schedule

Mapping of the shadow-derived entity to the line items can be achieved by using the user interface described in Section 4.6: Data Schedule Mapping.

### 4.8.4 Executing View Creation Batch

Post mapping columns for direct upload through the steps mentioned in the previous section, the view must be recreated in the database to reflect the shadow-derived entity as a part of its definition.

This can be achieved by executing **<<##INFODOM##\_DS\_RESAVE\_UNION\_VIEW\_USFED>>** batch from the batch execution page to save the view definition.

The resave batch is a sample batch for view resaves which can be utilized for the concerned view by replacing the sample view name with the desired view name under the batch maintenance page. After the changes are saved, the batch can be executed from the batch execution page.

This should modify the view definition to include the new shadow-derived entity given all metadata mapped through the page has the same data type as the parent metadata.

**NOTE** If the metadata type required for the line item and as identified by the wrapper view does not match that of the shadow-derived entity, the view recreation fails. The errors are logged in the ERR\_LOG\_UNION\_VIEW\_PARSER table in the atomic schema.

### 4.8.4.1 Verifying the Configuration

After the batch is successfully executed, use any SQL tool to verify that the view is dependent on the derived entity added to the configuration. This can be verified from the USER\_DEPENDENCIES table by using the following query.

Select REFERENCED NAME from User Dependencies Where NAME='<<VIEWNAME>>'

where the VIEWNAME specifies the wrapper view for which mapping was done.

## 4.9 Data Schedule Migration

This section details the migration of Data Schedule mapping across environments.

Topics:

- Prerequisites
- <u>Assumptions</u>
- Steps for Source Environment
- Steps for Destination Environment

### 4.9.1 Prerequisites

The following tables must be backed up in the source and target environments before the migration is performed:

- FSI\_DS\_CHILD\_COL\_MAP
- FSI\_DS\_INT\_CHILD\_INFO
- FSI\_DS\_SEEDED\_VW\_INFO
- FSI\_DS\_VW\_CHILD\_MAP
- FSI\_DS\_VW\_COL\_INFO
- FSI\_DS\_VW\_COL\_MAP

User-defined Derived Entity (Entities) created for data schedule mapping must be migrated through the Object Migration feature of OFSAA (<u>OFS Advanced Analytical Applications Infrastructure Application Pack</u> <u>8.0.8.0.0 User Guide</u>).

### 4.9.2 Assumptions

The assumptions considered before the migration is performed are as follows:

- OFSAA objects (for example, determine derived entities) required for the data schedule mapping are present in the destination environment.
- Migration overwrites already existing configuration in the destination schema with the one from the source schema.
- The migration steps stated in the following sections for Data Schedule Mapping are performed for one view at a time.

### 4.9.3 Steps for Source Environment

Execute the following script files to migrate in the Source Environment:

- 1. VW\_FSI\_DE\_MIGRATION\_UNION\_DE.sql
- 2. FSI\_DE\_MIGRATION\_UNION.sql
- **3.** <u>FSI\_DE\_MIGRATION\_UNION\_INSERT.sql</u> (bypassing the union view name and jurisdiction code in the same sequence)

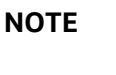

Information for the parameters to be passed in the step above for a particular schedule and report can be obtained from FSI\_DS\_REPORT\_VIEW\_MAP.

4. Generate insert scripts from the FSI\_DE\_MIGRATION\_UNION table (say FSI\_DE\_MIGRATION\_UNION\_SOURCE\_EXPORT.sql) in the source environment, which can be used to populate the same table in the destination environment.

### 4.9.4 Steps for Destination Environment

Execute the following script files to migrate in the Destination Environment:

- 1. <u>VW\_FSI\_DE\_MIGRATION\_UNION\_DE.sql</u>
- 2. FSI\_DE\_MIGRATION\_UNION.sql
- 3. FSI\_DE\_MIGRATION\_UNION\_SOURCE\_EXPORT.sql (the insert script generated from the source schema)
- **4.** <u>MIGRATION\_POPULATION\_TABLES.sql</u> (by replacing parameters P\_JURISDICTION and P\_UNION\_VIEW with the Jurisdiction Code and Union View Name respectively).

# 4.10 Mapping of Results to Reporting Requirements of Vermeg

Figure 81 explains the flow of data between OFSAA and AgileREPORTER.

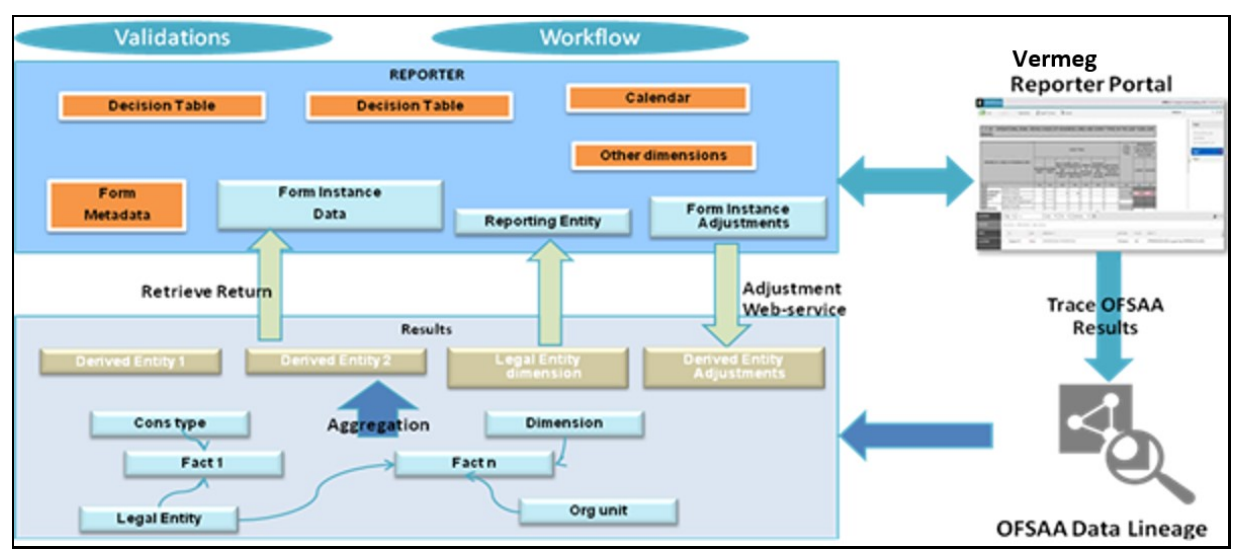

Figure 81: Data Flow between OFSAA and AgileREPORTER

OFSAA provides the data to AgileREPORTER in the form of derived entities. The derived entity is an existing OFSAA higher-order metadata object and can be physicalized as a materialized view in the database. Derived entities store aggregated data from base fact entities specified in the dataset and have the necessary dimensions and measures.

Dimensional and measure combination stored within the derived entity is mapped to cells within the report. This mapping is maintained within the *Dimensional Mapping* template.

*Decision Process* within AgileREPORTER reads the derived entities and dimension mapping information to derive the data for reporting. Derived entities are created based on measures, hierarchies, and datasets.

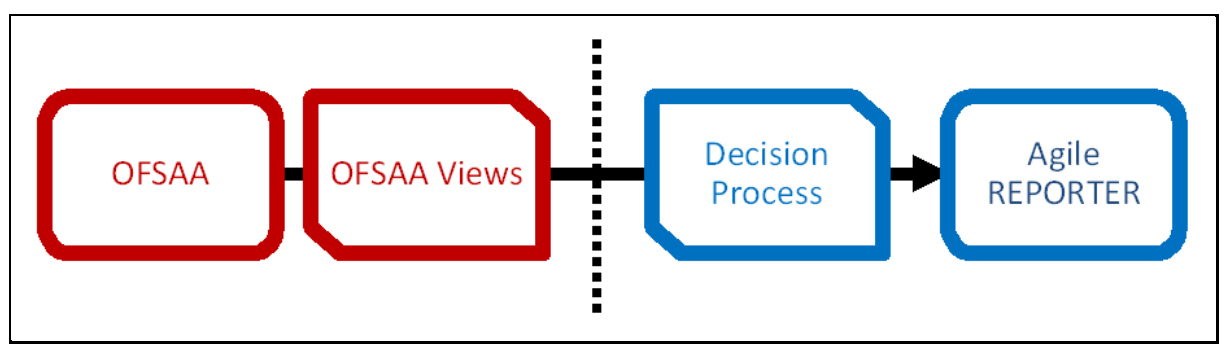

#### Figure 82: Decision Process in AgileREPORTER

Some cells in the schedule can be derived as per the logic provided by the regulator. Derivation can be an expression built using values from other cells. Examples of derivation are ratio, node-level rollup, a direct reference to cells in other schedules within the report. These derivations are performed within the AgileREPORTER. OFSAA provides data only for the cells that are not derived.

| NOTE | Metadata for data transformation is available as part of the<br>data warehouse configuration pack provided ready-to-use of<br>preconfigured from OFSAA. You need not perform any<br>mapping for the reports. However, this information can be<br>useful for maintenance or extensions when a ready-to-use<br>pack is not available. | or     |
|------|----------------------------------------------------------------------------------------------------|--------|
|      | data warehouse configuration pack provided ready-to-use<br>preconfigured from OFSAA. You need not perform any<br>mapping for the reports. However, this information can be<br>useful for maintenance or extensions when a ready-to-use<br>pack is not available.                                                                    | ,<br>P |

# 4.11 AgileREPORTER: Submission

The AgileREPORTER is a web-based regulatory reporting tool provided by Lombard Risk. It provides necessary features to address e-filing workflow, validation, and submission process and supports reports (called forms or returns) for various jurisdictions. AgileREPORTER provides a reliable and efficient infrastructure to compile, generate, and submit regulatory reports.

# **5 OFSAA Features**

This chapter provides an understanding of the AAI components used in the solution and dimensional mapping.

**Topics:** 

- OFSAA Infrastructure
- Business Metadata
- Derived Entity
- Rules Framework Features
- Dimension Mapping

Regulatory Reporting Solution (RRS) configures the data hand-off structure to Lombard using metadata. The following sections provide details on datasets, measures, hierarchies, and Derived Entities. Multiple derived entities are linked to a specific regulatory schedule. You can modify the configuration using the OFSAA infrastructure. Additionally, the metadata route provides traceability from reporting elements to the data elements used.

## 5.1 OFSAA Infrastructure

OFSAA Infrastructure includes the facilities for creating and maintaining dimensional reference data, interest rate, and currency exchange rate data, and process tuning data. Additionally, OFSAA Infrastructure includes functionality for building and maintaining rules that can be used by any Oracle Financial Services Analytical Application. These common rule objects include:

- Expressions
- Hierarchies
- Filters

The analytical applications that you see on the Left-Hand Side (LHS) of the Financial Services Applications home page depending on your logon privileges and on the OFSAA modules that are installed for your environment.

| 者 Home              | ≡ | ORACLE* Regulatory Reporting for US Federal Reserve |             | ĥ    | 41     |
|---------------------|---|-----------------------------------------------------|-------------|------|--------|
| < Metadata Managem  |   |                                                     |             |      | _      |
| Alias               |   |                                                     |             |      |        |
| Build Hierarchy     |   |                                                     |             |      |        |
| Measure             |   |                                                     |             |      |        |
| Dataset             |   |                                                     |             |      |        |
| Business Processor  |   |                                                     |             |      |        |
| Derived Entity      |   |                                                     |             |      |        |
| Rule                |   |                                                     |             |      |        |
| Process             |   |                                                     |             |      |        |
| Run                 |   |                                                     |             |      |        |
| Reports             |   |                                                     |             |      |        |
| Data Quality Rules  |   |                                                     |             |      |        |
| Data Quality Groups |   |                                                     | Converterio | @ 10 | 0.2. 2 |

Figure 83: Regulatory Reporting Metadata Landing Page

## 5.2 Business Metadata

In addition to Derived Entity, REG REP uses the following OFSAA features to create the business metadata. For details on the features, see the <u>OFS Analytical Applications Infrastructure User Guide</u>.

- **Hierarchies**: Some OFSAA dimensions support hierarchies. Hierarchies can be used to provide sophisticated stratification for either processing or reporting purposes. For example, an organizational hierarchy can start with a Division level containing Western Region, Eastern Region, and Southern Region; the next level down within the hierarchy can be state or county. A product hierarchy can begin with branches for Asset versus Liability versus Service products; under the Asset branch, you can define additional branches for Mortgage Lending, Commercial Lending, Consumer Lending, and so on.
- **Measures**: Business Measure refers to a uniquely named data element of relevance that can be used to define views within the data warehouse. It typically implies aggregated information as opposed to information at a detailed granular level that is available before adequate transformations.
- **Business Processor**: It refers to a uniquely named data element of relevance that can be used to define views within the data warehouse. It typically implies aggregated information as opposed to information at a detailed granular level that is available before adequate transformations.
- **Datasets**: It refers to a group of tables whose inter-relationship is defined by specifying a join condition between the various tables. It is a basic building block to create a query and execute a data warehouse for a large number of functions and to generate reports.

# 5.3 Derived Entity

It is the primary component of OFSAA used for US FED. Regulatory Reporting Solution uses Derived Entity to create a physical materialized view which is then queried by Lombard using preset data handoff templates. An Entity refers to a table in which data is stored. Derived Entity within the infrastructure system facilitates you to define entities that are populated through a series of data transformation

processes resulting from an existing Dataset or a Source Application. An Entity can be used to define other Business Metadata such as Measures, Hierarchies, Dimensions, Datasets, and Cubes.

Derived Entities comprise the following:

- Measures
- Hierarchies
- Datasets

Ensure to define the above components within OFSAA before configuring the derived entity and select **Materialized View** Property in Derived Entity. This property creates the Derived Entity as materialized views.

1. Navigate to **Regulatory reporting for US Federal Reserve**, select **Metadata Management**, and then select **Derived Entity**. The existing derived entities summary screen is displayed. You can Add a new derived entity and Edit, View, Delete, Copy or Partition an existing Derived Entity.

| A Home             | $\equiv$  |                              | ory Reporting for US Federal Rese | erve                             | 💷 歳 🗎                        |
|--------------------|-----------|------------------------------|-----------------------------------|----------------------------------|------------------------------|
| < Metadata Managem | Sum       | mary Screen                  |                                   |                                  |                              |
| Alias              | Hom       | e > Summary Screen           |                                   |                                  |                              |
|                    | $\sim$ Se | arch and Filter              |                                   |                                  |                              |
| Build Hierarchy    |           | Code                         |                                   |                                  | Source Type                  |
| Measure            |           | Short Description            |                                   |                                  | Authorized                   |
| Dataset            | - De      | rived Entity                 |                                   |                                  |                              |
| Business Processor | · De      | anved Entity                 |                                   |                                  |                              |
| Derived Entity     | +         | Add 🕜 Edit 📲 View 💼 Delete 🦷 | Copy Partitions                   |                                  |                              |
|                    |           | Code                         | Short Description                 | Long Description                 | Creation Date                |
| Rule               |           | DE11BS01                     | DE - BS-Common Account Summary    | DE - BS-Common Account Summary   | Tue Jul 06 13:53:49 IST 2021 |
| Descent            |           | DE11BS02                     | DE- BS-IFRS Account Summary       | DE- BS-IFRS Account Summary      | Tue Jul 06 13:53:49 IST 2021 |
| Process            |           | DE11BS04                     | DE - BS-Fixed Assets              | DE - BS-Fixed Assets             | Tue Jul 06 13:53:50 IST 2021 |
| Run                |           | DE11BS07                     | DE-11-BS-IFRS-Mgmt                | DE-11-BS-IFRS-Mgmt               | Tue Jul 06 13:53:50 IST 2021 |
|                    |           | DE11BS08                     | DE-11-BS-IFRS-Mgmt-Borrowings     | DE-11-BS-IFRS-Mgmt-Borrowings    | Tue Jul 06 13:53:50 IST 2021 |
| Reports            |           | DE11BS09                     | DE-11-BS-IFRS                     | DE-11-BS-IFRS                    | Tue Jul 06 13:53:50 IST 2021 |
| Data Quality Rules |           | DE11BS10                     | DE-11-BS-Borrowings               | DE-11-BS-Borrowings              | Tue Jul 06 13:53:51 IST 2021 |
|                    |           | DE11BS11                     | DE-11-BS-Mgmt Reporting           | DE-11-BS-Mgmt Reporting          | Tue Jul 06 13:53:51 IST 2021 |
| <u>a. a. 19. a</u> |           | DF11RS12                     | DE - Common Account Summany Affi  | DF - Common Account Summary Affi | Tue Iul 06 13:53:51 IST 2021 |

Figure 84: Derived Entity Summary Page

Derived Entities must have AS\_OF\_DATE and LEGAL\_ENTITY as the mandatory dimensions. The rest of the structure of the derived entity can vary depending on the dimensions present. A metadata configuration table is present in AgileREPORTER to link the name of the column in the derived entity and dimension that is referred to in the dimension mapping process.

Derived entities have data for the 'Final Reporting Run' only, which is reported to the Regulatory, and are refreshed for the latest hand-off date.

A metadata configuration table is maintained within AgileREPORTER to capture the Derived Entities that supply data for each schedule.

2. Click Add to create a new Derived Entity.

|                                            | <sup>®</sup> Regulatory Reporting for US Federal Res | erve                  | 🌐 💩 🗎 U | S-English 🔻 🕻 | DFSAD ▼ 3      | 8   |
|--------------------------------------------|------------------------------------------------------|-----------------------|---------|---------------|----------------|-----|
| Derived Entity Details                     |                                                      |                       |         |               |                |     |
| Home > Summary Screen >                    | Derived Entity Details                               |                       |         |               |                |     |
| <ul> <li>Derived Entity Details</li> </ul> |                                                      |                       |         |               | 'D Reset       |     |
| * Code                                     |                                                      | Refresh Interval      | None    |               | <b>v</b>       |     |
| * Short Description                        |                                                      | Refresh Method        | None    |               | *              |     |
| Long Description                           |                                                      | Enable Query Rewrite  |         |               |                |     |
| * Source Type                              | Dataset 💌                                            | Parallelism           |         |               |                |     |
| Aggregate                                  |                                                      | Hint                  |         |               |                |     |
| Materialize View                           |                                                      | Prebuilt Table        |         |               |                |     |
| Dataset Name                               |                                                      | Partition             |         |               | <b>v</b>       |     |
| Source Name                                |                                                      | Generate Wrapper View |         |               |                |     |
| ∨ Metadata Tree                            |                                                      |                       |         |               | 🔚 Save 🛛 🕄 Clo | ose |
| Available Values                           |                                                      | Selected Values       |         |               |                |     |
|                                            |                                                      |                       |         | ~             |                |     |
|                                            |                                                      |                       |         | ^             |                |     |
|                                            |                                                      |                       |         | ~             |                |     |
|                                            |                                                      |                       |         | $\times$      |                |     |
|                                            |                                                      |                       |         |               |                |     |
|                                            |                                                      |                       |         |               |                |     |
|                                            |                                                      |                       |         |               |                |     |
|                                            |                                                      |                       |         |               |                |     |
| Available Description                      | 0                                                    | Selected Description  | 0       | 2             |                |     |
| User Info User Comments                    |                                                      |                       |         |               |                |     |
| ∨ User Info                                |                                                      |                       |         |               |                |     |
| Created By                                 |                                                      | Creation Date         |         |               |                | - 1 |
| Last Modified By                           |                                                      | Modification Date     |         |               |                |     |
| Authorized By                              |                                                      | Authorization Date    |         |               |                |     |
| i and by                                   |                                                      |                       |         |               |                |     |

#### Figure 85: Derived Entity User Interface

### 5.3.1 Creation of Derived Entity

Derived Entities must have **Code, Short Description,** and **Source Type** Mandatory Dimensions. The rest of the structure of the derived entity can vary depending on the dimensions present. A metadata configuration table is present in AgileREPORTER to link the name of the column in the Derived Entity and dimension that is referred to in the Dimension Mapping Process.

Derived Entities have data for the *Final Reporting Run* only, which is reported to the Regulatory, and are refreshed for the latest hand-off date.

A Metadata Configuration table is maintained within AgileREPORTER to capture the derived entities that supply data for each schedule.

See the <u>OFS Analytical Applications Infrastructure User Guide</u> for more information on creating a Derived Entity.

### 5.3.2 Refreshing Derived Entities

The complete Derived Entities can be refreshed as a whole or incrementally for selected time periods. Refer to *OFS\_DE\_INCREMENTAL\_MV\_REFRESH* in (<u>OHC</u>) documentation library for detailed steps to incrementally refresh derived entities.

# 5.4 Run Rule Framework Features

OFSDF Interface with Lombard Risk for US FED uses the following Rules Framework of OFSAA. For more information about the features, see the <u>OFS Analytical Applications Infrastructure User Guide</u>.

 Rules: Financial institutions require constant monitoring and measurement of risk to conform to prevalent regulatory and supervisory standards. Such measurement often entails significant computations and validations with an organization's data. Data must be transformed to support such measurements and calculations. The data transformation is achieved through a set of defined rules.

REG REP uses Rules for the reclassification of dimensions.

• **Process**: A set of Rules collectively form a Process. A Process definition is represented as a Process Tree. The Process option in the Rules Run Framework provides a framework that facilitates the definition and maintenance of a Process. By defining a Process, you can logically group a collection of Rules that pertain to a functional process.

# 5.5 Dimension Mapping

Each cell reference is mapped to a set of dimensions and measures. This mapping is documented in excel and then converted to a Decision table through an offline utility provided by AgileREPORTER. A decision table is a metadata object within AgileREPORTER that stores the criteria for deriving value for each cell reference. The metadata is packaged for a regulatory report as part of the OFS Risk Regulatory Solution. The decision table process within AgileREPORTER reads the metadata and derived entity published by OFSAA to populate data required for returns for the specified date and legal entity.

The following table is an example of Dimension Mapping. Each cell reference is mapped to a set of dimension members and measures. If a dimension is left empty for a cell reference, it indicates that it is not participating in the mapping process. If there are multiple mappings for a cell reference, then the value of this cell can come from any of these criteria.

The decision mapping table is processed against the contents of the derived entity to reporting data. Each record of the derived entity is matched against the criteria specified in the decision table to identify the cell reference and derive return data (such as cell reference and cell value).

| Cell References | Is Derived? | Product Type         | Customer Type | Branch Country | Measure        |
|-----------------|-------------|----------------------|---------------|----------------|----------------|
| BHCK1234        | No          | Real Estate<br>Loans | Individuals   | US             | Amortized Cost |
| BHCK1235        | No          | Real Estate<br>Loans | Individuals   | Non-US         | Amortized Cost |
| BHCK9088        | Yes         |                      |               |                |                |

### Table 27: Dimension Mapping Example 1

| BHCK1598 | No | Credit Cards | Individuals   |        | Amortized Cost |
|----------|----|--------------|---------------|--------|----------------|
| BHCK7075 | No |              | Foreign Banks | Non-US | Amortized Cost |
| BHCK7075 | No |              | Sovereign     | Non-US | Amortized Cost |

The following table is derived after converting the Dimension Member and measure names into corresponding Dimension Member Codes (not surrogate keys) and Measure Codes. This decision table mapping is provided for each decision table in excel format as per the template. AgileREPORTER converts the Decision Table Mapping present in excel into configuration entries within their schema.

| Cell References | Is Derived? | Product Type | Customer Type | Branch Country | Measure  |
|-----------------|-------------|--------------|---------------|----------------|----------|
| BHCK1234        | No          | RELO         | IND           | US             | MREG0001 |
| BHCK1235        | No          | RELO         | IND           | Non-US         | MREG0001 |
| BHCK9088        | Yes         |              |               |                |          |
| BHCK1598        | No          | СС           | IND           |                | MREG0001 |
| BHCK7075        | No          |              | FB            | Non-US         | MREG0001 |
| BHCK7075        | No          |              | SOV           | Non-US         | MREG0001 |

### Table 28: Dimension Mapping Example 2

**NOTE** All the Dimension Member Codes that are used in the decision table are pre-seeded by OFSAA and cannot be modified. Therefore, if you have other member codes in the dimension, then you must reclassify them by using the Reclassification Rule Post Load, or Value-Code Mapping during load.

Decision Tables must be prepared closer to the report submission period. In some cases, reclassification of multiple dimensions that result in a single unified Reporting Dimension must be performed to address the complexity of the Decision Table. The reclassification rule is defined in OFSAA and packaged as part of the OFSAA Risk Regulatory Reporting (REG REP) Solution.

In some cases, certain sections of the schedule or the entire schedule can be a list of data rows without any mapping to a fixed set of dimension members. For example, Top 20 counterparties, List of Available for Sale (AFS) – securities. In such cases, since there are no cell references, decision table mapping specifies the names of dimensions and measures of derived entities in the *sheet* column or *row*-column of the template.

**NOTE** As a part of the solution, metadata exists as ready-to-use or preconfigured with the installer.

# 6 Executing Run through Process Modelling Framework in OFS REG REP US FED

Process Modeling Framework (PMF) is a design and execution framework that enables the Process Pipeline developers to implement various Pipelines modeled by the Business Analysts. The Process Pipeline developers use the framework to orchestrate the Business Pipelines and the Run Pipelines within OFSAA and to design the artifacts that participate in the Pipelines to complete their implementation.

This chapter provides information about the usage of the Process Modeling Framework (PMF) feature in the Oracle Financial Services Regulatory Reporting for Us Federal Reserve (OFS REG REP US FED) application.

**NOTE** For more information about the Process Modeling Framework (PMF) feature in OFSAA, see the <u>Process Modelling Framework Orchestration</u> <u>Guide</u>.

This chapter includes the following topics:

- Overview
- Designing a Pipeline in OFS REG REP US FED
- <u>Verifying the Execution Logs</u>

## 6.1 Overview

In OFS REG REP US FED, Process Modelling Framework (PMF) is used to create a Run definition in a Run process. The visual representation of the Run is enabled through PMF by the construction of a Run Pipeline. PMF is a feature in parallel to the Run Management feature. Through the PMF, you can execute the following two Ready-to-use Runs for data loading:

- Financial Services Regulatory Reporting for US Federal Reserve -Lombard Risk Integration Pack (OFS REG REP US FED) Sourced Run
- Financial Services Regulatory Reporting for US Federal Reserve -Lombard Risk Integration Pack (OFS REG REP US FED) Execution Run

# 6.2 Designing a Pipeline in OFS REG REP US FED

You can design the process flow diagrams for both the processes (Business Process Pipeline and Run Pipeline). This is an example of a process flow diagram for a Run Pipeline (for OFS REG REP US FED Sourced Run).

After you create, design, and define the process in the process flow diagram, you must assign values to the Run parameters, and execute the Run. You can execute a Run Pipeline from the UI or using a command-line utility called wfExecExternal.sh.

This section includes the following topics that describe the Run Pipeline execution from the UI:

Selecting the Run Parameters and Executing the Run

- <u>Verifying the Run Execution</u>
- Verifying the Execution Logs

Figure 86: Process Modeler Screen

**NOTE** For more information about executing the Run Pipeline using a command-line utility, see the section *Using Command Line Utility* in the Process Modelling Framework Orchestration Guide.

### 6.2.1 Selecting the Run Parameters and Executing the Run

After designing and saving the process flow diagram, the Process is listed on the *Process Modeler* page.

To select the Run parameters and execute the Run, follow this procedure:

1. On the **Process Modeler** page, click the **More** icon icon corresponding to the Run Pipeline that must be executed.

#### III 🔝 🖪 US-English 🔻 OFSAD 🔻 🔏 🔯 \_ ORACLE\* Financial Services Analytical Applications Infrastructure Process Modeler 🖵 🌣 😡 Home Process Modeler QC Sort By Select any one option æ Application: Financial Services Data Fou Last Modified By: SYSADMN Last Modified Date: 2020-11-2117:40:30 USFED Regulatory Source Run 0 2 U Code: USFED\_SOURCE\_RUN Description: USFED Regulatory Source Run FSDF Exchange Rates Data Load Proce 9 Application: Financial Services Data Fou Last Modified By: SYSADMN 0 1 SS Type: Business Process Pipeline Last Modified Date: 2020-11-20 16:42:40 Code: FSDF\_EXCHNG\_RATE Description: FSDF Exchange Rates Data Load Process Version Instances USFED Regulatory Reporting Y9C Repli Application: Regulatory Reporting for U Last Modified By: SYSADMN ne Process 3 0 1 Code: PRFD\_USFED\_Y9C\_REPLINE\_PROCESS Description: USFED Regulatory Reporting Y9C Repline Proce Type: Business Process Pipeline Version Instances Application: Regulatory Reporting for U S Federal Reserve Time Our Dinalina 0 USFED Regulatory Reporting Run 9 1 S Federal Reserve Type: Run Pipeline Description: USFED Regulatory Reporting Run Version Instances USFED Regulatory Reporting FR-2052A Application: Regulatory Reporting for U S Federal Reserve Type: Business Process Pipeline 0 3 Process 11 de: PRFD\_USFED\_FR2052A\_REG\_PROCESS Instances

2. When you click Execute Run, the Select Run Params Window is displayed.

| Select Run Paran             | ns                            |   | ×  |
|------------------------------|-------------------------------|---|----|
|                              |                               |   |    |
| Reporting Currency           | USD - US Dollar               | C |    |
| Legal Entity                 | Wells Fargo Bank, National A  |   |    |
| Consolidation Type           | Solo                          | • |    |
| Intra Company<br>Elimination | Yes                           | • |    |
| Consolidation Hierarchy      | Default Org Structure Hierard | ß |    |
| GAAP Code                    | ADGAAP - Andorra GAAP         |   |    |
| FIC MIS Date                 | 12/02/20                      |   |    |
| Run Execution                | Reg run execution             |   |    |
| Description                  |                               |   |    |
|                              |                               |   | ОК |
|                              |                               |   |    |
|                              |                               |   |    |

Figure 87: Select Run Parameter Screen

**3.** Select or enter the required values for each field as follows.

Table 29: Run Parameter Fields and Descriptions

| Field Name                | Description or Instruction                                                                                                    |
|---------------------------|----------------------------------------------------------------------------------------------------|
| Reporting Currency        | Enter the Reporting Currency Code used to calculate the amount during the data population in the target table.                                                                                                    |
| Legal Entity              | Select the Legal Entity Code to identify the legal entity used for the Run.                                                                                                    |
| Consolidation Type        | Select the Consolidation Type of legal entities on a solo or consolidation<br>basis. In a Solo Run, only the selected legal entity is used. In a<br>Consolidated Run, along with the selected legal entity, all its child legal<br>entities are also used. |
| Intra Company Elimination | Select the Intra Company Elimination type to eliminate (YES) or skip the elimination (NO) of Intra Company Accounts during a Consolidated Run.                                                                                                    |
| Consolidation Hierarchy   | Enter the Legal Entity Hierarchy used for the consolidated run. This parameter is not required for the Solo Run.                                                                                                    |
| GAAP Code                 | Enter the required accounting standard.                                                                                                    |
| FIC MIS Date              | Select the extraction date.                                                                                                    |

| Field Name                | Description or Instruction             |
|---------------------------|----------------------------------------|
| Run Execution Description | Enter a longer description of the Run. |

4. When you click OK, the Run execution begins. The Select Run Params Window closes.

| ΝΟΤΕ | The execution of the Run Pipeline is triggered using the selected FIC MIS DATE. The Run SKey is generated and inserted into the DIM_RUN table.<br>For the Run SKey generated, the corresponding user-selected Run parameters are inserted into the RUN_EXE_PARAMETERS table. |
|------|----------------------------------------------------------------------------------------------------|
|      |                                                                                                    |
|      |                                                                                                    |

### 6.2.2 Verifying the Run Execution

After selecting the Run Parameters and beginning the Run execution, verify the progress of the Run.

To verify the Run Execution Progress, follow this procedure:

1. On the **Process Modeler** Page, click the **More** icon i corresponding to the Run Pipeline that must be verified. Click **Process Flow Monitor**.

Figure 88: Process Modeler Run Execution Screen

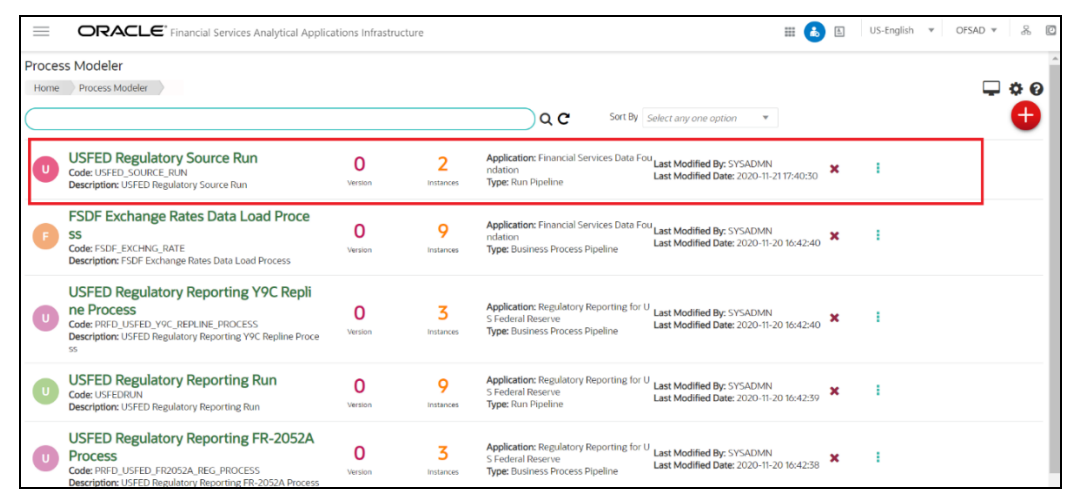

2. The *Process Monitor* Window is displayed. You can see the generated Process Flow ID, the Run Execution timestamp, and the status of the Run Execution. To verify the Run Execution Status at the Pipeline level, click the corresponding Process Flow ID.

| =         | ORACLE' Financial Services Analytical A           | pplications Infrastructure                                                                          |                                                                                               |                                             | III 🔥 🗎 | US-English 🔻 | OFSAD ¥   | & D        |
|-----------|---------------------------------------------------|----------------------------------------------------------------------------------------------------|-----------------------------------------------------------------------------------------------|---------------------------------------------|---------|--------------|-----------|------------|
| Proces    | ss Monitor                                        |                                                                                                    |                                                                                               |                                             |         |              |           |            |
| Home      | Process Monitor                                   |                                                                                                    |                                                                                               |                                             |         |              |           | <b>- 0</b> |
| $\square$ |                                                   |                                                                                                    | Q C Sort By                                                                                   | Select any one option 🔹                     |         |              |           |            |
| 0         | 1606041940494<br>Entity Name: test source run - 1 | Process Name: USFED Regulatory Sour<br>e Run<br>Process Description: USFED Regulatory<br>Source Run | c Execution Start Time: 22-NOV-20<br>04:15:40<br>/ Last Execution Time: 22-NOV-20<br>04:23:07 | Last Updated By: OFSAD<br>Status: COMPLETED | ÷       |              |           |            |
| 1         | 1605961019951<br>Entity Name: usfed src run1      | Process Name: USFED Regulatory Sour<br>e Run<br>Process Description: USFED Regulatory<br>Source Run | c Execution Start Time: 21-NOV-20<br>05:46:59<br>/ Last Execution Time: 21-NOV-20<br>05:54:25 | Last Updated By: OFSAD<br>Status: COMPLETED | ÷       |              |           |            |
| 1         | 1605958191090<br>Entity Name: RUN SOURCE-1        | Process Name: USFED Regulatory Sour<br>e Run<br>Process Description: USFED Regulatory<br>Source Run | c Execution Start Time: 21-NOV-20<br>04:59:50<br>/ Last Execution Time: 21-NOV-20<br>05:22:38 | Last Updated By: OFSAD<br>Status: CANCELED  | ÷       |              |           |            |
| 1         | 1603970612838<br>Entity Name: test 542            | Process Name: USFED Regulatory Sour<br>e Run<br>Process Description: USFED Regulatory<br>Source Run | c Execution Start Time: 29-OCT-20<br>04:53:33<br>/ Last Execution Time: 29-OCT-20<br>05:01:10 | Last Updated By: OFSAD<br>Status: COMPLETED | ÷       |              |           |            |
| 1         | 1603969312730<br>Entity Name: usfed src run 20    | Process Name: USFED Regulatory Sour<br>e Run<br>Process Description: USFED Regulatory<br>Source Run | c Execution Start Time: 29-OCT-20<br>04:31:52<br>/ Last Execution Time: 29-OCT-20<br>04:31:54 | Last Updated By: OFSAD<br>Status: RUNNING   | ÷       |              |           |            |
| Page 1    | of 3 (1 - 5 of 12 items ) « < > >>                |                                                                                                    |                                                                                               |                                             |         |              | Records 5 | × ^        |

Figure 89: Process Monitor Screen

3. The Process Flow Diagram Window is displayed. The *S* icon at each Sub Pipeline indicates that the Run execution is successful.

**NOTE** The **S** icon at each Sub Pipeline indicates that the Run execution is unsuccessful.

#### Figure 90: Run Pipeline Process Flow Diagram

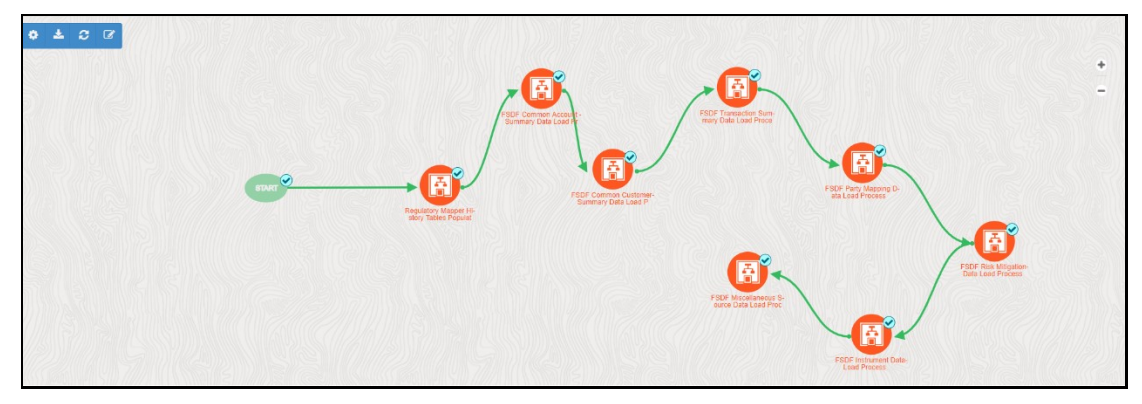

### 6.2.3 Verifying the Execution Logs

You can access the execution logs to verify the details of the Run.

To verify the execution log, follow these steps:

1. In the **Process Monitor** Window, click the required Process Flow ID. The Process Flow Diagram is displayed in a new window. Hover on the required Sub Pipeline. Four icons appear. Click the log lcon.

### Figure 91: Sub Pipeline

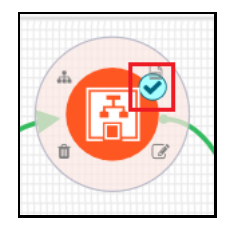

2. The *Execution Logs* window is displayed. Click the required metadata to verify the execution log.

### Figure 92: Execution Logs

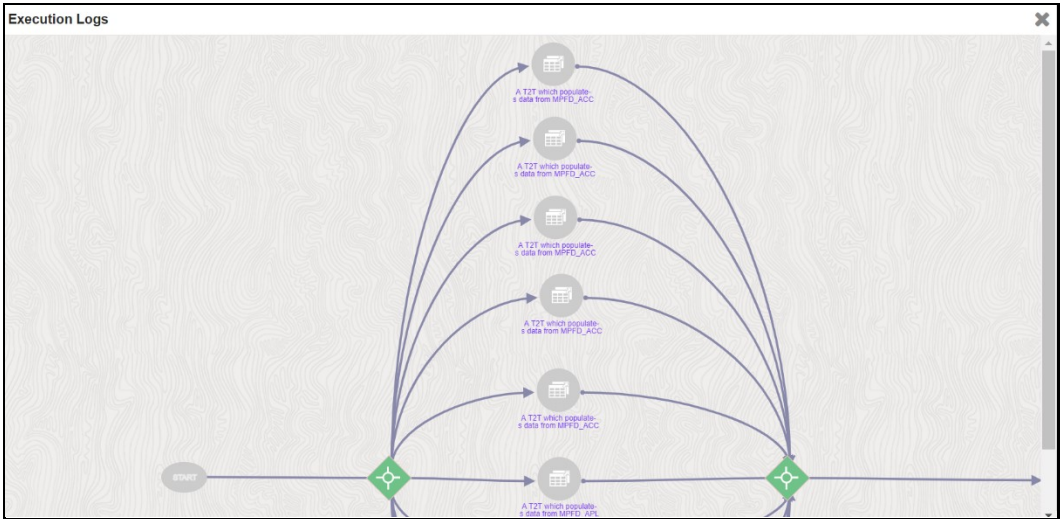

3. The Activity window is displayed. Click Execution Log.

### Figure 93: Activity Logs

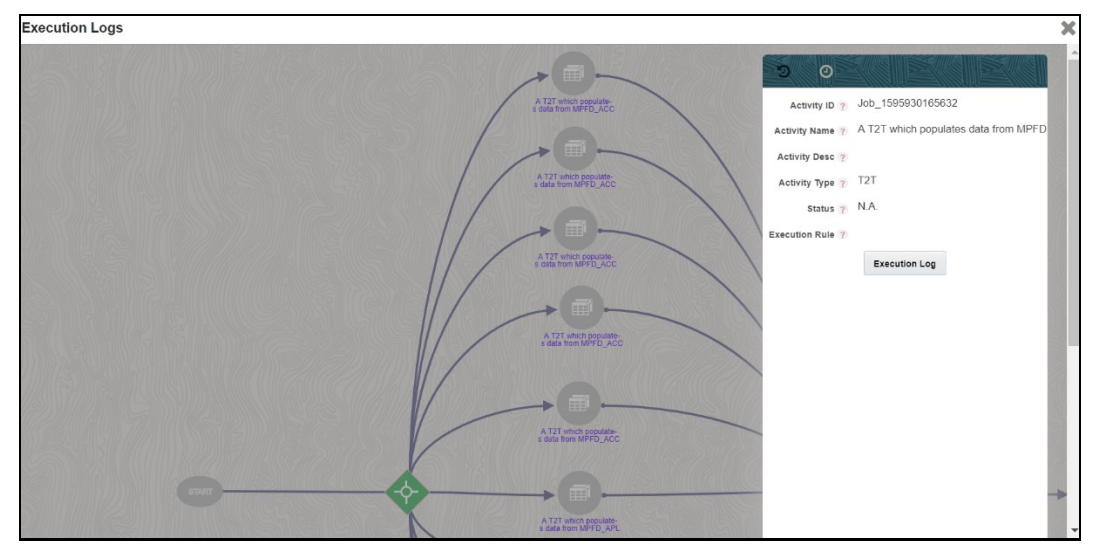

4. The Run execution log details are listed in a separate window.

Alternatively, to verify the execution logs, click the icon in the Process flow diagram window. The log details of the Run execution are displayed in a new window.

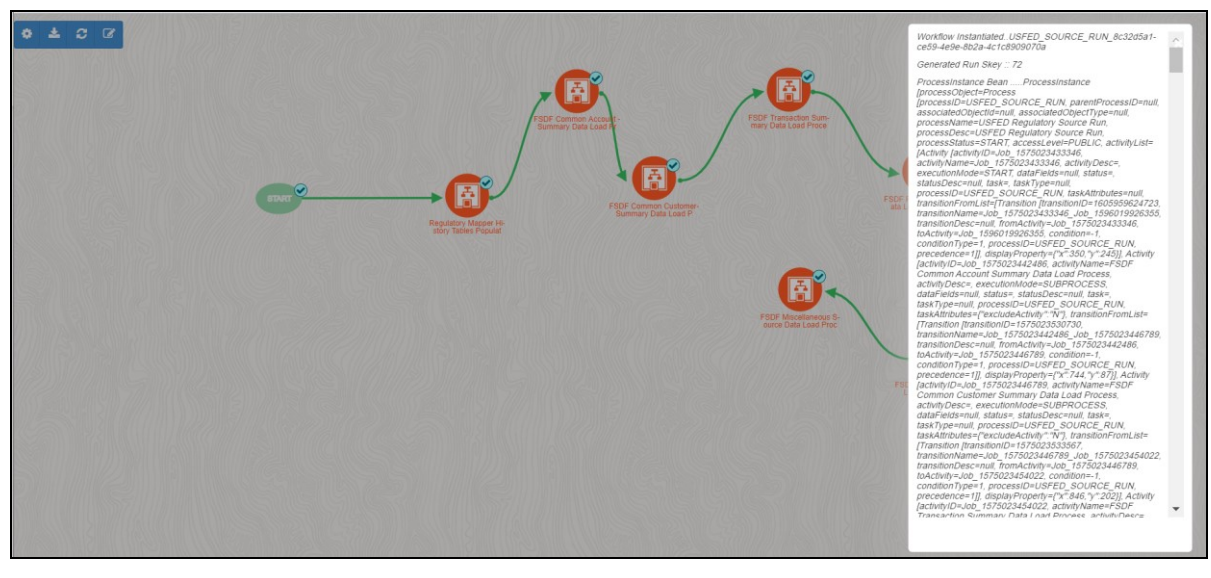

Figure 94: Run Execution Logs

For detailed information about the complete functioning of the PMF, see the <u>Process Modelling</u> <u>Framework Orchestration Guide</u>.

## 6.3 Recommendations to Execute 8.0.x Regulatory Reporting Run (RRF) in 8.1.x without Run Management User Interface

The Run Management functionality is no longer available from 8.1.0.0.0 releases of all OFSAA applications since the ready-to-use Reporting Run is now using Run Pipeline in the Process Modelling Framework. If you still wish to use the Rule Run Framework (RRF), you can consider the following additional configuration steps to achieve the Run Management features.

**NOTE** The product direction is to start using the Process Modelling Framework Run pipelines for Regulatory Reporting Run executions instead of obsolete Reporting Run (RRF). The ready-touse version of the Reporting Run (RRF) will no longer be updated in the Regulatory Reporting Installer. All the new tasks added for the reporting will only be a part of the PMF Run Pipeline.

The Run Management User Interface was used to capture and store the run parameters for downstream usage.

To execute the RRF Run with the parameter support, follow this procedure:

1. After logging into the OFSAAI applications page, navigate to **Regulatory Reporting for US Federal Reserve,** select **Process Modelling Framework** and then select **Process Modeller**.

Figure 95: Process Modeller Page

|                 |                                                                                                    | porting for US F | ederal Reserve | 9              |                                                                                   | 🕕 🐁 🗄 US-English                                                     | Ŧ | OFSAD 🔻  | 00 | 0 |
|-----------------|----------------------------------------------------------------------------------------------------|------------------|----------------|----------------|-----------------------------------------------------------------------------------|----------------------------------------------------------------------|---|----------|----|---|
| Home<br>Process | <ul> <li>Process Modeller</li> <li>Modeller</li> </ul>                                                                                   |                  |                |                |                                                                                   |                                                                      | + | <u>@</u> | ?  |   |
| ٩               |                                                                                                    |                  |                |                | C                                                                                 | Sort By<br>Application                                               |   |          | •  |   |
| P               | PMF_REGFD_FFIE<br>C009_BASE_RULE_<br>SUBPRC<br>Process ti 1630675889906<br>Description PMF FD Regulatory Base<br>FHCC00 Rule Sub Process | Ľ                | 0<br>Version   | 0<br>Instances | Application Regulatory Reporting fo<br>r US Federal Reserve<br>Type SUBRUNPROCESS | Last Modified By SYSADMN<br>Last Modified Date 2022-01-10<br>1624:32 | Ŵ | ÷        | •  |   |
| ٩               | PMF_REGFD_FRY9<br>C_REPORTING_PR<br>OCESS<br>Process Id 1618682727328<br>Description PMF FD Regulatory FRY<br>9C Processing Process      | ß                | 0<br>Version   | 4<br>Instances | Application Regulatory Reporting fo<br>r US Federal Reserve<br>Type SUBRUNPROCESS | Last Modified By SYSADMN<br>Last Modified Date 2022-01-10<br>1624-30 | Ū | :        | •  |   |

2. On the **Process Modeller** page, click the **Add** ticon to create a new Run Pipeline. The Process Details page is displayed.

Figure 96: Process Details page

|                                                          | latory Reporting for US Federal Reserve | 🜐 📩 陆 US-English ▼ OFSAD ▼ 🛞 🖸                                            |
|----------------------------------------------------------|-----------------------------------------|---------------------------------------------------------------------------|
| Process Modeller > Process Flow<br><untitled></untitled> |                                         | Process Details Process ID 1644234514136 Process Name Process Description |
| ی<br>چې <sup>۲</sup><br>چ <sup>ېد</sup> ک                | o<br>o o o<br>stárt                     | App Package ID  Type Sub Run Process                                      |
| <b>▼</b> ≪                                               |                                         | Registered Topics                                                         |

**3.** Select or enter the required values in the following mandatory fields. Other fields in the **Updated Process Details** page can be ignored.

| Field Name          | Description or Instruction                                                                                         |
|---------------------|----------------------------------------------------------------------------------------------------|
| Process Name        | Enter the process name.                                                                                            |
| Process Description | Enter the process description.                                                                                     |
| App Package ID      | Select the Application Package ID <b>as Regulatory Reporting for US</b><br>Federal Reserve from the dropdown list. |
| Туре                | Select the process type as Run Pipeline.                                                                           |

### **Table 30: Process Details Fields and Descriptions**

| Field Name | Description or Instruction                       |
|------------|--------------------------------------------------|
| Infodom    | Select the infodom from the dropdown list.       |
| Segment    | Select the USFED segment from the dropdown list. |

#### Figure 97: Updated Process Details page

|                                                     | € Regulatory Reporting for US Federal Reserve | 🗰 🐁 🔚 US-English 🔻 OFSAD 🔻 🔏 🙆                     |
|-----------------------------------------------------|-----------------------------------------------|----------------------------------------------------|
| Process Modeller ≥ Process<br><untitled></untitled> | Flow                                          | Process Details<br>Process ID<br>1644234514136     |
| •                                                   |                                               | Process Name<br>USFED Process                      |
| @                                                   |                                               | Process Description<br>Creation of new process     |
| @<br>\$7                                            | ° • •<br>SIÂRI                                | App Package ID<br>Regulatory Reporting for US Fede |
| çar O                                               |                                               | Type                                               |
|                                                     |                                               | Registered Topics                                  |
| - //                                                | 1157/1111571657/1611                          | • • • • • • • • • • • • • • • • • • •              |

4. Click **OK** vicon to save the created process. The Process Saved page is displayed.

| ORACLE <sup>*</sup> Regulatory Reporting for US Federal Reserve | ŝ | 4. | US-Eng | lish 🔻 | OFSAI | <b>v</b> . | %     |
|-----------------------------------------------------------------|---|----|--------|--------|-------|------------|-------|
| Process Modeller > Process Flow<br>USFED Process                |   | 0  | Ø      | 8      | Ê.    | ۲          |       |
|                                                                 |   |    |        |        |       |            | 110   |
|                                                                 |   |    |        |        |       |            |       |
|                                                                 |   |    |        |        |       |            | 123   |
|                                                                 |   |    |        |        |       |            | (6)   |
| • *                                                             |   |    |        |        |       |            |       |
| Job_15839945                                                    |   |    |        |        |       |            |       |
| * * * · · · · · · · · · · · · · · · · ·                         |   |    |        |        |       |            | S     |
|                                                                 |   |    |        |        |       |            | 21    |
|                                                                 |   |    |        |        |       |            | - I ( |
|                                                                 |   |    |        |        |       |            | U     |

#### Figure 98: Process Saved Page

5. Add the **Run Type Node** icon by dragging and dropping onto the canvas. The USFED Run Details page is displayed.

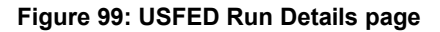

|                      |                                                                | / Reporting for US Federal Re | serve |       | 🔛 歳 🖹 US-English 🔻         | ofsad 🔻 🐰 🙋 |
|----------------------|----------------------------------------------------------------|-------------------------------|-------|-------|----------------------------|-------------|
| Process M<br>USF Nod | Iodeller > Process Flow<br>le JOB_16442371581430, Type LoadT2T |                               |       | USFEE | ) Run                      |             |
| - 0                  |                                                                |                               |       |       |                            |             |
| P                    |                                                                |                               |       |       | Activity Name              | 0           |
|                      |                                                                |                               |       |       | USFED Run                  |             |
| E,                   |                                                                |                               |       | ~~    | Activity Darc              |             |
|                      |                                                                |                               |       |       | USFED run type             |             |
| ~                    |                                                                |                               |       | ~     | Exclude Task               |             |
|                      |                                                                |                               |       |       | No                         | •           |
| 5                    |                                                                | $\langle \bullet \rangle$     |       |       |                            |             |
|                      |                                                                | Job_15839945                  | Bun   |       | Dynamic Parameters for Run |             |
|                      |                                                                |                               |       |       |                            |             |
| 8.                   | 12111                                                          |                               |       | 2     | Datastore Name             | •           |
|                      |                                                                |                               |       |       | FSDFINFO                   |             |
|                      |                                                                |                               |       |       | Run Type<br>Base Run       | -           |
|                      |                                                                |                               |       |       | Execution Rule             |             |
|                      |                                                                |                               |       |       |                            | 0           |

6. Select or enter the required values for each field as follows.

| Table 31: USFED Run Details Fields and Desc | riptions |
|---------------------------------------------|----------|
|---------------------------------------------|----------|

| Field Name                 | Description or Instruction                                                      |  |  |  |  |
|----------------------------|---------------------------------------------------------------------------------|--|--|--|--|
| Activity Name              | Enter the activity name.                                                        |  |  |  |  |
| Activity Description       | Enter the activity description.                                                 |  |  |  |  |
| Exclude Task               | Select <b>No</b> from the dropdown list.                                        |  |  |  |  |
| Dynamic Parameters for Run |                                                                                 |  |  |  |  |
| Datastore Name             | Select the infodom from the dropdown list.                                      |  |  |  |  |
| Run Type                   | Select the run type as <b>Base Run</b> from the dropdown list.                  |  |  |  |  |
| Execution Rule             | Select the execution rule as <b>USFED Execution Run</b> from the dropdown list. |  |  |  |  |
| Run Parameters             | Enter the runtime parameter as <b>WF_RUNSK</b> .                                |  |  |  |  |

7. Click  $\mathbf{OK}^{\frown}$  icon to save the entered run type node details.

Figure 100: USFED Run Type Saved Page

| $\equiv$             | ORACLE <sup>®</sup> Regulatory Reporting for US Federal Reserve |    | ŝ  | 4   | US-Eng | lish 🔻 | OFSA | D V  | & 🖸 |
|----------------------|-----------------------------------------------------------------|----|----|-----|--------|--------|------|------|-----|
| Process N<br>USFED P | <u>Addeller ≥ Process Flow</u><br>rocess ✔                      |    |    | 0   | Ø      | 8      | Ê.   | ۲    | B   |
| ٩                    | M & M & M & M & M & M & M & M & M & M &                         | 31 |    |     | 10     | 11     | B    | ))// | 111 |
| ▼ (Ö                 |                                                                 |    |    |     |        |        |      |      |     |
| £05                  |                                                                 |    |    |     |        |        |      |      |     |
|                      |                                                                 |    |    |     |        |        |      |      |     |
| • «                  |                                                                 |    |    |     |        |        |      |      |     |
| $\diamond$           | Job_15839945<br>USFED Rum_                                      |    |    |     |        |        |      |      |     |
| ×                    |                                                                 |    |    |     |        |        |      |      |     |
| $\diamond$           |                                                                 |    |    |     |        |        |      |      |     |
|                      |                                                                 |    |    |     |        |        |      |      | 2   |
|                      | (111657)/(4111657)/(4111657)/(4111657)/                         | 57 | // | 111 | U      | 510    | 5    | 77   | Ø   |

8. Add the **Service Task** icon to end the Run Pipeline and connect the Nodes using the Connectors in the USFED Process Canvas page.

#### Figure 101: USFED Process Canvas page

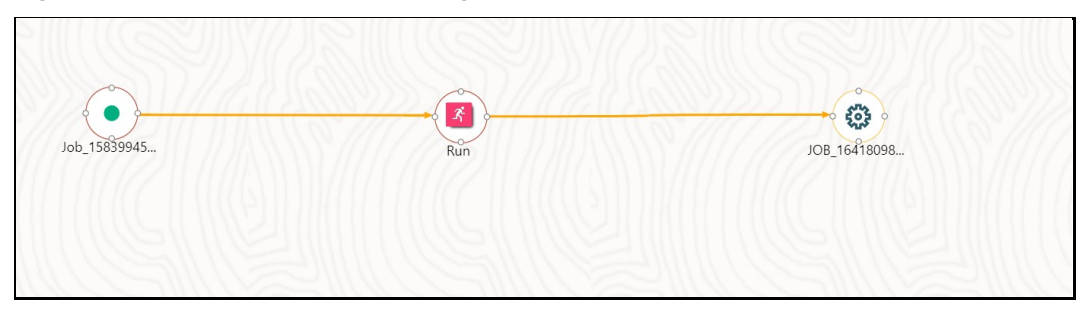

These steps will enable RRF run execution through the PMF along with the parameters' support. There is an additional step required since the PMF run pipeline will be generating the Run Surrogate Key (Run Skey) and store the parameters against this Run Skey. But, when RRF run gets invoked, there will be a new Run Skey that will be generated for RRF. Since we need parameters for RRF run, it is expected to copy the run parameters from the PMF run to RRF run. The same can be achieved using the Post Load Changes (PLC).

**9.** Create a Data Transform (DT) for the Run with the Run Parameters under PLC with the Standard Run Parameters and an additional Parameter as WF\_RUNSK to copy the data of RUN EXE PARAMETERS of WF RUNSK to load into the RUN EXE PARAMETERS for \$RUNSK.

Figure 102: Post Load Changes Page

| A N                                        | Not secure   10.40.160.79.8080/OFSAA810/main/home.jsp           |                          |                     |            |                   |         |        |          |          |   |
|--------------------------------------------|-----------------------------------------------------------------|--------------------------|---------------------|------------|-------------------|---------|--------|----------|----------|---|
| =                                          | CRACLE <sup>®</sup> Regulatory Reporting for US Federal Reserve |                          |                     |            |                   |         |        |          |          | 0 |
| Post Load Changes Home > Post Load Changes |                                                                 |                          |                     |            |                   |         |        |          |          |   |
| Sear                                       | ch and Filter                                                   |                          |                     |            |                   |         |        | Q Search | ්ට Reset |   |
|                                            | Code                                                            |                          |                     |            | Туре              | Select  |        | •        |          |   |
|                                            | Name                                                            |                          |                     |            | Record Status     | ACTIVE  |        | •        |          |   |
| Sum                                        | imary                                                           |                          |                     |            |                   |         |        |          |          |   |
| +                                          | Add ष View 🖉 Edit 💼                                             | Delete 🗋 Copy 💄 Autho    | orize 🚯 Make Latest | 🏷 Purge    |                   |         | Search |          |          |   |
|                                            | Code                                                            | Name                     | Туре                | Created by | Created Date      | Version | Active |          |          |   |
|                                            | batch_hierTransformation                                        | batch_hierTransformation | Stored Procedure    | SYSADMN    | 08/11/21 22:47:40 | 1       | Yes    |          |          |   |
|                                            | FN_ACCT_MITIGANT_DAT                                            | FN_ACCT_MITIGANT_DAT     | Stored Procedure    | SYSADMN    | 09/11/21 00:21:05 | 1       | Yes    |          |          |   |
|                                            | FN_ACCT_PLCD_COLL_DA                                            | FN_ACCT_PLCD_COLL_DA     | Stored Procedure    | SYSADMN    | 09/11/21 00:21:05 | 1       | Yes    |          |          |   |
|                                            | Fn_Cleanup_Lineage_Ele                                          | Fn_Cleanup_Lineage_Ele   | Stored Procedure    | SYSADMN    | 10/01/22 16:23:53 | 11      | Yes    |          |          |   |
|                                            | FN_COVERED_PERCENT                                              | FN_COVERED_PERCENT       | Stored Procedure    | SYSADMN    | 09/11/21 00:21:05 | 1       | Yes    |          |          |   |
|                                            | FN_COVERED_PERCENT                                              | FN_COVERED_PERCENT       | Stored Procedure    | SYSADMN    | 09/11/21 00:21:05 | 1       | Yes    |          |          |   |
|                                            | FN_COVERED_PERCENT                                              | FN_COVERED_PERCENT       | Stored Procedure    | SYSADMN    | 09/11/21 00:21:05 | 1       | Yes    |          |          |   |
|                                            | FN_COVERED_PERCENT                                              | FN_COVERED_PERCENT       | Stored Procedure    | SYSADMN    | 09/11/21 00:21:05 | 1       | Yes    |          |          |   |
|                                            | Fn_Data_Elements_Wrap                                           | Fn_Data_Elements_Wrap    | Stored Procedure    | SYSADMN    | 10/01/22 16:23:53 | 12      | Yes    |          |          | - |

Alternatively, you can use the pre-defined Data Transformation to copy the Run parameters from PMF to RRF by executing the following scripts into the respective schema:

- Execute the <u>PLC\_FN\_DT\_COPY\_PMF\_RUN\_TO\_RRF.sql</u> in the Config Schema after replacing ##INFODOM## with INFODOM.
- Execute the <u>FN\_DT\_COPY\_PMF\_RUN\_TO\_RRF.sql</u> in the Atomic Schema.
- Restart all the OFSAA services.

**NOTE** If you are already using any Run parameters as additional parameters, then these parameters must be considered in the new DT that is created along with the one final parameter as WF\_RUNSK.

**10.** In the **Financial Services Data Foundation** application, select **Rule Run Framework**, and then select **Process**.

#### Figure 103: Process Creation page

| Process                      |                 |                    |                    |         |        |         |            | 0             |
|------------------------------|-----------------|--------------------|--------------------|---------|--------|---------|------------|---------------|
|                              |                 |                    |                    |         |        |         | Q, Se      | arch 'D Reset |
| Code                         |                 |                    |                    | Version | n 0    |         |            |               |
| Name                         |                 |                    |                    | Active  | e Yes  | ~       |            |               |
| Folder                       |                 | ~                  |                    |         |        |         |            |               |
| + New 💕 View 🕜 Edit 🎼        | Copy 🍵 Remove 🔔 | Authorize 🦳 Export | . Trace Definition |         |        |         |            |               |
| 250<br>250                   |                 | Code               | Name               | Туре    | Folder | Dataset | Version    | Active        |
| [16392] No records found.    |                 |                    |                    |         |        |         |            |               |
| Page 0 of 0 (0-0 of 0 items) | к < > א         |                    |                    |         |        |         | Records Pe | r Page 0      |

**11.** Click **New** to create a process in the Regulatory Rules Framework to add the newly created DT with an optional parameter as WF RUNSK. Select the Folder as **USFEDSEG** and click **OK**.

| Figure 104: Process | Segment Se | lection Page |
|---------------------|------------|--------------|
|---------------------|------------|--------------|

|                                             | E Folder Selector - Google Chrome             | - 🗆 X    |                |            |
|---------------------------------------------|-----------------------------------------------|----------|----------------|------------|
| Process                                     | A Not secure   10.40.160.79:8080/OFSAA810/pr2 |          |                |            |
| Process Definition(New Mode)                |                                               | Ok Close | *              | Save Close |
|                                             | Search                                        |          |                |            |
| Folder                                      | ۹                                             |          |                |            |
| ✓Master Information <sup>™</sup> Properties | List [2] + NewPage 1 / 1 K < > > Jump to page |          |                |            |
| ID << Ne                                    | w Name                                        | Code 🔺   | << NA >>       |            |
| Code                                        | FSDFSEG                                       | FSDFSEG  | << NA >>       |            |
|                                             | USFEDSEG                                      | USFEDSEG |                |            |
| Name                                        | -                                             |          | Process Tree   | ~          |
| Executable                                  |                                               |          | 0              |            |
|                                             |                                               |          |                |            |
| ✓ If Subprocess⊖ Component im Preced        | e                                             |          | Tupo Parameter | Executable |
| Run Rule Framework                          |                                               |          | rype rarameter | Executable |
|                                             |                                               |          |                |            |
| Available Processes                         |                                               |          |                |            |
| Process                                     |                                               |          |                |            |
| I No Records Found                          |                                               |          |                |            |
|                                             |                                               |          |                |            |
|                                             |                                               |          |                |            |

**12.** Select or enter the required values for each field as follows.

#### Table 32: USFED Run Details Fields and Descriptions

| Field Name | Description or Instruction |
|------------|----------------------------|
| Code       | Enter the process code.    |
| Name       | Enter the process name.    |

#### Figure 105: Process Definition Page

| Process                |            |            |                           |                |               |                                        |              |           | Save       | Close |
|------------------------|------------|------------|---------------------------|----------------|---------------|----------------------------------------|--------------|-----------|------------|-------|
| Process Definition(New | / Mode)    |            |                           |                |               |                                        |              |           |            |       |
| ✓Linked to             |            |            |                           |                |               |                                        |              |           |            |       |
|                        | Folder     | USFEDSEG   | 10                        |                |               |                                        |              |           |            |       |
| Master Information     | 💣 Properti | es         |                           |                |               |                                        |              |           |            |       |
|                        | ID         | << New >>  |                           |                |               | Version                                | << NA >>     |           |            |       |
|                        | Code       | USFED_RUI  | N_MANAGEMENT_PROCESS      |                |               | Active                                 | << NA >>     |           |            |       |
|                        | Name       | USFED Run  | Management Process        |                |               | Туре                                   | Process Tree |           | ~          |       |
|                        | Executable |            |                           |                | Rout          | e Execution to High<br>ecedence Node 🕐 |              |           |            |       |
| √ 🖓 Subprocess 🖯 Cor   | mponent 🕮  | Precedence | 🖉 Move 📋 Remove 🛙         | Show Details 🖉 | Merge Rules 👼 | Edit Subprocess                        |              |           |            |       |
| Run Rule Framework     |            |            | Object                    |                | Precedence    |                                        | Туре         | Parameter | Executable |       |
|                        |            |            | [16392] No records found. |                |               |                                        |              |           |            |       |
| Available Processes    |            |            |                           |                |               |                                        |              |           |            |       |
| A Process              |            | <b>A</b>   |                           |                |               |                                        |              |           |            |       |
| No Records             | Found      |            |                           |                |               |                                        |              |           |            |       |
|                        |            |            |                           |                |               |                                        |              |           |            |       |
|                        |            |            |                           |                |               |                                        |              |           |            |       |
|                        |            |            |                           |                |               |                                        |              |           |            |       |

13. Select the **Component** option and the *Component Selector* window is displayed.

Figure 106: Component Selector Window

| vailable Components                                                                                                    | Tasks In ROOT [1] |                   |  |
|----------------------------------------------------------------------------------------------------|-------------------|-------------------|--|
| Components Data Extraction Rules Data Extraction Rules Database Functions-Transformations fn_drmDataLoader FN_DT_COPY_PMF_RUN_TO_RRF FN_DT_TZT_LOAD_MASTER FN_UTD_TZT_LOAD_MASTER FN_UTD_LEND_MEASURE_CALC FN_GATHER_STAT_S_RUN_FCAS Base Rules Frocesses Essbase Cubes Essbase Cubes Essbase Cubes Executable Data Quality Data Quality | FN_DT_COPY_PMF_RU | N_TO_RRF <b>Ø</b> |  |

**14.** From the **Available Components** column, select **Transformation Rules**, then select **Database** 

**Functions Transformations** and then select the corresponding **DT**, click **Move** icon to add the DT to the **Tasks In Root** column.

**15.** In the **Tasks In Root** column, select the Process and right click on the **Setting** icon to add the parameters. The Add Parameters Window is displayed.

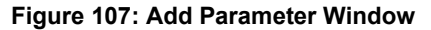

|                                                                                                    |   |                                         |           |            |   | ОК | Cancel |
|----------------------------------------------------------------------------------------------------|---|-----------------------------------------|-----------|------------|---|----|--------|
| Component Selector                                                                                                    |   | Sort:                                   | Ascending | Descending |   |    |        |
| Available Components                                                                                                    |   | Tasks In ROOT [1]                       |           |            |   |    |        |
| Available Components         Components         Data Extraction Rules         Load Data Rules         Transformation Rules         Database Functions-Transformations         In_drmDataLoader         IN_DT_COPY_PMF_RUN_TO_RRF         FN_DT_COPY_PMF_RUN_TO_RRF         FN_DT_COPY_PMF_RUN_TO_RRF         IN_GATHER_STAT_S_RUN_FCAS         Base Rules         Processes         Executable         Data Quality | * | FN_DT_COPY.PMF_RU Parameters "WF_RUNSK" | N_TO,RRF® | x          | ~ |    |        |

**16.** Click **OK** to add the parameter details to the Data Transformation.

**17.** Click **OK** in the **Component Selector** window to save the Data Transformation. The Process Definition Save page is displayed

| Process                               |                |      |                                          |                                              |              |                   |            | Save Close |
|---------------------------------------|----------------|------|------------------------------------------|----------------------------------------------|--------------|-------------------|------------|------------|
| Process Definition(Edit Mode)         |                |      |                                          |                                              |              |                   |            |            |
| ~Linked to                            |                |      |                                          |                                              |              |                   |            |            |
| Folder                                | USFEDSEG       |      | 10                                       |                                              |              |                   |            |            |
| ✓ Master Information                  |                |      |                                          |                                              |              |                   |            |            |
| ID                                    | 1647260415553  |      |                                          | Version                                      | 0            |                   |            |            |
| Code                                  | USFED_RUN_MA   | NAG  | EMENT_PROCESS                            | Active                                       | Yes          |                   |            |            |
| Name                                  | usfed run mana | geme | nt                                       | Туре                                         | Process Tre  | e                 | ~          |            |
| Executable                            |                |      |                                          | Route Execution to High Precedence<br>Node 💿 |              |                   |            |            |
| v ♥ Subprocess Component alls Precede | ence 🖉 Move    |      | Remove 🔲 Show Details 🥔 Merge Rules 🖷 Ee | dit Subprocess                               |              |                   |            |            |
| Run Rule Framework                    |                |      | Object                                   | Precedence                                   |              | Туре              | Parameter  | Executable |
|                                       |                |      | FN_DT_COPY_PMF_RUN_TO_RRF                |                                              | Data<br>Tran | a<br>Insformation | "WF_RUNSK" |            |
| Available Processes                   |                |      |                                          |                                              |              |                   |            |            |

Figure 108: Process Definition Save page

- 18. Click Save button to save the process details.
- **19.** In the **Financial Services Data Foundation** application, select **Rule Run Framework**, and then select **Run**.

|                        |                                                                                                  |            | 0                |
|------------------------|--------------------------------------------------------------------------------------------------|------------|------------------|
|                        |                                                                                                  |            | Q Search つ Reset |
| Version 0              | Code                                                                                             |            |                  |
| Active Yes             | Name                                                                                             | ~          |                  |
| Туре                   | Folder                                                                                           | ~          |                  |
|                        | 📲 View 🕼 Edit 🔚 Copy 📋 Remove 🌲 Authorize 🎮 Export 🚸 Fire Run                                    |            |                  |
| Туре                   | Code Name                                                                                        | Folder     | Version Active   |
| Execution Run Base Run | FSDF_EXE_RUN Financial Services Data Foundation Execution                                        | FSDFSEG 0  | Yes              |
| Sourced Run Base Run   | FSDF_SOURCED_RUN Financial Services Data Foundation Sourced                                      | FSDFSEG 0  | Yes              |
| Base Run               | RNUS_REG_RUN US Regulatory Reporting Run                                                         | USFEDSEG 0 | Yes              |
| Base Run               | RNUS_SOURCE_RUN US Regulatory Source Run                                                         | USFEDSEG 0 | Yes              |
| Base Run               | RNUS_SOURCE_RUN         US Regulatory Source Run           of 1 (1-15 of 4 items)         K<<>>> | USFEDSEG 0 | Re               |

Figure 109: Run Summary Page

**20.** Select the **USFED Reporting Run** from the Run Summary page.

Figure 110: Run Summary Page

| Ru  | n   |                                                           |                                                  |          |     |          |           | 0            |
|-----|-----|-----------------------------------------------------------|--------------------------------------------------|----------|-----|----------|-----------|--------------|
|     |     |                                                           |                                                  |          |     |          | Q Se      | arch つ Reset |
|     |     | Code                                                      |                                                  | Version  | 0   |          |           |              |
|     |     | Name                                                      |                                                  | Active   | Yes |          | ~         |              |
|     |     | Folder                                                    | ~                                                | Туре     |     |          | ~         |              |
| +   | New | 👫 View 📝 Edit 🔂 Copy 💼 Remove 🌲 Authorize                 | 🖕 🍽 Export 🚽 🗱 Fire Run                          |          |     |          |           |              |
| ž   |     | Code                                                      | Name                                             | Т        | ype | Folder   | Version   | Active       |
|     |     | FSDF_EXE_RUN                                              | Financial Services Data Foundation Execution Run | Base Run |     | FSDFSEG  | 0         | Yes          |
|     |     | FSDF_SOURCED_RUN                                          | Financial Services Data Foundation Sourced Run   | Base Run |     | FSDFSEG  | 0         | Yes          |
|     |     | RNUS_REG_RUN                                              | US Regulatory Reporting Run                      | Base Run |     | USFEDSEG | 0         | Yes          |
|     |     | RNUS_SOURCE_RUN                                           | US Regulatory Source Run                         | Base Run |     | USFEDSEG | 0         | Yes          |
| Pag | e 1 | of 1 (1-15 of 4 items) $\mathbb{K}$ $\langle \rangle \gg$ |                                                  |          |     |          | Records F | Per Page 4   |

21. Click Edit icon to edit the run details The Edit Run Details page is displayed.

Figure 111: Edit Run Details page

| Run   |                        |                                      |                  |                  |                                            |          |                | 0               | 1 |
|-------|------------------------|--------------------------------------|------------------|------------------|--------------------------------------------|----------|----------------|-----------------|---|
| Run I | Definition (Edit Mode) |                                      |                  |                  |                                            |          |                | Next Close      |   |
| ∼Li   | nked to                |                                      |                  |                  |                                            |          |                |                 |   |
|       |                        | Folder USFE                          | EDSEG            | 10               |                                            |          |                |                 |   |
| ×м    | laster Information 🖻   | Properties                           |                  |                  |                                            |          |                |                 |   |
|       |                        | ID 15114                             | 420664416        |                  | Version                                    | 0        |                |                 |   |
|       |                        | Code RNUS                            | S_REG_RUN        |                  | Active                                     | Yes      |                |                 |   |
|       |                        | Name US R                            | legulatory Repor | ting Run         | Туре                                       | Base Run | ~              |                 |   |
|       |                        |                                      |                  |                  | Route Execution to High<br>Precedence Node |          |                |                 |   |
| ∼Li   | st 🗈                   | Selector 🚽 <table-cell></table-cell> |                  | how Details      |                                            |          |                |                 |   |
|       | Location               | Infodo                               | Job              | Code             | Name                                       | Туре     | Simulation Job | Use Descendants | ł |
|       | Job                    | FSDFINFO                             | Job Condition    | ARAM_RESAVE_PR   | PRRR_REG_PARAM_RESAVE_PROCESS:NA           | Process  |                |                 | 1 |
|       | Job                    | FSDFINFO                             | PRUS_REG_        | PARAM_RESAVE_PR  | Regulatory US Resave Regulatory Param DE   | Process  |                |                 |   |
|       | Job                    | FSDFINFO                             | PRUS_COM         | MON_DATA_LOAD_PR | US Regulatory Reporting Common Data Load   | Process  |                |                 |   |
| -     |                        | CON CILLER                           | DDUIC CUNIC      | LEND LOAD PROC   | US Regulatory Reporting Common Fund Lend   | Process  |                | -               |   |

**22.** Click the **Selector** dropdown list and select the *Job* option. The Component Selector window is displayed.

From the **Available Components** column, select **Processes**, then select **USFEDSEG** and then select the corresponding process, click **Move** icon to add the newly created process to the USFED reporting run as the first task.

**NOTE** The selected component must always be on top of the Tasks table. You can use the **Move Up** ficon to do the same.

Figure 112: Component Selector Run Window

|                                      |   | Sort: Ascending Descending                        |  |
|--------------------------------------|---|---------------------------------------------------|--|
| vailable Components                  |   | Tasks [ 19 ]                                      |  |
| Components                           |   | USFED Run Management Process                      |  |
| Data Extraction Rules                |   | PRRR_REG_PARAM_RESAVE_PROCESS:NA                  |  |
| Load Data Rules                      |   | Regulatory US Resave Regulatory Param DE          |  |
| Transformation Rules                 |   | US Regulatory Reporting Common Data Load Proces   |  |
| Base Rules                           |   | US Regulatory Reporting Common Fund Lend Proce:   |  |
| Processes                            |   | US Regulatory Reporting Fund Lend Rules Process   |  |
| FSDFSEG                              |   | US Regulatory Reporting Common Rules Process      |  |
| USFEDSEG                             | > | USFED Regulatory Reporting FRY9C Repline Process  |  |
| USFED Regulatory Reporting FRY15 G R | 1 | PRFD_USFED_FRY15AH_REG_PROCESS:NA                 |  |
| USFED Regulatory Reporting FRY9C Rep | ` | PRFD_USFED_FRY15GN_REG_PROCESS:NA                 |  |
| USFED Run Management Process         |   | USFED Regulatory Reporting FFIEC009 Rules Process |  |
| Essbase Cubes                        |   | PRFD_USFED_FRY14QA_REG_PROCESS:NA                 |  |
| Executable                           |   | USFED Regulatory Reporting FRY14Q B1 Process      |  |
| Data Quality                         |   | USFED Regulatory Reporting FRY-14M Process        |  |
|                                      |   | USFED Regulatory Reporting Common Rules Process   |  |
|                                      |   | USFED Regulatory Reporting FDIC-370 Process       |  |
|                                      |   | LISEED Regulatory Reporting ERV-14O H Process     |  |

23. Click Ok button to save the run details. The updated Run Definition page is displayed.

Figure 113: Updated Run Definition Page

| Run                        |              |                          |                                            |          |                | (               | ? |
|----------------------------|--------------|--------------------------|--------------------------------------------|----------|----------------|-----------------|---|
| Run Definition (Edit Mode) |              |                          |                                            |          |                | Next Clos       | e |
| ~Linked to                 |              |                          |                                            |          |                |                 |   |
|                            | Folder USFED | SEG 🐻                    |                                            |          |                |                 |   |
| ∼ Master Information 💣     | Properties   |                          |                                            |          |                |                 |   |
|                            | ID 151142    | 0664416                  | Version                                    | 0        |                |                 |   |
|                            | Code RNUS_F  | REG_RUN                  | Active                                     | Yes      |                |                 |   |
|                            | Name US Reg  | ulatory Reporting Run    | Туре                                       | Base Run | ~              |                 |   |
|                            |              |                          | Route Execution to High<br>Precedence Node |          |                |                 |   |
| ~List                      | Selector 🚽 📝 | Move 🔲 Show Details      |                                            |          |                |                 |   |
| Location                   | Infodom      | Code                     | Name                                       | Туре     | Simulation Job | Use Descendants | ÷ |
| D Job                      | FSDFINFO     | USFED_RUN_MANAGEMENT_PRO | USFED Run Management Process               | Process  |                |                 |   |
| dol 🗌                      | DEFAULT      | PRRR_REG_PARAM_RESAVE_PR | PRRR_REG_PARAM_RESAVE_PROCESS:NA           | Process  |                |                 |   |
| dol 🗌                      | DEFAULT      | PRUS_REG_PARAM_RESAVE_PR | Regulatory US Resave Regulatory Param DE   | Process  |                |                 |   |
| D Job                      | DEFAULT      | PRUS COMMON DATA LOAD PR | US Regulatory Reporting Common Data Load   | Process  |                |                 | * |

**24.** Click **Next** button to view the added process to the run. The Process Added to Run page is displayed.

#### Figure 114: Process Added to Run page

| Run                                        |                                                                                                    |     |               |            |       | 0               |  |  |
|--------------------------------------------|----------------------------------------------------------------------------------------------------|-----|---------------|------------|-------|-----------------|--|--|
| Run Definition (Edit Mode)                 |                                                                                                    |     |               |            |       | Back Save Close |  |  |
| ~Linked to                                 |                                                                                                    |     |               |            |       |                 |  |  |
| Folder                                     | USFEDSEG                                                                                                    |     |               |            |       |                 |  |  |
| ✓Master Information                        | es                                                                                                    |     |               |            |       |                 |  |  |
| ID                                         | 1511420664416                                                                                                   |     |               | Version 0  |       |                 |  |  |
| Code                                       | RNUS_REG_RUN                                                                                                    |     |               | Active Yes |       |                 |  |  |
| Name                                       | US Regulatory Reporting F                                                                                       | Run |               | Type Bas   | e Run |                 |  |  |
| Route Execution to High<br>Precedence Node |                                                                                                    |     |               |            |       |                 |  |  |
| ✓Detail Information                        |                                                                                                    |     |               |            |       |                 |  |  |
| 😤 Jobs                                     |                                                                                                    |     |               |            |       | A               |  |  |
| USFED Run Management Process PRR           | USFED Run Management Process   PRRPL REG_PARAM_RESAVE_PROCESSINA   Regulatory US Resave Regulatory Par_ more_ 🐻 |     |               |            |       |                 |  |  |
| dol 🏂                                      | Object                                                                                                    |     | Parent Object | Precedence | Туре  | Infodom         |  |  |
| USFED Run Management Proces                | ss                                                                                                    |     |               |            |       | ESDFINEO        |  |  |

25. Click Save button and a confirmation window is displayed.

Figure 115: Confirmation Window

| [16450] Do you want to save this definition as new version? |    |        |  |  |  |  |
|-------------------------------------------------------------|----|--------|--|--|--|--|
| Yes                                                         | No | Cancel |  |  |  |  |

- 26. Click No to add the process to the existing USFED Regulatory Run.
- **27.** Execute the initially created run from the Process Modeler screen with the run parameters (similar to Run Management). The PMF generates a Run Skey that will be provided as inputs to the RUN\_EXE\_PARAMETERS.
- **28.** Execute the USFED Regulatory Reporting Run that creates another Run Skey and the DT retrieves the parameters.

# 7 Data Extracts

This chapter provides information on creating and executing data extract definitions to export the regulatory reporting data into .csv files. It allows you to export data for a specific report, or cells and schedules. You can also export the data from a Derived Entity.

## 7.1 Create an Export Definition

To create an export definition, perform the following steps:

1. After logging into the OFSAAI applications page, navigate to **Regulatory Reporting for US Federal Reserve,** select **Data Extracts** and then select **Regulatory Data Extracts**.

#### Figure 116: Regulatory Data Export page

| ORACLE <sup>*</sup> Regulatory Reporting for US Federal Reserve |  | ŝ | 4 | US-English | ٣ | RRRUSER 🔻 | d | 8 |
|-----------------------------------------------------------------|--|---|---|------------|---|-----------|---|---|
| Regulatory Data Export Summary of All Export Definitions        |  |   |   |            |   |           |   |   |
| Q Search                                                        |  |   |   |            |   | Delete    |   |   |
| No items to display.                                            |  |   |   |            |   |           |   |   |
|                                                                 |  |   |   |            |   |           |   |   |

2. Click Create. The New Model Definition page is displayed.

#### Figure 117: New Model Definition page

| gulatory Data Export\<br>Iew Model Defin | ition                                |             | Cancel Save               |
|------------------------------------------|--------------------------------------|-------------|---------------------------|
| * Name                                   | USFEDDM1                             | Description | USFED Data Model Creation |
| Export Type                              | Reports 🔹                            |             |                           |
| st of Reports                            |                                      |             | Q FDIC                    |
| FDIC-8020<br>Summary Of Deposits         |                                      |             | 2                         |
| FDIC370<br>Record keeping for Tir        | nely Deposit Insurance Determination |             |                           |

3. Select or enter the required values for each field as follows.

#### Table 33: Model Export Definition Fields and Descriptions

| Field Name | Description or Instruction                  |
|------------|---------------------------------------------|
| Name       | Enter the name of the new model definition. |

| Field Name                                                             | Description or Instruction                                                                                                    |
|------------------------------------------------------------------------|----------------------------------------------------------------------------------------------------|
| Description                                                            | Enter the new model definition description.                                                                                                    |
| Export TypeSelect the Export Type of the model from the dropdown list. |                                                                                                    |
| Report                                                                 | This field is displayed only when the Export Type is either Schedule or Reporting Lines. Select the appropriate report from the drop-down list. |
| Search                                                                 | Search for a specific object from the available list.                                                                                           |

- 4. Select the required objects from the list by marking the checkbox.
- Click Save to complete the Export definition creation. On successful creation of the Export Definition, the Regulatory Data Export Definitions Summary page is displayed.

#### Figure 118: Regulatory Data Export Definitions Summary page

| 5 | Regulatory Data Export    |          | Create  |
|---|---------------------------|----------|---------|
|   | Q Search                  |          | Delete  |
|   | USFED Data Model Creation | Today by | RRRUSER |

# 7.2 Edit and View an Export Definition

To edit and view an export definition, perform the following steps:

1. Click on the **Export Definition** that you wish to edit or view from the Export Definitions Summary page.

#### Figure 119: Regulatory Data Export Definitions Summary page

| Regulatory Data Export<br>Summary of All Export Definitions |            | Create      |
|-------------------------------------------------------------|------------|-------------|
| Q Search                                                    |            | Delete      |
| USFED DM1<br>USFED Data Model Creation                      | 2 day(s) a | go by OFSAD |

The Edit or View Export Definition page appears.

| Regulatory Data Export\<br>New Model Defin | ition                                           |             | Cancel                    | Save |
|--------------------------------------------|-------------------------------------------------|-------------|---------------------------|------|
| • Name                                     | USFED DM1                                       | Description | USFED Data Model Creation |      |
| Export Type                                | Reports 🗸                                       |             |                           |      |
| List of Reports                            |                                                 |             | Q Search                  |      |
| FDIC-8020<br>Summary Of Deposits           |                                                 |             |                           |      |
| FDIC370<br>Record keeping for Tir          | nely Deposit Insurance Determination            |             |                           |      |
| FFIEC-002<br>Report of Assets and I        | iabilities of U.S. Branches and Agencies of For | eign Banks  |                           |      |
| FFIEC-002S                                 |                                                 |             |                           | _    |

2. You can update the existing information if required and click **Save** to save the changes in the Export Definition or click **Cancel** to cancel if there is no modification in the Export Definition.

# 7.3 Delete an Export Definition

To delete an export definition, perform the following steps:

1. Select a **Model Export Definition** from the Export Definitions Summary page.

### Figure 121: Delete Regulatory Data Export Definition page

| = | ORACLE <sup>*</sup> Regulatory Reporting for US Federal Reserve |  | ĥo | * | US-English | ٣     | OFSAD 🔻 | ď | 20 | 0 |
|---|-----------------------------------------------------------------|--|----|---|------------|-------|---------|---|----|---|
|   | Regulatory Data Export<br>Summary of All Export Definitions     |  |    |   |            | ١     | Create  |   |    |   |
|   | Q Search                                                        |  |    |   |            |       | Delete  |   |    |   |
|   | USFED DM1<br>USFED Data Model Creation                          |  |    |   | Toda       | ay by | OFSAD   |   |    |   |

2. Click Delete to delete the Export Definition.

## 7.4 Executing the Regulatory Data Export Definition through Process Modelling Framework

After the Export Definition has been created, a process must be created in the Run Pipeline and must be executed through the Process Modelling Framework.

# 8 Metadata Browser

This section helps you to navigate through the Metadata Browser and guides you in tracing the source of the metadata. The Metadata Browser function allows you to view and analyze all aspects of the metadata used in the OFSAAI. It provides extensive browsing capabilities of metadata, helps in tracking the impact of changes to metadata, and trace through to the source of originating data.

Metadata Browser (Object and Application View) provides a common repository of metadata objects created in OFSAAI and applications hosted in OFSAAI. Using this view, you can identify the usage of base objects in higher-level objects and the mapping of Objects to Applications, thus enabling traceability. It also allows you to view the data flow and the workflow of the application and understand the usage of objects within the application.

The new visualization of Metadata Browser (MDB) supports the Application view and Object view. In the Application view, you can browse through the metadata created using the applications hosted in OFSAAI. In the Object view, you can view the metadata created in OFSAAI.

To access the Metadata Browser (Object and Application Views), your role must be mapped to the SCR\_MDB function.

Analysts review the metadata used for a particular report schedule to verify the data. Data verification may require looking for metadata used in a given schedule or schedules in which particular metadata is used. Data Analysts and Reporting Analysts perform the report verification. Metadata refers to business measures, hierarchies, data sets, derived entities used for a given schedule.

## 8.1 Reporting Metadata

To use MDB for schedule-wise metadata, and to use MDB for metadata wise schedule, identify the metadata used, perform the following steps:

 You can verify the data for related data elements in results using this information. Navigate to Metadata Browser, select Catalog of Objects, select OFSAA Metamodel, select Reporting Metadata, and then select Reports. The MDB Reporting Metadata Screen is displayed.

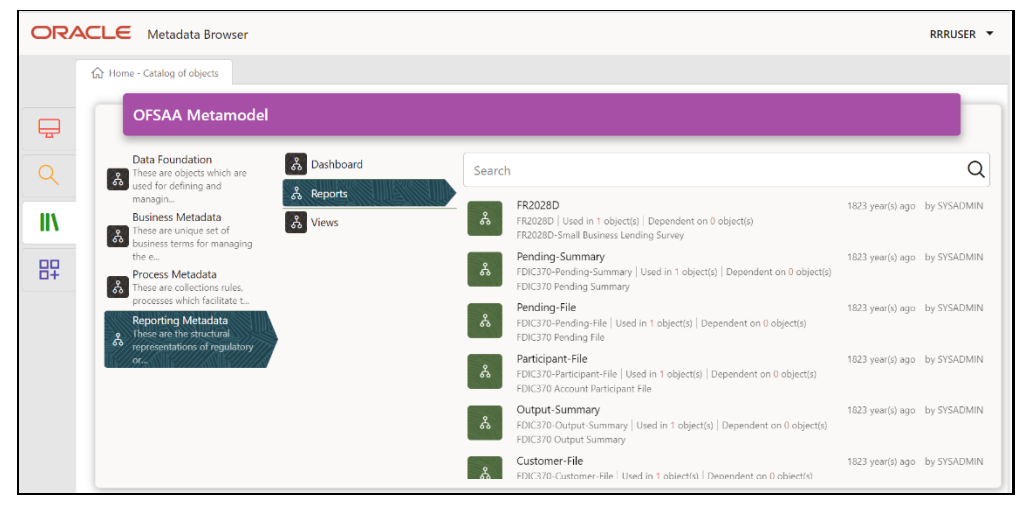

Figure 122: MDB - Reporting Metadata Page

2. Click the object view FR2028D to view the list of schedules. The **Reporting Metadata Schedule View** page is displayed.

| Image: Boot Processing of objects       Image: Boot Processing of Processing of Procesing of Procesing of Processing of Processing | ORACLE Metadata Browser                                     |                                                    |                                      | RRRUSER 💌 |
|----------------------------------------------------------------------------------------------------|-------------------------------------------------------------|----------------------------------------------------|--------------------------------------|-----------|
| FR2028D<br>FR2028D-Small Business Landing Survey<br>PR2028D-Small Business Landing Survey<br>Depends On<br>Objects Object Types<br>SYSADMIN on 03 Feb 99 12:02 AM<br>Created<br>SYSADMIN on 03 Feb 99 12:02 AM                                                                                                    | Home - Catalog of objects                                   | ×<br><u>Used In</u><br>1 1<br>Objects Object Types | Applications<br>No items to display. |           |
| SYSADMIN on 03 Feb 99 12:02 AM<br>Created<br>SYSADMIN on 03 Feb 99 12:02 AM                                                                                                    | FR2028D<br>FR2028D<br>FR2028D-Small Business Lending Survey | <u>Dep</u> ends On                                 |                                      |           |
| STSAUMUR OF 05 PD 59 1222 AM<br>Created<br>SYSADMIN on 03 Feb 99 12202 AM                                                                                                    | 975 IONIN 02 5-1-01 1947 M                                  | Objects Object Types                               |                                      |           |
| Details                                                                                                    | Created<br>SYSADMIN on 03 Feb 99 12:02 AM<br>Last Updated   | Details                                            |                                      |           |

Figure 123: MDB - Reporting Metadata - Schedule View

You can view the following information on the **Schedule Details** page:

- **Depends On**: This section displays the metadata used in a given schedule.
- Used In: This section displays the Reports in which this schedule is used.
- **Applications**: This section displays the applications in which this schedule is used.
- **3.** Click **Details** to view the dependency and usage information such as the **Object Name** and the **Object Type**.

Figure 124: MDB - Reporting Metadata - Schedule View 1

| FR2028D - Dependency and Usage |                  |
|--------------------------------|------------------|
| Used in 1 Dashboard            |                  |
| Object Name                    | Object Type   1↓ |
| FDIC370                        | Dashboard        |
|                                |                  |
|                                |                  |

4. From the **Schedule View** page, click the **Dependency** tab to view the report tree structure.

Figure 125: MDB - Reporting Metadata Tree Structure Page

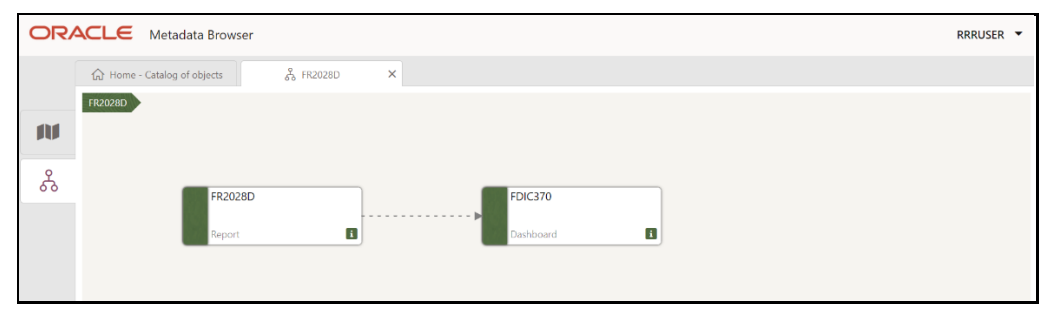

Starting from common metadata used across the application, you may want to know the list of reports or derived entities this metadata has used. Let us take an example of a measure. To identify how value is computed, perform the following steps to trace it back to the metadata.

## 8.2 Business Metadata

This section provides information on the Business Metadata Objects which include Base Metadata and Derived Metadata.

### 8.2.1 Base Metadata

The following are the steps to perform to view the Base Metadata details. For example, Measures.

1. To view the measures, navigate to Catalog of **Objects**, select **OFSAA Metamodel**, select **Business Metadata**, select **Base Metadata**, and then select **Measures**. The MDB Business Metadata Page is displayed.

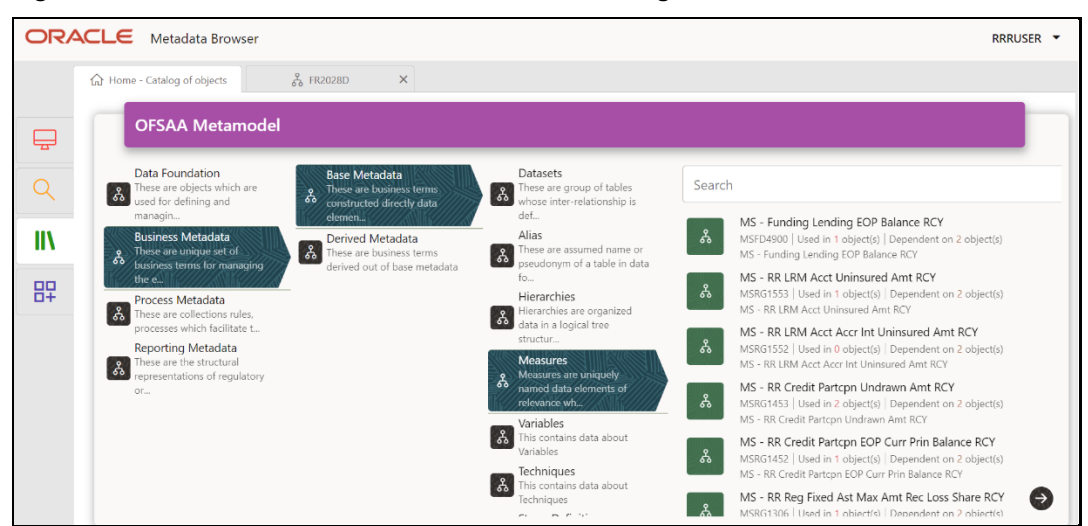

Figure 126: MDB - Business Metadata - Measure View Page

2. Click the **Measure** that you wish to view. The **MDB Business Metadata Measure Details** page is displayed.

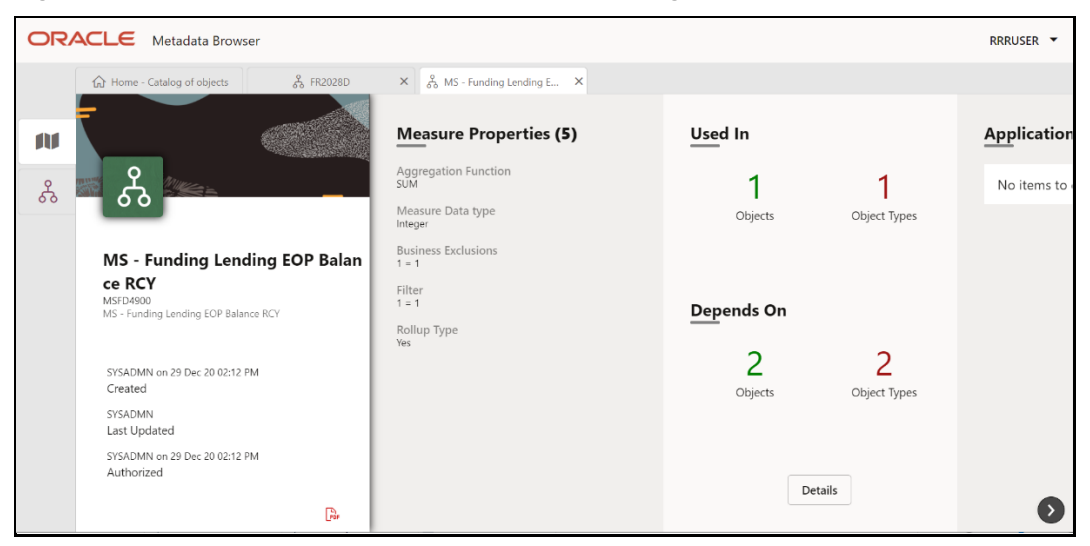

Figure 127: MDB - Business Metadata Measure Details Page

You can view the following information on this page:

- Measure Properties: It provides information on the properties of Business measures. For example, aggregation function, Measure Data Type, Business Exclusions, Filter, and Rollup Type.
- **It depends on**: This section displays all the object names and their types, such as Entities, Columns, and so on.
- **Used In**: This section displays the Objects in which this schedule is used.
- **Applications**: This section displays the applications in which this schedule is used.
- 3. Click **Details** to view the measure dependency and usage information.

Figure 128: Measure Dependency and Usage Details Page

| MS - Funding Lending EOP Balance RCY - Dependency and Usage |                 |  |                                             |                     |  |  |
|-------------------------------------------------------------|-----------------|--|---------------------------------------------|---------------------|--|--|
| Used in 1 Derived Entity                                    |                 |  | Depends on 1 Entities, 1 Columns            |                     |  |  |
| Object Name ↑↓                                              | Object Type  1↓ |  | Object Name                                 | Object Type      ↑↓ |  |  |
| DE - Fact Regulatory Funding Lending Details                | Derived Entity  |  | Fact Regulatory Funding Lending Details     | Entities            |  |  |
|                                                             |                 |  | End Of Period Balance In Reporting Currency | Columns             |  |  |
|                                                             |                 |  |                                             |                     |  |  |
|                                                             |                 |  |                                             |                     |  |  |
|                                                             |                 |  |                                             |                     |  |  |
|                                                             |                 |  |                                             |                     |  |  |

4. From the Measure Details page, click the Dependency tab to view the measure tree structure.

| OR | ACLE Meta           | idata Browser                                                                                                    | RRRUSER | • |
|----|---------------------|----------------------------------------------------------------------------------------------------|---------|---|
|    | Home - Catalog      | of objects $\delta_{0}^{k}$ FR2028D X $\delta_{0}^{k}$ MS - Funding Lending E X                                                                                                    |         |   |
|    | MS - Funding Lendir | yg tO                                                                                                    |         |   |
|    |                     |                                                                                                    |         |   |
| Å  |                     | End Of Period Balance In Rep<br>orting Currency<br>Columns I MS - Funding Lending EOP B<br>alance RCY<br>Measure I Derived Entity I<br>Fact Regulatory Funding Lend<br>ing Details<br>Entities I |         |   |
|    | NOTE                | The similar steps as mentioned in this section are applicable for other metadata such as Business Metadata (Hierarchies,                                                                         |         |   |

Figure 129: Business Metadata Measure Tree Page

The similar steps as mentioned in this section are applicable for other metadata such as Business Metadata (Hierarchies, Measures, Variables, and so on) and Derived Metadata (Dimensions, Filters, and so on), Process Metadata (Process, Rules, and so on) and Data Foundation (Target Model, Sources, Connectors, and so on).
## 8.2.2 Derived Metadata

The following are the steps to perform to view the Derived Metadata details. For example, Derived Entities.

 To view the schedule-wise derived entities, navigate to Catalog of Objects, select OFSAA Metamodel, select Business Metadata, select Derived Metadata, and then select Derived Entities.

ORACLE Metadata Browser RRRUSER ☆ Home - Catalog of objects 중 FR2028D × 옳 MS - Funding Lending E... × OFSAA Metamodel Ē Data Foundation Base Metadata This contains data about Search ects which are These are business terms constructed directly data 옮 옮 sed for defining and Business Processors DE-Threshold Information isiness Metadata Derived Metadata II\ usiness Processors are neasurements which require ጜ DEQOR002 | Used in 1 object(s) | Dependent on 11 obj DE-Threshold Information å DE - Operational Loss Data Collection Derived Entities 睅 rocess Metadata These are entities which are populated through a series ጜ DEQOR001 | Used in 3 object(s) | Dep DE - Operational Loss Data Collection ዱ \$ es which facilitate t DE-Legal Reserves Frequency DEQOR003 | Used in 1 object(s) | Dependent on 11 object(s) DE-Legal Reserves Frequency Reporting Metadata Filters Filters allow you to filter & \$ epresentations of regulatory metadata using the defined DE - Regulatory Planned Action Reporting ፚ DEREG002 | Used in 2 object(s) | Dependent on 17 object(s) DE - Regulatory Planned Action Reporting Expressions are user-defined å DE - Management Reporting for EOP DEREG001 | Used in 45 object(s) | De DE - Management Reporting for EOP ጜ Dependent on 13 object(s) Cubes This contains data about & DE - Scheduled Regulatory Reporting Comments Ð

Figure 130: MDB - Business Metadata – Derived Entity Page

2. Click the **Derived Entity** that you wish to view. The **Derived Entity Details** page is displayed.

Figure 131: Derived Entity Details Page

| ORACLE Metadata Brow                                    | wser           |                                          |                   |                   | RRRUSER 🔻     |
|---------------------------------------------------------|----------------|------------------------------------------|-------------------|-------------------|---------------|
| Home - Catalog of objects                               | 备 FR2028D      | X & MS - Funding Lending E X & DE - Regu | ilatory Planned × |                   |               |
|                                                         |                | Derived Entity Properties (3)            | Used In           |                   | Application   |
| <u>ዲ 🖉 🕺 🐜 </u>                                         |                | Source Type<br>Dataset                   | 2                 | 1                 | No items to   |
| 00                                                      |                | Aggregate Flag<br>Yes                    | Objects           | Object Types      |               |
| DE - Regulatory                                         | Planned Action | Materialized View<br>Yes                 |                   |                   |               |
| Reporting<br>DEREGO02<br>DE - Regulatory Planned Action | n Reporting    |                                          | Depends On        |                   |               |
| SYSADMN on 29 Dec 20 01:1<br>Created                    | 2 PM           |                                          | 17<br>Objects     | 3<br>Object Types |               |
| SYSADMN on 30 Dec 20 01:1<br>Last Updated               | 2 PM           |                                          |                   |                   |               |
| SYSADMN on 30 Dec 20 01:1<br>Authorized                 | 2 PM           |                                          | Detai             | ls                |               |
|                                                         | Par l          |                                          |                   |                   | $\rightarrow$ |

You can view the following information on this page:

- Derived Entity Properties: It provides information on properties of derived entities, such as Source Type, Aggregate Flag, and Materialized View.
- **It depends on**: This section displays all the object names and their types, such as Dataset, Hierarchy, and so on.
- **Used In**: This section displays the Objects in which this schedule is used.

ORACLE FINANCIAL SERVICES REGULATORY REPORTING FOR US FEDERAL RESERVE - INTEGRATION PACK USER GUIDE | 145

- **Applications**: This section displays the applications in which this schedule is used.
- 3. Click **Details** to view the derived entity dependency and usage information.

#### Figure 132: Derived Entity Dependency and Usage Page

| DE - Regulatory P | lanned Action Report | ting - Dependency and Usage                   |  |
|-------------------|----------------------|-----------------------------------------------|--|
| Used in 2 View    |                      | Depends on 7 Measure, 9 Hierarchy, 1 Dataset  |  |
| Object Name       | Object Type     ↑↓   | Object Name ↑↓ Object Type ↑↓                 |  |
| FRY-14A-D.6       | View                 | Average Total Assets leverage Capital Measure |  |
| FRY-14Q-D6        | View                 | Bal sheet Impact Amt Measure                  |  |
|                   |                      | RWA Adv Impact Amt Measure                    |  |
|                   |                      | RWA Impact Measure                            |  |
|                   |                      | Tier1 Cap Impact Measure                      |  |
|                   |                      | Tier1 Comm Impact Measure                     |  |
|                   |                      | Total Leverage Exposure Ratio Measure         |  |

**4.** From the **Derived Entity Details** page, click the **Dependency** tab to view the Derived Entity tree structure.

Figure 133: Derived Entity Tree Structure Page

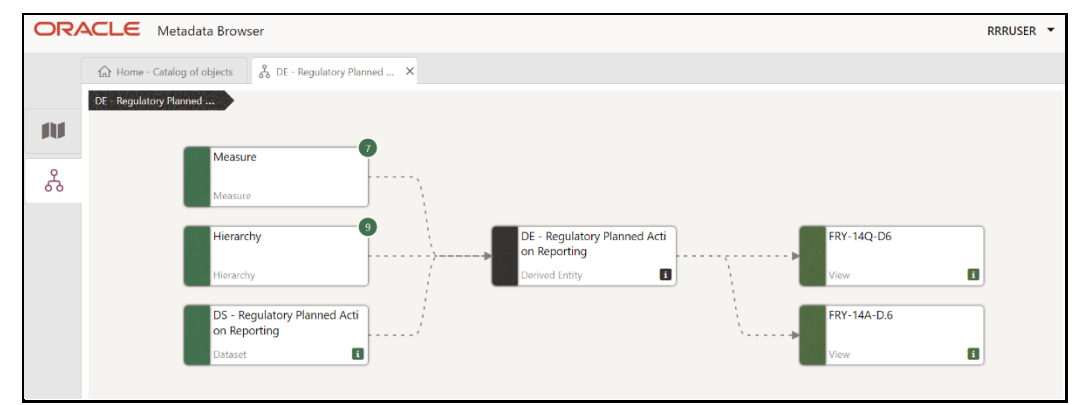

For more information about the Metadata and its usage, see the OFSAA Metadata Browser User Guide.

## 8.3 Metadata Report Utility

The Metadata Export Utility helps you to export OFSAA Metadata into Excel Sheet. This feature helps to get a view of OFSAA Metadata and its dependencies. It is a template-based approach where you create templates and select Metadata Objects that must be extracted. The extraction process is supported only for Excel Sheet. While defining the template, you are expected to have prior knowledge of the OFSAA Metadata Objects that are relevant from this application point of view.

### 8.3.1 Prerequisites

The following executions must be performed before using the Metadata Export Utility:

- 1. Before executing MDB Publish and Data Elements Wrapper Batch, ensure the following:
  - a. Tablespace Requirement:

- i. Ensure that the **USERS** tablespace have a minimum of **150 GB** available
- ii. Ensure that the TEMP tablespace is a minimum of 45 GB available
- **b.** Execute the following **Gather Stat** command for the mentioned tables: BEGIN

```
DBMS_STATS.GATHER_TABLE_STATS(USER, 'TABLE_NAME');
END;
```

- i. Atomic Schema:
  - FSI\_M\_CELL\_DETAILS
  - FSI\_DE\_SEEDED\_DIMENSIONS
  - FSI\_DE\_TABLE\_APPLICATION\_MAP
  - FSI\_DE\_PP\_TABLE\_LIST
  - FSI\_DE\_METADATA\_SEEDED\_VW\_MAP
  - FSI\_DE\_PP\_TABLE\_REPORT\_MAP
- ii. Config Schema:
  - AAI\_OBJECT\_B
  - AAI\_OBJECT\_TL
  - AAI\_DMT\_DEFINITION
  - AAI\_DMT\_DEF\_SOURCE\_ENTITY
  - AAI\_DMT\_MAPPING\_DETAILS
  - PR2\_RULES\_B
  - PR2\_RULE\_MAP
  - PR2\_RULE\_OBJECT
  - PR2\_RULE\_OBJECT\_MEMBER
  - PR2\_OBJECT\_TL
  - PR2\_OBJECT\_TRACE
  - BATCH\_MASTER
  - BATCH\_TASK\_MASTER
  - BATCH\_PARAMETER\_MASTER
  - METADATA\_MASTER
  - METADATA\_ELEMENT\_MASTER
  - METADATA\_LOCALE\_MASTER
  - METADATA\_TYPE\_MASTER
  - METADATA\_ATTRIBUTE\_MASTER
- 2. MDB Publish: Execute the batch, INFODOM\_MDB

- **3.** After Executing MDB Publish and Data Element Wrapper Batch, ensure the following:
  - **a.** Execute the following **Gather Stat** command for the mentioned tables:

BEGIN

```
DBMS_STATS.GATHER_TABLE_STATS(USER, 'TABLE_NAME');
END;
```

- i. Atomic Schema:
  - FSI\_DE\_REPORT\_LINEAGE\_BASE
  - FSI\_DE\_METADATA\_TGT\_MEMBER
  - FSI\_DE\_METADATA\_SRC\_MEMBER
  - FSI\_DE\_REPORT\_TARGET\_MEMBER
  - FSI\_DE\_REPORT\_SOURCE\_MEMBER
- 4. Logs: MDB logs are generated under deployed area /Context\_Name/logs/MDB\_XXXX.log
- 5. Data Elements Wrapper Execution: After MDB Publish is completed successfully with the message "Metadata publishing is finished." in the /Context\_Name/logs/MDB\_XXXX.log, you must execute the Data Elements Utility with the following seeded batch to get the Data Lineage for each Metadata in OFSAA:

```
<INFODOM> POP DATA ELEMENTS USFED
```

This execution requires adequate tablespace. Ensure that your Atomic Schema is having enough tablespace in TEMP and USERS.

Parameters used in <INFODOM> POP DATA ELEMENTS USFED Batch

The batch can be executed in different modes according to each requirement. The following are the parameters used for executing the batch.

The default parameters used in the **<INFODOM>\_POP\_DATA\_ELEMENTS\_USFED** batch are:

| Sl. No. | Parameter      | Description      | List of Values  | Default Value                                                                                           |
|---------|----------------|------------------|-----------------|----------------------------------------------------------------------------------------------------|
| 1       | P_FULL_PARSE   | Full Parser Flag | Y/N             | 'Y'                                                                                                    |
| 2       | P_INFODOM_NAME | Infodom Name     | ##INFODOM#<br># | <value infodom="" of="" the="" where<br="">US FED is installed&gt;.<br/>For example: 'FSDFINFO'</value> |

#### Table 34: Task1 (METADATA PARSER)

#### Table 35: Task2 (REPORT PARSER)

| SI. No. | Parameter      | Description          | List of Values  | Default Value                                                                                           |
|---------|----------------|----------------------|-----------------|----------------------------------------------------------------------------------------------------|
| 1       | P_JURISDICTION | Jurisdiction<br>Code | USFED           | 'USFED'                                                                                                 |
| 2       | P_INFODOM_NAME | Infodom Name         | ##INFODOM#<br># | <value infodom="" of="" the="" where<br="">US FED is installed&gt;.<br/>For example: 'FSDFINFO'</value> |

Execution Types for METADATA Parsing in <INFODOM> POP DATA ELEMENTS USFED Batch

- 1. Full METADATA Parsing [Default Mode] (if the P\_FULL\_PARSE parameter is 'Y', then the parsing happens for the entire METADATA and Run Elements for the Run(s) enabled in FSI\_DE\_POP\_RUN\_LIST table in the Atomic Schema).
- 2. Incremental METADATA Parsing [Optional Mode. Batch Parameter to Be Modified] (if the P\_FULL\_PARSE parameter is 'N', then the parsing happens for changed METADATA and Run Elements for the Run(s) enabled in FSI\_DE\_POP\_RUN\_LIST table in the Atomic Schema).

You can edit the parameters by accessing the Batch Maintenance screen.

- a. Log in to Oracle Financial Services Analytical Applications interface with your credentials.
- **b.** Navigate to **Regulatory Reporting for US Federal Reserve**, select **Operations**, and then select **Batch Maintenance**.
- c. Select Batch Name (<INFODOM> POP DATA ELEMENTS USFED)
- **d.** (OPTIONAL) Select **Task1** and click the **Edit** button. The *Edit Task Definition* Window is displayed.
- e. Modify the Parameter List field as applicable.

The values must be in single quotes and comma-separated for each value. Follow the same order as in the table.

Execution Types for REPORT Parsing in **<INFODOM>\_POP\_DATA\_ELEMENTS\_USFED** Batch:

 US FED Jurisdiction REPORT Parsing [Default Mode] (if the P\_JURISDICTION parameter is 'USFED', then the parsing happens for US FED Reports enabled in FSI\_DE\_POP\_REPORT\_LIST table in the Atomic Schema).

Even if the P\_JURISDICTION parameter in **<INFODOM>\_POP\_DATA\_ELEMENTS\_USFED** Batch is loaded, the Dashboards which get parsed depend on the FSI\_DE\_POP\_REPORT\_LIST table in the Atomic Schema.

2. All Jurisdictions REPORT Parsing [Optional Mode. Batch Parameter to Be Modified] (if the P\_JURISDICTION parameter is NULL, that is, (") or two Single Quotes, then the parsing happens for entire Reports enabled in FSI\_DE\_POP\_REPORT\_LIST table in the Atomic Schema).

You can edit the parameters by accessing the Batch Maintenance screen.

- a. Log in to Oracle Financial Services Analytical Applications interface with your credentials.
- **b.** Navigate to **Regulatory Reporting for US Federal Reserve**, select **Operations**, and then select **Batch Maintenance**
- c. Select Batch Name (<INFODOM> POP DATA ELEMENTS USFED)
- **d.** (OPTIONAL) Select **Task2** and click the **Edit** button. The *Edit Task Definition* Window is displayed.
- e. Modify the Parameter List field as applicable.

The values must be in single quotes and comma-separated for each value. Follow the same order as in the table.

### **Enabling Run for METADATA Parsing**

Every execution for METADATA Parsing requires a minimum of one Run to be enabled in the FSI\_DE\_POP\_RUN\_LIST table in the Atomic Schema. By default, RGRNUSFED is enabled.

#### Table 36: Run Names for Metadata Parser

| RUN NAME      | INCLUDE RUN |
|---------------|-------------|
| 1511420664416 | Υ           |

### **Excluding Irrelevant Data Flows from Lineage Reports**

For each Run, some of the Data Mappings can be functionally irrelevant. For these cases concerning any Run, the customer can opt for removing these Data Flow from Lineage Reports as an exclusion by inputting the same in the FSI\_DE\_RUN\_FLOW\_REMOVAL table.

### **Enabling Reports for REPORT Parsing**

Every execution for REPORT Parsing requires a minimum of one Report to be enabled in the FSI\_DE\_POP\_REPORT\_LIST table in the Atomic Schema. By default, the following Reports are enabled for US FED Jurisdiction.

| DASHBOARD_ID | JURISDICTION_CODE | REPORT_CODE | INCLUDE_REPORT |
|--------------|-------------------|-------------|----------------|
| 1            | USFED             | FRY-9C      | Y              |
| 2            | USFED             | FRY-9LP     | Υ              |
| 3            | USFED             | FFIEC-009   | Υ              |
| 4            | USFED             | FFIEC-009a  | Υ              |
| 5            | USFED             | FRY-15      | Υ              |
| 6            | USFED             | FRY-20      | Υ              |
| 7            | USFED             | FRY-12      | Υ              |
| 8            | USFED             | FRY-11      | Y              |
| 9            | USFED             | FRY-11s     | Y              |
| 10           | USFED             | FR-2314     | Υ              |
| 11           | USFED             | FR-2314s    | Υ              |
| 12           | USFED             | FR-2052A    | Υ              |
| 13           | USFED             | FR-2052B    | Υ              |
| 14           | USFED             | FRY-14Q     | Υ              |
| 15           | USFED             | FRY-14A     | Υ              |
| 16           | USFED             | FFIEC-031   | Υ              |

#### **Table 37: Report Codes for Report Parser**

| 17 | USFED | FR-2886B   | Y |
|----|-------|------------|---|
| 18 | USFED | FFIEC-041  | Υ |
| 19 | USFED | FRY7N      | Υ |
| 20 | USFED | FFIEC101   | Υ |
| 21 | USFED | FR-2900    | Υ |
| 22 | USFED | FDIC-8020  | Υ |
| 23 | USFED | FRY-14M    | Υ |
| 24 | USFED | FR-2644    | Y |
| 25 | USFED | FRY-7NS    | Υ |
| 26 | USFED | FFIEC-002  | Υ |
| 27 | USFED | FR2420     | Y |
| 28 | USFED | FFIEC-002S | Υ |
| 29 | USFED | FR2502Q    | Υ |
| 30 | USFED | FFIEC030   | Υ |
| 31 | USFED | FFIEC030S  | Y |
| 32 | USFED | FR2835A    | Υ |
| 33 | USFED | FRY7Q      | Y |
| 34 | USFED | FRY8       | Y |
| 35 | USFED | FR2028D    | Y |
| 37 | USFED | FDIC370    | Y |

By default, All Dashboards are enabled and if you wish to parse particular Dashboards, modify the FSI\_DE\_POP\_REPORT\_LIST table in the Atomic Schema by enabling/disabling the "Include Report Column".

Executing SELECTED tasks of <INFODOM> POP DATA ELEMENTS USFED Batch

By default, the <INFODOM>\_POP\_DATA\_ELEMENTS\_USFED Batch contains both the tasks, that is, METADATA Parsing and REPORT Parsing. You can use the platform feature of the EXCLUDE / INCLUDE Batch Task for the Optional execution of required tasks.

Topics:

- Verifying Logs
- Validating Lineage Outputs

## 8.3.2 Verifying Logs

Data Elements logs are generated in Atomic Schema under the **FSI\_MESSAGE\_LOGS** table.

### Table 38: Data Element Logs

| Tasks                       | Batch Run ID                                         | Indication                                                                                                    |
|-----------------------------|------------------------------------------------------|----------------------------------------------------------------------------------------------------|
| Task1 (METADATA<br>Parsing) | REGISTER_ELEMENTS_ <batch_<br>Run_ID&gt;</batch_<br> | Processes Metadata Parsing.<br>The message "Completed<br>REISTER_ELEMENTS" indicates that<br>the Metadata parsing is completed<br>with Registration. |
| Task2 (REPORT Parsing)      | REPORT_TO_ELEMENTS_<br><batch_run_id></batch_run_id> | Processes Report Parsing.<br>The message "Completed<br>REPORT_TO_ELEMENTS" indicates<br>that all the Report parsing is<br>completed.                 |

## 8.3.3 Validating Lineage Outputs

In Atomic Schema, you must verify that data is present in the following tables and ensure that the table is populated:

- FSI\_DE\_RUN\_LINEAGE\_METADATA
- MDR\_LINEAGE\_METADATA
- FSI\_DE\_REPORT\_LINEAGE\_BASE

It is recommended that the following SQL statement must be executed in Config Schema if this INDEX is not created:

```
CREATE INDEX index_mdr_mod_parent_child
CREATE INDEX index_mdr_mod_parent_child
ON mdb_object_dependencies (parent_object_def_id,child_object_def_id)
COMPUTE STATISTICS
/
```

## 8.3.4 User Access

The following user groups are pre-seeded in the component that helps you get access to the Metadata Report Extract Screen.

- 1. MDR View Group: To see Metadata Report Extract with View permissions.
- 2. MDR Owner Group: To create templates in Metadata Report Extract.

## 8.3.5 Create and Export Metadata Report Templates

Perform the following steps to create and export the Metadata Report Templates:

1. Navigate to **Utilities** and then select **Metadata Report**.

Figure 134: Metadata Report Template Summary Page

|             | <b>≡</b> <sup>∗</sup> Regulatory Reporting for US Fed | leral Reserve             | - no - 1      | LUS-English ▼ OFSAD ▼ & C |
|-------------|-------------------------------------------------------|---------------------------|---------------|---------------------------|
| Home >      |                                                       |                           |               | O Search "D Reset Refresh |
| Template I  | d                                                     |                           | Template Name |                           |
| ✓ Summary   | Delete Export to Excel Export to YM                   | L Export to OEMM Download |               |                           |
| Sort By     | jearch                                                |                           |               |                           |
|             |                                                       |                           |               |                           |
| Template Id | Template Name                                         | Template Description      | Status        | Created Date              |

2. Click Add icon, in the Summary Screen, to create a new Metadata Report Template.

Figure 135: Add Metadata Report Template Page

|                                                               | egulatory Reporting for US Fede  | eral Reserve            | ch 💼          | 🔝 US-English 🔻 OFSAD 🔻 🆧 🕻                 |
|---------------------------------------------------------------|----------------------------------|-------------------------|---------------|--------------------------------------------|
| Home >                                                        |                                  |                         |               |                                            |
| ∨ Search                                                      |                                  |                         |               | Q Search D Reset Refresh                   |
| Template Id                                                   |                                  |                         | Template Name |                                            |
| Summary     Summary     Edit View Dele     Sort By     Search | te Export to Excel Export to XML | Export to OEMM Download |               |                                            |
| Template Id                                                   | Template Name                    | Template Description    | Status        | Created Date                               |
| 208660<br>Page 1 of 1 (1-1 of 1 items) K                      | Lineage                          | test                    | Not Started   | 2021-02-03 16:37:34<br>Records Per Page 15 |

3. Provide the **Name** and **Description** for the new template on the *Template Definition* Page.

Figure 136: Template Definition Window

|        | Template Definition |              |               |                       |               |        | Save 2 | Return |
|--------|---------------------|--------------|---------------|-----------------------|---------------|--------|--------|--------|
| K Back | Definition          | Object Types |               | Lineage<br>Properties | — 5<br>Review | Next > |        |        |
|        |                     |              | Definition    |                       |               |        |        |        |
|        | Basic Details       |              |               |                       |               |        |        |        |
|        |                     | * Name       | Lineage USFED |                       |               |        |        |        |
|        |                     | Description  | Lineage USFED |                       |               |        |        |        |
|        |                     |              |               |                       |               |        |        |        |
|        |                     |              |               |                       |               |        |        |        |
|        |                     |              |               |                       |               |        |        |        |

- 4. Select the desired object from the **Object Type** dropdown to be exported.
- 5. The Individual Report generates only the basic properties of the object selected, that is, name and description. The Relational Report generates detailed information up to the Entities level if Dependencies is chosen; and up to the Staging Columns level, if Data Lineage is selected along with Dependencies.
- 6. Dependencies: The Metadata Object is dependent on several other Metadata Objects. Metadata Object is also used (that is, consumed) in several other Metadata Objects. Dependency or usage tree can be of any depth. For example, a rule can be dependent on a hierarchy, business processor, and dataset. Further, each of these metadata objects can be dependent on other metadata objects. Metadata Export Utility exports all the dependent or used Metadata Objects for all paths in the dependency or usage tree if this option is selected.
- 7. Lineage: Data is loaded from source systems to staging and then moved across to processing/reporting. Lineage traces the data element as it moves across different layers of OFSAA: staging, processing, and reporting. Metadata Export Utility exports the lineage of each of the reporting area data elements that are identified by dependencies.
- 8. For Individual Report: In the Export Options, do not select Dependencies or Data Lineage.

|       | Template Definition |                   |                  |                       |   |        |  |
|-------|---------------------|-------------------|------------------|-----------------------|---|--------|--|
| < Bac | k Definition        | 2<br>Object Types | 3 Filter Objects | Lineage<br>Properties | 5 | Next > |  |
|       |                     |                   | Object Types     |                       |   |        |  |
|       | Object Types        |                   |                  |                       |   |        |  |
|       |                     | Choose Das        | nboard 🗙         |                       |   |        |  |
|       | Export Options      |                   |                  |                       |   |        |  |
|       | De                  | pendencies        |                  |                       |   |        |  |
|       | D                   | ata Lineage       |                  |                       |   |        |  |

### Figure 137: Object Types window

**9.** The exported sample report for individuals is as follows:

#### Figure 138: Individual Sample Report

|     | A                           | В                                         | С                                         | D | E | F | 5      |
|-----|-----------------------------|-------------------------------------------|-------------------------------------------|---|---|---|--------|
| 1   | CLASSIFICATION RULE DEF     | CLASSIFICATION_RULE_NAME                  | CLASSIFICATION_RULE_DESC                  |   |   |   |        |
| 2   | 1465916940587               | RRDF - 14Q FRY 9C Line Re- Classification | RRDF - 14Q FRY 9C Line Re- Classification |   |   |   |        |
| 3   |                             |                                           |                                           |   |   |   |        |
| 4   |                             |                                           |                                           |   |   |   |        |
| 5   |                             |                                           |                                           |   |   |   |        |
| 6   |                             |                                           |                                           |   |   |   |        |
| 7   |                             |                                           |                                           |   |   |   |        |
| 8   |                             |                                           |                                           |   |   |   |        |
| 9   |                             |                                           |                                           |   |   |   |        |
| 10  |                             |                                           |                                           |   |   |   |        |
| 11  |                             |                                           |                                           |   |   |   | -      |
| -14 | 🕩 🕨 Classification Rule 🥂 💱 | 7                                         |                                           |   |   |   | · I .: |

For Relational Report: In the Export Options, select Dependencies.

| Figure 139: Export Options | 139: Export Options |
|----------------------------|---------------------|
|----------------------------|---------------------|

|       |                | Temp              | late Defi           | nition                |             |        | Save 🔻 Return |
|-------|----------------|-------------------|---------------------|-----------------------|-------------|--------|---------------|
| < Bac | k Definition   | 2<br>Object Types | 3<br>Filter Objects | Lineage<br>Properties | 5<br>Review | Next > |               |
|       |                |                   | Object Types        | ;                     |             |        |               |
|       | Object Types   |                   |                     |                       |             |        |               |
|       |                | Choose Das        | hboard ×            |                       |             |        |               |
|       | Export Options |                   |                     |                       |             |        |               |
|       | De             | ependencies       |                     |                       |             |        |               |

**10.** The exported sample report for Relational is as follows:

Figure 140: Relational Sample Report

|         | А                 | В                              | С            | D            | E            | F           | G            | Н            |               | J          | K |   |
|---------|-------------------|--------------------------------|--------------|--------------|--------------|-------------|--------------|--------------|---------------|------------|---|---|
| 1       | Path Name         | Dependency                     |              |              |              |             |              |              |               |            |   | A |
| 2       | Path1             | Dashboard > Report > View > Hi | erarchy > E  | ntities >    |              |             |              |              |               |            |   |   |
| 3       | Path2             | Dashboard > Report > View > De | rived Entity | / > Measur   | e > Entities | >           |              |              |               |            |   |   |
| 4       | Path3             | Dashboard > Report > View > De | rived Entity | / > Hierarcl | ny > Entitie | s >         |              |              |               |            |   |   |
| 5       | Path4             | Dashboard > Report > View > De | rived Entity | / > Dataset  | > Alias >    | Entities >  |              |              |               |            |   |   |
| 6       | Path5             | Dashboard > Report > View > De | rived Entity | / > Dataset  | > Entities   | >           |              |              |               |            |   |   |
| 7       | Path6             | Dashboard > Report > View > De | rived Entity | / > Busines  | s Process    | or > Measu  | re > Entitie | s >          |               |            |   |   |
| 8       | Path7             | Dashboard > Report > View > De | rived Entity | / > Busines  | s Process    | or > Datase | t > Alias >  | Entities >   |               |            |   |   |
| 9       | Path8             | Dashboard > Report > View > De | rived Entity | i > Busines  | s Process    | or > Datase | t > Entities | s >          |               |            |   |   |
| 10      | Path9             | Dashboard > Report > View > Re | porting Ele  | ment > Me    | asure > En   | tities >    |              |              |               |            |   |   |
| 11      | Path10            | Dashboard > Report > View > Re | porting Ele  | ment > Hie   | rarchy > E   | ntities >   |              |              |               |            |   |   |
| 12      | Path11            | Dashboard > Report > View > Re | porting Ele  | ment > De    | rived Entity | > Measure   | > Entities   | >            |               |            |   |   |
| 13      | Path12            | Dashboard > Report > View > Re | porting Ele  | ment > De    | rived Entity | > Hierarch  | y > Entities | s >          |               |            |   |   |
| 14      | Path13            | Dashboard > Report > View > Re | porting Ele  | ment > De    | rived Entity | > Dataset   | > Alias > E  | ntities >    |               |            |   |   |
| 15      | Path14            | Dashboard > Report > View > Re | porting Ele  | ment > De    | rived Entity | > Dataset   | > Entities > | >            |               |            |   |   |
| 16      | Path15            | Dashboard > Report > View > Re | porting Ele  | ment > De    | rived Entity | > Busines:  | s Processo   | r > Measu    | re > Entities | s >        |   |   |
| 17      | Path16            | Dashboard > Report > View > Re | porting Ele  | ment > De    | rived Entity | > Busines:  | s Processo   | r > Datase   | t > Alias >   | Entities > |   |   |
| 18      | Path17            | Dashboard > Report > View > Re | porting Ele  | ment > De    | rived Entity | > Busines:  | s Processo   | r > Datase   | t > Entities  | >          |   |   |
| 19      | Path18            | Dashboard > Report > View > Re | porting Ele  | ment > Bu    | siness Proc  | cessor > M  | easure > E   | ntities >    |               |            |   |   |
| 20      | Path19            | Dashboard > Report > View > Re | porting Ele  | ment > Bu    | siness Proc  | cessor > Da | ataset > Ali | ias > Entiti | es >          |            |   |   |
| 21      | Path20            | Dashboard > Report > View > Re | porting Ele  | ment > Bu    | siness Proc  | cessor > Da | ataset > En  | ntities >    |               |            |   |   |
| 22      |                   |                                |              |              |              |             |              |              |               |            |   | - |
| i di di | Paths Path1 Path2 | / Path3 / Path4 / Path5 / Pat  | h6 / Path7   | / Path8      | /Path 🛙 🖣    |             |              |              | 1             |            | • |   |

**11.** The first sheet shows the different Paths and their Dependencies until the Entities level. Select the required **Path** sheet at the bottom to view the dependencies.

Each path tells how the dependency/usage is derived from dashboard to entity or vice versa involving various OFSAA object types like Derived Entity, Hierarchies, Datasets, Measures, and so on.

These paths are generated by the system using data already published in MDB dependency tables as part of the OFSAA MDB object publish.

For every dependent object type displayed in each path sheet, the following columns are displayed:

- Object type name
- Object type description

- One or many Object-specific properties (optional)
- 12. For example: In Path1, Dashboard is the first Object type, the dependencies generated are Dashboard Name, Dashboard Description, and Dashboard properties: Dashboard Country, Dashboard Regulator, and so on. Similarly, Report is the next Object type in Path1 and the dependencies generated are Report Name, Report Description, Views Name, Views Description, View Display Format, and so on. Then followed by Hierarchy Objects name, description, and properties up to the Entities level.

#### Figure 141: Path 1 Object Type

| Descendary.Justic Dasherocard US USA         Description         Bit Mather Dasherocard US USA         Bit Modulary Control Network         PMC 118:00: The Data of Common of the Folder Reserve (State Control State Price)         PMC 118:00: The Data of Common of the Folder Reserve (State Control State Price) <th>A</th> <th>B</th> <th>C</th> <th>D</th> <th>E</th> <th>F</th> <th>G</th> <th>Н</th> <th></th> <th>J</th>                                                                                                    | A                | B                            | C                 | D                                         | E           | F                          | G           | Н           |                     | J                                    |
|----------------------------------------------------------------------------------------------------|------------------|------------------------------|-------------------|-------------------------------------------|-------------|----------------------------|-------------|-------------|---------------------|--------------------------------------|
| 2         FIR-11         Financial Statements of U.S. USA         Board of Common the Fielder Resew BIS         Exchangle BStRature Shart FIR-118S         FIR-118S         Tablar         FIRS.         Fielder Resew BIS           FIR-11         Financial Statements of U.S. USA         Board of Common the Fielder Resew BIS         Exchangle BStRature Shart FIRS-118S         Fielder BStRature Shart FIRS-118S         Fielder BStRature Shart FIRS-118S </th <th>1 DASHBOARD_NAME</th> <th>DASHBOARD_DESC</th> <th>DASHBOARD_COUNTRY</th> <th>DASHBOARD_REGULATOR</th> <th>REPORT_NAME</th> <th>REPORT_DESC</th> <th>VIEWS_NAME</th> <th>VIEWS_DESC</th> <th>VIEW_DISPLAY_FORMAT</th> <th>HIERARCHY_NAME</th>                                                                                                    | 1 DASHBOARD_NAME | DASHBOARD_DESC               | DASHBOARD_COUNTRY | DASHBOARD_REGULATOR                       | REPORT_NAME | REPORT_DESC                | VIEWS_NAME  | VIEWS_DESC  | VIEW_DISPLAY_FORMAT | HIERARCHY_NAME                       |
| IP/T11         Financial Statements of U.S. USA         Baard of Common of the Federal Resew BSM         Exchands BSM/Menorands FTY-1185.M         Financial Statements of U.S. USA         Baard of Common of the Federal Resew BSM         Exchands BSM/Menorands FTY-1185.M         Financial Statements of U.S. USA         Baard of Common of the Federal Resew BSM         Exchands BSM/Menorands FTY-1185.M         Financial Statements of U.S. USA         Baard of Common of the Federal Resew BSM         Exchands BSM/Menorands FTY-1185.M         Financial Statements of U.S. USA         Baard of Common of the Federal Resew BSM         Exchands BSM/Menorands FTY-1185.M         Financial Statements of U.S. USA         Baard of Common of the Federal Resew BSM         Exchands BSM/Menorands FTY-1185.M         Financial Statements of U.S. USA         Baard of Common of the Federal Resew BSM         Exchands BSM/Menorands FTY-1185.M         Financial Statements of U.S. USA         Baard of Common of the Federal Resew BSM         Exchands BSM/Menorands FTY-1185.M         Financial Statements of U.S. USA         Baard of Common of the Federal Resew BS         Exchands BSM/Menorands FTY-1185.M         Financial Statements of U.S. USA         Baard of Common of the Federal Resew BS         Exchands BSM/Menorands FTY-1185.M         Financial Statements of U.S. USA         Baard of Common of the Federal Resew BS         Exchands BSM/Menorands FTY-1185.M         Financial Statements of U.S. USA         Baard of Common of the Federal Resew BS         Exchands BSM/Menorands FTY-1185.M         Financial Statements of U.S. USA         Baard of Common of the Federal Resew BS                                                                                                    | 2 FRY-11         | Financial Statements of U.S. | USA               | Board of Governors of the Federal Reserve | BS          | Schedule BS?Balance Sheet  | FRY-11-BS   | FRY-11-BS   | Tabular             | IFRS - Reported at fair Value Flag H |
| E         First         Financial Statements of U.S. USA         Board of Coxeman of the Federal Reserve<br>S         Exclude BSM/Mannandar, FYN-1185.         First-1185.         Tablar         Salar         Salar <t< td=""><td>3 FRY-11</td><td>Financial Statements of U.S.</td><td>USA</td><td>Board of Governors of the Federal Reserve</td><td>BS-M</td><td>Schedule BS-M?Memoranda</td><td>FRY-11-BS-M</td><td>FRY-11-BS-M</td><td>Tabular</td><td>Reg delinquency band Hierarchy</td></t<>                                                                                                    | 3 FRY-11         | Financial Statements of U.S. | USA               | Board of Governors of the Federal Reserve | BS-M        | Schedule BS-M?Memoranda    | FRY-11-BS-M | FRY-11-BS-M | Tabular             | Reg delinquency band Hierarchy       |
| 5         FPr-11         Financial Statements of U.S. USA         Board of Gowmon of the Foldera Resew (B)         Excludel BS70atore, Sharer (Pr-116)         Final III         Tabler         (FIR-116)         Tabler           FPr-11         Financial Statements of U.S. USA         Board of Gowmon of the Foldera Resew (S)         Excludel ST0more Statemer (Pr-116)         Firk-116         Final IIII         Firk-116         Final IIIII         Firk-116         Final IIIIIIIIIIIIIIIIIIIIIIIIIIIIIIIIIIII                                                                                                    | 4 FRY-11         | Financial Statements of U.S. | USA               | Board of Governors of the Federal Reserve | BS-M        | Schedule BS-M?Memoranda    | FRY-11-BS-M | FRY-11-BS-M | Tabular             | Sale type code Hierarchy             |
| IP/Fr-11         Financial Statements of U.S. USA         Beard of Commor the Federa Resew S         Decknola STructure Statements of U.S. USA         Beard of Commor the Federa Resew S         Decknola STructure Statements of U.S. USA         Beard of Commor the Federa Resew S         Decknola STructure Statements of U.S. USA         Decknola Structure Statements of U.S. USA         Beard of Commor the Federa Resew S         Decknola STructure Structure Stru                                                                                                    | 5 FRY-11         | Financial Statements of U.S. | USA               | Board of Governors of the Federal Reserve | BS          | Schedule BS?Balance Sheet  | FRY-11-BS   | FRY-11-BS   | Tabular             | IFRS - Fair Value RCY Hierarchy      |
| FPr:11         Financial Statements of U.S. USA         Board of Common the Fieldera Reserve [S-B         Biocholde SB/Changes in AFPY-115-B         Tablate         Report Inter-<br>Tablate           FPr:11         Financial Statements of U.S. USA         Board of Common the Fieldera Reserve<br>Statements and U.S. USA         Board of Common the Fieldera Reserve<br>Statements and U.S. USA         Board of Common the Fieldera Reserve<br>Statem                                                                                                    | 6 FRY-11         | Financial Statements of U.S. | USA               | Board of Governors of the Federal Reserve | IS          | Schedule IS?Income Stateme | FRY-11-IS   | FRY-11-IS   | Tabular             | Consolidation Code                   |
| IF/r+11         Financial Statements of U.S.USA         Beard of Commor of the Federal Reserve<br>STR-11         Enclude Statements of U.S.USA         Beard of Commor of the Federal Reserve<br>STR-11         Enclude Statemen                                                                                                    | 7 FRY-11         | Financial Statements of U.S. | USA               | Board of Governors of the Federal Reserve | IS-B        | Schedule IS-B?Changes in A | FRY-11-IS-B | FRY-11-IS-B | Tabular             | Reporting Line Code                  |
| PF/11         Financial Statements of U.S. USA         Board of Gowmon of the Fodera Resew BS         Schedule BS/Manneaus FS/H1185         FF/1185         Tablar         Density Type Code Hearaby           0         FF/11         Financial Statements of U.S. USA         Board of Gowmon of the Fodera Resew BS         Schedule BS/Manneaus FS/H1185         FF/1185         Tablar         Balard of Gowmon of the Fodera Resew BS         Schedule BS/Manneaus FS/H1185         FF/1185         Tablar         Balard of Gowmon of the Fodera Resew BS         Schedule BS/Manneaus FS/H1185         FF/1185         Tablar         Balard of Gowmon of the Fodera Resew BS         Schedule BS/Manneaus FS/H1185         FF/1185         Tablar         Capital Instrume Transaction           16         FF/11         Financial Statements of U.S. USA         Board of Gowmon of the Fodera Resew BS         Schedule BS/Manneaus FS/H1185         FF/1185         Tablar         Nonconstruments and U.S. USA           16         FF/11         Financial Statements of U.S. USA         Board of Gowmon of the Fodera Resew BS         Schedule BS/Manneaus FS/H1185         FF/1185         Tablar         Nonconstruments Reserver BS/L         Schedule BS/Manneaus FS/H1185         FF/1185         Tablar         Rescription Code Verserver PS/L         Schedule BS/Manneaus FS/H1185         FF/1185         Tablar         Rescription Code Verserver PS/L         Schedule BS/Manneaus FS/H1185         FF/1185         Tabl                                                                                                    | 8 FRY-11         | Financial Statements of U.S. | USA               | Board of Governors of the Federal Reserve | BS-M        | Schedule BS-M?Memoranda    | FRY-11-BS-M | FRY-11-BS-M | Tabular             | Bands hierarchy                      |
| UP FPr-11         Financial Statements of U.S. USA         Board of Gowmon of the Fideral Resew BISM         Exclude BS/Mitkmonants PFY-1165.M         Fix1-1165.M         Tabler         Standor           10         FPr-11         Financial Statements of U.S. USA         Board of Gowmon of the Fideral Resew BIS         Schodule BS/Mitkmonants PFY-1165.M         Fix1-1165.M         Tabler         Tabler           10         FPr-11         Financial Statements of U.S. USA         Board of Gowmon of the Fideral Resew BIS         Schodule BS/Mitkmonants PFY-1165.M         Fix1-1165.M         Tabler         Tabler           10         FPr-11         Financial Statements of U.S. USA         Board of Gowmon of the Fideral Resew BISM         Schodule BS/Mitkmonants PFY-1165.M         Fix1-1165.M         Tabler         Capital Instrument Transaction           10         FPr-11         Financial Statements of U.S. USA         Board of Gowmon of the Fideral Resew BISM         Schodule BS/Mitkmonants PFY-1165.M         Fix1-1163.M         Tabler         Accord State Code           10         FPr-11         Financial Statements of U.S. USA         Board of Gowmon of the Fideral Resew BISM         Schodule BS/Mitkmonants PFY-1165.M         Fix1-1163.M         Tabler         Regulatery Protocol Code           10         FPr-11         Financial Statements of U.S. USA         Board of Gowmon of the Fideral Resew BISM         Schodule BS/Mitkmonants PFY-11                                                                                                    | 9 FRY-11         | Financial Statements of U.S. | USA               | Board of Governors of the Federal Reserve | BS          | Schedule BS?Balance Sheet  | FRY-11-BS   | FRY-11-BS   | Tabular             | Derivative Type Code Hierarchy       |
| If PFr-11         Financial Statements of U.S. USA         Board of Common of the Federal Resew BS         Schedule BS78alance Shert (Prv1163)         Financial Statements of U.S. USA         Board of Common of the Federal Resew BS         Schedule BS78alance Shert (Prv1163)         Financial Statements of U.S. USA         Board of Common of the Federal Resew BS         Schedule BS78alance Shert (Prv1163)         Financial Statements of U.S. USA         Board of Common of the Federal Resew BS         Schedule BS78alance Shert (Prv1163)         Financial Statements of U.S. USA         Board of Common of the Federal Resew BS         Schedule BS78alance Shert (Prv1163)         Financial Statements of U.S. USA         Board of Common of the Federal Resew BS         Schedule BS78alance Shert (Prv1163)         Financial Statements of U.S. USA         Board of Common of the Federal Resew BS         Schedule BS78alance Shert (Prv1163)         Financial Statements of U.S. USA         Board of Common of the Federal Resew BS         Schedule BS78alance Shert (Prv1163)         Financial Statements of U.S. USA         Board of Common of the Federal Resew BS         Schedule BS78alance Shert (Prv1163)         Financial Statements of U.S. USA         Board of Common of the Federal Resew BS4         Schedule BS78alance Shert (Prv1163)         Financial Statements of U.S. USA         Board of Common of the Federal Resew BS4         Schedule BS78alance Shert (Prv1163)         Financial Statements of U.S. USA         Board of Common of the Federal Resew BS4         Schedule BS78alance Shert (Prv1163)         Financin Statements of U.S. USA         Board of Common of the F                                                                                                    | 10 FRY-11        | Financial Statements of U.S. | USA               | Board of Governors of the Federal Reserve | BS-M        | Schedule BS-M?Memoranda    | FRY-11-BS-M | FRY-11-BS-M | Tabular             | Standard Party Type Hierarchy        |
| IP/Fr11         Financial Statements of U.S. USA         Board of Common of the Federal Resew BS         Schedule BS/Rainere Shart RFY11BS         FRV111BS         Tablar         Tablar           0         FFK-11         Financial Statements of U.S. USA         Board of Common of the Federal Resew BS         Schedule S/RAIners) BFK711BS         Fisker         Nature Transaction           0         FFK-11         Financial Statements of U.S. USA         Board of Common of the Federal Resew BS         Schedule S/RAIners)         FFK-11BS         Tablar         Nature Transaction           0         FFK-11         Financial Statements of U.S. USA         Board of Common of the Federal Resew BS         Schedule S/RAInerson Shert FFY-11BS         FFK-11BS         Tablar         Reporting Line Code           0         FFK-11         Financial Statements of U.S. USA         Board of Common of the Federal Resew BS-A         Schedule SRAInerson FFK-11BS-A         Tablar         Reporting Line Code           0         FFK-11         Financial Statements of U.S. USA         Board of Common of the Federal Resew BS-A         Schedule BS-A/Line Reser MS-A         Schedule BS-A/Line Reser MS-A         Schedule BS-A/Line Reser MS-A         Schedule BS-A/Line Reser MS-A         Schedule BS-A/Line Reser MS-A         Schedule BS-A/Line Reser MS-A         Schedule BS-A/Line Reser MS-A         Schedule BS-A/Line Reser MS-A         Schedule BS-A/Line Reser MS-A         Schedule BS-A/Li                                                                                                    | 11 FRY-11        | Financial Statements of U.S. | USA               | Board of Governors of the Federal Reserve | BS          | Schedule BS?Balance Sheet  | FRY-11-BS   | FRY-11-BS   | Tabular             | Balance Sheet Category Hierarchy     |
| IP/Fr/11         Financial Statements of U.S.USA         Board of Commor of the Fideral Reserve<br>Server         Schedule SACharges in EFRY1185.         FRY1185.         FRV1185.         FRV1185.                                                                                                    | 12 FRY-11        | Financial Statements of U.S. | USA               | Board of Governors of the Federal Reserve | BS          | Schedule BS?Balance Sheet  | FRY-11-BS   | FRY-11-BS   | Tabular             | Trading Account Book Type Code H     |
| 14         Financial Statements of U.S. USA         Board of Common the Ficker Reserve BS         Schedule BS/Ratino Share FRY-1165         FRY-1165         Tablar         Name           5         FRY-11         Financial Statements of U.S. USA         Board of Common the Ficker Reserve BS         Schedule BS/Ratino Share FRY-1165         FRY-1165         Tablar         Name           5         FRY-11         Financial Statements of U.S. USA         Board of Common the Ficker Reserve BS         Schedule BS/Ratinoc Share FRY-1165         FRY-1165         Tablar         Reported Common the Ficker Reserve BS           5         FRY-11         Financial Statements of U.S. USA         Board of Common the Ficker Reserve BS         Schedule BS/Ratinocal Reserve BS/Ratinocal Reserv                                                                                                    | 13 FRY-11        | Financial Statements of U.S. | USA               | Board of Governors of the Federal Reserve | IS-A        | Schedule IS-A?Changes in E | FRY-11-IS-A | FRY-11-IS-A | Tabular             | Capital Instrument Transaction Type  |
| 15         Financial Statements of U.S. USA         Beard of Common of the Fideral Reserve BIS-M         Excluded BSM/Minemantar FYP11185.M         Fir/11185.M         Tablar         Accord Statements of U.S. USA           0F Fir/11         Financial Statements of U.S. USA         Board of Common of the Fideral Reserve BIS-M         Excluded BSM/Minemantar FYP11185.M         Fir/11185.M         Tablar         Reporting Lines Code           0F Fir/11         Financial Statements of U.S. USA         Board of Common of the Fideral Reserve BIS-M         Excluded BSM/Minemantar FYP11185.M         Fir/11185.M         Tablar         Regulatery Produce Classification           0F Fir/11         Financial Statements of U.S. USA         Board of Common of the Fideral Reserve BIS-M         Excluded BSM/Minemantar FYP11185.M         Fir/1185.M         Tablar         Regulatery Produce Classification           0F Fir/11         Financial Statements of U.S. USA         Board of Common of the Fideral Reserve BIS-M         Excluded BSM/Minemantar FYP1185.M         Fir/1185.M         Tablar         Holding Type Code Fisercry Lines VII Tablar           0F Fir/11         Financial Statements of U.S. USA         Board of Common of the Fideral Reserve BIS-M         Excluded BSM/Minemantar FYP1185.M         Fir/1185.M         Tablar         Holding Type Code Fisercry Lines VII Tablar           0F Fir/11         Financial Statements of U.S. USA         Board of Common of the Fideral Reserve BIS-M         Excluded                                                                                                    | 14 FRY-11        | Financial Statements of U.S. | USA               | Board of Governors of the Federal Reserve | BS          | Schedule BS?Balance Sheet  | FRY-11-BS   | FRY-11-BS   | Tabular             | Non Interest bearing deposit Hierarc |
| IPF:PT-11         Financial Statements of U.S. USA         Board of Cowmon of the Federal Resew BS         Schedula BS/Rbiance Shert (FYr-1165)         Fin/1165         Tabular         Report (Lac Code           IPF:PT-11         Financial Statements of U.S. USA         Board of Cowmon of the Federal Resew BS-4         Schedula SA/Chammannia (FYr-1165)         Fin/1165         Tabular         Report (Lac Schedula SA/Chammannia (FYr-1165)         Fin/1165         Tabular         Report (Lac Schedula SA/Chammannia (FYr-1165)         Fin/1165         Tabular         Report (Lac Schedula SA/Chammannia (FYr-1165)         Fin/1165         Tabular         Report (Lac Schedula SA/Chammannia (FYr-1165)         Fin/1165         Tabular         Report (Lac Schedula SA/Chammannia (FYr-1165)         Fin/1165         Tabular         Report (Lac Schedula SA/Chammannia (FYr-1165)         Fin/1165         Tabular         Report (Lac Schedula SA/Chammannia (FYr-1165)         Fin/1165         Tabular         Report (Lac Schedula SA/Chammannia (FYr-1165)         Fin/1165         Tabular         Conclusion Code         Fin/1165         Tabular         Conclusion Code         Fin/1165         Tabular         Conclusion Code         Fin/1165         Tabular         Conclusion Code         Fin/1165         Tabular         Conclusion Code         Fin/1165         Tabular         Conclusion Code         Fin/1165         Tabular         Conclusion Code         Fin/1165         Tabular                                                                                                    | 15 FRY-11        | Financial Statements of U.S. | USA               | Board of Governors of the Federal Reserve | BS-M        | Schedule BS-M?Memoranda    | FRY-11-BS-M | FRY-11-BS-M | Tabular             | Accrual Status Code Hierarchy        |
| IP/FY11         Financial Statements of U.S. USA         Board of Common the Federal Resew §IsA         Exclude BS/MCMmonants FY11185A         FRY1118-A         Table/         Instrument type Hearchy           IP/FY11         Financial Statements of U.S. USA         Board of Common the Federal Resew §IsA         Exclude BS/MCMmonants FY11185A         FRY11185A         Table/         Regulatory Protocol Classification           IP/FY11         Financial Statements of U.S. USA         Board of Common the Federal Resew §IsA         Exclude BS/MCMmonants FY11185A         FRY11185A         Table/         Regulatory Protocol Classification           IP/FY11         Financial Statements of U.S. USA         Board of Common the Federal Resew §IsA         Exclude BS/MCMmonants FY11185A         FRY11185A         Table/         Consolidation Conde         Consolidation Conde         Consolidation Conde         Consolidation Conde         Conde/BS/MCMmonants FY11185A         FRY11185A         Table/         Board of Common the Federal Resew §IsA         Exclude BS/MLmonants FY11185A         FRY11185A         Table/         Board of Common the Federal Resew §IsA         Exclude BS/MLmonants FY11185A         FRY11185A         Table/         Board of Common the Federal Resew §IsA         Exclude BS/MLmonants FY11185A         FRY11185A         Table/         Board of Common the Federal Resew §IsA         Exclude BS/MLmonants FY11185A         FRY1185A         Table/         Exclude BS/MLMmonants FY11185A                                                                                                    | 16 FRY-11        | Financial Statements of U.S. | USA               | Board of Governors of the Federal Reserve | BS          | Schedule BS?Balance Sheet  | FRY-11-BS   | FRY-11-BS   | Tabular             | Reporting Line Code                  |
| IP/Fr11         Financial Statements of U.S. USA         Beard of Cowmon of the Federal Reserve BS4         Schedule BS4/Minemandar FFY11185.M         FFX11185.M         Tablat         Regulatory Product Classification           00 FFX-11         Financial Statements of U.S. USA         Board of Cowmon of the Federal Reserve BS4.M         Schedule BS4/Minemandar FFY11185.M         FFX11185.M         Tablat         Balard of Cowmon of the Federal Reserve BS4.M         Schedule BS4/Minemandar FFY11185.M         FFX11185.M         Tablat         Dansation Scheme Category Heart         Schedule BS4/Minemandar FFY11185.M         FFX11185.M         Tablat         Dansation Scheme Category Heart         Schedule BS4/Minemandar FFY11185.M         FFX11185.M         Tablat         Dansation Scheme Category Heart         Schedule BS4/Minemandar FFY11185.M         FFX11185.M         Tablat         Dansation Scheme Category Heart         Schedule BS4/Minemandar FFY11185.M         FFX11185.M         Tablat         Dansation Scheme Category Heart         Schedule BS7/Minemandar FFY11185.M         Tablat         Dansation Scheme Category Heart         Schedule BS7/Minemandar FFY11185.M         Tablat         Dansation Scheme Category Heart         Schedule BS7/Minemandar FFY11185.M         Tablat         Dansation Scheme Category Heart         Schedule BS7/Minemandar FFY11185.M         Tablat         Dansation Scheme Category Heart         Schedule BS7/Minemandar FFY11185.M         Tablat         Dansation Scheme Category Heart         Schedule BS7/Minem                                                                                                    | 17 FRY-11        | Financial Statements of U.S. | USA               | Board of Governors of the Federal Reserve | IS-A        | Schedule IS-A?Changes in E | FRY-11-IS-A | FRY-11-IS-A | Tabular             | Instrument type Hierarchy            |
| IPFr11         Financial Statements of U.S. USA         Board of Common of the Foldera Resew BSA         Schedule BSA/Lans and LFRY1165A         FRY11165A         Tabular         Reg dalinguncy band Reserved SA           0 FRV-11         Financial Statements of U.S. USA         Board of Common of the Foldera Resew BSA         Schedule BSA/Lansmand FRY1165A         FRV1-1165A         Tabular         Reg dalinguncy band Reserved SA           20 FRV-11         Financial Statements of U.S. USA         Board of Common of the Foldera Resew BSA         Schedule BSA/Lansmanda FRY1165BA         FRV1-1165A         Tabular         Consolitation Code           21 FRV-11         Financial Statements of U.S. USA         Board of Common of the Foldera Resew BS         Schedule BS70Mannoanda FRV-1165BA         FRV-116BA         Badard Ocommon of the Foldera Resew BS         Schedule BS70Mannoa Shert FRV-116B         Tabular         Band Nerver, No.           20 FRV-11         Financial Statements of U.S. USA         Board of Common of the Foldera Resew BS         Schedule BS70Mannoa Shert FRV-116BS         FRV-116B         Tabular         Badard of Common of the Foldera Resew BS         Schedule BS70Mannoa Shert FRV-116BS         FRV-116BS         Tabular         Board of Common of the Foldera Resew BSA         Schedule BS70Mannoa Shert FRV-116BS         FRV-116BS         Tabular         Tabular         Badard of Common of the Foldera Resew BSA         Schedule BS70Mannoa Sher FRV-116BSA         Tabular         Ta                                                                                                    | 18 FRY-11        | Financial Statements of U.S. | USA               | Board of Governors of the Federal Reserve | BS-M        | Schedule BS-M?Memoranda    | FRY-11-BS-M | FRY-11-BS-M | Tabular             | Regulatory Product Classification H  |
| Bits         Decknowless         Display         Beard of Gowmon of the Federal Resew BISM         Discholds BSM/Memorands FRY-1185M         FRY-1185M         Tablet         Bail         Bits         Discholds BSM/Memorands         FRY-1185M         FRY-1185M         Tablet         Bail         Display         Bits         Discholds BSM/Memorands         FRY-1185M         FRY-1185M         FRY-1185M         FRY-1185M         Tablet         Display         Display <thdisplay< th=""> <thdisplay< th="">         Display&lt;</thdisplay<></thdisplay<>                                                                                                    | 19 FRY-11        | Financial Statements of U.S. | USA               | Board of Governors of the Federal Reserve | BS-A        | Schedule BS-A?Loans and L  | FRY-11-BS-A | FRY-11-BS-A | Tabular             | Reg delinguency band Hierarchy       |
| IP/F111         Financial Statements of U.S. USA         Board of Coxemor of the Federal Reserve BS-M         Schedule BS-MTMemorands FFY-1165-M         Financial Statements of U.S. USA         Board of Coxemor of the Federal Reserve BS-M         Schedule BS-MTMemorands FFY-1165-M         Financial Statements of U.S. USA         Board of Coxemor of the Federal Reserve BS-M         Schedule BS-MTMemorands FFY-1165-M         Financial Statements of U.S. USA         Board of Coxemor of the Federal Reserve BS-M         Schedule BS-MTMemorands FFY-1165-M         Financial Statements of U.S. USA         Board of Coxemor of the Federal Reserve BS-M         Schedule BS-MTMemorands FFY-1165-M         Financial Statements of U.S. USA         Board of Coxemor of the Federal Reserve BS-M         Schedule BS-MTMemorands FFY-1165-M         Financial Statements of U.S. USA         Board of Coxemor of the Federal Reserve BS-M         Schedule BS-MTMemorands FFY-1165-M         Financial Statements of U.S. USA         Board of Coxemor of the Federal Reserve BS-M         Schedule BS-MTMemorands FFY-1165-M         Financial Statements of U.S. USA         Board of Coxemor of the Federal Reserve BS-M         Schedule BS-MTMemorands FFY-1165-M         Financial Statements of U.S. USA         Board of Coxemor of the Federal Reserve BS-M         Schedule BS-MTMemorands FFY-1165-M         Financial Statements of U.S. USA         Board of Coxemor of the Federal Reserve BS-M         Schedule BS-MTMmemorands FFY-1165-M         Financial Statements of U.S. USA         Board of Coxemor of the Federal Reserve BS-M         Schedule BS-MTMMemorands FFY-11165-M         Financial Statements of U.S                                                                                                    | 20 FRY-11        | Financial Statements of U.S. | USA               | Board of Governors of the Federal Reserve | BS-M        | Schedule BS-M?Memoranda    | FRY-11-BS-M | FRY-11-BS-M | Tabular             | Balance Sheet Category Hierarchy     |
| P2         PFr/11         Financial Statements of U.S. USA         Board of Cowmon of the Federal Reserve<br>Statements of U.S. USA         Board of Cowmon of the Federal Reserve<br>Statement Statements of U.S. USA         Board of Cowmon of the                                                                                                    | 21 FRY-11        | Financial Statements of U.S. | USA               | Board of Governors of the Federal Reserve | BS-M        | Schedule BS-M?Memoranda    | FRY-11-BS-M | FRY-11-BS-M | Tabular             | Consolidation Code                   |
| Piper/11         Financial Statements of U.S. USA         Board of Cowmon of the Federal Reserve (BS         Schedule BS7bilance Shert (FYr-116)         Fir/1163         Tabular         Bundin Instrumetry (Firedra)           2F FYr-11         Financial Statements of U.S. USA         Board of Cowmon of the Federal Reserve (BS         Schedule BS7bilance Shert (FYr-116)         Fir/1163         Tabular         Big of Cowmon of the Federal Reserve (BS         Schedule BS7bilance Shert (FYr-1168)         Fir/1163         Tabular         Big of Cowmon of the Federal Reserve (BS         Schedule BS7bilance Shert (FYr-1168)         Fir/1163         Tabular         Big of Cowmon of the Federal Reserve (BS         Schedule BS7bilance Shert (FYr-1168)         Fir/1163         Tabular         Big of Cowmon of the Federal Reserve (BS         Schedule BS7bilance Shert (FYr-1168)         Fir/1163         Tabular         David of Cowmon of the Federal Reserve (BS         Schedule BS7bilance Shert (FYr-1168)         Fir/1163         Tabular         Other Reserve (BS         Schedule BS7bilance Shert (FYr-1168)         Fir/1163         Tabular         Other Reserve (BS         Schedule BS7bilance Shert (FYr-1168)         Fir/1163         Tabular         Difference Common of the Federal Reserve (BS         Schedule BS7bilance Shert (FYr-1168)         Fir/1163         Tabular         Reserve (BS         Schedule BS7bilance Shert (FYr-1168)         Fir/1163         Tabular         Reserve (BS - Cowmon of the Federal Reserve (BS - Cowmon of the Federal Reserve                                                                                                    | 22 FRY-11        | Financial Statements of U.S. | USA               | Board of Governors of the Federal Reserve | BS-M        | Schedule BS-M?Memoranda    | FRY-11-BS-M | FRY-11-BS-M | Tabular             | Holding Type Code Hierarchy          |
| Bare PRY-11         Financial Statements of U.S. USA         Board of Cowmon of the Folderal Resew BIS         Schedule BStRature Shert RY+1165         FRY-1165         Tabular         Instrument type Hearchy           26         FRY-11         Financial Statements of U.S. USA         Board of Cowmon of the Folderal Resew BIS         Schedule BStRatures Shert RY+1165         FRY-1165         Tabular         Board of Cowmon of the Folderal Resew BISA         Schedule BStRatures Shert RY+1165         FRY-1165         Tabular         Toulous Cold RX+1000000         Toulous Cold RX+1000000000000000000000000000000000000                                                                                                    | 23 FRY-11        | Financial Statements of U.S. | USA               | Board of Governors of the Federal Reserve | BS          | Schedule BS?Balance Sheet  | FRY-11-BS   | FRY-11-BS   | Tabular             | Bands hierarchy                      |
| SE FRY-11         Financial Statements of U.S. USA         Board of Cowmon of the Federal Resew BS         Schedule BS70alance Sheet FRY-1165         FRY-1165         Tablet         Boy of Indicator Heardrow           2F FRY-11         Financial Statements of U.S. USA         Board of Cowmon of the Federal Resew BS         Schedule BS70alance Sheet FRY-1165         FRY-1165         Tablet         Other Action Line Schedule BS70alance Sheet FRY-1165         FRY-1165         Tablet         Other Action Line Schedule BS70alance Sheet FRY-1165         FRY-1165         Tablet         Other Action Line Schedule BS70alance Sheet FRY-1165         FRY-1165         Tablet         Other Action Line Schedule BS70alance Sheet FRY-1165         FRY-1165         Tablet         Other Action Line Schedule SS70alance Sheet FRY-1165         FRY-1165         Tablet         Consolidation Line Schedule SS70alance Sheet FRY-1165         FRY-1165         Tablet         Consolidation Code         FRY-1165         Tablet         Consolidation Code         FRY-1165         Tablet         Consolidation Code         FRY-1165         Tablet         Consolidation Code         FRY-1165         Tablet         Consolidation Code         FRY-1165         Tablet         Consolidation Code         FRY-1165         Tablet         Consolidation Code         FRY-1165         Tablet         Consolidation Code         FRY-1165         Tablet         Consolidation Code         FRY-1165         Tablet                                                                                                    | 24 FRY-11        | Financial Statements of U.S. | USA               | Board of Governors of the Federal Reserve | BS          | Schedule BS?Balance Sheet  | FRY-11-BS   | FRY-11-BS   | Tabular             | Instrument type Hierarchy            |
| Bits         First         First                                                                                                    | 25 FRY-11        | Financial Statements of U.S. | USA               | Board of Governors of the Federal Reserve | BS          | Schedule BS?Balance Sheet  | FRY-11-BS   | FRY-11-BS   | Tabular             | Buy or Sell Indicator Hierarchy      |
| PT/F11         Financial Statements of U.S. USA         Board of Cowmon of the Foderal Reserve (BS         Schedula BS7balance Sheat (FRV:116)         FRV:1163         Tabular         Other All Estate Orans Flags           2F FRV:1         Financial Statements of U.S. USA         Board of Cowmon of the Foderal Reserve (BS-M)         Schedula BS7balance Sheat (FRV:1163)         FRV:1163         Tabular         Consolidation Code           2F FRV:1         Financial Statements of U.S. USA         Board of Cowmon of the Foderal Reserve (BS-M)         Schedula BS47Memoranda (FRV:1163-M)         FRV:1163-M)         Tabular         Replantation Code           2F FRV:1         Financial Statements of U.S. USA         Board of Cowmon of the Foderal Reserve (BS-M)         Schedula BS47Memoranda (FRV:1163-M)         FRV:1163-M)         Tabular         Replantation Code           2F FRV:1         Financial Statements of U.S. USA         Board of Cowmon of the Foderal Reserve (BS-M)         Schedula BS47Memoranda (FRV:1163-M)         Tabular         Instrument type (FRV:1163-M)         Tabular         Complication for Aggregation           2F FRV:11         Financial Statements of U.S. USA         Board of Cowmon of the Foderal Reserve (BS-M)         Schedula BS47Memoranda (FRV:1163-M)         FRV:1163-M)         Tabular         Complication for Aggregation           3F FRV:11         Financial Statements of U.S. USA         Board of Cowmon of the Foderal Reserve (BS-M)         Schedula BS47Mem                                                                                                    | 26 FRY-11        | Financial Statements of U.S. | USA               | Board of Governors of the Federal Reserve | BS-A        | Schedule BS-A?Loans and L  | FRY-11-BS-A | FRY-11-BS-A | Tabular             | Troubled Debt Restructure Flag Hie   |
| Bit PR-11         Financial Statements of U.S. USA         Board of Coxemon of the Federal Reserve (SEB         Schedule SB/TMmoranda FRY-1118-0         Financial Statements of U.S. USA         Board of Coxemon of the Federal Reserve (SEB         Schedule SB/TMmoranda FRY-1118-0         Financial Statements of U.S. USA         Board of Coxemon of the Federal Reserve (SEA         Schedule SB/TMmoranda FRY-1118-0         Tabular         Responsible Reserve (SEA           90 FRY-11         Financial Statements of U.S. USA         Board of Coxemon of the Federal Reserve (SEA         Schedule SB/TMmoranda FRY-1118-0         Tabular         Instrument type Heinscrub           91 FRY-11         Financial Statements of U.S. USA         Board of Coxemon of the Federal Reserve (SEA         Schedule SB/TMmoranda FRY-1118-0         FRY-118-0         Tabular         Instrument type Heinscrub           92 FRY-11         Financial Statements of U.S. USA         Board of Coxemon of the Federal Reserve (SEA         Schedule SB/TMmoranda FRY-1118-0         FRY-1118-0         Tabular         Consolidation For Agregation           92 FRY-11         Financial Statements of U.S. USA         Board of Coxemon of the Federal Reserve (SEA         Schedule SB-TMMorana In FRY-1118-0         FRY-1118-0         Tabular         Consolidation Financial Statements of U.S. USA         Board of Coxemon of the Federal Reserve (SEA         Schedule SB-TMMorana In FRY-1118-0         Tabular         Concol Coxe (Federal Reserve (SEA         Schedule SB-SM/TMMorana In FRY-1118-0 <td>27 FRY-11</td> <td>Financial Statements of U.S.</td> <td>USA</td> <td>Board of Governors of the Federal Reserve</td> <td>BS</td> <td>Schedule BS?Balance Sheet</td> <td>FRY-11-BS</td> <td>FRY-11-BS</td> <td>Tabular</td> <td>Other Real Estate Owned Flag Hier</td>                                                                                                    | 27 FRY-11        | Financial Statements of U.S. | USA               | Board of Governors of the Federal Reserve | BS          | Schedule BS?Balance Sheet  | FRY-11-BS   | FRY-11-BS   | Tabular             | Other Real Estate Owned Flag Hier    |
| PSP FN11         Financial Statements of U.S. USA         Board of Cowmon of the Federal Resew BS-M         Schedule BS-MTMemorandar FRY-1185-M         FRV-1185-M         Tabular         Registratument Classification IV           0 FRV-11         Financial Statements of U.S. USA         Board of Cowmon of the Federal Resew BS-M         Schedule BS-MTMemorandar FRY-1185-M         Tabular         Registratument Classification IV           0 FRV-11         Financial Statements of U.S. USA         Board of Cowmon of the Federal Resew BS-M         Schedule BS-MTMemorandar FRY-1185-M         Tabular         Resist Factor type code Hearton IV           0 FRV-11         Financial Statements of U.S. USA         Board of Cowmon of the Federal Resew BS-M         Schedule BS-MTMemorandar FRY-1185-M         Tabular         Resist Factor type code Hearton IV           0 FRV-11         Financial Statements of U.S. USA         Board of Cowmon of the Federal Resew BS-M         Schedule BS-MTMemorandar FRY-1185-M         Tabular         Negritic Association Flags         Negritic Association Flags         Negritic Association Flags         Negritic Association Flags         Negritic Association Flags         Negritic Association Flags         Negritic Association Flags         Negritic Association Flags         Negritic Association Flags         Negritic Association Flags         Negritic Association Flags         Negritic Association Flags         Negritic Association Flags         Negritic Association Flagsociation Flags         Negritic Association                                                                                                    | 28 FRY-11        | Financial Statements of U.S. | USA               | Board of Governors of the Federal Reserve | IS-B        | Schedule IS-B?Changes in A | FRY-11-IS-B | FRY-11-IS-B | Tabular             | Consolidation Code                   |
| Spr:Pri-11         Financial Statements of U.S. USA         Board of Cowmon of the Federal Reserve BIS-M         Schedule BS-MTMemorands FRY-1163-M         Tabular         Instrument type Hearchy           27 FRY-11         Financial Statements of U.S. USA         Board of Cowmon of the Federal Reserve BS-M         Schedule BS-MTMemorands FRY-1163-M         Tabular         Instrument type Hearchy           28 FRY-11         Financial Statements of U.S. USA         Board of Cowmon of the Federal Reserve BS-A         Schedule BS-MTMemorands FRY-1163-M         Tabular         Consolitation for Agregation           29 FRY-11         Financial Statements of U.S. USA         Board of Cowmon of the Federal Reserve BS-A         Schedule BS-MTMemorands FRY-1163-A         FRY-1163-A         Tabular         Consolitation for Agregation           30 FRY-11         Financial Statements of U.S. USA         Board of Cowmon of the Federal Reserve BS-A         Schedule BS-MTMemorands FRY-1163-A         Tabular         Consolitation for Agregation           31 FRY-11         Financial Statements of U.S. USA         Board of Cowmon of the Federal Reserve BS-A         Schedule BS-MTMemorands FRY-1163-A         Tabular         Consolitation for Common of the Federal Reserve BS-A         Schedule BS-MTMemorands FRY-1163-A         Tabular         Account Statements of U.S. USA         Board of Cowmon of the Federal Reserve BS-A         Schedule BS-MTMemorands FRY-1163-A         Tabular         Account Statements of U.S. USA         Board o                                                                                                    | 29 FRY-11        | Financial Statements of U.S. | USA               | Board of Governors of the Federal Reserve | BS-M        | Schedule BS-M?Memoranda    | FRY-11-BS-M | FRY-11-BS-M | Tabular             | Reg Instrument Classification Hiera  |
| IP/F111         Financial Statements of U.S. USA         Board of Coxemon of the Federal Resewe BS-M         Schedule BS-MTMemoranta FFY-1185.M         Tabular         Rake Tabular         Rake Tabul                                                                                                    | 30 FRY-11        | Financial Statements of U.S. | USA               | Board of Governors of the Federal Reserve | BS-M        | Schedule BS-M?Memoranda    | FRY-11-BS-M | FRY-11-BS-M | Tabular             | Instrument type Hierarchy            |
| Spr:Pri-11         Financial Statements of U.S. USA         Beard of Covernors of the Federal Reserve [S-A         Schedule S-A/Charges in ELTPR'1115A         FR'1115A         Tablatr         Considiation for Aggregation           37 (Pri-11         Financial Statements of U.S. USA         Board of Covernors of the Federal Reserve [S-A         Schedule S-A/Charges in ELTPR'1115A         FR'115A         Tablatr         Constraints Flag Financial Statements of U.S. USA         Board of Covernors of the Federal Reserve [S-A         Schedule S-A/Charges in ELTPR'1115A         Tablatr         Negative Amountaints Flag Financial Statements of U.S. USA         Board of Covernors of the Federal Reserve [S-A         Schedule S-A/Charges in ELTPR'1115A         Tablatr         Costom Country Hearcity           36 (Pri-11         Financial Statements of U.S. USA         Board of Covernors of the Federal Reserve [S-A         Schedule S-A/Charges in ELTPR'1115B-A         Tablatr         Costom Country Hearcity           36 (Pri-11)         Financial Statements of U.S. USA         Board of Covernors of the Federal Reserve [S-A         Schedule S-MCAnges and LiPR'1115B-A         Tablatr         Account Statements of U.S. USA         Board of Covernors of the Federal Reserve [S-A         Schedule S-MCAnges and LiPR'1115B-A         Tablatr         Account Statements of U.S. USA         Board of Covernors of the Federal Reserve [S-A         Schedule S-MCAnges and LiPR'1115B-A         Tablatree         Pri-1116B-A         Tablatr         Pri-116B-A         Tablatree <td>31 FRY-11</td> <td>Financial Statements of U.S.</td> <td>USA</td> <td>Board of Governors of the Federal Reserve</td> <td>BS-M</td> <td>Schedule BS-M?Memoranda</td> <td>FRY-11-BS-M</td> <td>FRY-11-BS-M</td> <td>Tabular</td> <td>Risk Factor type code Hierarchy</td>                                                                                                    | 31 FRY-11        | Financial Statements of U.S. | USA               | Board of Governors of the Federal Reserve | BS-M        | Schedule BS-M?Memoranda    | FRY-11-BS-M | FRY-11-BS-M | Tabular             | Risk Factor type code Hierarchy      |
| IPPC11         Financial Statements of U.S. USA         Board of Gowmon of the Federal Resewore (BS-A         Schodule BS-AT_Sons and L/RPV:11BS-A         Final Statements of U.S. USA         Board of Gowmon of the Federal Resewore (BS-A)         Schodule BS-AT_Sons and L/RPV:11BS-A         Final Statements of U.S. USA         Board of Gowmon of the Federal Resewore (BS-A)         Schodule BS-AT_Sons and L/RPV:11BS-A         Final Statements of U.S. USA         Board of Gowmon of the Federal Resewore (BS-A)         Schodule BS-AT_Sons and L/RPV:11BS-A         Final Statements of U.S. USA         Board of Gowmon of the Federal Resewore (BS-A)         Schodule BS-AT_Sons and L/RPV:11BS-A         Final Statements of U.S. USA         Board of Gowmon of the Federal Resewore (BS-A)         Schodule BS-AT_Sons and L/RPV:11BS-A         Final Statements of U.S. USA         Board of Gowmon of the Federal Resewore (BS-A)         Schodule BS-AT_Sons and L/RPV:11BS-A         Final Statements of U.S. USA         Board of Gowmon of the Federal Resewore (BS-A)         Schodule BS-AT_SONMONA         First:11BS-A         Tablar         Reporting Line Code           77         First:115         First:11BS-A         First:11BS-A         F                                                                                                    | 32 FRY-11        | Financial Statements of U.S. | USA               | Board of Governors of the Federal Reserve | IS-A        | Schedule IS-A?Changes in E | FRY-11-IS-A | FRY-11-IS-A | Tabular             | Consolidation for Aggregation        |
| St FRV-11         Financial Statements of U.S. USA         Board of Gowmon of the Federal Resew BS-M         Schedule BS-MTMemorands FRV-1165-M         Tabular         Custome Country Hearcity           SF FRV-11         Financial Statements of U.S. USA         Board of Gowmon of the Federal Resew BS-M         Schedule BS-MTMemorands FRV-1165-M         Tabular         Accrual State           SF FRV-11         Financial Statements of U.S. USA         Board of Gowmon of the Federal Resew BS         Schedule BS-MTMEmorands FRV-1165-M         Tabular         Accrual State           SF FRV-11         Financial Statements of U.S. USA         Board of Gowmon of the Federal Resew BS         Schedule BS-MTMEmorands FRV-1165-M         Tabular         Reporting Line Code           SF FRV-11         Financial Statements of U.S. USA         Board of Gowmon of the Federal Resew BS-M         Schedule BS-MTMEmorands FRV-1165-M         Tabular         Reporting Line Code           SF FRV-11         Financial Statements of U.S. USA         Board of Gowmon of the Federal Resew BS-M         Schedule BS-MTMMemorands FRV-1165-M         Tabular         Reporting Line Code           SF FRV-114         Financial Statements of U.S. USA         Board of Gowmon of the Federal Resew BS-M         Schedule BS-MTMMemorands FRV-1165-M         Tabular         Reporting Line Code           SF FRV-114         Financial Statements of U.S. USA         Board of Gowmon of the Federal Resew BS-M         Schedule BS                                                                                                    | 33 FRY-11        | Financial Statements of U.S. | USA               | Board of Governors of the Federal Reserve | BS-A        | Schedule BS-A?Loans and L  | FRY-11-BS-A | FRY-11-BS-A | Tabular             | Negative Amortization Flag Hierarch  |
| Big PR/11         Financial Statements of U.S. USA         Board of Covernors of the Federal Resewerg BS-A         Schedule BS-AC sona and Li (PRV-116B-A         Final-Li (FRV-116B-A         Tabular         Accural Status Code Flag Federal           SF PR/11         Financial Statements of U.S. USA         Board of Covernors of the Federal Resewerg BS-A         Schedule SR/Account Statemer PRV-116B-A         Tabular         Reporting Line Code           SF PR/11         Financial Statements of U.S. USA         Board of Covernors of the Federal Resewerg BS-A         Schedule BS/Arcount Statemer PRV-116B-A         Tabular         Reporting Line Code           ST PR/11         Financial Statements of U.S. USA         Board of Covernors of the Federal Resewerg BS-A         Schedule BS/Arcount Statemer PRV-116B-A         Tabular         Reporting Line Code           Stress of the Federal Resewerg BS-A         Schedule BS/Arcount Statemer PRV-116B-A         Tabular         Reporting Line Code         Development of the Federal Reserverg BS-A         Schedule BS/Arcount Statemer PRV-116B-A         Provide Line Code Reporting Line Code         Development of the Federal Reserverg BS-A         Schedule BS/Arcount Statemert BV-116B-A         Provide Reserverg Account Statemert Advectore Advectore A                                                                                                    | 34 FRY-11        | Financial Statements of U.S. | USA               | Board of Governors of the Federal Reserve | BS-M        | Schedule BS-M?Memoranda    | FRY-11-BS-M | FRY-11-BS-M | Tabular             | Customer Country Hierarchy           |
| SPKY-11 Financial Statements of U.S. USA Board of Governors of the Federal Reserve S     Schedule IS?Income Statemer FRY-11LS FRY-114.IS Tabular Reporting Line Code     TFRY-11 Financial Statements of U.S. USA Board of Governors of the Federal Reserve BS-M     Schedule IS?Income Statemer FRY-114.ISB-M Tabular Reporting Line Code     Consult Determines of U.S. USA Board of Governors of the Federal Reserve BS-M     Schedule IS?Income Statemer FRY-114.ISB-M Tabular Reporting Line Code     Consult Determines of U.S. USA Board of Governors of the Federal Reserve BS-M     Schedule IS?Income Statemer FRY-114.ISB-M Tabular Reporting Line Code     Consult Determines of U.S. USA Board of Governors of the Federal Reserve BS-M     Schedule IS?Income Statemer FRY-114.ISB-M Tabular Reporting Line Code     Consult Determines of U.S. USA Board of Governors of the Federal Reserve BS-M     Schedule IS?Income Statemer FRY-114.ISB-M Tabular Reporting Line Code     Consult Determines of U.S. USA Board of Governors of the Federal Reserve BS-M     Schedule IS?Income Statemer FRY-114.ISB-M Tabular Reporting Line Code     Consult Determines of U.S. USA Board of Governors of the Federal Reserve BS-M     Schedule IS?Income Statemer FRY-114.ISB-M Tabular     Reporting Line Code     Consult Determines of U.S. USA Board of Governors of the Federal Reserve BS-M     Schedule IS?Income Statemer FRY-114.ISB-M Tabular     Reporting Line Code     Consult Determines of U.S. USA Board of Governors of the Federal Reserve BS-M     Schedule IS?Income Statemer FRY-114.ISB-M Tabular     Reporting Line Code     Consult Determines of U.S. USA Board of Governors of the Federal Reserve BS-M     Schedule IS?Income Statemer FRY-114.ISB-M Tabular     Reporting Line Code     Consult Determines of U.S. USA Board Of Code Reserve BS-M     Schedule IS?Income FRY-1145     C.S. USA BOARD OF CODE RESERVE AD     Code     Code Reserve AD     Code Reserve AD     Code Reserve AD     Code Reserve AD     Code Reserve AD     Code Reserve AD     Code Reserve AD     Code       | 35 FRY-11        | Financial Statements of U.S. | USA               | Board of Governors of the Federal Reserve | BS-A        | Schedule BS-A?Loans and L  | FRY-11-BS-A | FRY-11-BS-A | Tabular             | Accrual Status Code Flag Hierarch    |
| 27 FRY-11 Francial Statements of U.S. USA Board of Geneross of the Federal Reserve [BS:M] Schedule BS:M/Memoranda FRY-1185-M Tabular Reporting Line Code Devided BS:M/Memorand FRY-1185-M Tabular Devided BS:M/Memorand FRY-1185-M Tabular Devided | 36 FRY-11        | Financial Statements of U.S. | USA               | Board of Governors of the Federal Reserve | IS          | Schedule IS?Income Stateme | FRY-11-IS   | FRY-11-IS   | Tabular             | Reporting Line Code                  |
| 10 EDV 11 Eigeneial Optimization of 11 C UICA Description Optimization Description Descrip | 37 FRY-11        | Financial Statements of U.S. | USA               | Board of Governors of the Federal Reserve | BS-M        | Schedule BS-M?Memoranda    | FRY-11-BS-M | FRY-11-BS-M | Tabular             | Reporting Line Code                  |
|                                                                                                    | 20 EDV 11        | Einannial Chatamanta of LLC  | LICA              | Band of Common of the Enderel Deserve     | DC .        | Cabadula DC1Dalanca Chost  | COV 11 DC   | CDV 11 DC   | Tabular             | Desulation (Draduat Classification M |

The **Usage** sample report (generated by default when Dependencies is selected) is as follows:

|    | A                 | В                               | С                                                               | D            | E            | F           | G          | Н         |            | J        | K | Π        |
|----|-------------------|---------------------------------|-----------------------------------------------------------------|--------------|--------------|-------------|------------|-----------|------------|----------|---|----------|
| 1  | Path Name         | Usage                           |                                                                 |              |              |             |            |           |            |          |   |          |
| 2  | Path1             | Columns > Hierarchy > View >    | umns > Hierarchy > View > Report >Dashboard >                   |              |              |             |            |           |            |          |   |          |
| 3  | Path2             | Columns > Measure > Derived I   | Entity > Vi                                                     | ew > Repo    | ort >Dashb   | oard >      |            |           |            |          |   |          |
| 4  | Path3             | Columns > Hierarchy > Derived   | lumns > Hierarchy > Derived Entity > View > Report >Dashboard > |              |              |             |            |           |            |          |   |          |
| 5  | Path4             | Columns > Measure > Busines:    | s Processo                                                      | r > Derived  | d Entity > ' | View > Re   | port >Dash | board >   |            |          |   |          |
| 6  | Path5             | Columns > Measure > Reportin    | g Element                                                       | > View >     | Report >D    | ashboard 🔅  | <b>`</b>   |           |            |          |   | -        |
| 7  | Path6             | Columns > Hierarchy > Reporting | ng Element                                                      | > View >     | Report >D    | Dashboard   | >          |           |            |          |   |          |
| 8  | Path7             | Columns > Measure > Derived I   | Entity > Re                                                     | eporting Ele | ement > Vi   | ew > Repo   | rt >Dashb  | oard >    |            |          |   |          |
| 9  | Path8             | Columns > Hierarchy > Derived   | Entity > F                                                      | Reporting El | lement > V   | /iew > Rep  | ort >Dashl | ooard >   |            |          |   |          |
| 10 | Path9             | Columns > Measure > Busines     | s Processo                                                      | r > Derived  | d Entity >   | Reporting E | lement > \ | /iew > Re | port >Dash | nboard > |   |          |
| 11 | Path10            | Columns > Measure > Busines:    | s Processo                                                      | r > Report   | ing Elemen   | t > View ⇒  | Report >   | Dashboard | >          |          |   |          |
| 12 |                   |                                 |                                                                 |              |              |             |            |           |            |          |   |          |
| 13 |                   |                                 |                                                                 |              |              |             |            |           |            |          |   |          |
| 14 |                   |                                 |                                                                 |              |              |             |            |           |            |          |   |          |
| 15 |                   |                                 | ,                                                               | ,            |              |             |            |           |            |          |   | <b>•</b> |
|    | Paths Path1 Path2 | / Path3 / Path4 / Path5 / Pat   | h6 📈 Pathi                                                      | 7 / Path8    | 🖉 Path 🛛 🔍   |             |            |           |            | _        |   | :        |

Figure 142: Usage Sample Report

The first sheet shows the different Paths and their Usage until the Dashboard level. Select the required **Path** sheet at the bottom to view the Usage.

Figure 143: Patch Selection Sheet

|     | A                                | В                                     | С                          | D                                 | E                                 | F         | G                       | Н               | I                      |
|-----|----------------------------------|---------------------------------------|----------------------------|-----------------------------------|-----------------------------------|-----------|-------------------------|-----------------|------------------------|
| 1   | COLUMNS NAME                     | COLUMNS_DESC                          | COLUMNS_PHYSICAL_COL_ID    | HIERARCHY_NAME                    | HIERARCHY_DESC                    | HIER_TYPE | HIER_MULTI_DIM_PROPERTY | HIER_TOTAL_REQD | VIEWS_NAME             |
| 2   | Transaction Account Flag         | Indicates if said account is conside  | FCT_DEPOSITS_BORROWINGS.F  | Trans Account Flag Hierarchy      | Hierarchy for Trans Account Flag  | BI        | REGULAR                 | Yes             | FFIEC-031-RC-E         |
| 3   | Repurchased Or Indemnified Flag  | Indicates if the said account is Rep  | FCT_LOAN_ACCOUNT_SUMMARY.  | Repurchased or Indemnified Flag   | Repurchased or Indemnified Flag   | BI        | REGULAR                 | Yes             | FFIEC-031-RC-P         |
| 4   | Impairment Amount Under Asc 3    | This column stores the impairment     | FCT_LOAN_ACCOUNT_SUMMARY.  | Impair asc31030 Amount Check      | Impair asc31030 Amount Check      | BI        | REGULAR                 | Yes             | FRY-9C-HC-C            |
| 5   | Troubled Debt Restructure Flag   | This column indicates if said loan is | FCT_LOAN_ACCOUNT_SUMMARY.  | Troubled Debt Restructure Flag H  | Troubled Debt Restructure Flag H  | BI        | REGULAR                 | Yes             | FFIEC-041-RC-O         |
| 6   | Negative Amortization Flag       | This column stores if loan has nega   | FCT_LOAN_ACCOUNT_SUMMARY.  | Negative Amortization Flag Hiera  | Negative Amortization Flag Hiera  | BI        | REGULAR                 | Yes             | FFIEC-031-RC-C         |
| 7   | Mortgage Broker Surrogate Key    | This stores unique identifier for the | FCT LOAN ACCOUNT SUMMARY.  | Broker Skey Hierarchy             | Broker Skey Hierarchy             | BI        | REGULAR                 | Yes             | FFIEC-031-RC-P         |
| 8   | Cleared Transaction Flag         | This columns stores if particular tra | FCT_REG_ACCOUNT_SUMMARY.F  | Cleared Transaction Flag Hierarc  | Cleared Transaction Flag Hierard  | BI        | REGULAR                 | Yes             | FFIEC-031-RC-R Part II |
| 9   | Cleared Transaction Flag         | This columns stores if particular tra | FCT_REG_ACCOUNT_SUMMARY.F  | Cleared Transaction Flag Hierarc  | Cleared Transaction Flag Hierard  | BI        | REGULAR                 | Yes             | FRY-15-D               |
| 10  | Mark To Market Value In Reporti  | This stores the mark to market value  | FCT_REG_ACCOUNT_SUMMARY.N  | Mtm Value-FRAS Hierarchy          | Hierarchy Mtm Value-FRAS          | BI        | REGULAR                 | Yes             | FRY-15-8               |
| 11  | Broker Surrogate key             | This stores unique identifier for the | FCT_DEPOSITS_BORROWINGS.N_ | Broker Hierarchy Deposit Borowi   | Broker Hierarchy Deposit Borowi   | BI        | REGULAR                 | Yes             | FFIEC-031-RC-E         |
| 12  | Callable Deposit Indicator       | Indicates if said deposit can be cal  | FCT_DEPOSITS_BORROWINGS.F_ | Deposit Option Indicator Hierarch | Deposit Option Indicator Hierarch | BI        | REGULAR                 | Yes             | FFIEC-031-RC-E         |
| 13  | Impairment Amount Under Asc 3    | This column stores the impairment     | FCT_LOAN_ACCOUNT_SUMMARY.  | Impair asc31030 Amount Check      | Impair asc31030 Amount Check      | BI        | REGULAR                 | Yes             | FFIEC-031-RC-C         |
| 14  | Troubled Debt Restructure Flag   | This column indicates if said loan is | FCT_LOAN_ACCOUNT_SUMMARY.  | Troubled Debt Restructure Flag H  | Troubled Debt Restructure Flag I  | BI        | REGULAR                 | Yes             | FRY-9C-HC-N            |
| 15  | Troubled Debt Restructure Flag   | This column indicates if said loan is | FCT_LOAN_ACCOUNT_SUMMARY.  | Troubled Debt Restructure Flag H  | Troubled Debt Restructure Flag H  | BI        | REGULAR                 | Yes             | FFIEC-041-RC-C         |
| 16  | Troubled Debt Restructure Flag   | This column indicates if said loan is | FCT_LOAN_ACCOUNT_SUMMARY.  | Troubled Debt Restructure Flag h  | Troubled Debt Restructure Flag h  | BI        | REGULAR                 | Yes             | FFIEC-031-RC-O         |
| 11  | Negative Amortization Flag       | This column stores if loan has nega   | FCT_LOAN_ACCOUNT_SUMMARY.  | Negative Amortization Flag Hiera  | Negative Amortization Flag Hiera  | BI        | REGULAR                 | Yes             | FFIEC-041-RC-C         |
| 11  | Cleared Transaction Flag         | This columns stores if particular tra | FCT_REG_ACCOUNT_SUMMARY.F  | Cleared Transaction Flag Hierarc  | Cleared Transaction Flag Hierard  | BI        | REGULAR                 | Yes             | FFIEC-041-RC-R Part II |
| 15  | Mark To Market Value In Reporti  | This stores the mark to market value  | FCT_REG_ACCOUNT_SUMMARY.N  | Mtm Value-FRAS Hierarchy          | Hierarchy Mtm Value-FRAS          | BI        | REGULAR                 | Yes             | FRY-15-F               |
| 21  | Broker Surrogate key             | This stores unique identifier for the | FCT_DEPOSITS_BORROWINGS.N  | Broker Hierarchy Deposit Borowi   | Broker Hierarchy Deposit Borowi   | BI        | REGULAR                 | Yes             | FFIEC-041-RC-E         |
| 2   | Troubled Debt Restructure Flag   | This column indicates if said loan is | FCT_LOAN_ACCOUNT_SUMMARY.  | Troubled Debt Restructure Flag H  | Troubled Debt Restructure Flag    | BI        | REGULAR                 | Yes             | FRY-9C-HC-C            |
| 2   | Mortgage Broker Surrogate Key    | This stores unique identifier for the | FCT_LOAN_ACCOUNT_SUMMARY.  | Broker Skey Hierarchy             | Broker Skey Hierarchy             | BI        | REGULAR                 | Yes             | FFIEC-041-RC-P         |
| 23  | Mortgage Broker Surrogate Key    | This stores unique identifier for the | FCT_LOAN_ACCOUNT_SUMMARY.  | Broker Skey Hierarchy             | Broker Skey Hierarchy             | BI        | REGULAR                 | Yes             | FRY-9C-HC-P            |
| 24  | Claim Local Currency Code        | Refers to the Local currency code I   | FCT_REG_ACCOUNT_SUMMARY.V  | Currency Code Comparison Hier     | Currency Code Comparison Hier     | BI        | REGULAR                 | Yes             | FFIEC-009-C, Part II   |
| 2   | Cross Border Claim indicator     | Indicates if said claim is cross broo | FCT_REG_ACCOUNT_SUMMARY.F  | Cross Border Claim Hierarchy      | Cross Border Claim Hierarchy      | BI        | REGULAR                 | Yes             | FFIEC-009-C, Part II   |
| 20  | Transaction Account Flag         | Indicates if said account is conside  | FCT_DEPOSITS_BORROWINGS.F_ | Trans Account Flag Hierarchy      | Hierarchy for Trans Account Flag  | BI        | REGULAR                 | Yes             | FRY-9C-HC-E            |
| 2   | Deposit Call Exercised Indicator | This Column Stores the Deposit Ca     | FCT_DEPOSITS_BORROWINGS.F_ | Next Option Flag Deposit Borrow   | Next Option Flag Deposit Borrow   | BI        | REGULAR                 | Yes             | FFIEC-031-RC-E         |
| 21  | Troubled Debt Restructure Flag   | This column indicates if said loan is | FCT_LOAN_ACCOUNT_SUMMARY.  | Troubled Debt Restructure Flag H  | Troubled Debt Restructure Flag I  | BI        | REGULAR                 | Yes             | FRY7N-BS-A             |
| 2!  | Troubled Debt Restructure Flag   | This column indicates if said loan is | FCT_LOAN_ACCOUNT_SUMMARY.  | Troubled Debt Restructure Flag H  | Troubled Debt Restructure Flag    | BI        | REGULAR                 | Yes             | FR-2314-BS-A           |
| 31  | Negative Amortization Flag       | This column stores if loan has nega   | FCT_LOAN_ACCOUNT_SUMMARY.  | Negative Amortization Flag Hiera  | Negative Amortization Flag Hiera  | BI        | REGULAR                 | Yes             | FRY-11-BS-A            |
| 31  | Recourse to General Credit       | This stores the recourse to general   | FCT_REG_ACCOUNT_SUMMARY.F  | Recourse To General Credit India  | Recourse To General Credit India  | BI        | REGULAR                 | Yes             | FFIEC-041-RC-V         |
| 33  | Contractual Maturity in Days     | This column stores the orignal mat    | FCT_REG_ACCOUNT_SUMMARY.N  | Contractual Maturity Term Hierar  | Contractual Maturity Term Hierar  | BI        | REGULAR                 | Yes             | FFIEC-041-RC-R Part II |
| 33  | Nettable Pool Surrogate Key      | This column stores the reference to   | FCT_REG_ACCOUNT_SUMMARY.N  | Nettable Pool Surrogate Key Hie   | Nettable Pool Surrogate Key Hie   | BI        | REGULAR                 | Yes             | FRY-9C-HC-M            |
| 34  | Broker Surrogate key             | This stores unique identifier for the | FCT_DEPOSITS_BORROWINGS.N_ | Broker Hierarchy Deposit Borowi   | Broker Hierarchy Deposit Borowi   | BI        | REGULAR                 | Yes             | FRY-9C-HC-E            |
| 3   | Broker Surrogate key             | This stores unique identifier for the | FCT_DEPOSITS_BORROWINGS.N_ | Broker Hierarchy Deposit Borowi   | Broker Hierarchy Deposit Borowi   | BI        | REGULAR                 | Yes             | FFIEC-031-RC-O         |
| 3   | Deposit Call Exercised Indicator | This Column Stores the Deposit Ca     | FCT_DEPOSITS_BORROWINGS.F_ | Next Option Flag Deposit Borrow   | Next Option Flag Deposit Borrow   | BI        | REGULAR                 | Yes             | FFIEC-041-RC-E         |
| 31  | Deposit Listing Service Provider | This Column Stores the unique idea    | FCT_DEPOSITS_BORROWINGS.N_ | Deposit List Skey Hierarchy       | Deposit List Skey Hierarchy       | BI        | REGULAR                 | Yes             | FFIEC-041-RC-E         |
| N N | + + N Paths Path1 Path2          | Path3 Path4 Path5 Path6               | Path7 Path8 Path9 Path10   | Assulation Data                   | Historychy far Appulaition Data   | DI        | DECULAD                 | Van             | EDV 00 UC C            |

**13.** Select **Data Lineage** in *Template Definition* and then select *Choose Object Type* to export the lineage details up to the Staging Columns level.

**Data Lineage** can be selected only if the **Dependencies** option is chosen. The minimum memory settings to run lineage reports should be export JAVA\_OPTS="-Xms1024m -Xmx8192m"

Figure 144: Object Type Selection

|       |               | Temp              | olate Defi            | nition                     |               |        | Save FReturn |
|-------|---------------|-------------------|-----------------------|----------------------------|---------------|--------|--------------|
| < Bac | k Definition  | 2<br>Object Types | <b>Filter Objects</b> | 4<br>Lineage<br>Properties | (5)<br>Review | Next > |              |
|       |               |                   | Object Type           | s                          |               |        |              |
|       | Object Types  |                   |                       |                            |               |        |              |
|       |               | Choose Das        | shboard ×             |                            |               |        |              |
|       | Export Option | ns                |                       |                            |               |        |              |
|       |               | Dependencies      |                       |                            |               |        |              |

Data Lineage is generated as a separate sheet in the generated Relational report along with the Dependencies. Select the **Lineage Sheet** to view the Data Lineage (up to Staging Column Level).

| []     []     []     []     []     []     []     []     []     []     []     []     []     []     []     []     []     []     []     []     []     []     []     []     []     []     []     []     []     []     []     []     []     []     []     []     []     []     []     []     []     []     []     []     []     []     []     []     []     []     []     []     []     []     []     []     []     []     []     []     []     []     []     []     []     []     []     []     []     []     []     []     []     []     []     []     []     []     []     []     []     []     []     []     []     []     []     []     []     []     []     []     []     []     []     []     []     []     []     []     []     []     []     []     []     []     []     []     []     []     []     []     []     []     []     []     []     []     []     []     []     []     []     []     []     []     []     []     []     []     []     []     []     []     []     []     []     []     []     []     []     []     []     []     []     []     []     []     []     []     []     []     []     []     []     []     []     []     []     []     []     []     []     []     []     []     []     []     []     []     []     []     []     []     []     []     []     []     []     []     []     []     []     []     []     []     []     []     []     []     []     []     []     []     []     []     []     []     []     []     []     []     []     []     []     []     []     []     []     []     []     []     []     []     []     []     []     []     []     []     []     []     []     []     []     []     []     []     []     []     []     []     []     []     []     []     []     []     []     []     []     []     []     []     []     []     []     []     []     []     []     []     []     []     []     []     []     []     []     []     []     []     []     []     []     []     []     []     []     []     []     []     []     []     []     []     []     []     []     []     []     []     []     []     []     []     []     []     []     []     []     [ |                                      | RR_FRY9C HC-E_Report            | .xls [Read-Only] [Compatibility | / Mode] - Microsoft Excel      |                          |                       |
|----------------------------------------------------------------------------------------------------|--------------------------------------|---------------------------------|---------------------------------|--------------------------------|--------------------------|-----------------------|
| Home Insert Page Layo                                                                                                    | out Formulas Data Ri                 | eview View                      |                                 |                                |                          | 🙆 – 🖷 X               |
| Arial                                                                                                    | - 10 - A A                           | 😑 🗞 🖓 Wrap Text                 | General *                       | 👪 🔰 🚽 😁                        | Σ AutoSum * A            | 7 A                   |
| Paste Format Painter B I U                                                                                                    | • 🖽 • 💁 • 🛓 • 🔳 🚍                    | 🇃 彈 鐔 🖉 Merge & Center 🕯        | \$ * % • .0 .00                 | Conditional Format Cell Insert | Delete Format            | t & Find &            |
| Clipboard                                                                                                    | Font G                               | Alignment                       | Number 🖗                        | Styles                         | Cells Editing            | . Sect                |
| A1 + (*                                                                                                    | fx SCHEDULE                          |                                 |                                 |                                |                          | ×                     |
| A                                                                                                    | В                                    | С                               | D                               | E                              | F                        | G 🗖                   |
| 1 SCHEDULE                                                                                                    | /IEW                                 | CELL ID                         | DERIVED ENTITY CODE             | METADATA CODE                  | RESULT AREA TABLE        | RESULT AREA COLUMN    |
| 2 HC-E                                                                                                    | RY-9C-HC-E                           | BHOD6648                        | DERHCE03                        | DSRHCE03                       | FCT_REG_ACCOUNT_SUMMA    | N_REG_DEPOSIT_TYPE_SK |
| 3 HC-E F                                                                                                    | RY-9C-HC-E                           | BHCB6648                        | DERHCE03                        | DSRHCE03                       | FCT_REG_ACCOUNT_SUMMA    | N_REG_DEPOSIT_TYPE_SK |
| 4 HC-E F                                                                                                    | RY-9C-HC-E                           | BHOD6648                        | DERHCE03                        | DSRHCE03                       | FCT_REG_ACCOUNT_SUMMA    | N_REG_DEPOSIT_TYPE_SK |
| 5 HC-E F                                                                                                    | RY-9C-HC-E                           | BHOD2389                        | DERHCE03                        | DSRHCE03                       | FCT_REG_ACCOUNT_SUMMAI   | N_REG_DEPOSIT_TYPE_SK |
| 6 HC-E F                                                                                                    | RY-9C-HC-E                           | BHOD2604                        | DERHCE03                        | DSRHCE03                       | FCT_REG_ACCOUNT_SUMMAI   | N_REG_DEPOSIT_TYPE_SK |
| 7 HC-E F                                                                                                    | RY-9C-HC-E                           | BHOD2389                        | DERHCE03                        | DSRHCE03                       | FCT_REG_ACCOUNT_SUMMAI   | N_REG_DEPOSIT_TYPE_SK |
| 8 HC-E F                                                                                                    | RY-9C-HC-E                           | BHOD6648                        | DERHCE03                        | DSRHCE03                       | FCT_REG_ACCOUNT_SUMMAI   | N_REG_DEPOSIT_TYPE_SK |
| 9 HC-E F                                                                                                    | RY-9C-HC-E                           | BHCB2389                        | DERHCE03                        | DSRHCE03                       | FCT_REG_ACCOUNT_SUMMA    | N_REG_DEPOSIT_TYPE_SK |
| 10 HC-E F                                                                                                    | RY-9C-HC-E                           | BHCB2210                        | DERHCE03                        | DSRHCE03                       | FCT_REG_ACCOUNT_SUMMA    | N_REG_DEPOSIT_TYPE_SK |
| 11 HC-E F                                                                                                    | RY-9C-HC-E                           | BHDMA164                        | DERHCE03                        | DSRHCE03                       | FCT_REG_ACCOUNT_SUMMA    | N_REG_DEPOSIT_TYPE_SK |
| 12 HC-E F                                                                                                    | RY-9C-HC-E                           | BHCB2389                        | DERHCE03                        | DSRHCE03                       | FCT_REG_ACCOUNT_SUMMAI   | N_REG_DEPOSIT_TYPE_SK |
| 13 HC-E F                                                                                                    | RY-9C-HC-E                           | BHOD2389                        | DERHCE03                        | DSRHCE03                       | FCT_REG_ACCOUNT_SUMMAI   | N_REG_DEPOSIT_TYPE_SK |
| 14 HC-E F                                                                                                    | RY-9C-HC-E                           | BHFNA245                        | DERHCE03                        | DSRHCE03                       | FCT_REG_ACCOUNT_SUMMAI   | N_REG_DEPOSIT_TYPE_SK |
| 15 HC-E F                                                                                                    | RY-9C-HC-E                           | BHCB6648                        | DERHCE03                        | DSRHCE03                       | FCT_REG_ACCOUNT_SUMMAI   | N_REG_DEPOSIT_TYPE_SK |
| 16 HC-E F                                                                                                    | RY-9C-HC-E                           | BHDMA242                        | DERHCE03                        | DSRHCE03                       | FCT_REG_ACCOUNT_SUMMA    | N_REG_DEPOSIT_TYPE_SK |
| 17 HC-E F                                                                                                    | RY-9C-HC-E                           | BHFNA245                        | DERHCE03                        | DSRHCE03                       | FCT_REG_ACCOUNT_SUMMA    | N_REG_DEPOSIT_TYPE_SK |
| 18 HC-E F                                                                                                    | RY-9C-HC-E                           | BHOD2604                        | DERHCE03                        | DSRHCE03                       | FCT_REG_ACCOUNT_SUMMA    | N_REG_DEPOSIT_TYPE_SK |
| 19 HC-E F                                                                                                    | RY-9C-HC-E                           | BHDMA242                        | DERHCE03                        | DSRHCE03                       | FCT_REG_ACCOUNT_SUMMA    | N_REG_DEPOSIT_TYPE_SK |
| 20 HC-E F                                                                                                    | RY-9C-HC-E                           | BHFNA245                        | DERHCE03                        | DSRHCE03                       | FCT_REG_ACCOUNT_SUMMA    | N_REG_DEPOSIT_TYPE_SK |
| 21 HC-E F                                                                                                    | RY-9C-HC-E                           | BHCB6648                        | DERHCE03                        | DSRHCE03                       | FCT_REG_ACCOUNT_SUMMAI   | N_REG_DEPOSIT_TYPE_SK |
| 22 HC-E F                                                                                                    | RY-9C-HC-E                           | BHFNA245                        | DERHCE03                        | DSRHCE03                       | FCT_REG_ACCOUNT_SUMMAI   | N_REG_DEPOSIT_TYPE_SK |
| 23 HC-E F                                                                                                    | RY-9C-HC-E                           | BHDMA242                        | DERHCE03                        | DSRHCE03                       | FCT_REG_ACCOUNT_SUMMAI   | N_REG_DEPOSIT_TYPE_SK |
| 24 HC-E F                                                                                                    | RY-9C-HC-E                           | BHCB2210                        | DERHCE03                        | DSRHCE03                       | FCT_LEGAL_ENTITY_DETAILS | N_ENTITY_TYPE_SKEY    |
| 25 HC-E F                                                                                                    | RY-9C-HC-E                           | BHCB6648                        | DERHCE03                        | DSRHCE03                       | FCT_REG_ACCOUNT_SUMMA    | N_REG_DEPOSIT_TYPE_SK |
| 26 HC-E F                                                                                                    | RY-9C-HC-E                           | BHFNA245                        | DERHCE03                        | DSRHCE03                       | FCT_REG_ACCOUNT_SUMMA    | N_REG_DEPOSIT_TYPE_SK |
| 27 HC-E F                                                                                                    | RY-9C-HC-E                           | BHOD2389                        | DERHCE03                        | DSRHCE03                       | FCT_REG_ACCOUNT_SUMMA    | N_REG_DEPOSIT_TYPE_SK |
| 28 HC-E F                                                                                                    | RY-9C-HC-E                           | BHOD2389                        | DERHCE03                        | DSRHCE03                       | FCT_REG_ACCOUNT_SUMMA    | N_REG_DEPOSIT_TYPE_SK |
| 29 HC-E F                                                                                                    | RY-9C-HC-E                           | BHOD6648                        | DERHCE03                        | DSRHCE03                       | FCT_REG_ACCOUNT_SUMMAI   | N_REG_DEPOSIT_TYPE_SK |
| 30 HC-F F Paths Path1 Path2                                                                                                    | RY-9C-HC-F<br>Path3 Path4 Path5 Path | BHCB2389<br>th6 Path7 Lineage 😒 | DERHCE03                        | DSRHCE03                       | FCT REG ACCOUNT SUMMA    | N REG DEPOSIT TYPE SK |
| Ready                                                                                                    |                                      |                                 |                                 |                                | <b>•</b>                 | 🛄 100% 😑 🛛 🖓 🔫        |

Figure 145: Lineage Details

**14.** Select **Filter Objects** to see the selected objects.

Figure 146: Template Definition Filter Objects window

|      | Template Definition |              |                     |                            |   |        |  |  |  |
|------|---------------------|--------------|---------------------|----------------------------|---|--------|--|--|--|
| Back | Definition          | Object Types | 3<br>Filter Objects | 4<br>Lineage<br>Properties | 5 | Next > |  |  |  |
|      | Filter Objects      |              |                     |                            |   |        |  |  |  |
|      |                     | - [          |                     | 1                          |   |        |  |  |  |
|      |                     |              | Dashboard           |                            |   |        |  |  |  |

**15.** Select one Filter Object from the Available Objects and click to add a Selected Object. Select one Selected Object from the Available Objects and click to remove a Filter Object.

Figure 147: Object Selection window

|                                                                                                    | Dashboard |                  |
|----------------------------------------------------------------------------------------------------|-----------|------------------|
| Available Objects                                                                                                    |           | Selected Objects |
| FR2314<br>FR2314S<br>FR2052A<br>FRY-14Q<br>FRY-14A<br>FFIEC031<br>FR2886B<br>FFIEC041<br>FRY7N<br>FRY9LP<br>FFIEC101<br>FR2900 |           | FRY9C            |
| Search                                                                                                    | ٩,        | OK               |

**16.** When the object list is huge, use the Search option as shown above. Type the first three letters of the Filter Object name and the relevant Filter Objects are displayed.

You can type the complete Filter Object name to select and add to the Selected Objects.

|                                                                                                    | Das | hboard |                  |    |
|----------------------------------------------------------------------------------------------------|-----|--------|------------------|----|
| Available Objects                                                                                               |     |        | Selected Objects |    |
| FRY-14Q<br>FRY-14A<br>FRY7N<br>FRY9LP<br>FRY-14M<br>FRY7NS<br>FRY7Q<br>FRY8<br>FRY15<br>FRY20<br>FRY12<br>FRY11 |     | > <    | FRY9C            |    |
| FRY                                                                                                    | 0   |        |                  | ОК |

Figure 148: Object Search Option window

17. Select the Lineage Properties required to be generated.

The following Lineage Properties (columns) are available in the Metadata Report Screen.

| Table 39: | Lineage | Properties |
|-----------|---------|------------|
|-----------|---------|------------|

| SI.<br>No. | Lineage Property                 | Property Description                                                                                                    |
|------------|----------------------------------|----------------------------------------------------------------------------------------------------|
| 1          | Jurisdiction                     | Stores the Jurisdiction Code of Lineage Report generated.                                                                                                    |
| 2          | Report                           | Stores the Report Code of the Lineage Report generated.                                                                                                    |
| 3          | Schedule                         | Stores the Schedule Code of the Lineage Report generated.                                                                                                    |
| 4          | View                             | Stores the View Code of the Lineage Report generated.                                                                                                    |
| 5          | Cell ID                          | Stores the Cell ID (MDRM Code) of the Lineage Report generated.                                                                                                    |
| 6          | Cell Group ID                    | Stores the Cell Group ID of the Lineage Report generated. Each Cell Group ID represents a decision to populate the cell. Multiple Group IDs represent multiple OR conditions in decisions.                                                                                                    |
| 7          | Derived Entity Code              | Stores the Derived Entity Code of the Lineage Report generated for the given Cell ID and Cell Group ID.                                                                                                    |
| 8          | Derived Entity<br>Description    | Stores the Derived Entity Description of the Lineage Report generated for the given Cell ID and Cell Group ID.                                                                                                    |
| 9          | Metadata Code                    | Stores the Metadata Code of the Lineage Report generated for the given Cell ID, Cell Group ID, and Derived Entity.                                                                                                    |
| 10         | Metadata Description             | Stores the Metadata Description of the Lineage Report generated for the given Cell ID, Cell Group ID, and Derived Entity.                                                                                                    |
| 11         | Metadata Type                    | Stores the Metadata Type of the Lineage Report generated for the given Cell ID, Cell Group ID, and Derived Entity.                                                                                                    |
| 12         | Metadata Sub Code                | Stores the Metadata Sub Code of the Lineage Report generated for the given Cell ID, Cell Group ID, Derived Entity, and Metadata Code.<br>Metadata Sub Code represents direct Metadata (Metadata Sub Code is the same Metadata Code) or derived Metadata Code like Datasets/Expressions.                 |
| 13         | Metadata Sub<br>Description      | Stores the Metadata Sub Description of the Lineage Report generated<br>for the given Cell ID, Cell Group ID, Derived Entity, and Metadata Code.<br>Metadata Sub Code represents direct Metadata (Metadata Sub Code is<br>the same Metadata Code) or derived Metadata Code like<br>Datasets/Expressions. |
| 14         | Metadata Sub Type                | Stores the Metadata Sub Type of the Lineage Report generated for the given Cell ID, Cell Group ID, Derived Entity, and Metadata Code.<br>Metadata Sub Code represents direct Metadata (Metadata Sub Code is the same Metadata Code) or derived Metadata Code like Datasets/Expressions.                 |
| 15         | Result Area Table<br>Application | Stores the Results Area Table Application of the Lineage Report<br>generated for the given Cell ID, Cell Group ID, Derived Entity, Metadata<br>Code, and Metadata Sub Code. The Results Area Table application is the<br>responsible OFSAA Application to populate the table.                           |
| 16         | Result Area Table<br>Type        | Stores the Results Area Table Type of the Lineage Report generated for the given Cell ID, Cell Group ID, Derived Entity, Metadata Code, and                                                                                                    |

| SI.<br>No. | Lineage Property                 | Property Description                                                                                                    |
|------------|----------------------------------|----------------------------------------------------------------------------------------------------|
|            |                                  | Metadata Sub Code. The Results Area Table Type represents how the table is populated. For example Data Flow, Seeded Data, and so on.                                                                                                    |
| 17         | Result Area Table                | Stores the Results Area Table the Lineage Report generated for the given Cell ID, Cell Group ID, Derived Entity, Metadata Code, and Metadata Sub Code. The Results Area Table is the OFSAA data model table that populates or helps to populate the given Cell (MDRM) in the Reporting Layer.                                                                                                    |
| 18         | Result Area Column               | Stores the Results Area Column the Lineage Report generated for the given Cell ID, Cell Group ID, Derived Entity, Metadata Code, Metadata Sub Code, and Results Area Table. The Results Area Table column is the OFSAA data model column that populates or helps to populate the given Cell (MDRM) in Reporting Layer.                                                                                        |
| 19         | Report Filter<br>Operator        | Stores the Report Filter Operator of the Lineage Report generated for<br>the given Results Area Column and Member Code. The operator<br>represents the Agile REPORTER filter condition operator when a report<br>is retrieved.                                                                                                    |
| 20         | Report Filter Member             | Stores the Report Filter Member of the Lineage Report generated for<br>the given Results Area Column. The operator represents the Agile<br>REPORTER filter condition member when a report is retrieved.                                                                                                    |
| 21         | Target Metadata<br>Operator      | Stores the Target Metadata Operator of the Lineage Report generated<br>for the given Results Area Column and Member Code embedded inside<br>the Metadata like Business Processor, Hierarchy, or Dataset. The<br>operator is derived after a standardization process like Reverting all <>,<br>=, IN, NOT IN conditions to equal operator.                                                                     |
| 22         | Target Metadata<br>Member        | Stores the Target Metadata Operator of the Lineage Report generated<br>for the given Results Area Column and Member Code embedded inside<br>the Metadata like Business Processor, Hierarchy, or Dataset. The<br>Member Code presents its ultimate form through a standardization<br>process like Reverting all <>, =, IN, NOT IN conditions to the equal<br>operator and getting the respective Member Codes. |
| 23         | Reporting Run Name               | Stores the Regulatory Reporting Run Name for Jurisdiction Code of Lineage Report generated.                                                                                                    |
| 24         | Lineage Run or Batch<br>Level1   | Stores the Level1 Run Name or Batch Name of Lineage Report generated for populating the Results Area Table and Column.                                                                                                    |
| 25         | Lineage Data Flow<br>Name Level1 | Stores the Level1 Data Flow Name of Lineage Report generated for populating the Results Area Table and Column.                                                                                                    |
| 26         | Lineage Data Flow<br>Type Level1 | Stores the Level1 Data Flow Type of Lineage Report generated for populating the Results Area Table and Column.                                                                                                    |
| 27         | Lineage Element<br>Table Level1  | Stores the Level1 Source Table of Lineage Report generated for populating the Results Area Table and Column.                                                                                                    |
| 28         | Lineage Element<br>Column Level1 | Stores the Level1 Source Column of Lineage Report generated for populating the Results Area Table and Column.                                                                                                    |
| 29         | Lineage Run or Batch<br>Level2   | Stores the Level2 Run Name or Batch Name of Lineage Report generated for populating the Level1 Source Table and Column.                                                                                                    |

| SI.<br>No. | Lineage Property                 | Property Description                                                                                                    |
|------------|----------------------------------|----------------------------------------------------------------------------------------------------|
| 30         | Lineage Data Flow<br>Name Level2 | Stores the Level2 Data Flow Name of Lineage Report generated for populating the Level1 Source Table and Column.         |
| 31         | Lineage Data Flow<br>Type Level2 | Stores the Level2 Data Flow Type of Lineage Report generated for populating the Level1 Source Table and Column.         |
| 32         | Lineage Element<br>Table Level2  | Stores the Level2 Source Table of Lineage Report generated for populating the Level1 Source Table and Column.           |
| 33         | Lineage Element<br>Column Level2 | Stores the Level2 Source Column of Lineage Report generated for populating the Level1 Source Table and Column.          |
| 34         | Lineage Run or Batch<br>Level3   | Stores the Level3 Run Name or Batch Name of Lineage Report generated for populating the Level2 Source Table and Column. |
| 35         | Lineage Data Flow<br>Name Level3 | Stores the Level3 Data Flow Name of Lineage Report generated for populating the Level2 Source Table and Column.         |
| 36         | Lineage Data Flow<br>Type Level3 | Stores the Level3 Data Flow Type of Lineage Report generated for populating the Level2 Source Table and Column.         |
| 37         | Lineage Element<br>Table Level3  | Stores the Level3 Source Table of Lineage Report generated for populating the Level2 Source Table and Column.           |
| 38         | Lineage Element<br>Column Level3 | Stores the Level3 Source Column of Lineage Report generated for populating the Level2 Source Table and Column.          |
| 39         | Lineage Run or Batch<br>Level4   | Stores the Level4 Run Name or Batch Name of Lineage Report generated for populating the Level3 Source Table and Column. |
| 40         | Lineage Data Flow<br>Name Level4 | Stores the Level4 Data Flow Name of Lineage Report generated for populating the Level3 Source Table and Column.         |
| 41         | Lineage Data Flow<br>Type Level4 | Stores the Level4 Data Flow Type of Lineage Report generated for populating the Level3 Source Table and Column.         |
| 42         | Lineage Element<br>Table Level4  | Stores the Level4 Source Table of Lineage Report generated for populating the Level3 Source Table and Column.           |
| 43         | Lineage Element<br>Column Level4 | Stores the Level4 Source Column of Lineage Report generated for populating the Level3 Source Table and Column.          |
| 44         | Lineage Run or Batch<br>Level5   | Stores the Level5 Run Name or Batch Name of Lineage Report generated for populating the Level4 Source Table and Column. |
| 45         | Lineage Data Flow<br>Name Level5 | Stores the Level5 Data Flow Name of Lineage Report generated for populating the Level4 Source Table and Column.         |
| 46         | Lineage Data Flow<br>Type Level5 | Stores the Level5 Data Flow Type of Lineage Report generated for populating the Level4 Source Table and Column.         |
| 47         | Lineage Element<br>Table Level5  | Stores the Level5 Source Table of Lineage Report generated for populating the Level4 Source Table and Column.           |
| 48         | Lineage Element<br>Column Level5 | Stores the Level5 Source Column of Lineage Report generated for populating the Level4 Source Table and Column.          |
| 49         | Lineage Run or Batch<br>Level6   | Stores the Level6 Run Name or Batch Name of Lineage Report generated for populating the Level5 Source Table and Column. |

| SI.<br>No. | Lineage Property                                                                                                    | Property Description                                                                                                    |
|------------|----------------------------------------------------------------------------------------------------|----------------------------------------------------------------------------------------------------|
| 50         | Lineage Data Flow<br>Name Level6                                                                                                 | Stores the Level6 Data Flow Name of Lineage Report generated for populating the Level5 Source Table and Column.          |
| 51         | Lineage Data Flow<br>Type Level6                                                                                                 | Stores the Level6 Data Flow Type of Lineage Report generated for populating the Level5 Source Table and Column.          |
| 52         | Lineage Element<br>Table Level6                                                                                                  | Stores the Level6 Source Table of Lineage Report generated for populating the Level5 Source Table and Column.            |
| 53         | Lineage Element<br>Column Level6                                                                                                 | Stores the Level6 Source Column of Lineage Report generated for populating the Level5 Source Table and Column.           |
| 54         | Lineage Run or Batch<br>Level7                                                                                                   | Stores the Level7 Run Name or Batch Name of Lineage Report generated for populating the Level6 Source Table and Column.  |
| 55         | Lineage Data Flow<br>Name Level7                                                                                                 | Stores the Level7 Data Flow Name of Lineage Report generated for populating the Level6 Source Table and Column.          |
| 56         | Lineage Data Flow<br>Type Level7                                                                                                 | Stores the Level7 Data Flow Type of Lineage Report generated for populating the Level6 Source Table and Column.          |
| 57         | Lineage ElementStores the Level7 Source Table of Lineage Report generaTable Level7populating the Level6 Source Table and Column. |                                                                                                    |
| 58         | Lineage Element<br>Column Level7                                                                                                 | Stores the Level7 Source Column of Lineage Report generated for populating the Level6 Source Table and Column.           |
| 59         | Lineage Run or Batch<br>Level8                                                                                                   | Stores the Level8 Run Name or Batch Name of Lineage Report generated for populating the Level7 Source Table and Column.  |
| 60         | Lineage Data Flow<br>Name Level8                                                                                                 | Stores the Level8 Data Flow Name of Lineage Report generated for populating the Level7 Source Table and Column.          |
| 61         | Lineage Data Flow<br>Type Level8                                                                                                 | Stores the Level8 Data Flow Type of Lineage Report generated for populating the Level7 Source Table and Column.          |
| 62         | Lineage Element<br>Table Level8                                                                                                  | Stores the Level8 Source Table of Lineage Report generated for populating the Level7 Source Table and Column.            |
| 63         | Lineage Element<br>Column Level8                                                                                                 | Stores the Level8 Source Column of Lineage Report generated for populating the Level7 Source Table and Column.           |
| 64         | Lineage Run or Batch<br>Level9                                                                                                   | Stores the Level9 Run Name or Batch Name of Lineage Report generated for populating the Level8 Source Table and Column.  |
| 65         | Lineage Data Flow<br>Name Level9                                                                                                 | Stores the Level9 Data Flow Name of Lineage Report generated for populating the Level8 Source Table and Column.          |
| 66         | Lineage Data Flow<br>Type Level9                                                                                                 | Stores the Level9 Data Flow Type of Lineage Report generated for populating the Level8 Source Table and Column.          |
| 67         | Lineage Element<br>Table Level9                                                                                                  | Stores the Level9 Source Table of Lineage Report generated for populating the Level8 Source Table and Column.            |
| 68         | Lineage Element<br>Column Level9                                                                                                 | Stores the Level9 Source Column of Lineage Report generated for populating the Level8 Source Table and Column.           |
| 69         | Lineage Run or Batch<br>Level10                                                                                                  | Stores the Level10 Run Name or Batch Name of Lineage Report generated for populating the Level9 Source Table and Column. |

| SI.<br>No. | Lineage Property                  | Property Description                                                                                                    |
|------------|-----------------------------------|----------------------------------------------------------------------------------------------------|
| 70         | Lineage Data Flow<br>Name Level10 | Stores the Level10 Data Flow Name of Lineage Report generated for populating the Level9 Source Table and Column.                                                                                                    |
| 71         | Lineage Data Flow<br>Type Level10 | Stores the Level10 Data Flow Type of Lineage Report generated for populating the Level9 Source Table and Column.                                                                                                    |
| 72         | Lineage Element<br>Table Level10  | Stores the Level10 Source Table of Lineage Report generated for populating the Level9 Source Table and Column.                                                                                                    |
| 73         | Lineage Element<br>Column Level10 | Stores the Level10 Source Column of Lineage Report generated for populating the Level9 Source Table and Column.                                                                                                    |
| 74         | Data Element Table<br>Application | Stores the Ultimate Source Table Application of Lineage Report generated for populating the Results Area Table and Column. The application is responsible for sourcing the data.                                                                  |
| 75         | Data Element Table<br>Type        | Stores the Ultimate Source Table Type of Lineage Report generated for<br>populating the Results Area Table and Column. This represents the<br>Type of the Source Table like Download, Mapper Download, Seeded<br>Data, Run Parameters, and so on. |
| 76         | Data Element Table                | Stores the Ultimate Source Table of Lineage Report generated for populating the Results Area Table and Column.                                                                                                    |
| 77         | Data Element<br>Column            | Stores the Ultimate Source Column of Lineage Report generated for populating the Results Area Table and Column.                                                                                                    |
| 78         | Data Element Filter<br>Operator   | Stores the Ultimate Source Table Column Operator Code of Lineage<br>Report generated concerning Report Filter Operator in Results Area.<br>This is the derived representation of the Report Filter Operator in the<br>Results Area.               |
| 79         | Data Element Filter<br>Member     | Stores the Ultimate Source Table Column Member Code of Lineage<br>Report generated concerning Report Filter Member Code in Results<br>Area. This is the derived representation of the Report Filter Member<br>Code in the Results Area.           |
| 80         | Data Element<br>Metadata Operator | Stores the Ultimate Source Table Column Operator Code of Lineage<br>Report generated concerning Target Metadata Operator in Results<br>Area. This is the derived representation of the Target Metadata<br>Operator in the Results Area.           |
| 81         | Data Element<br>Metadata Member   | Stores the Ultimate Source Table Column Member Code of Lineage<br>Report generated concerning Target Metadata Member Code in Results<br>Area. This is the derived representation of the Target Metadata<br>Member Code in the Results Area.       |

|   |                                                                                                    | Temp         | late Defir     | nition                                  |             |        | Save FReturn |
|---|----------------------------------------------------------------------------------------------------|--------------|----------------|-----------------------------------------|-------------|--------|--------------|
| < | Back Offinition                                                                                                    | Object Types | Filter Objects | 4<br>Lineage<br>Properties              | 5<br>Review | Next > |              |
|   |                                                                                                    | Lin          | eage Propert   | ies                                     |             |        |              |
| 1 | <ul> <li>Dashboard</li> <li>Schedule</li> <li>View</li> <li>Cell Id</li> <li>Derived Entity Code</li> <li>Derived Entity Description</li> <li>Metadata Code</li> <li>Metadata Description</li> <li>Metadata Type</li> <li>Metadata Sub Code</li> <li>Metadata Sub Description</li> </ul> |              | > <            | Cell Group Id<br>Report<br>Jurisdiction |             |        |              |

Figure 149: Lineage Properties window

**18.** Review the **Template Definition** once and click **Save**.

Figure 150: Template Definition Review window

|        |                     |            | Temp         | late Def       | inition               |             |        | Save | e 💌 Return |
|--------|---------------------|------------|--------------|----------------|-----------------------|-------------|--------|------|------------|
|        | Back                | Definition | Object Types | Filter Objects | Lineage<br>Properties | 5<br>Review | Next > |      |            |
|        |                     |            |              | Review         |                       |             |        |      |            |
|        | Object Identifier   |            | Object Na    | ime            | Oł                    | oject Type  |        |      |            |
| 0      | 1612432885810       |            |              |                | FRY9C                 | Dashboard   |        |      |            |
| 0      | 1612432885810       |            |              |                | FRY9C                 | Dashboard   |        |      |            |
|        |                     |            |              |                |                       |             |        |      |            |
|        |                     |            |              |                |                       |             |        |      |            |
|        |                     |            |              |                |                       |             |        |      |            |
|        |                     |            |              |                |                       |             |        |      |            |
| Page 1 | of 1 (1 of 1 items) | К < 1      | K <          |                |                       |             |        |      |            |

**19.** Click **Return** to go to the *Summary* page.

Figure 151: Template Definition Summary-Export to Excel page

|                                                      | egulatory Reporting for US Fede  | eral Reserve            |                       | L US-English ▼ OFSAD ▼ ,            |
|------------------------------------------------------|----------------------------------|-------------------------|-----------------------|-------------------------------------|
| me >                                                 |                                  |                         |                       |                                     |
| earch                                                |                                  |                         |                       | Q Search D Reset Refresh            |
| Template Id                                          |                                  |                         | Template Name         |                                     |
| Summary                                              |                                  |                         |                       |                                     |
|                                                      | te Export to Excel Export to XMI | Export to OEMM Download |                       |                                     |
| Add 🖉 Edit 📲 View 🗎 Dele                             | export to excert export to xine  |                         |                       |                                     |
| • Add C Edit View Dele                               |                                  | r 20                    |                       |                                     |
| Add C Edit View Dele<br>ort By Search<br>Template Id | Template Name                    | Template Description    | Status                | Created Date                        |
| Add Cat View Dele ort By Femplate Id 208680          | Template Name<br>Lineage USFED   | Template Description    | Status<br>Not Started | Created Date<br>2021-02-11 18:16:46 |

**20.** Select a **template** in the **Template List** in the **Summary** screen and click **Export to Excel** to export the desired objects in Excel Sheet format.

MDB Publish must be triggered before executing the Export to Excel option.

**21.** Select a **template** in the **Template List** in the **Summary** screen and click **Export to XML** to export the desired objects in XML format.

MDB Publish must be triggered before executing the **Export to XML** option.

Figure 152: Template Definition Summary-Export to an XML page

| ome >                                                         |                       |                                                          |                            |                   |                                     |
|---------------------------------------------------------------|-----------------------|----------------------------------------------------------|----------------------------|-------------------|-------------------------------------|
| Search                                                        |                       |                                                          |                            |                   | Q Search D Reset Refresh            |
|                                                               | Template Id           |                                                          |                            | Template Name     |                                     |
|                                                               |                       |                                                          |                            |                   |                                     |
| Summary                                                       |                       |                                                          |                            |                   |                                     |
| Summary                                                       | View 🗊 Delete         | Export to Excel Export to XM                             | 1L Export to OEMM Download |                   |                                     |
| Summary<br>Add C Edit                                         | View Delete Search    | Export to Excel Export to XN                             | Export to OEMM Download    |                   |                                     |
| Summary<br>Add C Edit<br>ort By<br>Template Id                | View Delete Search    | Export to Excel Export to XN                             | Export to OEMM Download    | Status            | Created Date                        |
| Summary<br>+ Add C Edit<br>Sort By<br>Template Id<br>2 208680 | View Delete<br>Search | Export to Excel Export to XN Template Name Lineage USFED | Export to OEMM Download    | Status<br>Ongoing | Created Date<br>2021-02-11 18:16:46 |

**22.** The Report Generation function is an asynchronous action and to check the status of the export function, use the **Refresh** option in the *Summary* screen.

Figure 153: Template Definition Summary- Refresh page

|                | RACLE         | E <sup>®</sup> Regulat     | tory Reporting for  | US Federa | al Rese | erve                 |               | ii. | 41 | US-English 🔻    | ofsad 🔻        | D      | C |
|----------------|---------------|----------------------------|---------------------|-----------|---------|----------------------|---------------|-----|----|-----------------|----------------|--------|---|
| Home >         |               |                            |                     |           |         |                      |               |     |    |                 |                |        |   |
| ∨ Search       |               |                            |                     |           |         |                      |               |     |    | Q Search        | ් Reset Re     | efresh |   |
|                | Template Io   | ł                          |                     |           |         |                      | Template Name |     |    |                 |                |        |   |
| ∨ Summary      |               |                            |                     |           |         |                      |               |     |    |                 |                |        |   |
| + Add Redit    | View 1        | ÎÎ Delete - F              | vport to Evcel Evpo | et to XMI | Export  |                      |               |     |    |                 |                |        |   |
|                | - View e      | Delete L                   |                     |           | LAPOIL  | to octivity Download |               |     |    | _               |                |        |   |
| Sort By        | ▼ Se          | earch                      |                     |           | E.      | \$2                  |               |     |    |                 |                |        |   |
| Template Id    |               |                            | Template Name       |           |         | Template Description | Status        |     |    | Created Date    |                |        |   |
| 208680         |               |                            | Lineage USFED       |           |         | Lineage USFED        | Not Started   |     |    | 2021-02-11 18:1 | 16:46          |        |   |
| 208660         |               |                            | Lineage             |           |         | test                 | Not Started   |     |    | 2021-02-03 16:3 | 37:34          |        |   |
| Page 1 of 1 (1 | -2 of 2 items | ) <mark>k &lt; &gt;</mark> | к                   |           |         |                      |               |     |    | F               | Records Per Pa | age 15 |   |

- For Excel Export, the following are the Status values:
- Not Started: The Report Generation is yet to start, but the function has triggered the action in the background.
- **Ongoing**: The Report Generation is started and in process.
- **Completed**: The Report Generation is completed and ready to view or download.
- Failed / Partially Completed / No Path Found: The Report Generation encountered an issue and the process is partially completed or failed.

The export logs are generated and placed in the path /Context\_Name/logs/MDB.log. Log files give the following information:

- a. All Paths Query
- **b.** The Query for each path and if data is present for this path
- c. Lineage Query
- d. Status of Excel Output Creation
- e. Exceptions and errors, if any.
- **23.** Select a **template** in the **Template List** in the *Summary* screen and click **Download** to save a copy of the generated Metadata Report Templates Excel Sheet, after the export status shows as completed.

#### Figure 154: Template Definition Summary-Download page

|                                 | 🗎 US-English 🔻 OFSAD 🔻 🖧        |                         |               |                           |
|---------------------------------|---------------------------------|-------------------------|---------------|---------------------------|
| Home >                          |                                 |                         |               |                           |
| ∨ Search                        |                                 |                         |               | Q Search 'D Reset Refresh |
| Template Id                     |                                 |                         | Template Name |                           |
| ✓ Summary                       |                                 |                         |               |                           |
| + Add C Edit View Delete        | Export to Excel Export to XML E | Export to OEMM Download |               |                           |
| Sort By 💌 Search                | •                               | 6 3                     |               |                           |
| <ul> <li>Template Id</li> </ul> | Template Name                   | Template Description    | Status        | Created Date              |
| 208680                          | Lineage USFED                   | Lineage USFED           | Ongoing       | 2021-02-11 18:16:46       |
| 208660                          | Lineage                         | test                    | Not Started   | 2021-02-03 16:37:34       |
| Page 1 of 1 (1-2 of 2 items) K  | × ×                             |                         |               | Records Per Page 15       |

### **User Access**

The following user groups are pre-seeded in the component that helps you to get access to the Metadata Report Extract screen.

- 1. MDR View Group: To see Metadata Report Extract with View permissions.
- 2. MDR Owner Group: To create templates in Metadata Report Extract.

## 8.3.6 View Metadata Report Templates

Perform the following steps to view the Metadata Report Templates:

- 1. Select a **template** in the **Template List** in the *Summary* screen.
- 2. Click the **View** icon to view the generated Metadata Report Templates excel report (after the export status shows as completed).

### Figure 155: Template Definition Summary View Page

|                                  | E ORACLE Regulatory Reporting for US Federal Reserve |                      |               |                           |  |  |  |
|----------------------------------|------------------------------------------------------|----------------------|---------------|---------------------------|--|--|--|
| Home >                           |                                                      |                      |               |                           |  |  |  |
| ∼ Search                         |                                                      |                      |               | Q Search "D Reset Refresh |  |  |  |
| Template Id                      |                                                      |                      | Template Name |                           |  |  |  |
| ~ Summary                        |                                                      |                      |               |                           |  |  |  |
| +Add 🕼 Edit 📑 View 🛍 Delete      | Export to Excel Export to XML Expor                  | t to OEMM Download   |               |                           |  |  |  |
| Sort By Search                   | <b>₽</b> • <b>₿</b>                                  | Ż                    |               |                           |  |  |  |
| <ul> <li>Template Id</li> </ul>  | Template Name                                        | Template Description | Status        | Created Date              |  |  |  |
| 208680                           | Lineage USFED                                        | Lineage USFED        | Ongoing       | 2021-02-11 18:16:46       |  |  |  |
| 208660                           | Lineage test Not Started 2021-02-03 16:37:34         |                      |               |                           |  |  |  |
| Page 1 of 1 (1-2 of 2 items) K < | к <                                                  |                      |               | Records Per Page 15       |  |  |  |

The Metadata Report Templates excel report is opened in view-only mode.

## 8.3.7 Modify or Edit Metadata Report Templates

Perform the following steps to edit or modify the Metadata Report Templates:

- 1. Select a **template** in the **Template List** in the *Summary* screen.
- 2. Click the **Edit** icon to modify the generated Metadata Report Templates excel report (after the export status shows as completed).

Figure 156: Template Definition Summary Edit page

| me >                                                                                                    |                                                                             |                         |     |                                     |
|----------------------------------------------------------------------------------------------------|-----------------------------------------------------------------------------|-------------------------|-----|-------------------------------------|
| Search                                                                                                    |                                                                             |                         |     | Q Search "D Reset Refre             |
| Template Id                                                                                                    |                                                                             | Template N              | ame |                                     |
| Summary<br>I⊨Add <mark>I Edit I View</mark> 🗎                                                                                                    | Delete Export to Excel Export to XML                                        | Export to OEMM Download |     |                                     |
| Add CEdit View                                                                                                    | Delete Export to Excel Export to XML                                        | Export to OEMM Download |     |                                     |
| Add CEdit View B<br>ort By Sec                                                                                                    | Delete Export to Excel Export to XML                                        | Export to OEMM Download |     | Created Date                        |
| Add CE Edit View  Second Second Seco | Delete Export to Excel Export to XML<br>arch Template Name<br>Lineage USFED | Export to OEMM Download | ng  | Created Date<br>2021-02-11 18:16:46 |

## 8.3.8 Delete Metadata Report Templates

Perform the following steps to delete the Metadata Report Templates:

- 1. Select a **template** in the **Template List** in the *Summary* screen.
- 2. Click the **Delete** icon to delete the Metadata Report Templates.

### Figure 157: Template Definition Summary Delete page

| ome >                                                    |                   |                  |                                                        |                 |                      |                   |                           |            |         |
|----------------------------------------------------------|-------------------|------------------|--------------------------------------------------------|-----------------|----------------------|-------------------|---------------------------|------------|---------|
| Search                                                   |                   |                  |                                                        |                 |                      |                   | Q Sear                    | ch 🖱 Reset | Refresh |
|                                                          | Template          | e Id             |                                                        |                 |                      | Template Name     |                           |            |         |
|                                                          |                   |                  |                                                        |                 |                      |                   |                           |            |         |
| Summary                                                  |                   |                  |                                                        |                 |                      |                   |                           |            |         |
| Summary<br>HAdd 🕼 Ec                                     | lit 📑 View        | 🗎 Delete         | Export to Excel Expo                                   | ort to XML Expe | ort to OEMM Download |                   |                           |            |         |
| Summary<br>+ Add @ Ec                                    | dit 📑 View        | Delete<br>Search | Export to Excel Expo                                   | ort to XML Expe | ort to OEMM Download |                   |                           |            |         |
| Summary<br>+ Add @ Ec<br>Sort By<br>- Template I         | dit <b>S</b> View | Delete<br>Search | Export to Excel Expo<br>Template Name                  | ort to XML Expe | Template Description | Status            | Created Date              |            |         |
| Summary<br>Add C Ec<br>Sort By<br>Template I<br>2 208680 | dit <b>E</b> View | Delete<br>Search | Export to Excel Expo<br>Template Name<br>Lineage USFED | ort to XML Expe | Template Description | Status<br>Ongoing | Created Date 2021-02-11 1 | 8:16:46    |         |

# 8.4 Viewing Data Elements Summary

Select **Data Elements Summary** from the main navigation menu to view all the Data Elements.

| oata Elements S        | Summary                         |                              |                             |                   |                       |
|------------------------|---------------------------------|------------------------------|-----------------------------|-------------------|-----------------------|
| T                      | No Entity Selected<br>Entity    | <b>v</b>                     |                             |                   | Reports Schedule Cell |
| Filter                 | No Entity Selected<br>Attribute | Export                       | Show All Elem               | ents              |                       |
| Entity                 | Attribute                       | Definition                   | Application                 | Element Type      | List of Values        |
| act Account Cash Flow  | Account Surrogate Key           | Unique surrogate key gener   | Assets Liability Management | Processing Output |                       |
| Fact Account Cash Flow | As Of Date Surrogate Key        | Unique key for FIC_MIS_Dat   | Assets Liability Management | Processing Output |                       |
| act Account Cash Flow  | Cash Flow Type Key              | This column stores the surro | Assets Liability Management | Processing Output |                       |
| act Account Cash Flow  | Cash Inflow Amount              | It holds Inflow Amount for e | Assets Liability Management | Processing Output |                       |
| act Account Cash Flow  | Cash Outflow Amount             | Stores outflow amount for e  | Assets Liability Management | Processing Output |                       |
| act Account Cash Flow  | Inflow Amount In Reporting      | This column stores the uniq  | Assets Liability Management | Processing Output |                       |
| act Account Cash Flow  | Iso Currency Code               | ISO currency codes is a stan | Assets Liability Management | Processing Output |                       |
| act Account Cash Flow  | Legal Entity Surrogate Key      | Unique surrogate key for ea  | Assets Liability Management | Processing Output |                       |

Figure 158: Data Elements Summary

By default, the page displays all the data elements.

#### Figure 159: Selection Panel

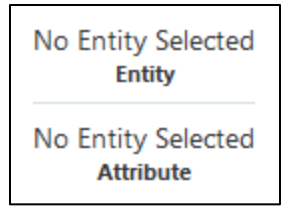

Click a row and the selection panel displays the selected entity and attribute.

#### Figure 160: Selected Entity

| T            | Account Load Run Map<br>Entity          |                            |                                                | [                                  | Reports | Schedule | Cell   |
|--------------|-----------------------------------------|----------------------------|------------------------------------------------|------------------------------------|---------|----------|--------|
| Filter       | Account Or Contract Number<br>Attribute |                            |                                                |                                    |         |          |        |
| Entity       |                                         | Attribute                  | Definition                                     | Application                        |         | Element  | Type   |
| Account Load | d Run Map                               | Account Or Contract Number | This column stores the unique identifier of th | Financial Services Data Foundation | n       | Data Tra | nsform |

The tabs on the right can be used to view reports, schedules, and cells as shown in Figure 160, which are utilized for the selected data element.

Figure 161: Report or Schedule View

| Report                                     | Schedule                                         |
|--------------------------------------------|--------------------------------------------------|
| Search                                     | Search                                           |
| Report Codes                               | Schedule Codes                                   |
| FDIC370                                    | FDIC370>Account-File                             |
| FFIEC-031                                  | FDIC370>Participant-File                         |
| FFIEC-041                                  | FDIC370>Pending-File                             |
| FR-2644                                    | FDIC3/0>Summary                                  |
| FR2028D                                    | FFIEC-031>RC-B                                   |
| FR2835A                                    | FFIEC-031>RC-C                                   |
| FRY-11                                     | FFIEC-031>RC-N                                   |
| FRY-14M                                    | FFIEC-031>RC-S                                   |
| FRY-14Q                                    | FFIEC-031>RI-B                                   |
| FRY-9C                                     | Page 1 of 5 (1-10 of 45 items) K < 1 2 3 4 5 > X |
| Page 1 of 2 (1-10 of 11 items) K < 1 2 > X |                                                  |
| Close                                      | Close                                            |

NOTE

For <u>Viewing Data Elements</u> and <u>Viewing Data Elements</u> <u>Summary</u>, Data Elements batch execution is required for the screen to function.

# 9 Report Submission

This chapter provides an understanding of the report submission process.

Topics:

- <u>Report Submission: AgileREPORTER to Regulator</u>
- Edit Checks or Validity Check or Quality Checks
- <u>Report Templates to be used in AgileREPORTER</u>
- Supported Report Template Version and Activation Date

# 9.1 Report Submission: AgileREPORTER to Regulator

After OFSAA has prepared and hands off the data as required to Lombard Risk, the subsequent activities are performed within the AgileREPORTER.

Lombard takes care of the report format as per the regulatory requirement which may be eXtensible Business Reporting Language (XBRL), XML, Excel, Data, and so on.

# 9.2 Edit Checks or Validity Check or Quality Checks

The OFSAA UI carries out the report level or submission check comprising Edit Checks or Validity Checks, or Quality Checks as provided by the regulator.

NOTE

See <u>Validation or Edit Checks</u> and also the AgileREPORTER user documentation provided by VERMEG (Lombard Risk), for details of activities within the AgileREPORTER.

# 9.3 Report Templates to be used in AgileREPORTER

The report templates to be used in AgileREPORTER are listed as follows:

| Report or Schedule Name | Report Template |
|-------------------------|-----------------|
| FDIC-8020               | FDIC8020_V2     |
| FFIEC-002               | FFIEC002_V2     |
| FFIEC-002S              | FFIEC002S_V1    |
| FFIEC-009               | FFIEC009_V2     |
| FFIEC-009A              | FFIEC009A_V1    |
| FFIEC-030               | FFIEC030_V3     |
| FFIEC-030S              | FFIEC030S_V1    |
| FFIEC-031               | FFIEC031_V26    |

### Table 40: Report Templates for AgileREPORTER

| Report or Schedule Name | Report Template |
|-------------------------|-----------------|
| FFIEC-041               | FFIEC041_V26    |
| FFIEC-101               | FFIEC101_V2     |
| FR-2052A                | FR2052A_V4      |
| FR-2314                 | FR2314_V6       |
| FR-2314S                | FR2314S_V2      |
| FR-2420A                | FR2420A_V3      |
| FR-2420B                | FR2420B_V3      |
| FR-2420C                | FR2420C_V4      |
| FR 2502Q                | FR2502Q_V2      |
| FR-2644                 | FR2644_V4       |
| FR 2835A                | FR2835A_V2      |
| FR-288SB                | FR2886B_V3      |
| FR-2900 <sup>1</sup>    | FR2900_V4       |
| FR Y-11                 | FRY11_V6        |
| FR Y-11S                | FRY11S_V3       |
| FR Y-12                 | FRY12_V2        |
| FR Y-14A OR             | FRY14AOR_V2     |
| FR Y-14A RCI            | FRY14ARCI_V1    |
| FR Y-14A RCT            | FRY14ARCT_V2    |
| FR Y-14A SCENR          | FRY14ASCENR_V1  |
| FR Y-14A SUMM           | FRY14ASUMM_V5   |
| FR Y-14M                | FRY14M_V1       |
| FR Y-14MA1              | FRY14MA1_V1     |
| FR Y-14MA2              | FRY14MA2_V1     |
| FR Y-14MB1              | FRY14MB1_V1     |
| FR Y-14MB2              | FRY14MB2_V1     |
| FR Y-14MC               | FRY14MC_V1      |
| FR Y-14MD1              | FRY14MD1_V1     |
| FR Y-14MD2              | FRY14MD2_V1     |
| FR Y-14QA1              | FRY14QA1_V3     |
| FR Y-14QA AUTO          | FRY14QAAUTO_V2  |

| Report or Schedule Name | Report Template   |
|-------------------------|-------------------|
| FR Y-14QA INTAUTO       | FRY14QAINTAUTO_V2 |
| FR Y-14QA INTCARD       | FRY14QAINTCARD_V3 |

### **Adjustment Entries Expectation for FR-2900**

FR-2900 Data Expectation for Account / GL granularity is daily. The reporting happens on Monday where the Derived Entity picks one week prior, that is, Tuesday of Last Week to current Monday (Reporting date). But the adjustment Entries for this report are expected to be populated only on Reporting Date (that is, Monday) for all the Cell IDs (MDRM Codes). Each Cell ID represents each Regulator Specific MDRM Code and Weekday (that is, MON, TUE, and so on).

Table 41: Table 42: Report Templates for AgileREPORTER

| Report Name             | Report Template       |
|-------------------------|-----------------------|
| FR Y-14QA INTFM         | FRY14QAINTFM_V2       |
| FR Y-14QA INTHE         | FRY14QAINTHE_V2       |
| FR Y-14QA INTL OTH CONS | FRY14QAINTLOTHCONS_V2 |
| FR Y-14QA INTSB         | FRY14QAINTSB_V2       |
| FR Y-14QA STUDENT       | FRY14QASTUDENT_V3     |
| FR Y-14QA US OTH CONS   | FRY14QAUSOTHCONS_V3   |
| FR Y-14QA USSB          | FRY14QAUSSB_V3        |
| FR Y-14Q BAL            | FRY14QBAL_V4          |
| FR Y-14Q CIL            | FRY14QCIL_V1          |
| FR Y-14Q CIL H1         | FRY14QCILH1_V1        |
| FR Y-14Q CRE            | FRY14QCRE_V1          |
| FR Y-14Q FVO/HFS        | FRY14QFVOHFS_V3       |
| FR Y-14Q MSR            | FRY14QMSR_V1          |
| FR Y-14Q OPSRISKBL      | FRY14QOpsriskBL_V1    |
| FR Y-14Q OPSRISKMS      | FRY14QOpsriskMS_V1    |
| FR Y-14Q OPSRISKRFR     | FRY14QOpsriskRFR_V1   |
| FR Y-14Q OPSRISKTH      | FRY14QOpsriskTH_V1    |
| FR Y-14Q OPSRISKUOM     | FRY14QOpsriskUOM_V1   |
| FR Y-14Q PPNR           | FRY14QPPNR_V2         |
| FR Y-14Q RCI            | FRY14QRCI_V2          |
| FR Y-14Q RCT            | FRY14QRCT_V3          |
| FR Y-14Q RETAIL AUTO    | FRY14QAAUTO_V2        |

| Report Name                  | Report Template       |
|------------------------------|-----------------------|
| FR Y-14Q RETAIL INTAUTO      | FRY14QAINTAUTO_V2     |
| FR Y-14Q RETAIL INTCARD      | FRY14QAINTCARD_V3     |
| FR Y-14Q RETAIL INTFM        | FRY14QAINTFM_V2       |
| FR Y-14Q RETAIL INTHE        | FRY14QAINTHE_V2       |
| FR Y-14Q RETAIL INTL OTHCONS | FRY14QAINTLOTHCONS_V2 |
| FR Y-14Q RETAIL INTSB        | FRY14QAINTSB_V2       |
| FR Y-14Q RETAIL STUDENT      | FRY14QASTUDENT_V3     |
| FR Y-14Q RETAIL US OTHCONS   | FRY14QAUSOTHCONS_V3   |
| FR Y-14Q RETAIL USSB         | FRY14QAUSSB_V3        |
| FR Y-14Q SEC                 | FRY14QSEC_V5          |
| FR Y-14Q SUPMNT              | FRY14QSUPMNT_V2       |
| FR Y-14Q TRADING             | FRY14QTRADING_V3      |
| FR Y-15                      | FRY15_V9              |
| FR Y-20                      | FRY20_V2              |
| FR Y-7N                      | FRY7N_V4              |
| FR Y-7NS                     | FRY7NS_V1             |
| FR Y-7Q                      | FRY7Q_V2              |
| FR Y-9C                      | FRY9C_V18             |
| FR Y-9LP                     | FRY9LP_V8             |

# 9.4 Supported Report Template Version and Activation Date

The AgileREPORTER contains the details of the Report template version and the activation date of the same. This can be accessed by selecting the Entity setup option in the Settings Menu which enables you to Add, Modify, and Delete Entities. Click on an existing Entity to access report templates according to version and the Activation Date, and assign the necessary privileges as required.

|                  | Dashboard  |                      |                   |             |                       | Job Manager        | 395 XBRL Checker      | 🗸 hi aruser 🔅 🕜 |
|------------------|------------|----------------------|-------------------|-------------|-----------------------|--------------------|-----------------------|-----------------|
|                  |            | Show Deleted Returns | Delete Return Log | Create I    | New 📑 Import adjustme | ents 👻 Submit      | Entity Setup          |                 |
| Regulator :      | RETURNS \$ | VERSION \$           | REFERENCE DATE \$ | JOB STATUS  | WORKFLOW              | APPROVAL           | EDITIC Administration | , AN.           |
| US FED Reserve 🗸 | FDIC8020   | 2                    | 12/31/2015        | 0           |                       | Not Approved (0/1) | L Ma<br>Edi           | ince            |
| Entity           | FFIEC002   | 4                    | 12/31/2015        | <b>R</b> () | O R                   | Not Approved (0/1) | L Ma<br>Edi           | ince            |
| WFBNA V          | FFIEC002S  | 1                    | 12/31/2015        | <b>B</b> 🔾  | 🖸 🖪 🗌 🗌 🗌 🗌           | Not Approved (0/1) | L Ma<br>Edi           | ince            |
| Form             | FFIEC009   | 2                    | 01/04/2021        | 00          |                       | Not Approved (0/1) | L Ma<br>Edi           | ince            |
| All 🗸            | • FFIEC030 | ] 3                  | 12/31/2015        | <b>R</b> () | 😳 🖪 🗌 🗌 🗌 🗌           | Not Approved (0/1) | L Ma<br>Edi           | ince            |
| Available date   | FFIEC030S  | 1                    | 12/31/2015        | <b>R</b> () |                       | Not Approved (0/1) | 🕒 Ma<br>Edi           | ince            |
| All 🗸            | • FFIEC031 | 20                   | 12/31/2015        | <b>R</b> () | 😳 🖪 🗌 🗌 🗌 🗌           | Not Approved (0/1) | 🕒 Ma<br>Edi           | ince            |
|                  | • FFIEC041 | 20                   | 12/31/2015        | <b>R</b> () |                       | Not Approved (0/1) | 🕒 Ma<br>Edi           | ince            |
|                  | FR2028D    | 1                    | 12/31/2015        | <b>R</b> () | 😳 🖪 🗌 🗌 🗌 🗌           | Not Approved (0/1) | 🕒 Ma<br>Edi           | ince            |
|                  | • FR2314   | 5                    | 12/31/2015        | <b>R</b> () | 😲 🖪 🗌 🗌 🗌 🗌           | Not Approved (0/1) | L Ma<br>Edhama        | ince            |
|                  | FR2420A    | 4                    | 12/31/2015        | <b>R</b> () | 😳 🖪 🗌 🗌 🗌 🗌           | Not Approved (0/1) | L Manage<br>Editions  | Variance        |
|                  | FR2502Q    | 2                    | 12/31/2015        | <b>R</b> () | 😲 🖪 🗌 🗌 🔲 🗌           | Not Approved (0/1) | L Manage<br>Editions  | Variance        |
|                  | FR2644     | 4                    | 12/31/2015        | <b>R</b> () | 😳 🖪 🗌 🗌 🗌 🗌           | Not Approved (0/1) | L Manage<br>Editions  | Variance        |
|                  | FR2835A    | 3                    | 12/31/2015        | <b>R</b> () | 🔮 🖪 🗌 🗌 🔲 🗌           | Not Approved (0/1) | L Manage<br>Editions  | Variance        |

### Figure 162: AgileREPORTER Entity Setup

Click on a Created Entity to access report templates according to the Version and the Activation Date, and assign the necessary privileges as required.

| AgileREPORTER <sup>®</sup> Dashboard |                                     | Job Manager   | 395 XBRL Checker 🔹 hi aruser 🗱 😧 |
|--------------------------------------|-------------------------------------|---------------|----------------------------------|
| Entity and Return Administration     | Entity Setup: FED (US FED Reserve)  |               |                                  |
|                                      | Entity: WFBNA                       | Delete        | Import Export                    |
|                                      | Can be used for reporting?          |               | Deleted Entities                 |
|                                      | Edit Entity Assign Returns Variable |               | Hide 🛑 Show                      |
|                                      | Return Valid from                   | Valid to      | Add new entity •                 |
| FED                                  | BE15A v1                            | Configure     |                                  |
| E 5 WFBNA                            | BE185 v1                            | Configure     |                                  |
|                                      | BE577 v1                            | Configure     |                                  |
|                                      | BE605 v1                            | Configure     |                                  |
|                                      | CFL812 v1                           | Configure     |                                  |
|                                      | CNTGNT v1                           | Configure     |                                  |
|                                      | CSROCTC v1                          | Configure     |                                  |
|                                      | CSROFA v1                           | Configure     |                                  |
|                                      | CSROFS v1                           | Configure     |                                  |
|                                      |                                     | Assign Cancel |                                  |

Figure 163: AgileREPORTER Entity Setup: US FED Reserve

# 10 Maintenance

This chapter provides an understanding of the maintenance process for the Regulatory Templates.

Changes to the Regulatory Template are one of the most common and continuous activities. The following steps help to assess the impact (You can replace the measure, dimension for existing data warehousing configuration pack using the following process):

- 1. Choosing different execution as a final. After report verification, if the requirement is to change the execution, then you must visit the Process Execution Summary section. After making these changes you must refresh Derived Entities. Then AgileREPORTER also needs to retrieve returns so that revised data is reflected on AgileREPORTER.
- 2. If Executing Batch to resave Derived Entities is not working, you can look for Batch Operation Log files. For file path, <u>OFS Analytical Applications Infrastructure Installation and Configuration Guide</u>.
- 3. To apply a revised patch, refer to the **ReadMe** file for instructions to be followed.
- 4. To update the revised data warehouse configuration pack, perform the following instructions.
  - a. Navigate to Settings, select Administration, and then select Data Warehouse Integration.

### Figure 164: Data Warehouse Integration

| AgileREPORTEF  | C Dashboard |                      |                   |             |                    | Job Manager        | 395 XBRL Checker                             | 👻 hi aruser 🗱 😧                 |
|----------------|-------------|----------------------|-------------------|-------------|--------------------|--------------------|----------------------------------------------|---------------------------------|
| -              |             | Show Deleted Returns | Delete Return Log | Create      | New 📑 Import adju  | stments - Submit   | Users Users                                  | Þ                               |
| Regulator :    | RETURNS \$  | VERSION \$           | REFERENCE DATE \$ | JOB STATUS  | WORKFLOW<br>CLVXA: | APPROVAL           | EDITIC Approval W                            | ttings<br>/orkflow Templates AN |
| US FED Reserve | FDIC8020    | 2                    | 12/31/2015        | 80          | 😋 🖪 🗆 🗆 🗆 🗆        | Not Approved (0/1) | Edi Privilege Gr                             | roups                           |
| Entity         | FFIEC002    | 4                    | 12/31/2015        | <b>R</b> () | o 🖪 🗆 🗆 🗆 🗆        | Not Approved (0/1) | User Group                                   | Ince                            |
| WFBNA 🗸        | FFIEC002S   | 1                    | 12/31/2015        | <b>®</b> () | 😳 🖪 🗆 🗆 🗆 🗆        | Not Approved (0/1) | Calendar     Calendar     Ed     Form Schere | dule Binding                    |
| Form           | FFIEC009    | 2                    | 01/04/2021        | 00          |                    | Not Approved (0/1) | Le Calculation                               | Engines                         |
| All 🗸          | • FFIEC030  | ] 3                  | 12/31/2015        | <b>B</b> () | 😳 🖪 🗆 🗆 🗆 🗆        | Not Approved (0/1) | 🕒 🖽 Config Pac                               | kage Binding nce                |
| Available date | FFIEC030S   | 1                    | 12/31/2015        | <b>®</b> () | 😋 🖪 🗆 🗆 🗆 🗆        | Not Approved (0/1) | L Ma Data Wareh                              | house Integration               |
| All            | O FFIEC031  | 20                   | 12/31/2015        | <b>R</b> () | o 🛛 🗆 🗆 🗆          | Not Approved (0/1) | Le Ma Submission                             | ( Modules                       |
|                | • FFIEC041  | ] 20                 | 12/31/2015        | 80          | 😳 🖪 🗆 🗆 🗆 🗆        | Not Approved (0/1) | Ma     Edi     Email Notifi                  | ications Settings               |
|                | FR2028D     | 1                    | 12/31/2015        | 0           | 😳 R 🗌 🗌 🗌 🛛        | Not Approved (0/1) | L Ha Contine Motor                           | nd: Ella Lacation Tice          |
|                | • FR2314    | 5                    | 12/31/2015        | 0           | 😳 🖪 🗆 🗆 🗆 🗆        | Not Approved (0/1) | L Ma                                         | ince                            |
|                | FR2420A     | 4                    | 12/31/2015        | <b>®</b> () | 😋 🖪 🗌 🗌 🗌 🗌        | Not Approved (0/1) | L Manage<br>Editions                         | Variance                        |
|                | FR2502Q     | 2                    | 12/31/2015        | 0           | 😋 🖪 🗆 🗆 🗆 🗆        | Not Approved (0/1) | Le Manage<br>Editions                        | Variance                        |
|                | FR2644      | 4                    | 12/31/2015        | <b>B</b> () | 😋 🖪 🗆 🗆 🗆 🗆        | Not Approved (0/1) | Le Manage<br>Editions                        | Variance                        |
|                | FR2835A     | 3                    | 12/31/2015        | <b>®</b> () | 😳 🖪 🗆 🗆 🗆 🗆        | Not Approved (0/1) | Manage     Editions                          | Variance                        |
|                | FR2900      | 4                    | 12/31/2015        | <b>R</b> () |                    | Not Approved (0/1) | L Manage                                     | Variance                        |

- **b.** Click **Add** to add a contextual button.
- **c.** Enter details of the contextual button.

Name: The text needs to be displayed in the contextual button.

**URL Pattern:** Replace <<OFSAA\_HOST>>, <<OFSAA\_PORT>> and <<OFSAA\_CONTEXT>> with host, port and web context of the environment where OFSAA is installed. Replace <<OFSAA\_HOST>> with the name of information domain.

http://<<OFSAA\_HOST>>:<<OFSAA\_PORT>>/<<OFSAA\_CONTEXT>>/ drilldown/USFED/\${formCode}/\${cellId}/\${formVersion}/\${referenceDate}/\${run}/\${entityCode}

### Example:

http://10.40.72.155:7278/OFSAA/drilldown/USFED/\${formCode}/\${cellId}/\${formVersion} /\${referenceDate}/\${run}/\${entityCode}

- i. Use http or https depending on the protocol configured for OFSAA.
- ii. Select an icon.
- **d.** Click **Add** to save the details.

### Figure 165: Adding Contextual Button

|                                        |                    | Add Contextual Bu        | tion                                          |                                          | ×                                    |  |        |  |
|----------------------------------------|--------------------|--------------------------|-----------------------------------------------|------------------------------------------|--------------------------------------|--|--------|--|
| Data Warehouse Integration OFSAA_USFED | Contextual Buttons | Name:                    |                                               |                                          |                                      |  |        |  |
|                                        | edit<br>🔊 Θ        | Linked to:               |                                               |                                          |                                      |  | ICON ¢ |  |
|                                        | Add                | URL Pattern:             |                                               |                                          |                                      |  |        |  |
|                                        |                    | Built in Variables:      |                                               |                                          |                                      |  |        |  |
|                                        |                    | S{ceilid} S{formVersion} | <pre>\${entityCode} \$\${referenceDate}</pre> | \${entityName}     \${prv_referenceDate} | S{formCode}      S{regulatoryPrefix} |  |        |  |
|                                        |                    | E S{tableCode}           | ≡ \${Y_ordinate}                              | ≡ \${Z_ordinate}                         | ≡ \${run}                            |  |        |  |
|                                        |                    | Pick an icon             |                                               |                                          |                                      |  |        |  |
|                                        |                    | 2                        |                                               |                                          |                                      |  |        |  |
|                                        |                    |                          | Add                                           |                                          | ancel                                |  |        |  |

**5.** After the data ware configuration pack is updated, the Lombard Configuration Pack must reflect this.

| • See <u>AgileREPORTER user documentation</u> for details. |
|------------------------------------------------------------|
|------------------------------------------------------------|

# 11 Validation or Edit Checks for Data Schedules

This chapter explains the validation or edit checks for various data schedules supported within the Regulatory Reporting application.

# 11.1 Overview of Edit Check Process

As per regulatory references, edit checks are used during regulatory report submission to verify and improve overall data quality and communicate key structural features of the collection. "DATA COLLECTED" for the Regulator is "DATA SUBMITTED" for a reporting entity.

For template reports, edit checks are exclusively handled in VERMEG (Lombard Risk) AgileREPORTER and are not covered in the OFSAA application.

## 11.2 Configuration Steps

Perform the following configurations to validate / edit check for the data schedules before the Edit Check execution:

## 11.2.1 Source Model Generation

1. After logging into the OFSAAI applications page, navigate to **Regulatory Reporting for US Federal Reserve** application.

Figure 166: Regulatory Reporting Us Federal Reserve page

| ₩ Home               | $\equiv$ | ORACLE <sup>*</sup> Regulatory Reporting for US Federal Reserve | ŝ | 1P |
|----------------------|----------|-----------------------------------------------------------------|---|----|
| < Data Management Fr |          |                                                                 |   |    |
| Data Sources         |          |                                                                 |   |    |
| Data Mapping         |          |                                                                 |   |    |
| Post Load Changes    |          |                                                                 |   |    |
| DMT Configurations   |          |                                                                 |   |    |
|                      |          |                                                                 |   |    |
|                      |          |                                                                 |   |    |

2. Navigate to **Data Management Framework** and select **Data Sources**. A new window is displayed as follows.

| om  | e > Data Sources                                                                                     |                                                                                                    |                                                                                   |                                                                                                    |                                                                              |                                                                                                    |                                                                   |                                                      |        |
|-----|----------------------------------------------------------------------------------------------------|----------------------------------------------------------------------------------------------------|-----------------------------------------------------------------------------------|----------------------------------------------------------------------------------------------------|------------------------------------------------------------------------------|----------------------------------------------------------------------------------------------------|-------------------------------------------------------------------|------------------------------------------------------|--------|
| ear | ch and Filter                                                                                        |                                                                                                    |                                                                                   |                                                                                                    |                                                                              |                                                                                                    |                                                                   | Q Search                                             | 'D Res |
|     |                                                                                                    | Code                                                                                                    |                                                                                   |                                                                                                    |                                                                              | Source TypeSelect                                                                                                    |                                                                   | •                                                    |        |
|     | 1                                                                                                    | Name                                                                                                    |                                                                                   |                                                                                                    | R                                                                            | ecord Status ACTIVE                                                                                                    |                                                                   | v                                                    |        |
| um  | mary                                                                                                 |                                                                                                    |                                                                                   |                                                                                                    |                                                                              |                                                                                                    |                                                                   |                                                      |        |
|     |                                                                                                    |                                                                                                    |                                                                                   |                                                                                                    |                                                                              |                                                                                                    |                                                                   |                                                      |        |
| ÷   | Add 📑 View 🕼 Ed                                                                                      | lit 💼 Delete 🔲 Copy                                                                                                    | Authorize 🚯 Ma                                                                    | ke Latest 🛛 🏷 Purge                                                                                 |                                                                              |                                                                                                    | Sear                                                              | ch                                                   |        |
| +   | Add View C Ed                                                                                        | lit 🗊 Delete 🗋 Copy                                                                                                    | Authorize 🚯 Ma                                                                    | ke Latest 📎 Purge                                                                                   | Created by                                                                   | Created Date                                                                                                    | Sear<br>Version                                                   | Active                                               |        |
| +   | Add View Eco<br>Code<br>AAI_CONFIG_SRC                                                               | lit Delete Copy Name AAI_CONFIG_SRC                                                                                                    | Authorize Ma                                                                      | ike Latest >>>> Purge                                                                               | Created by<br>SYSADMN                                                        | Created Date<br>19/01/21 19:54:17                                                                                                    | Sear<br>Version<br>1                                              | Active<br>Yes                                        |        |
| +   | Add View Eco<br>Code<br>AAI_CONFIG_SRC<br>FSDFINF181                                                 | AAI_CONFIG_SRC<br>FSDFINF181                                                                                                    | Authorize Ma<br>Source Type<br>RDBMS<br>RDBMS                                     | ke Latest Druge Upload Type CATALOG CATALOG                                                         | Created by<br>SYSADMN<br>SYSADMN                                             | Created Date<br>19/01/21 19:54:17<br>19/01/21 21:42:57                                                                                     | Sear<br>Version<br>1<br>1                                         | Active<br>Yes<br>Yes                                 |        |
| +   | Add View Ec<br>Code<br>AAI_CONFIG_SRC<br>FSDFINF181<br>FSDF_CAP_SRC                                  | Belete     Copy       Name       AAI_CONFIG_SRC       FSDFINF181       FSDF_CAP_SRC                                                               | Authorize Type<br>Source Type<br>RDBMS<br>RDBMS<br>RDBMS                          | ke Latest Durge Upload Type CATALOG CATALOG CATALOG CATALOG                                         | Created by<br>SYSADMN<br>SYSADMN<br>sysadmn                                  | Created Date<br>19/01/21 19:54:17<br>19/01/21 21:42:57<br>19/01/21 20:17:36                                                                | Sear<br>Version<br>1<br>1<br>1<br>1                               | Active<br>Yes<br>Yes<br>Yes                          |        |
| +   | Add View Ecc<br>Code<br>AALCONFIG_SRC<br>FSDFINF181<br>FSDF_CAP_SRC<br>FSDF_IFRS_SRC                 | Delete         Copy           Name         AAI_CONFIG_SRC           FSDFINF181         FSDF_CAP_SRC           FSDF_IFRS_SRC         FSDF_IFRS_SRC | Authorize Ma<br>Source Type<br>RDBMS<br>RDBMS<br>RDBMS<br>RDBMS                   | ke Latest b Purge Upload Type CATALOG CATALOG CATALOG CATALOG CATALOG                               | Created by<br>SYSADMN<br>SYSADMN<br>sysadmn<br>sysadmn                       | Created Date<br>19/01/21 19:54:17<br>19/01/21 21:42:57<br>19/01/21 20:17:36<br>19/01/21 20:18:27                                           | Sear<br>Version<br>1<br>1<br>1<br>1<br>1<br>1<br>1                | ch Active<br>Yes<br>Yes<br>Yes<br>Yes                |        |
|     | Add View CE Code<br>AAI_CONFIG_SRC<br>FSDFINF181<br>FSDF_CAP_SRC<br>FSDF_IFRS_SRC<br>FSDF_ITR_SRC    | Name AAI_CONFIG_SRC FSDFINF181 FSDF_CAP_SRC FSDFJFRS_SRC FSDF_JFRS_SRC FSDF_TR_SRC                                                                | Authorize Ma<br>Source Type<br>RDBMS<br>RDBMS<br>RDBMS<br>RDBMS<br>RDBMS          | ke Latest >> Purge                                                                                  | Created by<br>SYSADMN<br>SYSADMN<br>sysadmn<br>sysadmn<br>sysadmn            | Created Date<br>19/01/21 19:54:17<br>19/01/21 21:42:57<br>19/01/21 20:17:36<br>19/01/21 20:18:27<br>19/01/21 20:18:27                      | Sear<br>Version<br>1<br>1<br>1<br>1<br>1<br>1<br>1<br>1           | Active Active Yes Yes Yes Yes Yes Yes Yes            |        |
|     | Add View CE Co<br>Code<br>AAI_CONFIG_SRC<br>FSDFINF181<br>FSDF_CAP_SRC<br>FSDF_TRS_SRC<br>PROCESSING | Name<br>ALCONFIG_SRC<br>FSDFINF181<br>FSDF_CAP_SRC<br>FSDF_IFR_SRC<br>FSDF_IFR_SRC<br>PROCESSING                                                  | Authorize Ma<br>Source Type<br>RDBMS<br>RDBMS<br>RDBMS<br>RDBMS<br>RDBMS<br>RDBMS | Veload Type<br>CATALOG<br>CATALOG<br>CATALOG<br>CATALOG<br>CATALOG<br>CATALOG<br>CATALOG<br>CATALOG | Created by<br>SYSADMN<br>SYSADMN<br>sysadmn<br>sysadmn<br>sysadmn<br>sysadmn | Created Date<br>19/01/21 19:54:17<br>19/01/21 21:42:57<br>19/01/21 20:17:36<br>19/01/21 20:18:02<br>19/01/21 20:18:02<br>19/01/21 22:38:13 | Sear<br>Version<br>1<br>1<br>1<br>1<br>1<br>1<br>1<br>1<br>1<br>1 | Active Yes<br>Yes<br>Yes<br>Yes<br>Yes<br>Yes<br>Yes |        |

Figure 167: Data Sources page

3. In the *Summary* pane, select **PROCESSING** and click the **Edit** icon. A new edit pane is displayed.

### Figure 168: Data Sources Edit page

|            | ORACL                         | LE <sup>®</sup> Regulatory Re | eporting for US Fed | eral Reserve        |            | 💷 💩                 | 🛓 US-Englis | sh 🔻 OFSAD  | - & 0      |
|------------|-------------------------------|-------------------------------|---------------------|---------------------|------------|---------------------|-------------|-------------|------------|
| Dat<br>Hom | a Sources<br>e > Data Sources |                               |                     |                     |            |                     |             |             | 0          |
| Sear       | ch and Filter                 |                               |                     |                     |            |                     |             | Q Search    | n "O Reset |
|            | C                             | ode                           |                     |                     | 4          | Source TypeSelect   |             |             |            |
|            | Na                            | ame                           |                     |                     | Re         | ecord Status ACTIVE |             | ~           |            |
| Sum        | mary                          |                               |                     |                     |            |                     |             |             |            |
| +          | Add 📑 View 🕼 Edit             | 🖻 Delete 🛛 Copy               | Authorize 📑 Ma      | ke Latest 🛛 🏷 Purge |            |                     | Sea         | irch        |            |
| -          | Code                          | Name                          | Source Type         | Upload Type         | Created by | Created Date        | Version     | Active      |            |
|            | AAI_CONFIG_SRC                | AAI_CONFIG_SRC                | RDBMS               | CATALOG             | SYSADMN    | 25/01/21 11:30:28   | 1           | Yes         |            |
|            | FSDFINFO                      | FSDFINFO                      | RDBMS               | CATALOG             | SYSADMN    | 25/01/21 12:35:41   | 1           | Yes         |            |
|            | FSDF_CAP_SRC                  | FSDF_CAP_SRC                  | RDBMS               | CATALOG             | sysadmn    | 25/01/21 11:51:59   | 1           | Yes         |            |
|            | FSDF_IFRS_SRC                 | FSDF_IFRS_SRC                 | RDBMS               | CATALOG             | sysadmn    | 25/01/21 11:52:08   | 1           | Yes         |            |
|            | FSDF_TR_SRC                   | FSDF_TR_SRC                   | RDBMS               | CATALOG             | sysadmn    | 25/01/21 11:52:03   | 1           | Yes         |            |
|            | PROCESSING                    | PROCESSING                    | RDBMS               | CATALOG             | sysadmn    | 28/01/21 00:38:09   | ) 1         | Yes         |            |
|            | STAGING                       | STAGING                       | RDBMS               | CATALOG             | sysadmn    | 25/01/21 11:51:46   | 1           | Yes         |            |
| Pag        | e 1 of 1 (1-7 of 7 ite        | ems) K < > X                  |                     |                     |            |                     |             | Records Per | Page 10    |

4. Select **Catalog** and enter the required details.
| Data Source                        |                               |                   |                                    |             |            |       |            |
|------------------------------------|-------------------------------|-------------------|------------------------------------|-------------|------------|-------|------------|
| Home > Data Sources >              | Data Source                   |                   |                                    |             |            |       |            |
| ~ Linked to                        |                               |                   |                                    |             |            | 🔚 Sav | e 🕴 Cancel |
| Folder                             | ALL                           | v                 |                                    |             |            |       |            |
| ✓ Define Source                    |                               |                   |                                    |             |            |       |            |
| ID                                 | e5358c20-79bd-4a71-b793-9bc33 | 42c3619           |                                    | Version     | 1          |       |            |
| * Code                             | PROCESSING                    |                   |                                    | Active      | Y          |       |            |
| * Name                             | PROCESSING                    |                   | ſ                                  | Description | PROCESSING |       |            |
|                                    |                               |                   |                                    |             |            |       |            |
| <ul> <li>Source Details</li> </ul> |                               |                   |                                    |             |            |       |            |
|                                    | Source Type                   | 🔵 File 💿 Table    |                                    |             |            |       |            |
|                                    | Database Name                 | amyfsdfatm-ORAC   | CLE                                |             | Ŧ          |       |            |
|                                    | Table Owner amy_fsdfatr       |                   |                                    |             |            |       |            |
|                                    | * Source Date Format          | mm-dd-yyyy        |                                    |             |            |       |            |
| ✓ Generate Model                   |                               |                   |                                    |             |            |       |            |
| Upload Type                        | Catalog      Erwin            | Enter 0 or more o | haracters up to a maximum of 100   |             |            |       |            |
| Starts With                        |                               |                   | maracters, up to a maximum or 100. |             |            |       |            |
| Contain                            |                               |                   |                                    |             |            |       |            |
| Ends with                          |                               |                   |                                    |             |            |       |            |
| <ul> <li>Model Summary</li> </ul>  |                               |                   |                                    |             |            |       |            |
| Model Generated                    | YES                           |                   |                                    |             |            |       |            |

Figure 169: Generate Model Catalog Details page

**5.** Click **Save** to complete the configuration.

## 11.2.2 SETUP\_MASTER Table

The SETUP\_MASTER table must be updated with the top-most parent entity for the Bank that is used for consolidation with the following SQL statement:

### UPDATE SETUP\_MASTER

SET V\_COMPONENT\_VALUE = <Topmost Parent Entity Code>

WHERE V\_COMPONENT\_CODE = '2052A\_CONS\_ENTITY\_CODE';

# **11.3** Execution Steps

Perform the following batch run to complete the Edit Check execution:

FSDFINFO\_USFED\_EDIT\_CHECK\_FR\_2052A batch.

# **11.4 How to Execute the Batches?**

Perform the following steps to complete the Edit Check Batch execution:

- 1. Log in to OFSAA application GUI.
- 2. Navigate to **Regulatory Reporting for US Federal Reserve**, select **Process and Operations**, select **Operations**, and then select **Batch Execution**. The Batch Execution window is displayed as follows.

| Batch Execution                         | 0                                               |  |  |  |  |  |
|-----------------------------------------|-------------------------------------------------|--|--|--|--|--|
| ~Batch Mode                             |                                                 |  |  |  |  |  |
| Mode      Run      Restart      Rerun   |                                                 |  |  |  |  |  |
| ~ Search                                | Q Search 'D Reset                               |  |  |  |  |  |
|                                         |                                                 |  |  |  |  |  |
|                                         | Batch Description Like                          |  |  |  |  |  |
| Module                                  | Last Modification Date Between 🛱 And            |  |  |  |  |  |
| ∨Batch Details                          |                                                 |  |  |  |  |  |
| Batch ID 🔺                              | Batch Description                               |  |  |  |  |  |
| SSDFINFO_USFED_EDIT_CHECK_FRY_14Q_A1    | Populates Edit Check Summary for 14Q_A1 USFED   |  |  |  |  |  |
| FSDFINFO_USFED_EDIT_CHECK_FRY_14Q_A10   | Populates Edit Check Summary for 14Q_A10 USFED  |  |  |  |  |  |
| FSDFINFO_USFED_EDIT_CHECK_FRY_14Q_A2    | Populates Edit Check Summary for 14Q_A2 USFED   |  |  |  |  |  |
| FSDFINFO_USFED_EDIT_CHECK_FRY_14Q_A3    | Populates Edit Check Summary for 14Q_A3 USFED   |  |  |  |  |  |
| FSDFINFO_USFED_EDIT_CHECK_FRY_14Q_A4    | Populates Edit Check Summary for 14Q_A4 USFED   |  |  |  |  |  |
| FSDFINFO_USFED_EDIT_CHECK_FRY_14Q_A5    | Populates Edit Check Summary for 14Q_A5 USFED   |  |  |  |  |  |
| FSDFINFO_USFED_EDIT_CHECK_FRY_14Q_A6    | Populates Edit Check Summary for 14Q_A6 USFED   |  |  |  |  |  |
| FSDFINFO_USFED_EDIT_CHECK_FRY_14Q_A7    | Populates Edit Check Summary for 14Q_A7 USFED   |  |  |  |  |  |
| FSDFINFO_USFED_EDIT_CHECK_FRY_14Q_A8    | Populates Edit Check Summary for 14Q_A8 USFED   |  |  |  |  |  |
| FSDFINFO_USFED_EDIT_CHECK_FRY_14Q_A9    | Populates Edit Check Summary for 14Q_A9 USFED   |  |  |  |  |  |
| FSDFINFO_USFED_EDIT_CHECK_FR_2052A      | Populates Edit Check Summary for FR-2052a USFED |  |  |  |  |  |
| Page 1 of 1 (1-11 of 11 items) K < > >  | Records Per Page 15                             |  |  |  |  |  |
|                                         |                                                 |  |  |  |  |  |
| Task Details                            |                                                 |  |  |  |  |  |
| Task ID Task Description Metadata Value | Component ID Precedence Task Status             |  |  |  |  |  |
| No data found                           |                                                 |  |  |  |  |  |
| Page 0 of 0 (0-0 of 0 items) K < > >    | Records Per Page 0                              |  |  |  |  |  |
| ~Information Date                       |                                                 |  |  |  |  |  |
| Date                                    |                                                 |  |  |  |  |  |
|                                         | Execute Batch                                   |  |  |  |  |  |
|                                         |                                                 |  |  |  |  |  |

#### Figure 170: Batch Execution page

**3.** Enter the edit check name in **Batch ID Like** and click **Search**. The **Batch ID** is displayed in the *Batch Details* pane.

Figure 171: Batch Details page

| Batch Executi                        | on                                       |                   |                       |       |          |        |          |                                               |           |                       |                       |         |      | 0                  |
|--------------------------------------|------------------------------------------|-------------------|-----------------------|-------|----------|--------|----------|-----------------------------------------------|-----------|-----------------------|-----------------------|---------|------|--------------------|
| ✓Batch Mode                          | e                                        | <b>0</b> - 0-     |                       |       |          |        |          |                                               |           |                       |                       |         |      |                    |
|                                      | Mode                                     | ● Run ○ Res       | tart 🔾 Rerun          |       |          |        |          |                                               |           |                       |                       |         |      |                    |
| √ Search                             |                                          |                   |                       |       |          |        |          |                                               |           |                       |                       |         | (    | Q. Search '그 Reset |
|                                      | Batch ID Like                            | FSDFINFO_         |                       |       |          |        |          |                                               | I         | Batch Des             | cription Like EDIT    |         |      |                    |
|                                      | Module                                   |                   |                       | ~     |          |        |          |                                               | L         | ast Modi              | ication Date Between  | <u></u> | And  | <u></u>            |
| ∨Batch Deta                          | ails 📲 Schedule Bat                      | ch                |                       |       |          |        |          |                                               |           |                       |                       |         |      |                    |
| Batch ID 🔺                           |                                          |                   |                       |       |          |        |          | Batc                                          | n Desc    | ription               |                       |         |      |                    |
| SDFINFO                              | USFED_EDIT_CHECK_                        | FRY_14Q_A1        |                       |       |          |        |          | Рорь                                          | lates E   | dit Check             | Summary for 14Q_A1 US | FED     |      |                    |
| FSDFINFO                             | USFED_EDIT_CHECK_                        | FRY_14Q_A10       |                       |       |          |        |          | Рори                                          | lates E   | dit Check             | Summary for 14Q_A10 U | SFED    |      |                    |
| FSDFINFO                             | USFED_EDIT_CHECK_                        | FRY_14Q_A2        |                       |       |          |        |          | Рори                                          | lates E   | dit Check             | Summary for 14Q_A2 US | FED     |      |                    |
| FSDFINFO                             | USFED_EDIT_CHECK_                        | FRY_14Q_A3        |                       |       |          |        |          | Рорь                                          | lates E   | dit Check             | Summary for 14Q_A3 US | FED     |      |                    |
| FSDFINFO                             | USFED_EDIT_CHECK_                        | FRY_14Q_A4        |                       |       |          |        |          | Populates Edit Check Summary for 14Q_A4 USFED |           |                       |                       |         |      |                    |
| FSDFINFO                             | USFED_EDIT_CHECK_                        | FRY_14Q_A5        |                       |       |          |        |          | Populates Edit Check Summary for 14Q_A5 USFED |           |                       |                       |         |      |                    |
| FSDFINFO                             | USFED_EDIT_CHECK_                        | FRY_14Q_A6        |                       |       |          |        |          | Populates Edit Check Summary for 14Q_A6 USFED |           |                       |                       |         |      |                    |
| FSDFINFO_USFED_EDIT_CHECK_FRY_14Q_A7 |                                          |                   |                       |       |          |        | Рорь     | lates E                                       | dit Check | Summary for 14Q_A7 US | FED                   |         |      |                    |
| FSDFINFO                             | _USFED_EDIT_CHECK_                       | FRY_14Q_A8        |                       |       |          |        |          | Рори                                          | lates E   | dit Check             | Summary for 14Q_A8 US | FED     |      |                    |
| FSDFINFO                             | _USFED_EDIT_CHECK_                       | FRY_14Q_A9        |                       | Ca Ca | lendar - | Intern | et Explo | orer                                          | -         | ×                     | Summary for 14Q_A9 US | FED     |      |                    |
| Page 1 of                            | 2 (1-10 of 11 items)                     | к < > א           |                       | < Ju  | ly       | ~      | >        |                                               | < 20      | 18 🗸 🔪                | 1                     |         | Reco | ords Per Page 10   |
|                                      | 🖼 Exclude/Include                        | 🕮 Hold/Relea      | se                    | Sun   | Mon      | Tue    | Wed      | Thu                                           | Fri       | Sat                   |                       |         |      |                    |
| Task ID 🔺                            | Task Description                         |                   | Metadata Value        | 1     | 2        | 3      | 4        | 5                                             | 6         | 7                     | Precedence            |         |      | Task Status        |
| Task1                                | DQ Group for -<br>USFED_EDIT_CHECK       | K_FRY_14Q_A1      | FRY_14Q_A1_GROUP      | 8     | 9        | 10     | 11       | 12                                            | 13        | 14                    |                       |         |      | Ν                  |
| Task2                                | Populates Edit Chee<br>for FRY 14Q_A1 US | ck Summary<br>FED | Fn_Pop_Dq_Edit_Check_ | 15    | 16       | 17     | 18       | 19                                            | 20        | 21                    | Task1                 |         |      | N                  |
| Page 1 of 1                          | (1-2 of 2 items) K <                     | к <               |                       | 22    | 23       | 24     | 25       | 26                                            | 27        | 28                    |                       |         | Reco | ords Per Page 15   |
| ∨Information [                       | Date                                     |                   |                       | 29    | 30       | 31     |          |                                               |           |                       |                       |         |      |                    |
|                                      | Date                                     | Í                 | <u>``</u>             |       |          |        |          |                                               |           | Close                 |                       |         |      |                    |
|                                      |                                          |                   |                       | _     |          | Exe    | ecute B  | atch                                          |           |                       |                       |         |      |                    |

4. Select the **Batch ID**, click the **Date** icon to choose the batch execution run date, and click **Execute Batch**.

# 11.5 Logs and Status

For Batch log, navigate to **Regulatory Reporting for US Federal Reserve**, select **Process and Operations**, select **Operations**, and then select **Batch Monitor** to check the status of the batch.

The Edit Check log is classified into two types:

1. Summary Table

The **FSI\_EDIT\_CHECK\_SUMMARY** table stores the summary of the edit check executions for all the OFSAA implementations of edit checks. The summary table attributes and descriptions are as follows.

| Attribute Name    | Attribute Description                                                                                 |
|-------------------|----------------------------------------------------------------------------------------------------|
| V_BATCH_ID        | This is the ID provided by the batch execution.                                                       |
| N_EDIT_CHECK_SKEY | This is the surrogate key (SKey) of the edit check from the FSI_EDIT_CHECK_MASTER table.              |
| V_DQ_CHECK_ID     | This is the ID from the DQ_CHECK_MASTER table populated for the Data Quality Check-based edit checks. |

| Table 43: | FSI | Edit | Check  | Summary   | v Table |
|-----------|-----|------|--------|-----------|---------|
| 10010 101 |     |      | 011001 | • annan j | ,       |

| Attribute Name | Attribute Description                                                                     |
|----------------|-------------------------------------------------------------------------------------------|
| RUN_STATUS     | The following are the values for RUN_STATUS:                                              |
|                | F – Failed                                                                                |
|                | E – Error                                                                                 |
|                | I – Information                                                                           |
|                | W – Warning                                                                               |
|                | P – Pass                                                                                  |
|                | Null – Data Quality makes no entry is for RUN_STATUS if there is no data being processed. |
| FAILED_ROWS    | The number of rows for the RUN_STATUS.                                                    |
| FIC_MIS_DATE   | Date of the Batch execution.                                                              |
| ENTITY         | Data Transformation edit checks populate the individual entity names of the checks.       |

Edit Check does not make an entry for either ENTITY or DQ\_CHECK\_ID if it is aggregated validations performed across multiple FR-2052A report data schedules.

### 2. Detail Table

The following table shows the mapping for each Edit Check and its Details Table.

| Edit Check<br>No. | Edit Check Description                                                   | Edit Check<br>Type         | Details Table                                  |
|-------------------|--------------------------------------------------------------------------|----------------------------|------------------------------------------------|
| 2                 | Internal Transactions<br>Reported on<br>Consolidated Reporting<br>Entity | Data Quality               | DQ_RESULT_SUMM_MASTER<br>DQ_RESULT_DETL_MASTER |
| 3                 | Internal Transactions<br>Reported Without<br>Internal Counterparty       | Data Quality               | DQ_RESULT_SUMM_MASTER<br>DQ_RESULT_DETL_MASTER |
| 4                 | Lendable Value in Excess<br>of Market Value                              | Data Quality               | DQ_RESULT_SUMM_MASTER<br>DQ_RESULT_DETL_MASTER |
| 5                 | Third-Party Reporting<br>Entity Exposures versus<br>Consolidated         | Data<br>Transformatio<br>n | FSI EDIT_CHECK_5_LOG                           |
| 6                 | Symmetry of<br>Intercompany<br>Transactions                              | Data<br>Transformatio<br>n | FSI EDIT_CHECK_6_LOG                           |
| 7                 | Large Haircuts on<br>Secured Transactions                                | Data Quality               | DQ_RESULT_SUMM_MASTER<br>DQ_RESULT_DETL_MASTER |

#### Table 44: Detail Table

| 9  | Missing Required<br>Products by Entity Type           | Data<br>Transformatio<br>n | FSI RUN PROD BY ENT TYP LOG                                                     |
|----|-------------------------------------------------------|----------------------------|---------------------------------------------------------------------------------|
| 10 | Improper Intra-entity<br>Consolidation                | Data Quality               | DQ_RESULT_SUMM_MASTER<br>DQ_RESULT_DETL_MASTER                                  |
| 12 | Invalid or Missing<br>Counterparty Field              | Data Quality               | DQ_RESULT_SUMM_MASTER<br>DQ_RESULT_DETL_MASTER                                  |
| 13 | Missing or Not Applicable<br>[Collateral Class] Field | Data Quality               | DQ_RESULT_SUMM_MASTER<br>DQ_RESULT_DETL_MASTER                                  |
| 14 | Large Other Product or<br>Counterparty Balance        | Data<br>Transformatio<br>n | FSI_EDIT_CHECK_SUMMARY                                                          |
| 15 | FRY-14MD2                                             | Control Total<br>Check     | AAI_DQ_CTC_RESULT_DETAIL<br>AAI_DQ_CTC_RESULT_SUMMARY<br>FSI_EDIT_CHECK_SUMMARY |
| 16 | FRY-14MD2                                             | Specific Check             | DQ_RESULT_SUMM_MASTER<br>DQ_RESULT_DETL_MASTER                                  |

The Data Transformation Details Tables with the attributes and descriptions are as follows.

### 3. FSI\_EDIT\_CHECK\_5\_LOG

This table stores the result of the comparison between aggregation of maturity value, collateral value, lendable value, and market value of the top-most parent entity with its child entities.

| Attribute Name      | Attribute Description                                                                                                    |
|---------------------|----------------------------------------------------------------------------------------------------|
| D_FIC_MIS_DATE      | FIC MIS DATE of the batch provided during execution                                                                                                    |
| N_MATURITY_STATUS   | Maturity status has two values:<br>0 – Maturity values of the parent not matching child entities<br>1 – Maturity Values of the parent matching child entities                                                       |
| N_COLLATERAL_STATUS | Collateral status has two values:<br>0 – the Collateral value of the parent not matching the child entities<br>1 – the Collateral value of parent matching the child entities                                       |
| N_LENDABLE_STATUS   | Lendable status has two values:<br>0 – Lendable value of the parent not matching the lendable value of<br>the child entities<br>1 – Lendable values of the parent matching the lendable values of<br>child entities |
| N_MARKET_STATUS     | Market status has two values:<br>0 – Market value of the parent not matching child entities<br>1 – Market value of parent matching child entities                                                                   |

#### Table 45: FSI Edit Check 5 Log

| Attribute Name | Attribute Description                    |  |
|----------------|------------------------------------------|--|
| V_BATCH_ID     | The batch ID of the batch being executed |  |

### 4. FSI\_EDIT\_CHECK\_6\_LOG

This table stores the result of the comparison between the maturity outflow amount versus the maturity inflow amount.

#### Table 46: FSI Edit Check 6 Log

| Attribute Name          | Attribute Description                                  |
|-------------------------|--------------------------------------------------------|
| V_INTERNAL_COUNTERPARTY | Internal Counterpart value of the Inflow / Outflow     |
| D_FIC_MIS_DATE          | FIC MIS DATE of the batch provided during execution    |
| N_ED_STATUS             | ED status has two values:                              |
|                         | 0 – Maturity value sum of inflow not matching outflow  |
|                         | 1 – Maturity value sum of inflow matching outflow      |
| V_BATCH_ID              | The batch ID of the batch being executed               |
| V_REPORTING_ENTITY      | Legal Entity Name / Internal Counterparty of the views |

### 5. FSI\_RUN\_PROD\_BY\_ENT\_TYP\_LOG

This table stores the availability status of PIDs for the reporting entity's entity type.

| Attribute Name | Attribute Description                                       |
|----------------|-------------------------------------------------------------|
| RUN_SKEY       | RUN SKEY is the run from the views                          |
| FIC_MIS_DATE   | FIC MIS Date of the batch being executed                    |
| ENTITY_TYPE    | Entity Type of the Reporting Entity                         |
| PID            | PID of the record from view                                 |
| STATUS_FLAG    | Status values have two flags:                               |
|                | 1 – PID is present for that entity type of Reporting Entity |
|                | 0 – PID missing for that entity type of Reporting Entity    |
| BATCH_ID       | The batch ID of the batch being executed                    |

### The status of validation/edit checks are stored in the following SQL statement:

```
SELECT T1.FIC_MIS_DATE, T2.V_ED_CHK_ID, T2.V_ED_CHK_NAME, T2.V_ED_CHK_DESC,
NVL(T1.V_DQ_CHECK_ID, T1.ENTITY)
ENTITY, T1.FAILED_ROWS, T1.RUN_STATUS
FROM
FSI_EDIT_CHECK_SUMMARY T1,
FSI_EDIT_CHECK_MASTER T2
```

WHERE T1.N\_EDIT\_CHECK\_SKEY = T2.N\_EDIT\_CHECK\_SKEY AND T1.V\_BATCH\_ID = <Batch ID>

# 11.6 FR 2052A Post-Submission Validation Checks

This section outlines the automated validation applied to each FR 2052A submission to verify and improve overall data quality and communicate key structural features of the collection. These checks represent the early foundation of a validation framework for the FR 2052A report and are refined and expanded upon as the collection progresses. OFS Regulatory Reporting performs the following checks either through Data Quality or Design.

| Validation Check                                                   | Performed in:<br>Regulatory Reporting /<br>Lombard Risk AgileREPORTER /<br>Processing | Approach:<br>Design /<br>Data Quality /<br>Data Transformation                  |
|--------------------------------------------------------------------|---------------------------------------------------------------------------------------|---------------------------------------------------------------------------------|
| Internal Transactions Reported on<br>Consolidated Reporting Entity | Regulatory Reporting                                                                  | Data Quality                                                                    |
| Internal Transactions Reported<br>Without Internal Counterparty    | Regulatory Reporting                                                                  | Data Quality                                                                    |
| Lendable Value in Excess of<br>Market Value                        | Regulatory Reporting                                                                  | Data Quality                                                                    |
| Third-Party Reporting Entity<br>Exposures versus Consolidated      | Regulatory Reporting                                                                  | Data Transformation                                                             |
| Symmetry of Intercompany<br>Transactions                           | Regulatory Reporting                                                                  | Data Transformation                                                             |
| Large Haircuts on Secured<br>Transactions                          | Regulatory Reporting                                                                  | Data Quality                                                                    |
| Mismatched Currency Reporting                                      | Regulatory Reporting                                                                  | Design (this is handled as part of<br>OFS Regulatory Reporting Model<br>design) |
| Missing Required Products by Entity Type                           | Regulatory Reporting                                                                  | Data Transformation                                                             |
| Improper Intra-entity<br>Consolidation                             | Regulatory Reporting                                                                  | Data Quality                                                                    |
| Invalid or Missing Counterparty<br>Field                           | Regulatory Reporting                                                                  | Data Quality                                                                    |
| Missing or Not Applicable<br>(Collateral Class) Field              | Regulatory Reporting                                                                  | Data Quality                                                                    |
| Large Other Product or<br>Counterparty Balance                     | Regulatory Reporting                                                                  | Data Transformation                                                             |
| Weekend Maturities (in respective source system)                   | Processing                                                                            | -                                                                               |

# 11.7 FR Y-14MD2 Post-Submission Validation Checks

This section outlines the different checks performed for FR Y-14MD2 to verify and improve overall data quality. The total number of DQ checks available in the release for FR Y-14MD2 submission is 143. To get the count (Integrity Check), "Control Total Check" is configured, and for others "Specific Check". All checks are part of DQ GROUP "FRY\_14M\_D2\_GROUP".

| Validation Check                                                                                                    | Performed in:<br>Regulatory Reporting /<br>Lombard Risk AgileREPORTER /<br>Processing | Approach:<br>Design /<br>Data Quality /<br>Data Transformation                                             |
|----------------------------------------------------------------------------------------------------|---------------------------------------------------------------------------------------|----------------------------------------------------------------------------------------------------|
| Count of portfolios with negative values                                                                                                    | Regulatory Reporting                                                                  | Data Quality                                                                                               |
| Count of portfolios less<br>than/greater than the reference<br>value                                                                                                    | Regulatory Reporting                                                                  | Data Quality                                                                                               |
| Count of portfolios not equal to the reference value                                                                                                    | Regulatory Reporting                                                                  | Data Quality                                                                                               |
| Field with Null Value                                                                                                    | Regulatory Reporting                                                                  | Data Quality                                                                                               |
| Field format N12.4.                                                                                                    | Regulatory Reporting                                                                  | Data Quality                                                                                               |
| Bank ID is not in the format N10.                                                                                                    | Regulatory Reporting                                                                  | Data Quality                                                                                               |
| Credit Card Type/Credit Card<br>Lending Type has value other than<br>1-4                                                                                                    | Regulatory Reporting                                                                  | Data Quality                                                                                               |
| Period ID should be the last day of<br>the reporting period of the data<br>set. This field must be always a<br>past date and must be different<br>from Period Id in the previous<br>month's dataset. | Regulatory Reporting                                                                  | Design (this is handled as part of<br>OFSAA DQ check as we are passing<br>mis_date while executing the DQ) |

#### Table 48: Post Submission Validation Checks

# **12** Troubleshooting Guidelines

This section covers Troubleshooting Guidelines for the users of Oracle Financial Services Regulatory Reporting Integration with AgileREPORTER, called Integration.

Integration users provide the data inputs through the OFSDF where data is loaded, processed and results are made available for reporting purposes. The integration package then makes this data available in required formats to AgileREPORTER. In AgileREPORTER, this data is then aggregated according to the reporting requirements, and end-users view this from AgileREPORTER User Interfaces designed for the Viewing or Editing of this aggregated data.

This section provides detailed guidelines on how to troubleshoot the data issues tracing back the data flow from AgileREPORTER.

Topics:

- Prerequisites
- <u>Troubleshooting Use Cases</u>

# 12.1 Prerequisites

It is assumed that you can log in and see the following menus and respective reports in AgileREPORTER.

| AgileREPORTER  | Dashboard  |                      |                   |             |                    | Job Manager 🛛 🚺    | 95 XBRL Che          | ecker 👻 hi aruser | ¢ 0      |
|----------------|------------|----------------------|-------------------|-------------|--------------------|--------------------|----------------------|-------------------|----------|
|                |            | Show Deleted Returns | Delete Return Log | Create N    | ew 🕞 Import adjust | ments - Submit     | Export               | Retrieve Re       | eturn    |
| Regulator :    | RETURNS \$ | VERSION \$           | REFERENCE DATE \$ | JOB STATUS  | WORKFLOW<br>CLVXAS | APPROVAL           | EDITIONS             | SUBMISSION FILE   | AN       |
| US PED Reserve | FDIC8020   | 2                    | 12/31/2015        | <b>®</b> () | 😳 R 🗌 🗌 🗌 🗆        | Not Approved (0/1) | Manage     Editions  |                   | Variance |
| Entity         | FFIEC002   | 4                    | 12/31/2015        | <b>B</b> () | 😋 🖪 🗌 🗌 🗌 🗌        | Not Approved (0/1) | Manage     Editions  |                   | Variance |
| WFBNA 🗸        | FFIEC002S  | 1                    | 12/31/2015        | <b>R</b> () | 😋 🖪 🗌 🗌 🗌 🗆        | Not Approved (0/1) | L Manage<br>Editions |                   | Variance |
| Form           | FFIEC009   | 2                    | 01/04/2021        | 00          |                    | Not Approved (0/1) | Manage     Editions  |                   | Variance |
| All            | • FFIEC030 | ] 3                  | 12/31/2015        | <b>R</b> () | 😋 🖪 🗌 🗌 🗌 🗆        | Not Approved (0/1) | L Manage<br>Editions |                   | Variance |
| Available date | FFIEC030S  | 1                    | 12/31/2015        | <b>B</b> 〇  | 😋 R 🗌 🗌 🗌 🗆        | Not Approved (0/1) | Manage     Editions  |                   | Variance |
| All            | • FFIEC031 | 20                   | 12/31/2015        | <b>R</b> () | 😋 🖪 🗌 🗌 🗌 🗆        | Not Approved (0/1) | L Manage<br>Editions |                   | Variance |
|                | • FFIEC041 | 20                   | 12/31/2015        | <b>R</b> () | 😋 🖪 🗌 🗌 🗆 🗆        | Not Approved (0/1) | L Manage<br>Editions |                   | Variance |
|                | FR2028D    | 1                    | 12/31/2015        | <b>R</b> () | 😋 🖪 🗌 🗌 🗌 🗆        | Not Approved (0/1) | L Manage<br>Editions |                   | Variance |
|                | • FR2314   | 5                    | 12/31/2015        | <b>R</b> () | 😋 🖪 🗌 🗌 🗌 🗆        | Not Approved (0/1) | Manage     Editions  |                   | Variance |
|                | FR2420A    | 4                    | 12/31/2015        | <b>R</b> () | 😋 🖪 🗆 🗆 🗆 🗆        | Not Approved (0/1) | L Manage<br>Editions |                   | Variance |
|                | FR2502Q    | 2                    | 12/31/2015        | R 🔾         | 😋 🖪 🗆 🗆 🗆 🗆        | Not Approved (0/1) | L Manage<br>Editions |                   | Variance |
|                | FR2644     | 4                    | 12/31/2015        | <b>R</b> () | 😋 🖪 🗆 🗆 🗆 🗆        | Not Approved (0/1) | L Manage<br>Editions |                   | Variance |
|                |            |                      |                   |             |                    |                    | Managa               |                   |          |

#### Figure 172: AgileREPORTER

This means configurations activities for the AgileREPORTER and OFSAA are completed. Set up activities for Entity is done and reports templates, as shown above, are available for viewing. Report Names shown in the figure are for illustration purposes and the actual name depends on the integration pack licensed.

# 12.2 Troubleshooting Use Cases

This section provides information about the various troubleshooting use cases in AgileREPORTER.

#### **Topics:**

- Unable to Generate Report
- Invalid Filter Combination for the Given Return
- Data Unavailable in AgileREPORTER
- Data Available in AgileREPORTER but Not as Expected

### 12.2.1 Unable to Generate Report

If you are unable to generate reports, meaning none of the derived entities referred to in the report has rows for the LE or date combination, then you must see the Installation Manuals of AgileREPORTER or OFSAA Integration pack for further instructions and steps to be followed.

If the process mentioned in Installation Manual is correctly followed and still the report list is not available, then you are requested to log in to the bug or service request with VERMEG (Lombard Risk).

## **12.2.2** Invalid Filter Combination for the Given Return

If you are unable to generate reports and if you get the "Invalid filter combination for the given return" error, then there can be two possibilities for this failure:

1. Data in the RUNEXESUMM view in the Atomic Schema is not matching with the Lombard retrieval that includes Date, Run, Entity, or Entity's Consolidation Type.

| AgileREPORTE                                           | $= \mathbb{R}^{\circ}$ Dashboard                                  |                                                                    | ob Manager 395 XBRL Checker 👻 hi aruser | * <b>0</b> |
|--------------------------------------------------------|-------------------------------------------------------------------|--------------------------------------------------------------------|-----------------------------------------|------------|
| Job Manager Results                                    |                                                                   | Back to Job Details                                                |                                         |            |
| Invokad by<br>ARU SER<br>Name<br>FED WFBNA FFIEC009A 4 | Start Time<br>01/27/2021 19:46:46<br>Reference Date<br>12/31/2015 | End Time<br>01/27/2021 19:47:47<br>Job Type<br>RetrieveJob         | Overall Status<br>FAILED                |            |
|                                                        | Export                                                            | ▲ Close Log Level Info ✓                                           |                                         |            |
| General                                                |                                                                   |                                                                    |                                         |            |
| Time \$                                                |                                                                   | Message                                                            |                                         | Level      |
| 01/27/2021 19:47:47                                    | An error occurred while importing forminstance [ No records for   | und in DW view for the entity: WFBNA and reference date: 31/12/201 | 5 ].                                    | 0          |
| 01/27/2021 19:47:47                                    | Form instance import failed at 27/01/2021 19:47:47.               |                                                                    |                                         | 0          |
| 01/27/2021 19:47:47                                    | No records found in DW view for the entity: WFBNA and refere      | ance date: 31/12/2015                                              |                                         | 0          |
|                                                        |                                                                   | <4 1 2 3 P> P1 15 V                                                |                                         |            |

#### Figure 173: Data in RUNEXESUMM View

2. External Code is not matching with the Code for Entity as per OFSAA.

GIIEREPORTER<sup>®</sup> Dashboard XBRL Checker 👻 hi aruser 🗱 😧 395 Entity and Return Administration Entity Setup: FED (US FED Reserve) Entity: WFBNA Delete Export Export Can be used for reporting? Deleted Entities Edit Entity Assign Returns Variable Hide 🌒 Show Add new entity 📀 WFBNA Name FED WFBNA Code External Code WFBNA Consolidation Basis Ŧ Consolidated Description WFBNA Parent (root) ~ Save Cancel

#### Figure 174: Code for Entity

## 12.2.3 Data Unavailable in AgileREPORTER

This is a use case where you are logged in to AgileREPORTER and selected particular regulatory reports for an appropriate entity and As-of-Date but are unable to generate the report.

### 12.2.3.1 Fetching Null or Zero Values

AgileREPORTER is showing either Zero or Null values. It indicates that Derived Entities has data (however, all required filer conditions are not matching and resulting in zero value output) or Derived Entity does not have data at all.

| Figure 175: Fetching Null Values |  |
|----------------------------------|--|
|----------------------------------|--|

| 🛄 🖬 🔺 Show Import Log                   |                                   | Export To File + Exp        | ort to Regulator Format    | Live Validation        | Validate Now 👻 W      | orkflow Return Sources           |                                                          |
|-----------------------------------------|-----------------------------------|-----------------------------|----------------------------|------------------------|-----------------------|----------------------------------|----------------------------------------------------------|
|                                         |                                   |                             |                            |                        |                       | Editions 03/24/2016 11:13:27 #17 | v 🕒 Manage Editions Instances 1 v 💽 😋                    |
|                                         |                                   | All numeric cells are       | denominated in one (1's) e | xcept Show Scolo       |                       |                                  |                                                          |
|                                         |                                   | those in blue outline       |                            | Show Scale             | ×                     | 50 V 40                          | Pages                                                    |
| Schedule HI-C—Disa                      | aggregated Dat                    | a on the Allow              | ance for Loan a            | and Lease Loss         | es                    | PR Y-9C<br>Page 9 of 65          | VALIDATION FAILURE     VARNINGS     X-VALIDATION FAILURE |
|                                         |                                   |                             |                            |                        |                       |                                  | Wkst                                                     |
| Schodulo HI C is to be completed b      | w holding companies with          | \$1 billion or moro in tot  | al accote 1                |                        |                       |                                  |                                                          |
| Schedule in-S is to be completed t      | by noronny companies with         | a priminon of more in tot   | ai abbeto. i               |                        |                       |                                  | Wkst2                                                    |
|                                         | (Column A)                        | (Column B)                  | (Column C)                 | (Column D)             | (Column E)            | (Column F)                       | Cover                                                    |
|                                         | Recorded Investment:              | Allowance Balance:          | Recorded Investment:       | Allowance Balance:     | Recorded Investment   | Allowance Balance:               |                                                          |
|                                         | Individually Evaluated            | Individually Evaluated      | Collectively Evaluated     | Collectively Evaluated | Purchased             | Purchased                        | Sch HI (1 of 4)                                          |
|                                         | tor impairment<br>(ASC 210-10-25) | tor impairment              | (ASC 450-20)               | tor impairment         | (ASC 210-20)          | (ASC 310-30)                     | Sch HI (2 of 4)                                          |
| Dollar Amounts in Thousands             | BHCK Bil   Mil   Thou             | BHCK Bil   Mil   Thou       | BHCK Bil   Mil   Thou      | BHCK Bil   Mil   Thou  | BHCK Bil   Mil   Thou | BHCK Bil   Mil   Thou            | 0-518/2-640                                              |
| 1. Real estate loans:                   |                                   |                             |                            |                        |                       |                                  | Sch Hi (3 01 4)                                          |
| <ul> <li>Construction loans</li> </ul>  | M708 NULL                         | M709 NUI                    | L M710 NUL                 | L M711 NULL            | M712 NULL             | M713 NULL 1.a.                   | Sch HI (4 of 4)                                          |
| b. Commercial                           |                                   |                             |                            |                        |                       |                                  |                                                          |
| real estate loans                       | M/14 NULL                         | M/15 NUI                    | B M/16 NUL                 | BM/1/ NULL             | M/19 NULL             | M/20 NULL 1.b.                   | Sch HI-A                                                 |
| c. Residential real estate loans        | M721 NIIII                        | M722 NILI                   | / M723 NI/II               | M724 NUUL              | M725 NUU              | M726 NUUL 1.c                    | Sch HI-B (1 of 2)                                        |
| 2 Commercial Joans 2                    | M727 NULL                         | M722 NU                     | 1 M729 NUL                 | M730 NULL              | M731 NULL             | M720 NULL 1.C.                   |                                                          |
| 3 Credit cards                          | M733 NULI                         | M734 NU                     | / M735 NUL                 | M736 NULL              | M737 NULL             | M738 NULL 3                      | Sch HI-B (2 of 2)                                        |
| 4. Other consumer loans                 | M739 NULL                         | M740 NUI                    | L M741 NUL                 | M742 NULL              | M743 NULL             | M744 NULL 4.                     | Sch HI-C                                                 |
| 5. Unallocated, if any                  |                                   |                             |                            | M745 4,500             |                       | 5.                               |                                                          |
| 6. Total                                |                                   |                             |                            |                        |                       |                                  | Notes to Income Stmt (1 of 3)                            |
| (sum of items 1.a through 5)            | M746 NULL                         | M747 NUI                    | L M748 NUL                 | E M749 0               | M750 NULL             | M751 NULL 6.                     | Notes to Income Stmt (2 of 3)                            |
|                                         |                                   |                             |                            |                        |                       |                                  |                                                          |
| 1. The asset size test is generally bas | ed on the total assets repor      | ted as of June 30, 2014.    |                            |                        |                       |                                  | Notes to income Stmt (3 of 3)                            |
| 2. Include all loans and leases not rep | ported as real estate loans,      | credit cards, or other cons | umer loans.                |                        |                       |                                  | Sch HC (1 of 3)                                          |
|                                         |                                   |                             |                            |                        |                       |                                  | Sch HC (2 of 3)                                          |

| 🛄 🖬 🔺 Show Import Log 👻 Adjustments                                    | • Export To File • Expo  | ort to Regulator Format        | ve Validation 🔂 Valida | te Now 👻 Workf | low Return Sources             |                         |       |                                |
|------------------------------------------------------------------------|--------------------------|--------------------------------|------------------------|----------------|--------------------------------|-------------------------|-------|--------------------------------|
|                                                                        |                          |                                |                        |                | Editions 03/24/2016 11:13:27 # | 17  The Manage Editions | Insta | inces 1 🔹 💽 😑                  |
|                                                                        | All numeric cells are de | enominated in one (1's) except | Show Scale             |                |                                |                         |       |                                |
|                                                                        | those in blue outline.   |                                | Show Scale             | ~              |                                |                         |       | Sch HC-Q (2 of 2)              |
|                                                                        |                          |                                | Page 63 of 65          |                |                                |                         |       | Sch HC-R (1 of 14)             |
|                                                                        |                          |                                |                        |                |                                |                         |       | Sch HC-P (2 of 14)             |
| Ochodula UCV, Verichle Interest Entities                               |                          |                                |                        |                |                                |                         |       | 001110-1((2 0114))             |
| Schedule HC-V—Variable Interest Entities                               |                          |                                |                        |                |                                |                         |       | Sch HC-R (3 of 14)             |
|                                                                        | (Column A)               | (Column B)                     | (Column C)             |                |                                |                         |       | Sch HC R (4 of 14)             |
|                                                                        | Securitization Vehicles  | ABCP Conduits                  | Other VIEs             |                |                                |                         |       |                                |
| Dollar Amounts in Thousands                                            | BHCK Bil I Mil I Thou    | BHCK Bill Mill Thou BH         | CK Bil   Mil   Thou    |                |                                |                         |       | SCN HC R (5 0114)              |
| 1. Assets of consolidated variable interest entities                   |                          |                                |                        |                |                                |                         |       | Sch HC R (6 of 14)             |
| (VIEs) that can be used only to settle obligations of                  |                          |                                |                        |                |                                |                         |       | Sch HC R (7 of 14)             |
| consolidated VIEs:                                                     |                          |                                |                        |                |                                |                         |       |                                |
| <ul> <li>Cash and balances due from depository institutions</li> </ul> | J981 0                   | J J982 0 J9                    | 83 0                   | 1.a.           |                                |                         |       | Sch HC R (8 of 14)             |
| <li>b. Held-to-maturity securities</li>                                | J984 0                   | J 1985 U 19                    | 86 0                   | 1.b.           |                                |                         |       | Sch HC R (9 of 14)             |
| c. Available-for-sale securities                                       | J987 0                   | 988 U 888U                     | 89 0                   | 1.c.           |                                |                         |       |                                |
| <ul> <li>Securities purchased under agreements to resell</li> </ul>    | J990 U                   | J J991 U J9                    | 92 0                   | 1.d.           |                                |                         |       | Sch HC R (10 of 14)            |
| e. Loans and leases held for sale                                      | J993 0                   | J J994 U J9                    | 95 0                   | 1.e.           |                                |                         |       | Sch HC R (11 of 14)            |
| <ol> <li>Loans and leases, net of unearned income</li> </ol>           | J996 U                   | J J997 U J9                    | 98 0                   | 1.f.           |                                |                         |       |                                |
| g. Less: Allowance for loan and lease losses                           | J999 U                   | J K001 U K0                    | 02 0                   | 1.g.           |                                |                         |       | Sch HC R (12 of 14)            |
| h. Trading assets (other than derivatives)                             | K003 0                   | J K004 U K0                    | 05 0                   | 1.h.           |                                |                         |       | Sch HC R (13 of 14)            |
| i. Derivative trading assets                                           | K006 0                   | J K007 U K0                    | 08 0                   | 1.i.           |                                |                         |       |                                |
| j. Other real estate owned.                                            | K009 200                 | J K010 U K0                    | 11 0                   | 1.j.           |                                |                         |       | Sch HC R (14 of 14)            |
| k. Other assets                                                        | K012 U                   | J K013 U K0                    | 14 0                   | 1.k.           |                                |                         |       | Sch HC-S (1 of 3)              |
| 2. Liabilities of consolidated VIEs for which creditors do             |                          |                                |                        |                |                                |                         |       |                                |
| not have recourse to the general credit of the                         |                          |                                |                        |                |                                |                         |       | Sch HC-S (2 of 3)              |
| reporting holding company:                                             |                          |                                |                        |                |                                |                         |       | Sch HC-S (3 of 3)              |
| <ol> <li>Securities sold under agreements to repurchase</li> </ol>     | K015 0                   | V K016 V K0                    | 17 0                   | 2.a.           |                                |                         |       |                                |
| <li>b. Derivative trading liabilities</li>                             | K018 0                   | U K019 U K0                    | 20 0                   | 2.b.           |                                |                         |       | Sch HC-V                       |
| c. Commercial paper.                                                   | K021 0                   | V K022 V K0                    | 23 0                   | 2.c.           |                                |                         |       | Notes to the Bal Sheet(1 of 2) |
| d. Other borrowed money                                                |                          | 0                              |                        |                |                                |                         |       |                                |
| (exclude commercial paper)                                             | K024 0                   | V K025 V K0                    | 26 0                   | 2.0.           |                                |                         |       | Notes to the Bal Sheet(2 of 2) |
| e. Other liabilities                                                   | K027                     | 1 K028 0 K0                    | 29 0                   | 2.e.           |                                |                         | *     | <                              |

#### Figure 176: Fetching Zero Values

#### You must validate as:

- **1.** Derived Entity has data:
  - a. Execute the Derived Entity or Materialized views to check if the Derived Entity has data or not.
  - **b.** If the Derived Entity or materialized view has data but not showing in AgileREPORTER, you must log a Bug or Service Request with VERMEG (Lombard Risk).
- 2. Derived Entity does not have data:
  - **a.** Execute the Derived Entity or Materialized views to check if the Derived Entity has data.
  - **b.** If Derived Entity does not have data, then check the Business Metadata Excel for a given schedule.
  - **c.** Check Worksheet titled *Derived Entity* in Business Metadata Excel. Get all the derived entities for a given schedule.
  - **d.** Get dataset for each derived entity.
  - **e.** Execute datasets in OFSAA FSDF Atomic Schema to check if data is available for a given dataset joins.
  - **f.** If data is available in dataset queries, you must log a Bug or Service Request with AgileREPORTER.
  - g. If data is not available in the dataset, then check if the selection of Entity, Available Date (as of date) is appropriate and required executions are available. If Entity, As-of-Date, and Run executions are correct and still data is not available, then you must log a Bug or Service Request with <u>My Oracle Support</u>.

## 12.2.4 Data Available in AgileREPORTER but Not as Expected

This use case is where you can reference data for a required cell of a schedule in AgileREPORTER; however, the value shown differs from the expected value.

Let us take the following example to illustrate the steps to be followed. This refers to Schedule HC-M from the FR Y-9C report from US FED. A particular cell referred to here is BHDMK169 –

6.a. Loans and leases (included in Schedule HC, items 4.a and 4.b):

- (1) Loans secured by real estate in domestic offices:
- (a) Construction, land development, and other land loans:
- (1) 1–4 family residential construction loans

#### Figure 177: Schedule HC-M from FR Y-9C Report

| A Show Import Log - Adjustments - Export To File - Export to Regulator Format                                                                        | Live Validation 🖉 Valida      | ate Now 👻 Workflow | Return Sources                   | Manage       |       |                     |
|----------------------------------------------------------------------------------------------------|-------------------------------|--------------------|----------------------------------|--------------|-------|---------------------|
|                                                                                                    |                               |                    | Editions 03/24/2016 11:13:27 #17 | * C Editions | Insta | nces 1 🔹 🖸          |
| All numeric cells are denominated in one (1's) e<br>those in blue outline.                                                                           | Show Scale                    | ×                  |                                  |              | *     | HC-E & F            |
|                                                                                                    | Page                          | 34 of 65           |                                  |              |       |                     |
| Schedule HC-M—Memoranda                                                                                                    |                               |                    |                                  |              |       | SCILHU-G & H        |
|                                                                                                    |                               |                    |                                  |              |       | Sch HC-I            |
| Dollar Amounts in Thousand                                                                                                    | s BHCK Bill Mill Thou         |                    |                                  |              |       | 0-5-110-14          |
| 1. Total number of holding company common shares Number (Unrounded)                                                                                  |                               |                    |                                  |              |       | SCILHC-K            |
| outstanding                                                                                                    | 0 1.                          |                    |                                  |              |       | Sch HC-L (1 of 4)   |
| <ol><li>Debt maturing in one year or less (included in Schedule HC, items 16 and 19.a) that is</li></ol>                                             |                               |                    |                                  |              |       | 0.5101/0.40         |
| issued to unrelated third parties by bank subsidiaries                                                                                               | . 6555 0 2.                   |                    |                                  |              |       | Sch HC+E (2 01 4)   |
| <ol><li>Debt maturing in more than one year (included in Schedule HC, items 16 and 19.a) that is</li></ol>                                           |                               |                    |                                  |              |       | Sch HC-L (3 of 4)   |
| issued to unrelated third parties by bank subsidiaries                                                                                               |                               |                    |                                  |              |       | 0-5-110-1-(4-64)    |
| 4. Other assets acquired in satisfaction of debts previously contracted                                                                              | . 6557 100 4.                 |                    |                                  |              |       | SCN HC+L (4 0T 4)   |
| 5. Securities purchased under agreements to resell offset against securities sold under                                                              | 1000                          |                    |                                  |              |       | Sch HC-M (1 of 4)   |
| agreements to repurchase on Schedule HC                                                                                                    | . A288 0 5.                   |                    |                                  |              |       | 0.1.110.11.00.4.0   |
| <ul> <li>Assets covered by loss-sharing agreements with the PDIC.</li> <li>Loope and losses (included in Schedule HC, iteme 4 a and 4 b);</li> </ul> |                               |                    |                                  |              |       | Sch HC-W (2 01 4)   |
| <ol> <li>coans and leases (included in Schedule RC, items 4.a and 4.b).</li> <li>(1) Lease secured by real estate in demostic efficas:</li> </ol>    |                               |                    |                                  |              |       | Sch HC-M (3 of 4)   |
| (a) Construction land development and other land loans:                                                                                              | BHDM                          |                    |                                  |              |       |                     |
| (1) 1-4 family residential construction loans                                                                                                    | K169 256 608 000 000 000 6 a  | (1)(a)(1)          |                                  |              |       | SCN HC-IVI (4 01 4) |
| (2) Other construction loans and all land development and other land loans                                                                           | K170 2.774.502.720.000.00 6 a | (1)(a)(2)          |                                  |              |       | Sch HC-N (1 of 5)   |
| (b) Secured by farmland                                                                                                    | K171 256,608,000,000,000 6.a  | L(1)(b)            |                                  |              |       | 0.1.100.1100.100    |
| (c) Secured by 1-4 family residential properties:                                                                                                    |                               |                    |                                  |              |       | SCN HC-N (2 015)    |
| (1) Revolving, open-end loans secured by 1-4 family residential properties and                                                                       |                               |                    |                                  |              |       | Sch HC-N (3 of 5)   |
| extended under lines of credit                                                                                                    | . K172 85,536,000,000,000 6.a | I.(1)(c)(1)        |                                  |              |       | 0-5-110-51(4-55)    |
| (2) Closed-end loans secured by 1–4 family residential properties:                                                                                   |                               |                    |                                  |              |       | SCI HC-N (4 015)    |
| (a) Secured by first liens                                                                                                    | . K173 18,817,920,000,000 6.a | I.(1)(c)(2)(a)     |                                  |              |       | Sch HC-N (5 of 5)   |
| (b) Secured by junior liens                                                                                                    | . K174 18,817,920,000,000 6.a | I.(1)(c)(2)(b)     |                                  |              |       | Seb HC P            |
| (d) Secured by multifamily (5 or more) residential properties.                                                                                       | . K175 0 6.a                  | i.(1)(d)           |                                  |              |       | Surnon              |
| (e) Secured by nonfarm nonresidential properties:                                                                                                    |                               |                    |                                  |              |       | Sch HC-Q (1 of 2)   |
| (1) Loans secured by owner-occupied nonfarm nonresidential properties                                                                                | . K176 U 6.a                  | I.(1)(e)(1)        |                                  |              |       | Seb HC (0 (2 of 2)  |
| (2) Loans secured by other nontarm nonresidential properties.                                                                                        | [K1// H20,000,000,000,000 6.a | 1.(1)(0)(2)        |                                  |              |       | 501 HO-0 (2 01 2)   |

You can Drill-down for each cell to check the details of data as to what is included in the aggregation. To Drill-down, click the value of a particular cell, and it is shown as highlighted. It shows the OFSAA data lineage icon on clicking as shown in Figure 178.

#### Figure 178: Drill-down OFSAA Icon

| Show Import Log - Adjustments -                   | Export To File 🛛 👻 E                        | Export to Regulator Format           | Live Va     | lidation 🏼 🖉 V | /alidate Now  | * Workflow | Return Sources                   | - Manage |       |                   |
|---------------------------------------------------|---------------------------------------------|--------------------------------------|-------------|----------------|---------------|------------|----------------------------------|----------|-------|-------------------|
|                                                   | All numeric cells a<br>those in blue outlin | re denominated in one (1's) e<br>ne. | except      | Show Scale     |               | ×          | Editions 03/24/2016 11:13:27 #17 | Editions | insta | HC-E&E            |
| Schedule HC-M-Memoranda                           |                                             |                                      |             |                |               |            |                                  |          |       | Sch HC-G & H      |
|                                                   |                                             |                                      |             |                |               |            |                                  |          |       | Sch HC-I          |
|                                                   |                                             |                                      |             |                |               |            |                                  |          |       | 0-5-110-14        |
|                                                   |                                             |                                      |             |                |               |            |                                  |          |       | SCI HU-K          |
|                                                   |                                             |                                      |             |                |               |            |                                  |          |       | Sch HC-L (1 of 4) |
|                                                   |                                             |                                      |             |                |               |            |                                  |          |       | Sch HC-L (2 of 4) |
|                                                   |                                             |                                      |             |                |               |            |                                  |          |       |                   |
|                                                   |                                             |                                      |             |                |               |            |                                  |          |       | Sch HC-L (3 of 4) |
|                                                   |                                             |                                      |             |                |               |            |                                  |          |       | Sch HC-L (4 of 4) |
|                                                   |                                             |                                      |             |                |               |            |                                  |          |       | Seb HC M (1 of 4) |
|                                                   |                                             |                                      |             |                |               |            |                                  |          |       | 301110-41(1014)   |
|                                                   |                                             |                                      |             |                |               |            |                                  |          |       | Sch HC-M (2 of 4) |
|                                                   |                                             |                                      |             |                |               |            |                                  |          |       | Sch HC-M (3 of 4) |
|                                                   |                                             |                                      |             |                |               |            |                                  |          |       |                   |
|                                                   |                                             | 8                                    | K169 25660  | 800000000      | direct cell e | dit        | 1                                |          |       | SCILHC-M (4 01 4) |
|                                                   |                                             |                                      | K170 2,774, | 502,720,000,00 |               |            |                                  |          |       | Sch HC-N (1 of 5) |
|                                                   |                                             | OF SAA                               |             | 08,000,000,000 |               |            |                                  |          |       | Sch HC-N (2 of 5) |
|                                                   |                                             |                                      |             |                |               | X          |                                  |          |       | ,                 |
|                                                   |                                             |                                      |             |                |               |            |                                  |          |       | Sch HC-N (3 of 5) |
|                                                   |                                             |                                      |             |                |               |            |                                  |          |       | Sch HC-N (4 of 5) |
|                                                   |                                             |                                      |             |                |               |            |                                  |          |       | Sch HC N (E of 5) |
|                                                   |                                             |                                      |             |                |               |            |                                  |          |       | 00111010(0010)    |
|                                                   |                                             |                                      |             |                |               |            |                                  |          |       | Sch HC-P          |
|                                                   |                                             |                                      |             |                |               |            |                                  |          |       | Sch HC-Q (1 of 2) |
|                                                   |                                             |                                      |             |                |               |            |                                  |          |       |                   |
| (2) Loans secured by other nonfarm nonresidential | properties                                  |                                      | K177 256,60 | 000,000,000    | 6.a.(1)(e)(2) |            |                                  |          |       | Sch HC-Q (2 of 2) |

Make sure that you are logged into to OFSAA infrastructure before clicking the Data Lineage icon.

- If you are not logged in, click on this icon to open the OFSAA Infrastructure Login Window. Log in
  using appropriate credentials and return to the Report Portal and click the same Data Lineage icon
  again.
- If you are logged in to OFSAA Infrastructure, the Data Lineage first page opens.

#### 6.42M Adjusted Amount Column Selector Export Fact Regulatory Re nt Identifier Cell Surrogate Key Adjustment Page In... Calendar Date Legal Entity Code Run Execution Ident.. Cell Surrogate Key Adjusted amount 1386 9974 30 June 2019 100 1578676952721 9974 6.422.000 30 June 2019

Figure 179: AgileREPORTER Drill-down

The top pane of this screen shows the following information which helps to connect the AgileREPORTER aggregated data to OFSAA references.

- 1. Run Execution ID: This refers to the OFSAA Execution ID chosen for a given report.
- 2. Calendar Date: This refers to AS OF DATE selected for a given report.
- **3.** Legal Entity: This refers to the OFSAA Legal Entity for which the report is generated.
- 4. **Reference Identifier:** This is the cell reference for which data Drill-down or lineage is being checked.

The lower pane displays all hierarchies with values used in a given Derived Entity and measures aggregated for a given combination of hierarchy values.

To refer to the measure values, scroll rightwards using the horizontal scroll bar at the bottom. On the extreme right, adjusted amounts are displayed as shown in Figure 180:

#### Figure 180: Adjusted Amount

| 8/40/435              |                    |                    |                   |                   |                     | 61                  | MS - RR Mgmt R  | Rep Movement YTD RCY |
|-----------------------|--------------------|--------------------|-------------------|-------------------|---------------------|---------------------|-----------------|----------------------|
| 0                     | 1M                 | 2M                 | ЗМ                | 4M                | 5M                  | 6M                  | Adjusted Amour  | nt                   |
| 6.42M Adjusted Am     | ount               |                    |                   |                   |                     |                     | Column Selector | Export 🔻             |
|                       |                    | Fact Regulatory R  | eport Adjustments |                   |                     | Regulatory Reportin | Adjusted Amount | Calendar Date        |
| Adjustment Identifier | Cell Surrogate Key | Adjustment Page In | Calendar Date     | Legal Entity Code | Run Execution Ident | Cell Surrogate Key  | Adjusted amount | Calendar Date        |
| 1386                  | 9974               | 1                  | 30 June 2019      | 100               | 1578676952721       | 9974                | 6,422,000       | 30 June 2019         |

Only measure values are hyperlinked indicating that they can be drilled down further. On clicking the amount, second-level Drill-down shows the lowest granularity data available for a given cell reference.

Topics:

- Using Drill-down with Data Lineage View
- Data Lineage View is Unavailable

### 12.2.4.1 Using Drill-down with Data Lineage View

Data Analysts or you can then compare these accounts and their respective monetary amounts with expected values. You can check the following:

- 1. All required accounts are shown in aggregation.
- **2.** Unwanted accounts are not included in the aggregation.
- 3. Measures or Monetary amounts at account granularity are as expected.

Any deviation from expectations can be then checked back for:

- 1. If the measure is stage pass through, then validate using T2T to verify if stage data is as expected or must be corrected.
- **2.** If the measure is processed, then validate using T2T to verify processing measure is correctly moved to the result area.
- **3.** If reclassified hierarchies are showing unexpected values, check Rules and source hierarchies of rules. This use case needs close verification to ensure that all source hierarchies have required values or Rule sequences which can lead to overwriting the values.
- **4.** If all the source data is as expected and the result area is now showing unexpected output, then log a Bug or Service Request with <u>My Oracle Support</u>.

### 12.2.4.2 Drill-down View is Unavailable

If the second block does not show any data, then data analysts or you are advised to see the Dataset worksheet of Business Metadata.

#### Figure 181: Drill-down Data Unavailable

| ORACLE           | Analytical Applications | Drill down |      |      |    |      | EBAUSER 🔻                                |
|------------------|-------------------------|------------|------|------|----|------|------------------------------------------|
| OPRSR060C020     | 0                       | 10         | 20 3 | i0 4 | 40 | 50 6 | Adjusted Amount Ops Risk Indicator Value |
|                  |                         |            |      |      |    |      | Column Selector Export 👻                 |
| No items to disp | lay.                    |            |      |      |    |      |                                          |
|                  |                         |            |      |      |    |      |                                          |
|                  |                         |            |      |      |    |      |                                          |

There can be a few reasons why the Drill-down screen does not show the data:

- 1. Internet connection is timed out or broken down in this case clicking Data Lineage on AgileREPORTER results in a drill-down of the page. To rectify this, re-login to OFSAA infrastructure and AgileREPORTER.
- **2.** Drill-down data view works after Metadata is published using OFSAA Infrastructure to validate if Metadata is properly published or not.
- **3.** If Metadata is published and the Drill-down Screen still does not show the data, then start with the Derived Entity Code shown at the beginning of the Drill-down Screen. This Derived Entity Code is available even if data is unavailable.

**4.** Using this Derived Entity code, data analysts are advised to see the OFSAA Business Metadata document with the worksheet name as *Derived Entity*. Sample Business Metadata excel is shown in the following Figure 182:

| A                    | В                                        | C                                             | D           | E         | F             | G            | н                                                   | 1                                        | J                      | К |
|----------------------|------------------------------------------|-----------------------------------------------|-------------|-----------|---------------|--------------|-----------------------------------------------------|------------------------------------------|------------------------|---|
|                      | Charle Danatation                        | ture Brancharlan                              |             |           |               |              | Deres News                                          |                                          |                        |   |
| 1 Derived Entity Cod | e Short Description                      | Long Description                              | Source Type | Aggregate | terialised vi | Dataset Code | Dataset Name                                        | Selected Metadata                        | Selected Metadata Code |   |
| 1140                 | 1                                        |                                               |             |           |               |              |                                                     | band type Hierarchy                      | HIREGIIO               |   |
| 1149                 |                                          |                                               |             |           |               |              |                                                     | Desulates Deduct Classification Viscoshy | HIREGU48               |   |
| 1150                 |                                          |                                               |             |           |               |              |                                                     | Party Type Hierarchy                     | HIREG005               |   |
| 1162                 |                                          |                                               |             |           |               |              |                                                     | Faity Type Hierarchy                     | HIRLOOD                |   |
| 1153                 |                                          |                                               |             |           |               |              |                                                     | Product Type Hierarchy                   | HIPHCY01               |   |
| 1164                 |                                          |                                               |             |           |               |              |                                                     | Hodrawo Amt - Common Account Summany     | MSDWCI01               |   |
| 1166                 |                                          |                                               |             |           |               |              |                                                     | Calendar Date                            | HIDECOD1               |   |
| 1158                 | DF - Derivatives and Off-Balance-Sheet   | DE - Derivatives and Off-Balance-Sheet        |             |           |               |              | DS - Derivatives and Off-Balance-Sheet Items - HC-  | Pup Description                          | HIREG002               |   |
| 1157 DEPHCI01        | Items HCul1                              | Items MCI1                                    | Datarat     | N         | v             | DSPHCI01     | 11                                                  | Ora Structure Entity Code                | HIPEGODA               |   |
| 1100                 | inclusion inclusion                      | nemb ne ex                                    | Dataset     |           |               | Dannecor     |                                                     | Reg Instrument Classification Hierarchy  | HIRECOLL               |   |
| 1150                 |                                          |                                               |             |           |               |              |                                                     | Instrument type Hierarchy                | HIREGOLS               |   |
| 1160                 |                                          |                                               |             |           |               |              |                                                     | Holding Type Code Hierarchy              | HIREG012               |   |
| 1161                 |                                          |                                               |             |           |               |              |                                                     | Calendar Date                            | HIREGOOT               |   |
| 1162                 |                                          |                                               |             |           |               |              |                                                     | Pup Description                          | HIPEG002               |   |
| 1163                 |                                          |                                               |             |           |               |              |                                                     | Org Structure Entity Code                | HIREG004               |   |
| 1164                 |                                          |                                               |             |           |               |              |                                                     | Buy or Sell Indicator Hierarchy          | HIRHCOO1               |   |
| 1165                 |                                          |                                               |             |           |               |              |                                                     | Eair value - IERS Account Summary        | MSRHCN09               |   |
| 1166 DERHCL02        | DE - Derivatives and Off-Balance-Sheet I | DE - Derivatives and Off-Balance-Sheet Items  | Dataset     | N         | Y             | DSRHCL02     | DS - Derivatives and Off-Balance-Sheet Items - HC-L | Notional Amount RCY                      | MSRBS001               |   |
| 1167                 |                                          |                                               |             |           |               |              |                                                     | Calendar Date                            | HIREG001               |   |
| 1168                 |                                          |                                               |             |           |               |              |                                                     | Fair value RCY - Mitigants               | MSRHCL02               |   |
| 1169 DERHCL03        | DE - Account to Mitigant Map             | DE - Account to Mitigant Map                  | Dataset     | N         | Y             | DSRHCL03     | DS - Account to Mitigant Map                        | Account Skey - Account to Mitigant Map   | HIRHCL02               |   |
| 1170                 |                                          |                                               |             |           |               |              |                                                     | Calendar Date                            | HIREG001               |   |
| 1171                 |                                          |                                               |             |           |               |              |                                                     | Fair value RCY - Mitigants               | MSRHCL02               |   |
| 1172                 |                                          |                                               |             |           |               |              |                                                     | Account Skey - Account to Mitigant Map   | HIRHCL02               |   |
| 1173 DERHCL04        | DE - Account to Mitigant Map with Mitiga | DE - Account to Mitigant Map with Mitigant Ty | Dataset     | N         | Y             | DSRHCL04     | DS - Account to Mitigant Map with Mitigant Type     | Mitigant Type Hierarchy                  | HIREG049               |   |
| 1174                 |                                          |                                               |             |           |               |              |                                                     | Net CE Amount                            | MSRHCL03               |   |
| 1175                 |                                          |                                               |             |           |               |              |                                                     | Calendar Date                            | HIREG001               |   |
| 1176                 |                                          |                                               |             |           |               |              |                                                     | Run Description                          | HIREG002               |   |
| 1177                 |                                          |                                               |             |           |               |              |                                                     | Org Structure Entity Code                | HIREG004               |   |
| 1178 DERHCL07        | DE - Derivatives and Off-Balance-Sheet I | DE - Derivatives and Off-Balance-Sheet Items  | Dataset     | N         | Y             | DSRHCL07     | DS - Derivatives and Off-Balance-Sheet Items - HC-L | Standard Party Type Hierarchy            | HIREG103               |   |
| 1179                 |                                          |                                               |             |           |               |              |                                                     | DE - Fair value RCY - Mitigants          | MSRHCL10               |   |
| 1180                 |                                          |                                               |             |           |               |              |                                                     | Reg Instrument Classification Hierarchy  | HIREG011               |   |
| H d b bl Historic    | nine BL / Paso Moasuros / Datasate       | Rusiness Brasses Derived Entity Ren           | orte 🖉      | I         |               | 1            |                                                     | 4                                        |                        |   |
| Hierarci             | ilesion / base measures / Datasets /     | Dusitess Process 2 Derived Entity 2 Kep       |             |           |               |              |                                                     |                                          |                        |   |

#### Figure 182: Business Metadata-1

**5.** By referring to the Business Metadata document, you can get complete information on Derived Entity such as dataset, Fact tables, measures, hierarchies defined under particular Derived Entity.

Figure 183: Business Metadata-2

| D1232 • fr ft_common_account_summary |                              |                                                      |                                |                                                                                                    |   |  |  |  |  |  |  |
|--------------------------------------|------------------------------|------------------------------------------------------|--------------------------------|----------------------------------------------------------------------------------------------------|---|--|--|--|--|--|--|
| 4                                    | A                            | В                                                    | C                              |                                                                                                    | - |  |  |  |  |  |  |
| 1                                    | Dataset Code                 | Dataset Name                                         | From Clause                    | Ansi Join                                                                                                    | в |  |  |  |  |  |  |
| 1232                                 |                              |                                                      | FCT_COMMON_ACCOUNT_SUMMARY     | fct_common_account_summary                                                                                     |   |  |  |  |  |  |  |
| 1233                                 |                              |                                                      | fct_reg_account_summary        | inner join fct_reg_account_summary on fct_reg_account_summary.n_mis_date_skey =                                |   |  |  |  |  |  |  |
| 1234                                 | 1234                         |                                                      | dim_dates                      | fct_common_account_summary.n_mis_date_skey                                                                     |   |  |  |  |  |  |  |
| 1235                                 |                              |                                                      | dim_run                        | and fct_reg_account_summary.n_acct_skey = fct_common_account_summary.n_acct_skey                               |   |  |  |  |  |  |  |
| 1236                                 |                              |                                                      | dim_org_structure              | inner join dim_reg_product_classification on dim_reg_product_classification.n_reg_prod_classification_skey =   |   |  |  |  |  |  |  |
| 1237                                 | 1237<br>1238<br>1239<br>1240 | DS - Derivatives and Off-Balance-Sheet Items - HC-L1 | DIM_REG_PRODUCT_CLASSIFICATION | fct_reg_account_summary.n_reg_prod_classification_skey                                                         |   |  |  |  |  |  |  |
| 1238                                 |                              |                                                      | dim_entity_type                | inner join fct_legal_entity_details on fct_legal_entity_details.n_entity_skey =                                |   |  |  |  |  |  |  |
| 1239                                 |                              |                                                      | FCT_LEGAL_ENTITY_DETAILS       | fct_common_account_summary.n_entity_skey                                                                       |   |  |  |  |  |  |  |
| 1240                                 |                              |                                                      | dim_reg_product_type           | AND fct_legal_entity_details.n_mis_date_skey = fct_common_account_summary.n_mis_date_skey                      |   |  |  |  |  |  |  |
| 1241                                 |                              |                                                      | Dim_instrument_type            | inner join dim_entity_type on dim_entity_type.n_entity_type_skey = fct_legal_entity_details.n_entity_type_skey |   |  |  |  |  |  |  |
| 1242                                 |                              |                                                      | dim_product_type               | inner join dim_instrument_type on dim_instrument_type.n_instr_type_skey =                                      |   |  |  |  |  |  |  |
| 1243                                 |                              |                                                      | dim_party_type                 | fct_reg_account_summary.n_instr_type_skey                                                                      |   |  |  |  |  |  |  |

The Dataset ANSI Joins provides valuable information on how various entities are joined or linked together. By executing these Joins, you can confirm if data is available for given filters and conditions. If data is fetched using Dataset Joins and Data Lineage does not show data, you must log a Bug or Service Request with My Oracle Support.

# 13 Appendix 1

The FR Y-14Q A10 (Retail Student Loan) report is enhanced to support back-dated execution and the segment reclassification reporting layer.

As part of the enhancement, there are new Derived Entities and T2Ts are created without modifying the existing metadata that supports FR Y-14Q A10.

### For customers already filing the FR Y-14Q A10

As part of this enhancement, both data flow-related and reporting-related metadata are introduced, but to support existing immediate filing requirements, the OFSAA Lombard integration package (Configuration package) will continue to have existing metadata-based integration. The existing process of FR Y-14Q **PRFD\_USFED\_FRY14Q\_REG\_PROCESS** (USFED Regulatory Reporting FR Y-14Q process) will continue to exist in the system to support the existing integration package but the same will not be a part of the ready-to-use run. Customers can have this process in their custom run for the filing requirements. From the 8.0.9.7.0 release onwards, the integration package will start referring only to the new metadata.

As part of this enhancement, the FR Y-14Q process is split into two processes, which are PRFD\_USFED\_FRY14QA\_REG\_PROCESS (USFED Regulatory FRY14Q A Retail Process) and PRFD\_USFED\_FRY14QH\_REG\_PROCESS (USFED Regulatory Reporting FR Y-14Q H Process).

FR Y-14Q A process refers to the new enhanced reclassification and other related data flow for FR Y-14Q A report and FR Y-14 Q H process refer to the existing FR Y-14Q H related data flow. You can either use FR Y-14Q A or FR Y-14Q H or the existing FR Y-14Q REG processes.

To minimize the sourcing impact, the product also supports a migration data transformation (DT) which can be plugged along with the new FR Y-14Q A process which allows you to use the existing sourcing requirements and report using the new metadata.

# 13.1 FR Y-14Q A10 Data Migration

The migration steps using the existing sourcing and new metadata are as follows:

- 1. The **FSI\_RR\_MIGRATION\_SETUP** table will be created as part of the installer in the atomic schema and contains the source and target columns for migration.
- 2. The default value for the column **UPDATE\_OPTION** is **N**, which means no migration is enabled for the mentioned source-target columns.

If you want to migrate the data from the source to target columns, then update the column **UPDATE\_OPTION** to either **U** or **O**. Here, the value **U** means upgrading the null value in the target columns and **O** means overriding all the target values irrespective of null values.

After updating the **FSI\_RR\_MIGRATION\_SETUP** table with either **O** or **U**, then add the process **PMUS\_FRY14Q\_A\_MIGRATION\_PROCESS** before the **PRFD\_USFED\_FRY14QA\_REG\_PROCESS** to enable the migration as part of the run execution.

# **OFSAA Support**

Raise a Service Request (SR) in <u>My Oracle Support (MOS)</u> for queries related to the OFSAA applications.

## Send Us Your Comments

Oracle welcomes your comments and suggestions on the quality and usefulness of this publication. Your input is an important part of the information used for revision.

- Did you find any errors?
- Is the information clearly presented?
- Do you need more information? If so, where?
- Are the examples correct? Do you need more examples?
- What features did you like most about this manual?

If you find any errors or have any other suggestions for improvement, indicate the title and part number of the documentation along with the chapter/section/page number (if available) and contact the Oracle Support.

Before sending us your comments, you might like to ensure that you have the latest version of the document wherein any of your concerns have already been addressed. You can access My Oracle Support site that has all the revised/recently released documents.

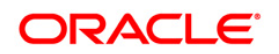